# igus<sup>®</sup> Motion Plastics<sup>®</sup>

dryve D1, ST-, DC-, EC/BLDC-Motorsteuerung Handbuch V3.0.1

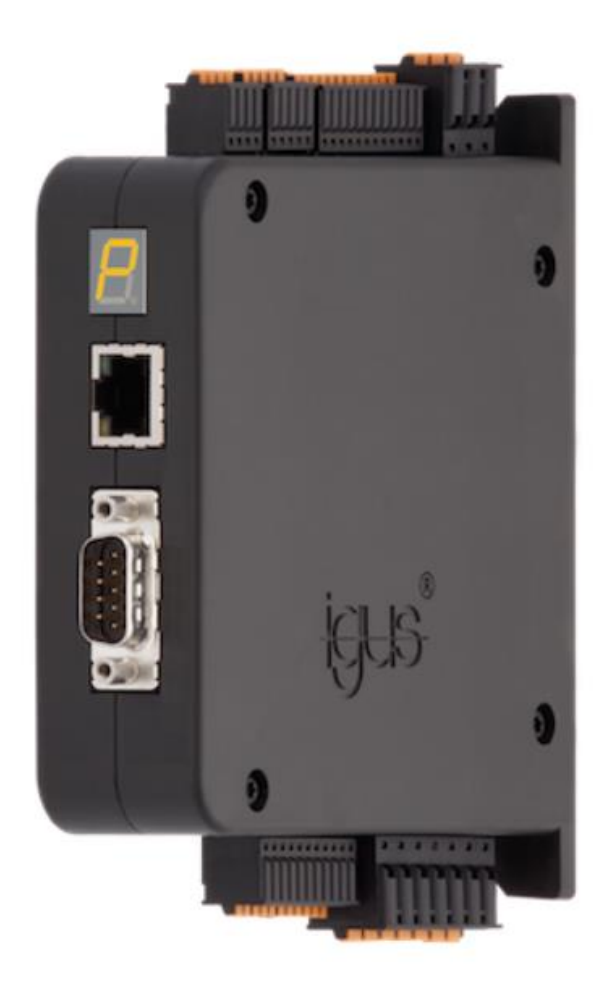

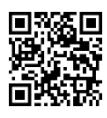

Beispiel Programme www.igus.de/sample-program

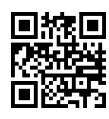

Videos/Tutorials www.igus.de/dryve/tutorial

## Inhaltsverzeichnis

| 1 | Sicherhei                                                                                   | tshinweise, Schutzmaßnahmen und Richtlinien                                                                                                    | . 6                                                      |
|---|---------------------------------------------------------------------------------------------|----------------------------------------------------------------------------------------------------|----------------------------------------------------------|
|   | 1.1<br>1.2<br>1.3<br>1.4<br>1.4.1                                                           | Wichtige Hinweise<br>Qualifiziertes Personal<br>Wartung<br>Sicherheitshinweise<br>Hinweisklassifizierung                                                                                                    | . 6<br>. 6<br>. 7<br>. 7                                 |
|   | 1.5                                                                                         | Elektromagnetische Verträglichkeit                                                                                                    | . 7                                                      |
| 2 | Schnelle                                                                                    | Inbetriebnahme                                                                                                    | . 8                                                      |
| 3 | Produktü                                                                                    | bersicht                                                                                                    | .14                                                      |
|   | 3.1<br>3.2                                                                                  | Betriebsarten<br>Technische Daten                                                                                                    | .14<br>.15                                               |
| 4 | Installatio                                                                                 | on                                                                                                    | .18                                                      |
|   | 4.1<br>4.2<br>4.2.1<br>4.2.2<br>4.2.3<br>4.2.4<br>4.2.5<br>4.2.6<br>4.2.7<br>4.2.8<br>4.2.9 | Mechanische Installation<br>Elektrische Installation<br>Allgemeine Informationen zur elektrischen Installation<br>Erdung von Motor- und Encoder-Leitung<br>Leitungsquerschnitte Stecker<br>Auswahl von Spannungsversorgungen<br>Übersicht Pinbelegung<br>Steckerbelegung<br>CANopen Schnittstelle<br>Ethernet / Modbus TCP Gateway Schnittstelle<br>Statusdisplay | 18<br>19<br>19<br>20<br>20<br>23<br>25<br>31<br>32<br>32 |
| 5 | Inbetrieb                                                                                   | nahme und Benutzeroberfläche                                                                                                    | .33                                                      |
|   | 5.1<br>5.1.1                                                                                | Verbindungsaufbau zur Benutzeroberfläche<br>Verbindungsverlust                                                                                                    | .34<br>.35                                               |
|   | 5.2<br>5.2.1<br>5.2.2                                                                       | Informationen zur Benutzeroberfläche<br>Voraussetzungen Parametereingabe<br>Speicherung Parametrierung bei Verwendung der Bussysteme                                                                                                    | .36<br>.37<br>.37                                        |
|   | 5.3<br>5.3.1<br>5.3.2<br>5.3.3<br>5.3.4<br>5.3.5<br>5.3.6<br>5.3.7                          | Start<br>Sprache<br>Maßsystem<br>Bewegungsart<br>Zeiteinheit<br>Konfiguration<br>Firmware<br>Passwort                                                                                                    | 38<br>38<br>38<br>38<br>38<br>38<br>39<br>40<br>40       |
|   | 5.4<br>5.4.1<br>5.4.2<br>5.4.3<br>5.4.4<br>5.4.5<br>5.4.6                                   | Motor Konfiguration<br>Motor<br>Benutzerdefinierter Motor<br>Getriebe<br>Drehgeber<br>Closed-Loop<br>Self-Tuning                                                                                                    | .42<br>.43<br>.44<br>.45<br>.45<br>.47<br>.47            |

| 5.4.7<br>5.4.8 | Bremse<br>Bremswiderstand für EC/BLDC Motoren | 48<br>49  |
|----------------|-----------------------------------------------|-----------|
| 5.4.8.1        | Auswahl Bremswiderstand igus Motoren          |           |
| 5.4.8.2        | Auslegung Bremswiderstand Fremdmotoren        | 50        |
| 5.4.8.3        | Einstellung Bremsspannung                     | 53        |
| <b>F F</b>     | Ashaan Kanfinunation                          |           |
| 5.5<br>5.5 1   | Achsen Koniiguration                          |           |
| 5.5.1<br>5.5.2 | Acrise                                        |           |
| 0.0.Z          | Endlageneebolter                              |           |
| 5.5.3          | Augolästa Endlagonschalter                    |           |
| 5.5.3.1        | Referenzierung                                | 58        |
| 5.5.4          |                                               | 50        |
| 555            | Absolutwertgeber                              |           |
| 0.0.0          |                                               | 00        |
| 5.6            | Kommunikation                                 | 61        |
| 5.6.1          | Ethernet TCP/IP                               | 61        |
| 5.6.2          | Ubertragungsprotokoll                         | 62        |
| 5.6.3          | Bussysteme                                    | 63        |
| 5.6.3.1        |                                               | 63        |
| 5.6.3.2        | Modbus TCP Gateway                            | 65        |
| 5.6.4          | Ethernet MAC-Adresse                          | 60        |
| 5.7            | Ein/Ausgänge                                  | 66        |
| 5.7.1          | Digital Eingänge                              | 66        |
| 5.7.2          | Betriebsarten Digital Eingänge                | 67        |
| 5.7.3          | Digitale Ausgänge                             | 69        |
| 5.7.4          | Signalverläufe Digitale Ausgänge              | 69        |
| 5.7.5          | Analog Eingänge                               | 71        |
| 5.7.6          | Schaltungsart Digitale Eingange               | /1        |
| 5.8            | Fahrprofile                                   | 72        |
| 5.8.1          | Auswahl der gewünschten Betriebsart           | 72        |
| 5.8.2          | Testfunktion                                  | 74        |
| 5.8.3          | Positionsübernahme                            | 74        |
| 5.8.4          | Binär                                         | 75        |
| 5.8.5          | Tipp/Teach                                    | 79        |
| 5.9            | Oszilloskop und Regelparameter                | 80        |
| 5.9.1          | Oszilloskop Einstellungen                     | 80        |
| 5.9.2          | Motor-Reglerdaten                             | 81        |
| 5.9.3          | Anpassung der Regelparameter                  | 82        |
| 5 10           | Vorschubsbestimmung                           | 83        |
| 5.10           | Analog Absolutwertgeber                       | 85        |
| 5 12           | Impuls-Check                                  | 85        |
| 5.12.1         | Impuls-Check mit physischer Bearenzung        | 86        |
| 5.12.2         | Impuls-Check freidrehender Motor              | 86        |
| 5 13           | Wiederherstellen der Werkseinstellungen       | 86        |
| Fytorne        | r Signalaustausch                             | <b>87</b> |
|                |                                               |           |
| 6.1            | Verwendung DI/ – Freigabe                     | 87        |
| 6.2            | Binar                                         | 87        |
| 6.2.1          | voraussetzungen Binar                         | 87        |

6

|    | 6.2.2            | Signalabfolge Binär                                          | .89   |
|----|------------------|--------------------------------------------------------------|-------|
|    | 6.3              | Tipp/Teach                                                   | .91   |
|    | 6.3.1            | Voraussetzungen Tip/Teach                                    | .91   |
|    | 6.3.2            | Signalabfolge Tip/Teach                                      | .92   |
|    | 6.4              | Takt/Richtung                                                | .94   |
|    | 6.4.1            | Zuordnung Schrittmodus zu Motordrehzahlen                    | .94   |
|    | 6.4.2            | Voraussetzungen Takt/Richtung                                | .95   |
|    | 6.5              | CANopen                                                      | 96    |
|    | 6.5.1            | Besonderheiten SDO/PDO Kommunikation                         | .96   |
|    | 6.5.2            | Telegrammaufbau                                              | .96   |
|    | 6.5.3            | PDO Mapping                                                  | .97   |
|    | 6.5.4            | Aktivierung und Konfiguration 8 RX/TX PDOs                   | .97   |
|    | 6.5.5            | Network Management                                           | .98   |
|    | 6.5.6            | Vorgaben aus der Benutzeroberfläche                          | .99   |
|    | 6.5.7            | Parametereingabe                                             | .99   |
|    | 0.5.8<br>6.5.0   | Visualisierung der State Machine nach einem Neustart         | .99   |
|    | 6510             | Statusword                                                   | 100   |
|    | 6.5.11           | Controlword                                                  | 102   |
|    | 6.5.12           | Homing                                                       | 103   |
|    | 6.5.13           | Profile Position Mode                                        | 104   |
|    | 6.5.14           | Profile Velocity Mode                                        | 105   |
|    | 6.5.15           | Cyclic Synchronous Position Mode                             | 105   |
|    | 6.5.16           | Fehlerausgabe und Reset                                      | 106   |
|    | 6.5.17<br>6.5.10 | Abort Code SDO Kommunikation                                 | 100   |
|    | 0.5.10           | Objektübersicht CANopen und Modbus TCP als Cateway           | 107   |
|    | 6.5.20           | Detaillierte Beschreibung der Objekte zur Bewegungssteuerung | 100   |
|    | 0.0.20           | Madhua TCD Cataway                                           | 170   |
|    | 0.0              | Bewegungssteuerung über Modbus TCP als Cateway               | 170   |
|    | 662              | Vorgaben aus der Benutzeroberfläche                          | 170   |
|    | 6.6.3            | Umrechnung Ganzzahlen in Doppel Word Darstellung             | 171   |
|    | 6.6.4            | Überprüfung Kommunikation zu übergeordneter Steuerung        | 171   |
|    | 6.6.5            | Byte-Zuordnung Modbus TCP Gateway Telegramm                  | 172   |
|    | 6.6.6            | Beispiele RX/TX Telegramme                                   | 173   |
|    | 6.6.7            | Fehlerausgabe Modbus TCP Gateway                             | 178   |
|    | 6.6.7.1          | Fehler in der Bewegungssteuerung                             | 178   |
|    | 6.6.7.2          | Fenier Im Daten-Telegramm                                    | 178   |
| 7  | Warnung          | en und Fehler                                                | 179   |
| 8  | Problemb         | ehandlung                                                    | 181   |
| 9  | FAQs             |                                                              | 183   |
| 10 | Anschlus         | spläne Motoren, Encoder und Bremse                           | 184   |
|    | 10.1             | Schrittmotoren und Sonderschrittmotoren                      | 184   |
|    | 10.1.1           | Motorkabel, Stecker X5                                       | 184   |
|    | 10.1.2           | Encoderkabel, Stecker X6                                     | 186   |
|    | 10.2             | DC-Protect Motoren                                           | 187   |
|    | 10.2             | DC-Motoren mit Schneckenradgetriebe                          | 187   |
|    |                  |                                                              | 1/195 |

7 8

|    | 10.3.1<br>10.3.2         | Motor, Stecker X5<br>Hall, Stecker X6                            | 187<br>188 |
|----|--------------------------|------------------------------------------------------------------|------------|
|    | 10.4<br>10.4.1<br>10.4.2 | EC/BLDC-Motoren<br>Motor, Stecker X5<br>Hall/Encoder, Stecker X6 |            |
| 11 | Zubehör                  |                                                                  | 190        |
| 12 | Abkürzu                  | ngen                                                             | 190        |
| 13 | Begriffse                | erklärung                                                        | 190        |
| 14 | Übersicht Eingabewerte   |                                                                  | 192        |
| 15 | Service19                |                                                                  |            |

## 1 Sicherheitshinweise, Schutzmaßnahmen und Richtlinien

## 1.1 Wichtige Hinweise

Lesen Sie dieses Handbuch sorgfältig vor der Inbetriebnahme der dryve D1 Motorsteuerung durch. Machen Sie sich mit den Sicherheitshinweisen vertraut und stellen Sie sicher, dass die geforderten Schutzmaßnahmen befolgt werden.

Dieses Handbuch wurde nach bestem Wissen und Gewissen erstellt. Es dient zur technischen Dokumentation und zur Unterstützung des Anwenders bei der Inbetriebnahme. Die Warn- und Sicherheitshinweise sowie Anweisungen, die von igus<sup>®</sup> bzgl. der dryve D1 Motorsteuerung herausgegeben werden, müssen in jedem Fall an den Endnutzer weitergegeben werden, wenn die dryve D1 Motorsteuerung als Teil eines Gesamtsystems benutzt wird.

Die igus® GmbH übernimmt ausschließlich eine Gewährleistung für Produkte aus dem Hause igus® in Übereinstimmung mit den Standards, Normen und Spezifikationen in diesem Handbuch. Die Gewährleistung erstreckt sich ausschließlich auf den Umtausch bzw. die Reparatur einer defekten dryve D1 Motorsteuerung. Es wird keine Haftung für Folgeschäden und Folgefehler übernommen. Die igus® GmbH übernimmt keinerlei Verantwortung für die Integration der dryve D1 Motorsteuerung in das Gesamtsystem. Die Verantwortung dafür liegt beim Anlagenkonstrukteur bzw. beim Endnutzer. Beachten Sie dazu die Hinweise unter "Qualifiziertes Personal".

Die igus<sup>®</sup> GmbH übernimmt keinerlei Haftung für Personen- oder Sachschäden, die als Folge von falscher Anwendung oder durch nicht autorisierte technische Änderungen der dryve D1 Motorsteuerung entstanden sind.

Die igus<sup>®</sup> GmbH behält sich das Recht vor, jederzeit Änderungen und Optimierungen am Produkt oder in der technischen Dokumentation vorzunehmen, ohne dies vorher anzukündigen.

Die dryve D1 Motorsteuerung darf nur verwendet werden, wenn:

- alle in diesem Handbuch genannten Anweisungen und Sicherheitshinweise zur Installation beachtet wurden.
- die Steuerung in einem Schaltschrank gemäß der unter Elektrische Installation (S.19) angegebenen Bestimmungen fachgerecht eingebaut wurde.
- keine Veränderungen an der dryve D1 Motorsteuerung vorgenommen wurden und sie sich in einem technisch einwandfreien Zustand befindet.
- die Betriebsgrenzen, die in den Technischen Daten (S.15) angegeben werden, eingehalten werden.

## 1.2 Qualifiziertes Personal

Der Betrieb des Produkts ist nur durch qualifiziertes Fachpersonal durchzuführen.

- Das Personal muss dieses Handbuch und ggf. existierende Zusatzdokumentation gelesen und verstanden haben
- Das Personal muss mit allen relevanten geltenden Normen, Bestimmungen und Unfallverhütungsvorschriften vertraut sein
- Das Personal muss durch seine Ausbildung in der Lage sein, eventuelle Gefahren, die beim Gebrauch der Steuerung auftreten können, vorherzusehen bzw. zu erkennen
- Das Personal muss beim Einsatz der Motorsteuerung im Gesamtsystem die Sicherheit für Personen und Gegenstände sicherstellen können

## 1.3 Wartung

Die dryve D1 ist wartungsfrei. Abgesehen von den Anschlusssteckern enthält die dryve D1 keine Komponenten, die durch den Anwender austauschbar sind. Öffnen Sie die Motorsteuerung niemals. Treten Hardware Probleme auf, so setzen Sie sich bitte mit dem Kundenservice (S.195) in Verbindung.

Durch Öffnen des Gehäuses erlischt die Gewährleistung und der Anspruch auf technischen Support.

## 1.4 Sicherheitshinweise

## 1.4.1 Hinweisklassifizierung

Der Grad und die Art einer Gefährdung sind unmissverständlich markiert. Alle Sicherheitshinweise sind in einer der folgenden Klassen eingeordnet.

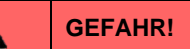

Sicherheitshinweise, die mit **GEFAHR** gekennzeichnet sind, weisen auf eine unmittelbare Gefahrensituation hin. Eine Missachtung des Hinweises führt **unabwendbar** zu einem **schweren oder gar tödlichen Unfall**.

WARNUNG!

Sicherheitshinweise, die mit WARNUNG gekennzeichnet sind, weisen auf eine eventuelle Gefahrensituation hin. Eine Missachtung des Hinweises führt möglicherweise zu einem schweren oder gar tödlichen Unfall oder zu Sachschäden.

|             | VORSICHT!                                                                                                 |
|-------------|----------------------------------------------------------------------------------------------------|
| Sicherheits | shinweise, die mit <b>VORSICHT</b> gekennzeichnet sind, weisen auf eventuelle Gefahrensituation hin. Eine |
| Missachtu   | ng des Hinweises führt <b>möglicherweise</b> zu einem <b>Unfall</b> oder zu <b>Sachschäden</b> .          |

### HINWEIS

Sicherheitshinweise, die mit **HINWEIS** gekennzeichnet sind, weisen auf eine eventuelle Gefahrensituation hin. Eine Missachtung des Hinweises führt möglicherweise zu Sachschäden.

## 1.5 Elektromagnetische Verträglichkeit

### WARNUNG!

- Verletzungsgefahr durch Störung von Signalen und Geräten

Gestörte Signale können unvorhergesehene Gerätereaktionen hervorrufen.

Führen Sie die Verdrahtung gemäß den EMV-Maßnahmen durch. Eine Nichtbeachtung dieser Vorkehrungen kann zu Tod, schwerwiegenden Verletzungen oder Materialschäden führen

|               | Maßnahmen zur EMV                                                                                                    | Auswirkung                                                          |
|---------------|----------------------------------------------------------------------------------------------------|---------------------------------------------------------------------|
| Gerätemontage | Kabelklemmen zur Schirmauflage verwenden, metallische Teile großflächig verbinden.                                                                                    | Gute Leitfähigkeit durch flächigen Kontakt.                         |
|               | Schalteinrichtungen wie Schütze, Relais oder<br>Magnetventile mit Entstör-Kombination oder<br>Funkenlöschgliedern ergänzen (z. B. Dioden,<br>Varistoren, RC-Glieder). | Gegenseitige Störeinkopplung verringern.                            |
| Verdrahtung   | Kabel so kurz wie möglich halten.                                                                                                    | Kapazitive und induktive Störeinkopplungen vermeiden.               |
|               | Feldbusleitungen und Signalleitungen nicht<br>zusammen mit Leitungen für Gleich- und<br>Wechselspannung über 60 V in einem<br>Kabelkanal verlegen.                    | Vermeiden von gegenseitiger Störeinkopplung.                        |
|               | Schirme von digitalen Signalleitungen<br>beidseitig großflächig oder über leitfähige<br>Steckergehäuse erden.                                                         | Störeinwirkung auf Steuerkabel vermeiden,<br>Emissionen verringern. |

## 2 Schnelle Inbetriebnahme

## Vielen Dank,

dass sie sich für die dryve D1 Motorsteuerung entschieden haben!

Im Folgenden wird die "schnelle Inbetriebnahme" der igus<sup>®</sup> dryve D1 mit einem PC zur Steuerung eines Schritt- oder DC-Motors mit einer Lastspannung von 24 V beschrieben.

Die dryve Motorsteuerung ist für den Betrieb mit Gleichspannung konzipiert.

Innerhalb weniger Minuten werden Sie nun Ihren Motor bereits verfahren und sogar Ihr erstes vollautomatisches Bewegungsprogramm erstellen können

## Viel Spaß!

#### Minimalausstattung zur Inbetriebnahme der dryve D1 mit einem PC

- 1. Spannungsversorgung, 12-24 V mit Leitungen
- 2. Motor ohne Drehgeber oder Bremse mit passender Leitung
- 3. Ethernetkabel
- 4. PC/Notebook

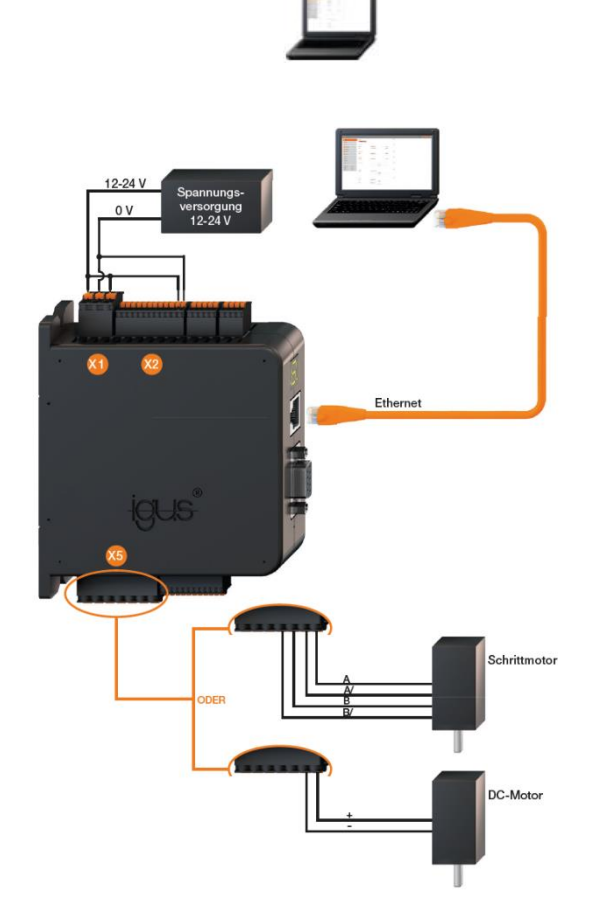

Verschalten Sie die Komponenten gemäß den nachfolgenden Schemata. Beachten Sie dabei die folgende Hilfestellung zum Anschluss der Adern.

- Drücken Sie die orange Feder der jeweiligen Aderöffnung mit der Hand oder einer Zange in den Stecker und halten Sie sie dort.
- Schieben Sie die abisolierte Ader (X1 und X5 10 mm, X2: 8 mm) tief in die Öffnung.
- 3. Lassen Sie die orange Feder wieder aus dem Stecker herausfahren

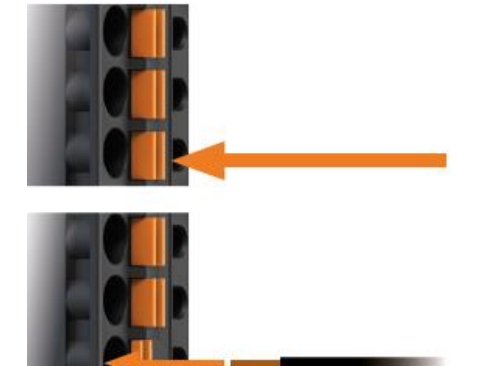

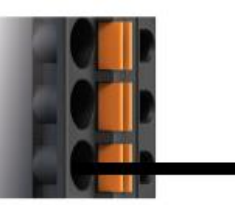

### Stecker X1 Logik/Lastspannung

1. Verdrahten Sie die Eingänge X1.1 "Last" und X1.3 "Logik" mit der Spannungsversorgung

| ¥1.1 | 12-24 V |
|------|---------|
|      | T       |
| X1.2 |         |
| ×4.0 |         |
| X1.3 |         |

2. Verdrahten Sie den Eingang X1.2 mit 0V

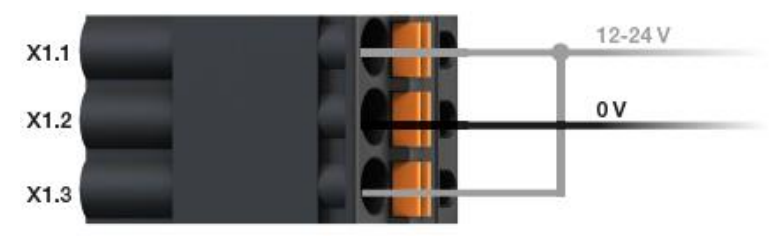

### Stecker X2 Digitale Eingänge

1. Verdrahten Sie die Eingänge X2.11 und X2.12 gemäß dem nachfolgenden Schema.

| X2.1  |  |        |  |
|-------|--|--------|--|
| X2.2  |  |        |  |
| X2.3  |  |        |  |
| X2.4  |  |        |  |
| X2.5  |  |        |  |
| X2.6  |  |        |  |
| X2.7  |  |        |  |
| X2.8  |  |        |  |
| X2.9  |  |        |  |
| X2.10 |  | 5-24 V |  |
| X2.11 |  | 01     |  |
| X2.12 |  | 0.0    |  |

#### Stecker X5 Motor

Für einen Schrittmotor:

1. Verdrahten Sie die Eingänge X5.1 bis X5.4 gemäß dem nachfolgenden Schema

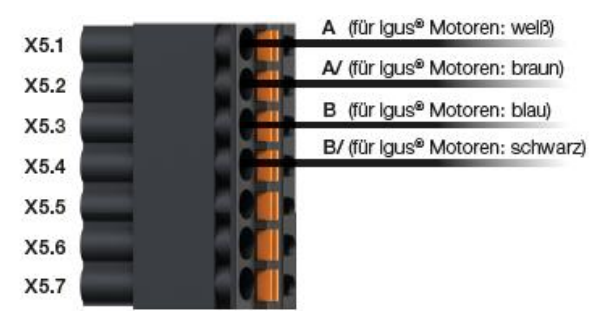

Für einen DC-Motor:

1. Verdrahten Sie die Eingänge X5.1 und X5.2 gemäß dem nachfolgenden Schema

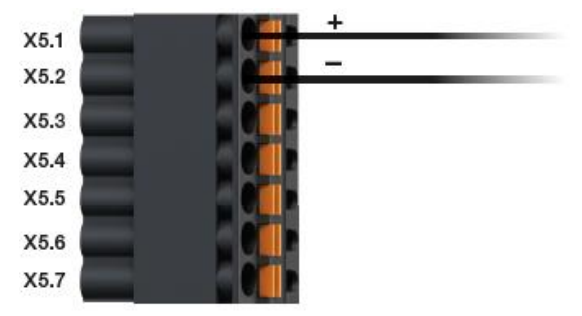

### **IP Adresse**

Damit Sie sich mit der dryve D1 verbinden können, muss die von dem PC and die dryve D1 vergebene IP-Adresse in den Browser eingegeben werden. Die Vergabe geschieht bei Steuerungen mit Werkseinstellungen automatisch. Starten Sie einen Internetbrowser (Google Chrome, Microsoft Edge etc.)

- 1. Verbinden Sie die dryve D1 über ein Ethernetkabel mit dem PC.
- 2. Schalten Sie die Spannungsversorgung der dryve ein.
- Tippen Sie die auf dem Statusdisplay der dryve angezeigte IP-Adresse (z.B. 169.254.1.0) in der Adresszeile ihres Browsers ein und drücken Sie auf Enter.

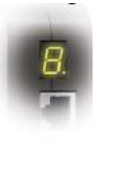

0 -

169.254.1.0

4. Sie werden nun automatisch auf die Benutzeroberfläche geleitet

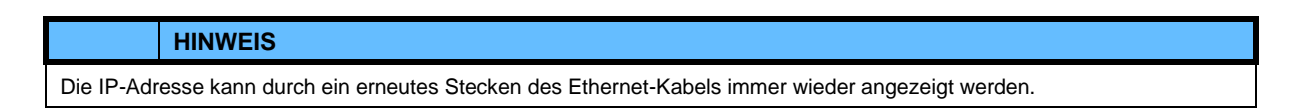

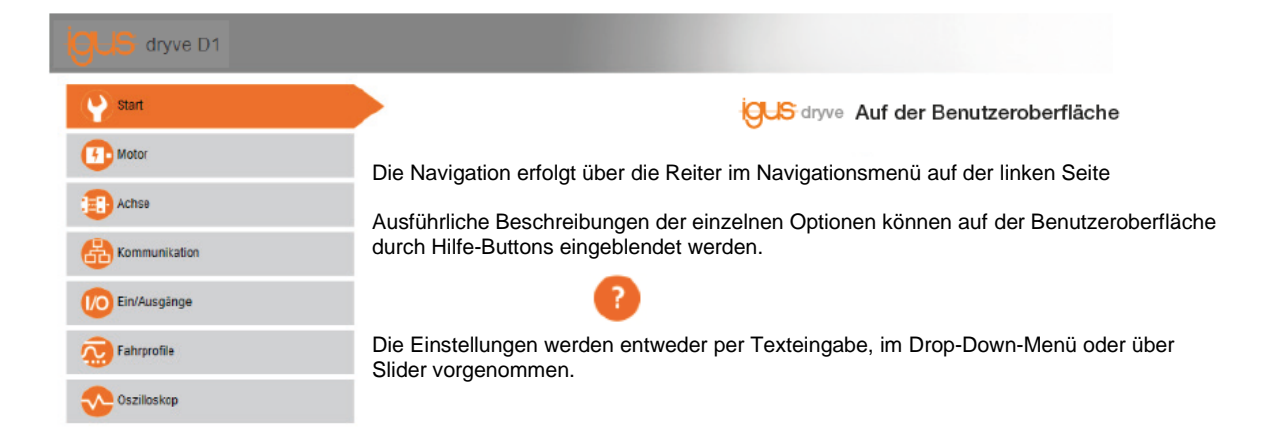

## 🕑 Start

Der Benutzer wird nach erfolgreichem Verbindungsaufbau automatisch auf die Start-Seite der dryve geleitet. Ab Werk sind hier bereits alle nötigen Einstellungen zur "schnellen Inbetriebnahme" abgeschlossen.

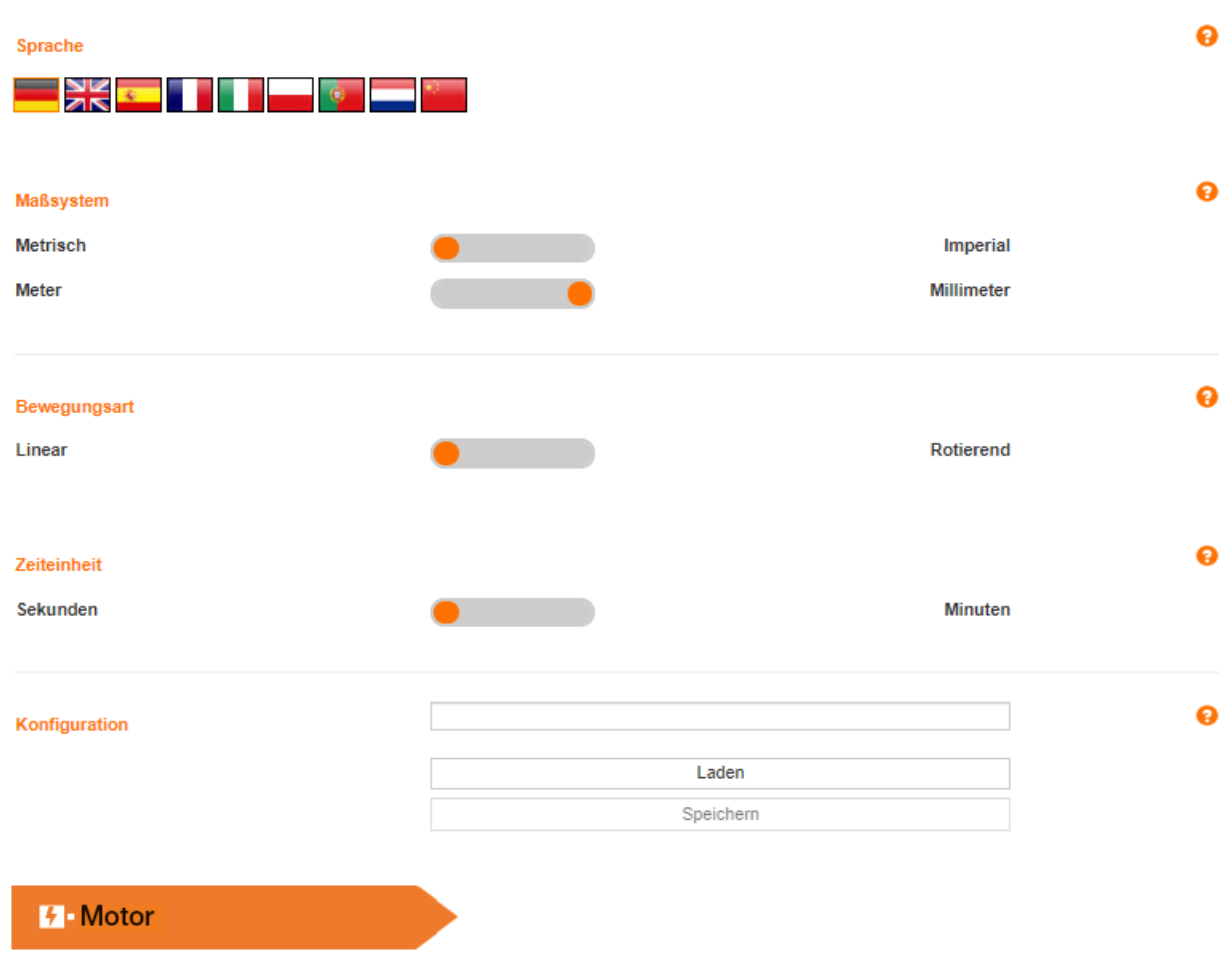

- 1. Legen Sie den Motortyp fest.
- 2. Wählen Sie die igus® Artikelnummer aus, die sich auf dem Motorlabel befindet.
- 3. Die Parameter werden automatisch geladen.
- 4. Verlassen des Feldes durch einen Klick in eine Freifläche.
- 5. Klicken Sie auf "Übernehmen"

| Motor          |              |   |   | 0 |
|----------------|--------------|---|---|---|
| Motortyp       | Bitte wählen | ٣ | 0 |   |
| Artikelnummer  | Bitte wählen | Ŧ | 2 |   |
| Motorstrom (A) | 0            |   |   |   |
| Booststrom (A) | 0            |   |   | 3 |
| Haltestrom (A) | 0            |   |   |   |
| Schrittmodus   | Bitte wählen | ٣ |   |   |
| Polpaare       | Bitte wählen | Ŧ |   |   |
|                | Übernehmen   |   | 4 |   |

Sollte kein igus® Motor verwendet werden, so wählen Sie unter "Artikelnummer" den Punkt "Benutzerdefinierter Artikel" aus und führen Sie die Einstellungen manuell aus.

### Achse

- Geben Sie unter "Achse" den Verfügbaren Hub und den Vorschub an. Der Vorschub gibt die Bewegung pro Motorwellenumdrehung an. Ein Wert für den Verfügbaren Hub kann z.B. 100 mm sein, für den Vorschub z.B. 60 mm sein. Diese Werte müssen allerdings an die tatsächlichen Parameter Ihrer Achse angepasst werden.
- 2. Um einen sicheren Betrieb zu gewährleisten müssen die "Bewegungslimits" festgelegt werden. Wählen Sie zu Beginn niedrige Werte, wie z.B.:

Max. Geschwindigkeit: 5 mm/s Tippgeschwindigkeit: 2 mm/s Max. Beschleunigung: 100 mm/s<sup>2</sup> Quick-Stop: 1000 mm/s<sup>2</sup> Schleppfehler: 10 mm Positionierfenster: 0 mm Positionierzeit: 0 ms

3. Weiterhin muss die Referenziermethode festgelegt werden. Bitte wählen Sie "SCP (Aktuelle Position)" aus

#### Achse

| Verfügbarer Hub (mm) | 100 | U |
|----------------------|-----|---|
| Vorschub (mm)        | 60  |   |
|                      |     |   |

### Bewegungslimits

| Max. Geschwindigkeit (mm/s)     | 5    | 2 |
|---------------------------------|------|---|
| Tippgeschwindigkeit (mm/s)      | 2    | ] |
| Max. Beschleunigung (mm/s²)     | 100  | ] |
| Quick-Stop (mm/s <sup>2</sup> ) | 1000 | ] |
| Schleppfehler (mm)              | 10   | ] |
| Positionierfenster (mm)         | 0    | ] |
| Positionierzeit (ms)            | 0    | 1 |

## 

Ab Werk sind alle nötigen Einstellungen zum Zwecke der "schnellen Inbetriebnahme" bezüglich der Kommunikation abgeschlossen.

| I/O Ein   | Ausgänge                                                                                                    |
|-----------|----------------------------------------------------------------------------------------------------|
| 1. A<br>D | ivieren Sie DI 7 "Freigabe" und geben Sie damit den Motor frei.<br>Motor wird nun bestromt.                    |
| 🖲 DI 7    | Freigabe                                                                                                    |
|           | HINWEIS                                                                                                    |
| Sobald de | Motor bestromt wird, erzeugt dieser ein Haltemoment. Achten Sie darauf, dass der Motor sich frei bewegen kann. |

#### Fahrprofile $\sim$

Um die Verschaltung zu testen kann eine erste Testfahrt ausgeführt werden:

- Wählen Sie im Drop-Down-Menü das Fahrprofi I "Binär" aus. 1.
- 2. Bewegen Sie den Motor mit den Buttons "rechtsdrehend" und "linksdrehend" unterhalb der Tabelle.
- Überprüfen Sie, ob der Button "rechtsdrehend" 3. die Motorwelle auch rechtsdrehend verfährt. Sollte dies nicht der Fall sein, so trennen Sie die Stromversorgung und überprüfen Sie ihre Verschaltung.

Nun kann eine beispielhafte Parametrierung durchgeführt werden.

- Fahren Sie den Schlitten bzw. Rotationsarm manuell über die Buttons 4. in die Mitte des verfügbaren Verfahrwegs. Erstellen Sie den in der Tabelle dargestellten Bewegungsablauf.
- 5.
- Wählen Sie Zeile 1 über das Nummerierungsfeld der Zeile aus. 6.
- 7. Starten Sie das Programm mit dem "Start"-Button. Mit dem "Stop"-Button kann das Programm gestoppt werden. Bei einem erneuten Start würde das Programm ab der markierten Zeile aus weiterlaufen.

| Bină | r -   |           |                        | . 1                    |                     | 0          | 5         |
|------|-------|-----------|------------------------|------------------------|---------------------|------------|-----------|
| 6    | Modus | Ziel (mm) | Beschleunigung (mm/s²) | Geschwindigkeit (mm/s) | Verzögerung (mm/s°) | Pause (ms) | Folgesatz |
| 1    | ном   | SCP       |                        |                        |                     | 0          | 2         |
| 2    | ABS   | 10        | 5                      | 5                      | 5                   | 1000       | 3         |
| 3    | REL   | -10       | 5                      | 5                      | 5                   | 1000       | 2         |
| 4    |       |           |                        |                        |                     |            |           |

### ✓→ Oszilloskop

Für igus® Motoren ist hier bereits eine passende Einstellung der Motorregler-Daten vorgenommen. Für benutzerdefinierte Motoren muss eine Parametrierung der Regler vorgenommen werden. Nutzen Sie dazu die Hilfestellungen im Handbuch

## Herzlichen Glückwunsch!

Sie haben die grundlegenden Funktionen der dryve D1 kennengelernt.

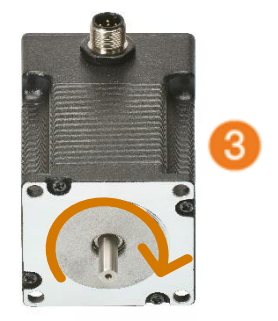

## 3 Produktübersicht

#### Sofort einsatzbereit

Durch die Verwendung von handelsüblicher Ethernet-Technologie, kann die igus<sup>®</sup> dryve D1 Motorsteuerung mit einem Standard Ethernetkabel direkt mit Ihrem Netzwerk oder mit einer Kontrolleinheit (PC oder SPS) verbunden werden und kommunizieren. Anschließend können Sie ohne Installation einer zusätzlichen Software die Benutzeroberfläche der dryve D1 direkt im Browser aufrufen. Dies ermöglicht, dass binnen kürzester Zeit die igus<sup>®</sup> dryve D1 parametriert werden kann.

#### Einfache Steuerung

Über die intuitiv zu bedienende Benutzeroberfläche können Sie ohne Vorkenntnisse Verfahrwege, Position, Geschwindigkeit und Laufzeiten Ihrer Linearachse parametrieren. Ablaufprogramme für sich ständig wiederholende Bewegungen können in wenigen Sekunden erstellt werden. Eine "Teach"-Funktion ermöglicht die Übernahme von aktuellen Positionen der Aktuatoren in die Parametrierung mit nur einem Klick.

#### Industriestandards

Die standardisierten Kommunikationsprotokolle CANopen und das Modbus TCP Gateway gestallten einen Anschluss an Industriesteuerungen, wie zum Beispiel einer Speicher-Programmierten-Steuerung (SPS) von Siemens oder Beckhoff, sehr einfach. Die zehn digitalen Eingänge, davon 5 Binär-Codiert zur Vorwahl von 32 Verfahrpositionen, und fünf digitale Ausgänge ermöglichen zum einen einfachste Kommunikation mit übergeordneten Industriesteuerungen, als auch mit preiswerten Open Source Modulen wie einem Arduino oder Raspberry Pi.

#### Starke Technologie

Die igus<sup>®</sup> dryve D1 unterstützt Schritt-, DC-, und EC/BLDC-Motoren, sowohl in der Open-Loop, als auch in der Closed-Loop Technologie. Mit dem sinuskommutierten Closed-Loop kann ein Schrittmotor mit einer verbesserten Positionskontrolle wie ein Servo-Motor betrieben werden. Durch den Closed-Loop wird der Motorstrom entsprechend des Lastfalls geregelt und somit eine Absenkung der Betriebstemperatur von der dryve D1 und des angeschlossenen Motors möglich.

Um den Motor und die igus<sup>®</sup> dryve D1 optimal auf einander abzustimmen, lässt sich das Laufverhalten des Motors durch die Einstellung der verschiedenen aktionsabhängigen Ströme, Regelparametern sowie der adaptiven Anpassung des Schrittmodus für Schrittmotoren individuell konfigurieren.

Mittels verschiedener externer sowie interner Referenzierungsmethoden kann das System automatisch auf den benötigten "Nullpunkt" eingestellt werden. Durch die Verwendung von Drehgebern kann eine Positionsüberwachung, sowie Regelungen realisiert werden. Somit sind automatische Fehlerkorrekturen möglich.

Eine Last-Versorgungsspannung von bis zu 48 V gewährleistet hohe Motordrehzahlen und der starke Nennstrom von 7 A, bzw. Spitzenströme von bis zu 21 A (Motorart abhängig) ermöglichen kraftvolle und dynamische Bewegungen.

#### Motorschutz durch I<sup>2</sup>T

Zum Schutz des Motors vor thermischer Überlastung ist die igus<sup>®</sup> dryve D1 mit einer Überlastüberwachung durch I<sup>2</sup>T ausgerüstet. Durch I<sup>2</sup>T ist es möglich den Motor für eine bestimme Zeit auch unter Überlastbedingungen sicher zu betreiben.

## 3.1 Betriebsarten

Im folgenden Abschnitt werden die verschiedenen Betriebsarten der dryve D1 Motorsteuerung beschrieben. Aufgrund der unterschiedlichen Funktionsweisen ist die elektrische Verdrahtung abhängig von der von Ihnen benötigten Betriebsart.

#### Binär

In der Betriebsart "Binär" können 32 Positionierbewegungen über die Benutzeroberfläche in einer Tabelle einzeln oder in einer voreingestellten Reihenfolge sowie in Schleifen parametriert und gespeichert werden. Eine übergeordnete Steuerung kann anschließend über die digitalen Ein- und Ausgänge mittels Binärkodierung die zuvor in der dryve D1 Motorsteuerung parametrierten Bewegungsabläufe steuern. Jede dieser Positionierbewegungen kann mit einer individuellen Geschwindigkeit, Beschleunigung und Verzögerung ausgeführt werden.

Außerdem kann die Zielposition des Befehls im absoluten Bezugssystem der Achse oder relativ zur aktuellen Position angegeben werden. Des Weiteren kann die Möglichkeit zur Positionierung mittels analoger Signale wahrgenommen werden. Für den Test-Betrieb ist es zusätzlich möglich eine manuelle Fahrbewegung über die Benutzeroberfläche auszuführen.

#### Tipp/Teach

In der Betriebsart "Tipp/Teach" kann eine Positionierung über externe Betätigungselemente erfolgen. Dabei lässt sich der Motor mit einer voreingestellten Geschwindigkeit manuell in die gewünschte Richtung verfahren. Außerdem können bis zu 8 individuelle Positionierbewegungen über die Benutzeroberfläche parametriert und gespeichert

werden. Die Zielpositionen der Bewegungen können anschließend ohne Aufrufen der Benutzeroberfläche mit Hilfe von den externen Betätigungselementen geändert werden.

#### Takt/Richtung

In der Betriebsart "Takt/Richtung" wird der dryve D1 Motorsteuerung eine Schrittfrequenz und eine Richtungsvorgabe von einer übergeordneten Steuerung vorgegeben. Über den digital Eingang 1 werden die Beschleunigung und die Geschwindigkeit und über den digital Eingang 2 die Richtung der Bewegung vorgegeben.

#### **BUS-Kommunikation**

Die dryve D1 Motorsteuerung kann über das CANopen-Protokoll oder das Modbus TCP Gateway Protokoll durch eine externe übergeordnete Steuerung (Master) gesteuert werden.

## 3.2 Technische Daten

### Mechanische Daten

| T x B x H in Millimeter inkl. Stecker & Befestigungselementen | 124 x 31 x 139 |
|---------------------------------------------------------------|----------------|
| Gewicht in Gramm                                              | 200 g          |

### Elektrische Daten

|                     | VORSICHT! |
|---------------------|-----------|
| - Zerstörungsrisiko |           |

Eine Betriebsspannung, die über der in den technischen Daten angegeben Spannung liegt, zerstört die dryve D1.

Wählen Sie eine Betriebsspannung die innerhalb des in den technischen Daten angegeben Spannungsbereich liegt. Beachten Sie mögliche Störungen und induzierte Spannungen durch weitere Verbraucher und/oder Motoren und planen Sie entsprechende Sicherheitsreserven und Gegenmaßnahmen ein.

Stellen Sie sicher, dass ihre Spannungsversorgung rückspeisefest ist, falls Logik- und Lastspannung aus demselben Netzteil, bzw. aus demselben Transformator gespeist wird.

|      | VORSICHT!         |  |
|------|-------------------|--|
| - Ve | erbrennungsgefahr |  |

Das Gehäuse der dryve D1 Motorsteuerung als auch der angetriebene Motor können sehr hohe Temperaturen erreichen.

| Übersicht Elektrische Daten |                                           |                                 |  |  |
|-----------------------------|-------------------------------------------|---------------------------------|--|--|
| Spannungsversorgung         | Logik                                     | 12 bis 24 V, max. 26 V          |  |  |
|                             | Last                                      | 12 bis 48 V, max. 50 V          |  |  |
|                             | Digitale I/O                              | 5 bis 24 V, max 26 V            |  |  |
|                             | Stromaufnahme Logik Min. 75 mA bis 225 mA |                                 |  |  |
|                             | Stromaufnahme Last                        | 5 mA bis.7 A, max. 22 A (Boost) |  |  |
|                             | Stromaufnahme Digitale I/O                | 35 mA bis 1,1 A                 |  |  |
| Motortypen                  | ST                                        | 2 Phasen Schrittmotor bipolar   |  |  |
|                             | DC                                        | Gleichstrommotor                |  |  |
|                             | EC/BLDC                                   | Elektronisch kommutierter Motor |  |  |
| Dauermotorstrom             | 7 A                                       |                                 |  |  |
| Booststrom                  | Ausgabedauer                              | Max. 2 s                        |  |  |
|                             | ST                                        | 10,5 A                          |  |  |
|                             | DC                                        | 14 A                            |  |  |
|                             | EC/BLDC                                   | 21 A                            |  |  |
| Lastleistungsabgabe         | Max. 340 W                                |                                 |  |  |
| Spitzenleistungsabgabe      | Max. 1000 W                               |                                 |  |  |
| Verlustleistung             | Min. 2,5 W (Leerlauf)                     |                                 |  |  |
|                             | Max. 15 W (Vollast)                       |                                 |  |  |
| Höchstgeschwindigkeit       | ST                                        | 25.000 Schritte/s               |  |  |
|                             | DC                                        | Motorabhängig                   |  |  |
|                             | EC/BLDC                                   | Min.14.000 U/min                |  |  |
| Drehgeber                   | Zulässige Drehgeber Typen                 | 5 V                             |  |  |
|                             | Interne Spannungsquelle                   | 5 V ±10%                        |  |  |
|                             |                                           | 50 mA bis 120 mA                |  |  |
|                             | Spannungsquelle                           | Kurzschlussfest                 |  |  |

|                               | -                                                       |                       |            |  |
|-------------------------------|---------------------------------------------------------|-----------------------|------------|--|
| Drehgeber                     | Auflösung                                               | 1-4096 Inkremente     |            |  |
|                               | Eingangsfrequenz Encoder                                | Min. 300 kHz          |            |  |
|                               | Eingangsfrequenz Hall Sensor                            | 5 kHz                 |            |  |
| Haltebremse                   | Ausgangsspannung 24 V                                   |                       |            |  |
|                               | Ausgangsstrom Max. 1 A                                  |                       |            |  |
|                               | PWM bei 48 V $U_B$ an X 1.1                             | 312 kHz               |            |  |
| Bremswiderstand               | Externer Widerstand zwischen X5.4 und X5.5              | 24 V an X1.1          | Min. 0,8 Ω |  |
| (nur für EC/BLDC-Motor)       |                                                         | 48 V an X1.1          | Min. 1,7 Ω |  |
|                               | Frequenz                                                | 24 kHz                |            |  |
|                               | Notabschaltung                                          | Nach 1 s Dauerbetrieb |            |  |
| Motor und Encoder Kabellängen | < 30 m                                                  |                       |            |  |
| Digitale Eingänge             | 10 Digitale Eingänge                                    |                       |            |  |
|                               | Kurzschlussfest                                         |                       |            |  |
|                               | Galvanisch getrennt durch Optokoppler                   |                       |            |  |
|                               | U <sub>Low</sub> 10% U <sub>B</sub> X2.11               |                       |            |  |
|                               | U <sub>High</sub> 60% U <sub>B</sub> X2.11              |                       |            |  |
|                               | PNP                                                     | Pull-Down, intern     |            |  |
|                               | NPN                                                     | Pull-Up, intern       |            |  |
|                               | Maximalfrequenz DI 1 und DI 2                           | 25 kHz                |            |  |
|                               | Maximalfrequenz DI 3 bis DI 10                          | 100 Hz                |            |  |
|                               | Entprellfilter DI 1 bis 10<br>(nicht bei Takt Richtung) | 10 ms                 |            |  |
|                               | Stromaufnahme                                           | 5 V an X2.11          | 5 mA       |  |
|                               |                                                         | 24 V an X2.11         | 8 mA       |  |
| Digitale Ausgänge             | 5 digitale Ausgänge                                     |                       |            |  |
|                               | Kurzschlussfest                                         |                       |            |  |
|                               | Galvanisch getrennt durch Optokoppler                   |                       |            |  |
|                               | PNP                                                     | Pull-Down intern      |            |  |
|                               | Ausgangstrom                                            | Max. 200 mA           |            |  |
|                               | Ausgangsspannung                                        | $U_B$ an X2.11        |            |  |
| Analog Eingänge               | Spannungsintervall                                      | ± 10 V                |            |  |
|                               | Eingangswiderstand                                      | 50 kΩ                 |            |  |
|                               | Genauigkeit                                             | ± 0,1 V               |            |  |
|                               | Signalfilter                                            | 16 ms Pegelabhängig   |            |  |
|                               | ± 10 V Signal                                           | 12 Bit                |            |  |
|                               | 0-10 V Signal                                           | 11 Bit                |            |  |
|                               | Interne Spannungsquelle                                 | 10 V ±2%              |            |  |
|                               |                                                         | Max. 15 mA            |            |  |
|                               |                                                         | Geregelt              |            |  |
|                               |                                                         | Kurzschlussfest       |            |  |
|                               | Externer Widerstand zwischen X4.1 und X4.4              | 1,5 kΩ bis 50 kΩ      |            |  |

### Umgebungsbedingungen

|                     | WARNUNG!                                                                                                    |
|---------------------|----------------------------------------------------------------------------------------------------|
| - (                 | Gefahr von Fehlfunktionen                                                                                         |
| - Brandgefahr       |                                                                                                    |
| - 6                 | Explosionsgefahr                                                                                                  |
| - (                 | Sefahr von elektrischem Schlag                                                                                    |
| Betreibe<br>Atmosph | n Sie die dryve D1 Motorsteuerung niemals im Wasser oder in einer aggressiven, brennbaren oder explosiven<br>äre. |

| Umgebungstemperatur              | Betrieb                     | -20°C bis +45°C |
|----------------------------------|-----------------------------|-----------------|
|                                  | Transport                   | -40°C bis +60°C |
|                                  | Lagerung                    | -40°C bis +60°C |
| Relative Luftfeuchte             | ≤ 90 %, nicht kondensierend |                 |
| Schutzart                        | IP 30                       |                 |
| Verschmutzungsgrad nach EN 61010 | 1                           |                 |
| MTTF Wert @ 25°C                 | 64,72 Jahre                 |                 |

## 4 Installation

## 4.1 Mechanische Installation

- Die Montage in einem Schaltschrank kann auf einer TS 35 Tragschiene (EN 50022) oder durch Entfernen des Montage-Clips und Verschraubung des Gehäusesockels direkt auf einer Montageplatte erfolgen
- Das Gerät ist vertikal auszurichten. Für eine horizontale Ausrichtung ist die maximale Leistung um 30 % zu reduzieren, um einer Überhitzung vorzubeugen
- Der Montageort muss frei von extremen Erschütterungen, Vibrationen bzw. Stößen sein
- Mindestfreiraum über und unter dem Gerät: 50 mm
- Die Lüftungsöffnungen sind frei zu halten
- Vor dem Gerät muss 35 mm Platz für Steckverbinder und Kabel frei bleiben.
- Werden mehrere dryve D1 nebeneinander platziert, so muss jeweils ein Freiraum von 10 mm zwischen diesen eingehalten werden (Dauerbetrieb)
- Werden mehrere dryve D1 direkt aneinander platziert, so ist eine Reduktion des maximalen Dauerstroms auf 5,5 A oder die Verwendung einer aktiven Kühlung zu beachten (Dauerbetrieb)
- Der erwärmte Luftstrom anderer Geräte und Komponenten darf nicht durch den Bereich der dryve D1 geführt werden

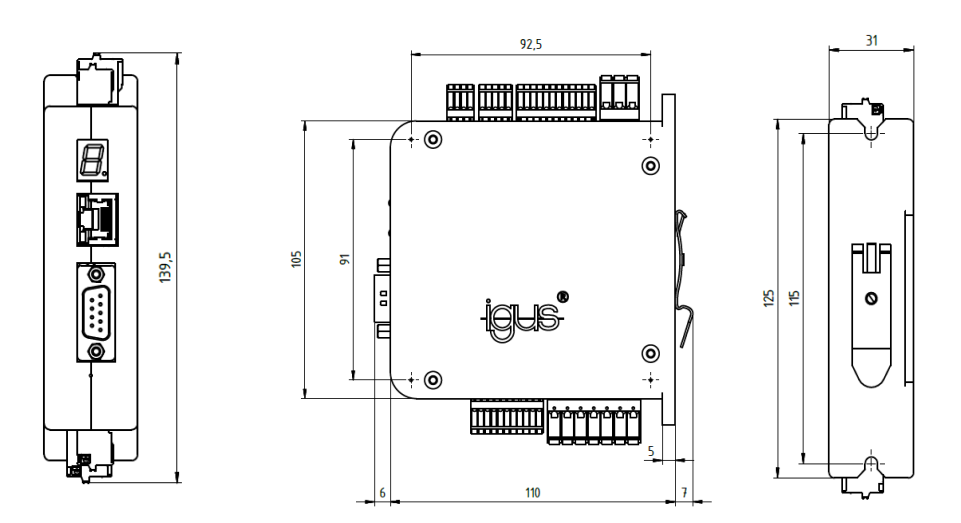

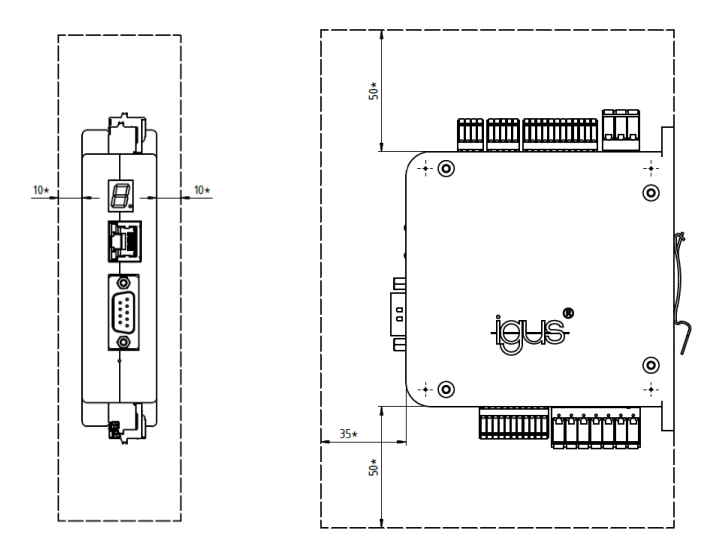

## 4.2 Elektrische Installation

### WARNUNG!

- Gefahr von elektrischer Spannung
- Gefahr von Lichtbogen
- Gefahr von unvorhersehbaren Bewegungen

Es besteht Verletzungsgefahr sowie die Gefahr der Zerstörung von Komponenten.

Schalten Sie stets die Spannungsversorgung aus, bevor Sie elektrische Verbindungen im System trennen oder herstellen. Sichern sie die Spannungsversorgung gegen Wiedereinschalten.

Warten Sie nach dem Ausschalten mindestens 5 Minuten ab, bis die Kondensatoren entladen sind. Prüfen Sie die Spannungsfreiheit bevor Sie im System arbeiten.

Auftreten von Lichtbögen bei nicht fachgerecht montierten elektrischen Verbindungen.

An die dryve D1 angeschlossene Leitungen dürfen keine freiliegenden und abisolierten Aderenden aufweisen. Stellen Sie zudem den sicheren Sitz aller Verbindungen sicher.

Das Motorgehäuse kann im Fehlerfall hohe Ströme führen. Erden Sie das Motorgehäuse über den PE-Leiter oder über die Motorbefestigung. Beachten Sie dazu die Bestimmungen in der EN 60204-1.

## VORSICHT!

Der Maximalstrom eines Schrittmotors kann über dem angegeben Nennstrom liegen. Der tatsächlich fließende Strom muss bei der Leitungsinstallation berücksichtigt werden.

Einstellungen der Stromwerte erfolgen auf eigene Gefahr.

## VORSICHT!

Die Anschlussklemmen sind nur für Einzeladern ausgelegt.

Durch unsachgemäße Mehrfachbelegung kann eine feste Verbindung nicht garantiert werden. Es besteht die Gefahr, dass Adern aus den Anschlussklemmen herausgleiten und dadurch Kurzschlüsse verursachen können.

Müssen mehrere Signale/Adern an einer Anschlussklemme angeschlossen werden, so muss eine Zusammenführung dieser über eine externe Klemme realisiert werden und von dort aus mit einer Einzelader angeschlossen werden.

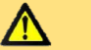

### VORSICHT!

Die Logikspannung versorgt nicht die Motorwicklungen. Sollte die Logikspannungsversorgung zusammenbrechen läuft der Motor unkontrolliert aus oder kann durch die zu verfahrende Wellenlast im vertikalen oder rotierenden Anwendungsfall beschleunigen.

### HINWEIS

Beachten Sie die Hinweise zu PELV-Stromkreisen (S.19) und nutzen Sie geeignete Komponenten zur Erdung.

### HINWEIS

Eine Absicherung der elektrischen Zuleitung zur Motorsteuerung muss anhand der tatsächlich auftretenden Ströme ausgeführt werden. Als Rechenbeispiel kann die <u>Auswahl von Spannungsversorgungen</u> (S. 20) herangezogen werden.

## 4.2.1 Allgemeine Informationen zur elektrischen Installation

#### Die dryve D1 wurde für den Anschluss an Gleichspannungen konstruiert.

Alle in dieser Bedienungsanleitung aufgeführten Spannungsangaben sind demnach als Gleichspannung anzusehen.

## 4.2.2 Erdung von Motor- und Encoder-Leitung

Die D1 verfügt über keine dezidierten Kontakte zu Anschluss eines Potentialausgleichs zur Vermeidung von Störeinflüssen über einen Schirm in Motor- oder Encoder-Leitung. Sollten diese in der Geplanten Anwendung benötigt werden, so müssen die Leitungsschirme über spezielle Potentialausgleichskontakte im Schaltschrank angeschlossen werden.

## 4.2.3 Leitungsquerschnitte Stecker

| Stecker X1 und X5 | mm² | AWG |
|-------------------|-----|-----|
| Min               | 0,2 | 24  |
| Max               | 2,5 | 13  |

| Stecker X2 bis X4 und X6 | mm²  | AWG |
|--------------------------|------|-----|
| Min                      | 0,14 | 26  |
| Max                      | 0,5  | 20  |

## 4.2.4 Auswahl von Spannungsversorgungen

Zur richtigen Dimensionierung der zu verwendenden Spannungsversorgungen müssen verschiedene Gesichtspunkte beachtet werden.

- Anzahl der Motorsteuerungen welche über die Spannungsversorgung betrieben werden sollen
- Maximale Stromaufnahme des jeweils angeschlossenen Motors (eingestellten Boost Strom beachten)
- Maximale Stromaufnahme der verwendeten Peripheriegeräte (z.B. Sensoren und andere Geräte)
- Maximale Stromaufnahme Logik

Die jeweiligen Ströme müssen nach Spannungshöhe getrennt aufsummiert werden. Aus dieser Summe ergibt sich die Stromversorgungskapazität der jeweiligen Spannungsversorgung.

### HINWEIS

Werden für die Last- und Logik-Spannung unterschiedliche Spannungsversorgungen verwendet, so müssen zur Herstellung eines gemeinsamen Potentials die Massen beider Netzteile miteinander verbunden werden.

#### **Beispiel 1:**

Gemeinsame 24 V Spannungsversorgung für Last, Logik und Digitale Ein/Ausgänge, kein Boost Strom

| Stromaufnahme Last*1:<br>Stromaufnahme Logik:<br>Stromaufnahme Digitale Ein/Ausgänge*2: | 4,2 A<br>0,2 A<br>0,8 A |
|-----------------------------------------------------------------------------------------|-------------------------|
| Gesamtstromaufnahme, dauerhaft:                                                         | 5,2 A                   |
| Auswahl Spannungsversorgung inkl. Sicherheitserve:                                      | ca. 6 A                 |

\*1 Stromaufnahme Last entspricht dem eingestellten Motorstrom

\*2 Wert beinhaltet Verbraucher wie Endlagenschalter und/oder Relais

#### **Beispiel 2:**

Gemeinsame 24 V Spannungsversorgung für Last, Logik und Digitale Ein/Ausgänge, Verwendeter Boost Strom (S. 42): 150%

| Stromaufnahme Last* <sup>1</sup> , dauerhaft:       | 4,2 A   |
|-----------------------------------------------------|---------|
| Stromaufnahme Last* <sup>1</sup> , kurzfristig:     | 6,3 A   |
| Stromaufnahme Logik.                                | 0,2 A   |
| Stromaufnahme Digitale Ein/Ausgänge* <sup>2</sup> : | 0,8 A   |
| Gesamtstromaufnahme, dauerhaft:                     | 5,2 A   |
| Gesamtstromaufnahme, kurzfristig                    | 7,3 A   |
| Auswahl Spannungsversorgung inkl. Sicherheitserve:  | ca. 8 A |

\*1 Stromaufnahme Last entspricht dem eingestellten Motorstrom

\*2 Wert beinhaltet Verbraucher wie Endlagenschalter und/oder Relais

#### **Beispiel 3:**

Gemeinsame 24 V Spannungsversorgung für Logik und Digitale Ein/Ausgänge. 48 V Spannungsversorgung für Last-Kreis. Verwendeter <u>Boost Strom</u> (S. 42): 150%

24 V Spannungsversorgung

|     | Stromaufnahme Logik:<br>Stromaufnahme Digitale Ein/Ausgänge*2:                                   | 0,2 A<br>0,8 A |
|-----|--------------------------------------------------------------------------------------------------|----------------|
|     | Auswahl Spannungsversorgung Logik und<br>Digitale Ein/Ausgänge inkl. Sicherheitserve:            | ca. 1,5 A      |
| Spa | annungsversorgung                                                                                |                |
|     | Stromaufnahme Last* <sup>1</sup> , dauerhaft:<br>Stromaufnahme Last* <sup>1</sup> , kurzfristig: | 7 A<br>10,5 A  |
|     | Auswahl Spannungsversorgung inkl. Sicherheitserve:                                               | ca. 11 A       |

\*1 Stromaufnahme Last entspricht dem eingestellten Motorstrom/Booststrom

\*2 Wert beinhaltet Verbraucher wie Endlagenschalter und/oder Relais

#### Beispiel 4:

48 V

2 dryve D1, 2 igus<sup>®</sup> NEMA 23 Schrittmotoren, gemeinsame 24 V Spannungsversorgung für Last, Logik und Digitale Ein/Ausgänge, kein Boost Strom

|                                                    | Einzeln | Gesamt   |
|----------------------------------------------------|---------|----------|
| Stromaufnahme Last*1pro D1:                        | 4,2 A   | 8,4 A    |
| Stromaufnahme Logik pro D1                         | 0,2 A   | 0,4 A    |
| Stromaufnahme Digitale Ein/Ausgänge*2 pro D1:      | 0,8 A   | 1,6 A    |
| Gesamtstromaufnahme, dauerhaft:                    | -       | 10,4 A   |
| Auswahl Spannungsversorgung inkl. Sicherheitserve: |         | ca. 11 A |
|                                                    |         |          |

\*1 Stromaufnahme Last entspricht dem eingestellten Motorstrom

\*2 Wert beinhaltet Verbraucher wie Endlagenschalter und/oder Relais

#### **Beispiel 5:**

2 dryve D1, 1 igus® NEMA 23 Schrittmotor, 1 igus® NEMA 17 Schrittmotor, gemeinsame 24 V Spannungsversorgung für Last, Logik und Digitale Ein/Ausgänge, kein Boost Strom

ca. 9 A

|                                               | Einzeln | Gesamt |
|-----------------------------------------------|---------|--------|
| Stromaufnahme Last*1 D1 NEMA 23:              | 4,2 A   | 4,2 A  |
| Stromaufnahme Last*1 D1 NEMA 17:              | 1,8 A   | 1,8 A  |
| Stromaufnahme Logik pro D1                    | 0,2 A   | 0,4 A  |
| Stromaufnahme Digitale Ein/Ausgänge*2 pro D1: | 0,8 A   | 1,6 A  |
| Gesamtstromaufnahme, dauerhaft:               | -       | 8 A    |
|                                               |         |        |

Auswahl Spannungsversorgung inkl. Sicherheitserve:

\*1 Stromaufnahme Last entspricht dem eingestellten Motorstrom

\*2 Wert beinhaltet Verbraucher wie Endlagenschalter und/oder Relais

### **Beispiel 6:**

48 V

3 dryve D1, 2 igus<sup>®</sup> NEMA 23 Schrittmotoren, 1 igus<sup>®</sup> NEMA 17 Schrittmotor, gemeinsame 24 V Spannungsversorgung für Logik und Digitale Ein/Ausgänge. 48 V Spannungsversorgung für Last-Kreis. Verwendeter <u>Boost Strom</u> (S. 42): 150%

### 24 V Spannungsversorgung

|     | Stromaufnahme Logik:<br>Stromaufnahme Digitale Ein/Ausgänge*2:                                              | Einzeln<br>0,2 A<br>0,8 A | Gesamt<br>0,6 A<br>2,4 A |
|-----|----------------------------------------------------------------------------------------------------|---------------------------|--------------------------|
|     | Auswahl Spannungsversorgung Logik und<br>Digitale Ein/Ausgänge inkl. Sicherheitserve:                       |                           | ca. 3 A                  |
| Spa | annungsversorgung                                                                                           |                           |                          |
|     | Dauerhaft                                                                                                   | Finnels                   | Casart                   |
|     | Stromaufnahme Last*1 D1 NEMA 23:<br>Stromaufnahme Last*1 D1 NEMA 17:                                        | Einzein<br>4,2 A<br>1,8 A | Gesamt<br>8,4 A<br>1,8 A |
|     | Kurzfristig<br>Stromaufnahme Last* <sup>1</sup> D1 NEMA 23:<br>Stromaufnahme Last* <sup>1</sup> D1 NEMA 17: | 6,3 A<br>2,7 A            | 12,6 A<br>2,7 A          |
|     | Auswahl Spannungsversorgung inkl. Sicherheitserve:                                                          |                           | ca. 16 A                 |

\*1 Stromaufnahme Last entspricht dem eingestellten Motorstrom/Booststrom \*2 Wert beinhaltet Verbraucher wie Endlagenschalter und/oder Relais

## 4.2.5 Übersicht Pinbelegung

| Buchse     |                                      | Pin    | Belegung                     | Bezeichnung                                                             |            |                   |                          |
|------------|--------------------------------------|--------|------------------------------|-------------------------------------------------------------------------|------------|-------------------|--------------------------|
|            |                                      | 1      | 12 - 48 V Last               | Spannungsversorgung Mo                                                  | tor        | (für Betrieb notw | endig)                   |
| X1         | Last/Logik Spannung                  | 2      | 0 V Last/Logik               | Gemeinsame Masse                                                        |            | (für Betrieb notw | endig)                   |
|            |                                      |        | 12 - 24 V Logik              | Spannungsversorgung Ste                                                 | euerung    | (für Betrieb notw | endig)                   |
|            |                                      |        |                              | Binär                                                                   | Tipp/Tea   | ich               | Takt/Richtung            |
|            |                                      | 1      | Digital Eingang 1            | Bit 0                                                                   | Bit 0      |                   | Takt                     |
|            |                                      | 2      | Digital Eingang 2            | Bit 1                                                                   | Bit 1      |                   | Richtung                 |
|            |                                      | 3      | Digital Eingang 3            | Bit 2                                                                   | Bit 2      |                   | •                        |
|            |                                      | 4      | Digital Eingang 4            | Bit 3                                                                   | Tippen r   | egativ            | •                        |
|            |                                      | 5      | Digital Eingang 5            | Bit 4                                                                   | Tippen p   | ositiv            |                          |
| X2         | Digital Eingänge                     | 6      | Digital Eingang 6            | Start                                                                   | Start/Tea  | ach               |                          |
|            |                                      | 7      | Digital Eingang 7            | Freigabe                                                                | Freigabe   | )                 | Freigabe                 |
|            |                                      | 8      | Digital Eingang 8            | Endlagenschalter positiv                                                | Endlage    | nschalter positiv | Endlagenschalter positiv |
|            |                                      | 9      | Digital Eingang 9            | Endlagenschalter negativ                                                | Endlage    | nschalter negativ | Endlagenschalter negativ |
|            |                                      | 10     | Digital Eingang 10           | Stop/Reset                                                              | Stop/Res   | set               | Reset                    |
|            |                                      | 11     | 5 - 24 V                     | Spannungsversorgung ext                                                 | ern        | (für Betrieb notw | endig)                   |
|            |                                      | 12     | 0 V                          | Spannungsversorgung ext                                                 | ern        | (für Betrieb notw | endig)                   |
|            |                                      | 1      | Digital Ausgang1             | Bereit                                                                  |            |                   |                          |
|            |                                      | 2      | Digital Ausgang2             | Aktiv                                                                   |            |                   |                          |
| X3         | Digital Ausgänge                     | 3      | Digital Ausgang3             | Referenziert                                                            |            |                   |                          |
|            | 5 m 105 5 5 1                        | 4      | Digital Ausgang4             | Alert                                                                   |            |                   |                          |
|            |                                      | 5      | Digital Ausgang5             | Error                                                                   |            |                   |                          |
|            |                                      | 1      | 10 V                         | wird durch die Steuerung I                                              | pereitaest | ellt              |                          |
|            |                                      | 2      | Signal 1                     | Geschwindigkeit. Position                                               | svorgabe   |                   |                          |
| X4         | Analog Eingänge                      | 3      | Signal 2                     | Positionsrückmeldung Mechanik (nur AAF (S. 58) oder DC-Motor Drehaeber) |            |                   |                          |
|            |                                      | 4      | 0.V                          | wird durch die Steuerung h                                              | pereitaest | ellt              | 20 moto: 210ngezei)      |
|            |                                      | 1      | A (ST) II (EC/BLDC) + (DC)   | Anschluss Motor                                                         |            |                   |                          |
|            | -                                    | 2      | A/ (ST), V (EC/BLDC), - (DC) | Anschluss Motor                                                         |            |                   |                          |
|            |                                      | 3      | B (ST) W (EC/BLDC)           | Anschluss Motor                                                         |            |                   |                          |
| ¥5         | Motor/Bremse/ 4<br>Bremswiderstand 5 | 3      | B/(ST), Roure (EC/BLDC)      | Anschluss Motor Bremsw                                                  | iderstand  |                   |                          |
|            |                                      | 5      | Ground Rossie (EC/BLDC)      | Anschluss Masse Bremsw                                                  | viderstand | 1                 |                          |
|            |                                      | 6      | 24 V Haltebremse             | Motorhaltebremse                                                        | nuel stand | •                 |                          |
|            |                                      | 7      | 0 V Haltebremse              | Motorhaltebremse                                                        |            |                   |                          |
|            |                                      | 1      | 5 V                          | wird durch die Steuerung h                                              | oroitaost  | ollt              |                          |
|            |                                      | 2      | 5 V<br>0 V                   | wird durch die Steuerung i                                              | oreitaest  | ollt              |                          |
|            |                                      | 2      | 0 V<br>A                     | Drohgobor                                                               | Jerengest  | ent               |                          |
|            |                                      | 3      | A                            | Drehgeber                                                               |            |                   |                          |
|            |                                      | 5      | B                            | Drehgeber                                                               |            |                   |                          |
| YE         | Drobaobor                            | 5      | B<br>B/                      | Drehgeber                                                               |            |                   |                          |
| 70         | Dieligebei                           | 7      | N                            | Drehgeber                                                               |            |                   |                          |
|            |                                      | ,<br>, | N/                           | Drehgeber                                                               |            |                   |                          |
|            |                                      | 9      |                              | Drehgeber                                                               |            |                   |                          |
|            |                                      | 10     | H 2/V (EC/BLDC), 2 (DC)      | Drehgeber                                                               |            |                   |                          |
|            |                                      | 11     | H 3/W (EC/BLDC), 2 (DC)      | Drehgeber                                                               |            |                   |                          |
|            |                                      | 1      |                              | NC                                                                      |            |                   |                          |
|            |                                      | 2      |                              | CAN Signal Low                                                          |            |                   |                          |
|            |                                      | 2      |                              |                                                                         |            |                   |                          |
|            |                                      | 3      | CAN_OND                      | NC                                                                      |            |                   |                          |
| ¥7         | CANonon                              | 4      | -                            | NC                                                                      |            |                   |                          |
| An CANOpen |                                      | 5      | -                            |                                                                         |            |                   |                          |
|            | .                                    | 7      | -<br>CAN H                   | CAN Signal High                                                         |            |                   |                          |
|            | -                                    | 1      |                              |                                                                         |            |                   |                          |
|            |                                      | 8      | •                            |                                                                         |            |                   |                          |
|            | Eth arm at                           | 0      | -<br>Standard Balagung nach  | NO                                                                      |            |                   |                          |
| X8         | Modbus TCP Gateway                   |        | TIA-568A und TIA-568R        |                                                                         |            |                   |                          |
| YO         | Statuedienlaw                        |        |                              |                                                                         |            |                   |                          |
| 7.J        | otatusuispidy                        |        |                              |                                                                         |            |                   |                          |

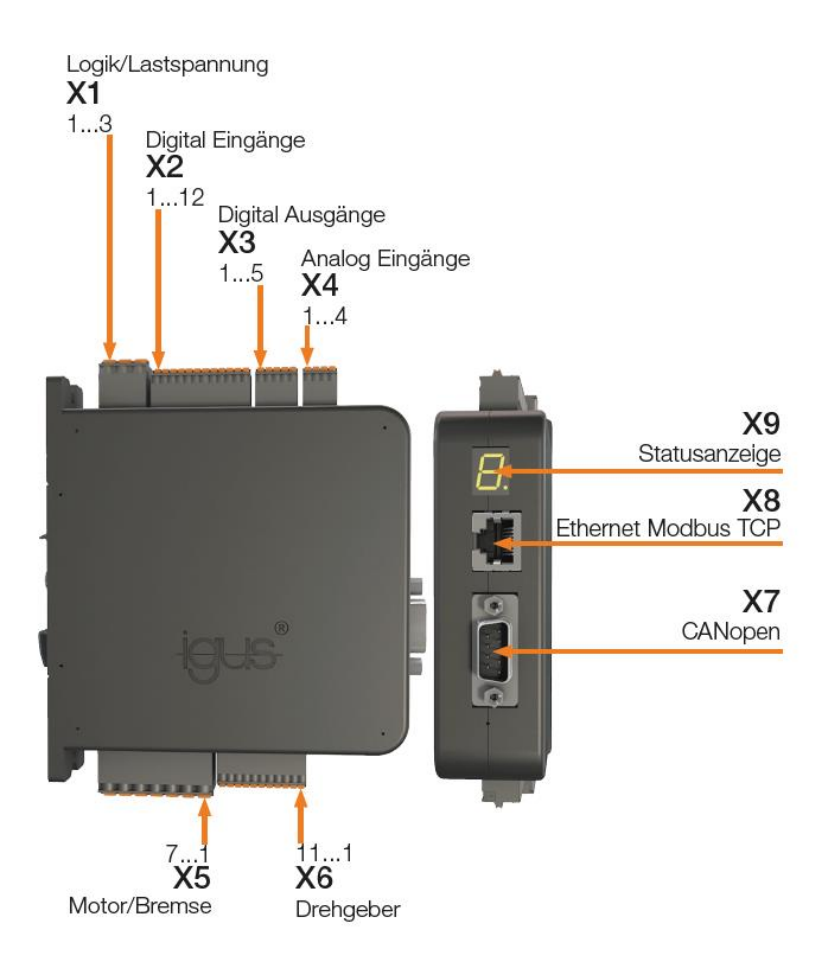

Die Pfeile kennzeichnen Pin 1 der jeweiligen Stecker.

## 4.2.6 Steckerbelegung

Verschalten Sie die Stecker entsprechend Ihres Anwendungsfalls. Nutzen Sie dazu die detaillierten Darstellungen zu den einzelnen Steckern im Folgenden.

#### Stecker X1 Logik / Lastspannung

Sollten Sie die dryve D1 mit einer PELV Verdrahtung anschließen müssen, so ist der Anschluss 0V Masse X1.2 mit dem Erdpotential der Gesamtapplikation zu verbinden.

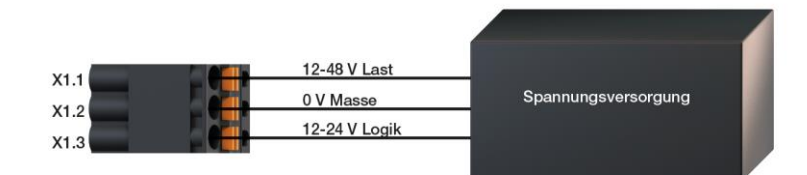

### HINWEIS

Für einen ordnungsgemäßen Betrieb muss sichergestellt werden, dass die Logikspannungsversorgung einen Mindeststrom von 75 mA zur Verfügung stellen kann. Sollte dieser unterschritten werden, so kann die Benutzeroberfläche in Einzelfällen noch aufgerufen werden, jedoch ist nicht sichergestellt, dass die dryve D1 noch ordnungsgemäß funktioniert

#### Stecker X2 Digitale Eingänge

Die Beschaltung und Funktion eines jeden Eingangs hängt von der Betriebsarten (S.67) ab.

Damit die dryve D1 Motorsteuerung ordnungsgemäß betrieben werden kann, muss eine separate Spannungsversorgung der digitalen Eingänge sichergestellt sein (gleiche Spannungsquelle wie die der Logik-Versorgung an X1.3 möglich). Diese wird über X2.11 und X2.12 angeschlossen (5-24 V). Damit ein ordnungsgemäßer Signalaustausch stattfinden kann, müssen eine angeschlossenen SPS oder ein Mikrocontroller und die dryve D1 dasselbe Potential haben.

Für die igus Endlagenschalter gilt: Die braune Ader des Kabels wird an 24V und die blaue Ader wird an 0V angeschlossen. Die schwarze Ader wird, je nach Position, an Klemme X2.8 oder X2.9 der dryve D1 angeschlossen. Die Versorgungsspannung (Ader braun und blau des Endlagenschalters) wird nicht von der D1 bereitgestellt. Die Adern müssen auf externen Klemmen (z.B. in Ihrem Schaltschrank) angeklemmt werden.

Alle Eingänge müssen einheitlich entweder als PNP oder als NPN verdrahtet werden. Über die Benutzeroberfläche kann die Verschaltungsart ausgewählt werden – <u>Schaltungsart Digitale Eingänge</u> (S. 71).

Zusätzlich ist es möglich die Eingänge so zu konfigurieren, dass diese auf ein High- oder Low-Signal (Schließer/Öffner) schalten. Dieses wird unter <u>Digital Eingänge</u> (S. 66) eingestellt.

Die Motorsteuerung verfügt über "Pull Up" und "Pull Down" Widerstände. Diese müssen nicht extern angeschlossen werden.

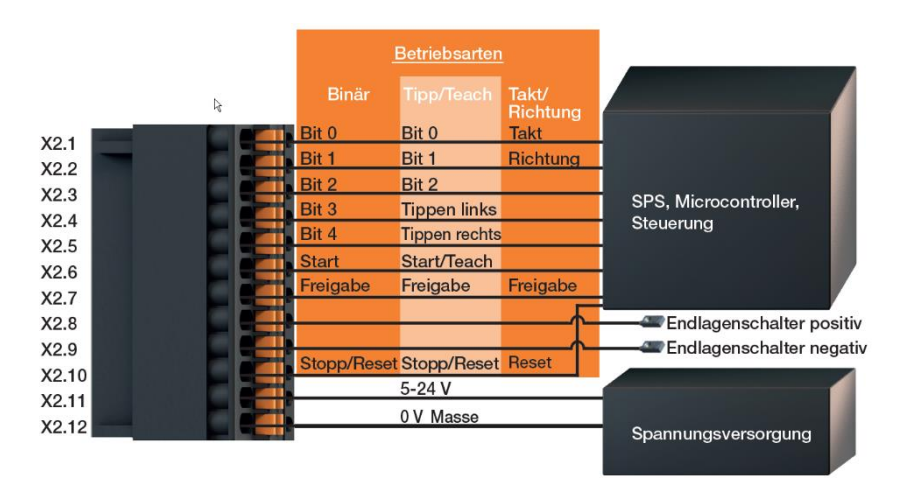

#### HINWEIS

Die interne 10 V Spannungsversorgung an Stecker X4 "Analog Eingänge" (Pin 1 und 4) darf ausschließlich für den Betrieb von Potentiometern an Al1 (Pin 2) und Al2 (Pin3) verwendet werden.

#### Stecker X3 Digitale Ausgänge

Die Ausgangsspannung der digitalen Ausgänge entspricht der über den Stecker X2.11 angelegten Spannung. Die Ausgänge sind permanent auf PNP eingestellt. Diese können nicht auf NPN umgeschaltet werden. Eine Verwendung von Micro-Controllern, welche mit einer NPN Logik arbeiten, ist durch die verbauten Pull-Down Widerstände möglich. Über die Benutzeroberfläche können die digitalen Ausgänge so konfiguriert werden, dass die Signale invertiert ausgegeben werden können.

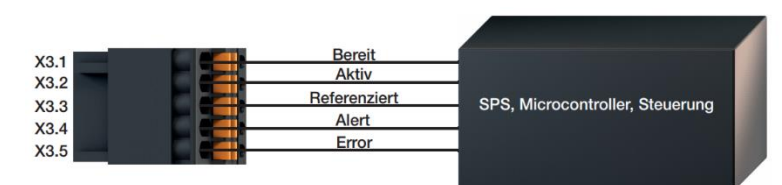

#### Stecker X4 Analog Eingänge

Mit den anlogen Eingängen ist es möglich Positions-/Geschwindigkeitsvorgaben als auch Positionsrückmeldungen über 0 - 10 V bzw. ± 10 V Signale zu verarbeiten. Über X4.2 kann eine analoge Positions-/Geschwindigkeitsvorgabe durch einen externen Master (eine übergeordnete Steuerung, eine externe Spannungsversorgung muss mit dem Massekontakt X4.4 verbunden werden) wie auch über spannungsverändernde Bauteile (z.B. Potentiometer, temperaturabhängige Widerstände, etc.) realisiert werden.

Für eine analoge Positionsrückmeldung kann an X4.3 ein analoger Absolutwertgeber (z.B. ein Präzisions-Mehrgang-Potentiometer) an der Achse verbaut werden.

Zusätzlich verfügen die Analog Eingänge über eine interne 10 V Spannungsversorgung zur direkten Versorgung der anschließbaren Komponenten für Positionsvorgabe als auch Rückmeldung.

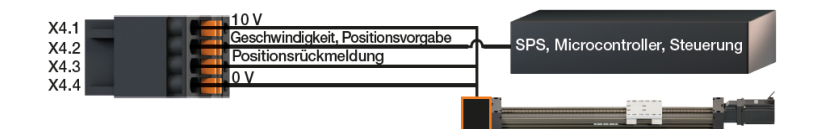

### HINWEIS

Die interne 10 V Spannungsversorgung an Stecker X4 "Analog Eingänge" (Pin 1 und 4) darf ausschließlich für den Betrieb von Potentiometern an Al1 (Pin 2) und Al2 (Pin3) verwendet werden.

| Pin  | Belegung | Bezeichnung                                     |
|------|----------|-------------------------------------------------|
| X4.1 | 10 V     | Spannungsversorgungsausgang für Analogwertgeber |
| X4.2 | AI 1     | Geschwindigkeit, Positionsvorgabe               |
| X4.3 | AI 2     | Positionsrückmeldung vom Absolutwertgeber       |
| X4.4 | 0 V      | Spannungsversorgungsausgang für Analogwertgeber |

#### Stecker X5 Motor/Bremse/Bremswiderstand

Die dryve D1 kann entweder einen Schrittmotor, einen DC-Motor oder einen EC/BLDC-Motor steuern. Im Folgenden ist die Beschaltung des Steckers für Schrittmotor (X5.1 bis X5.4), DC-Motor (X5.1 bis X5.2) und EC/BLDC Motor (X5.1 bis X5.3) jeweils einzeln dargestellt.

Îm Falle des EC/BLDC Motors kann zusätzlich ein Bremswiderstand zwischen X5.4 und X5.5 zur Abfuhr von überschüssiger Bremsenergie angeschlossen werden.

Anschlusspläne für igus Leitungen finden Sie im Kapitel Anschlusspläne Motoren, Encoder und Bremse (S. 184).

## GEFAHR!

Gefahr vor herabstürzender Last

Eine **Motorhaltebremse** ist nicht dazu geeignet die Last auf einer vertikal angebrachten Achse abzubremsen. Arbeiten Sie niemals unter ungesicherten vertikalen Achsen und Lasten.

Sichern Sie die Achse bzw. Last durch eine mechanische Sicherung oder einer anderen dafür zugelassenen Sicherungsmethode gegen das Herabfallen.

### WARNUNG!

- Gefahr von Fehlfunktionen
- Brandgefahr

Nutzen Sie die dryve D1 Motorsteuerung nur für die Steuerung von Schritt-, DC- oder EC/BLDC-Motoren, die sowohl anschlusstechnisch als auch leistungstechnisch mit der dryve D1 Motorsteuerung kompatibel sind.

### HINWEIS

Es kann immer nur ein Motor angeschlossen werden!

### HINWEIS

X5.5 ist intern direkt mit der gemeinsamen Masse von Logik- und Lastversorgung an X1.2 verbunden und nicht für den Anschluss externer Erdungsleitungen bestimmt.

### HINWEIS

Bei Unsicherheit oder Anschluss eines Schrittmotors mit 6 oder 8 Anschlusslitzen, ziehen Sie bitte das Motordatenblatt zur Rate und verschalten Sie die Adern gemäß den Anweisungen

#### HINWEIS

Bei EC/BLDC Motoren kann es bei der Verwendung von Varianten, welche nur über Hall-Sensoren zur Kommutierung verwenden, bei geringen Rotordrehzahlen zu ungleichmäßigen Bewegungen kommen – Drehzahl < 300 U/min .

Im Stillstand kann es durch einer Zielposition zwischen 2 detektierbaren Positionen zudem zu einer Pendelbewegung/Aufschwingen kommen.

Der Anschluss einer Haltebremse an X5.6 und X5.7 kann den folgenden Darstellungen entnommen werden. Wird die dryve D1 Motorsteuerung mit einer Lastspannung von 24 V an X1.1 betrieben, so wird diese direkt an den Bremsenausgang X5.6 weitergeleitet. Bei einer Lastspannung von 48 V an X1.1, wird die Bremsenausgangsspannung durch eine <u>PWM</u> (S.190) mit 312 kHz auf 24 V herabgesenkt.

Sollte ein Potentialausgleich des Motors nötig sein, so kann dieser über X5.5 realisiert werden.

#### Schrittmotor

EC/BLDC-Motor

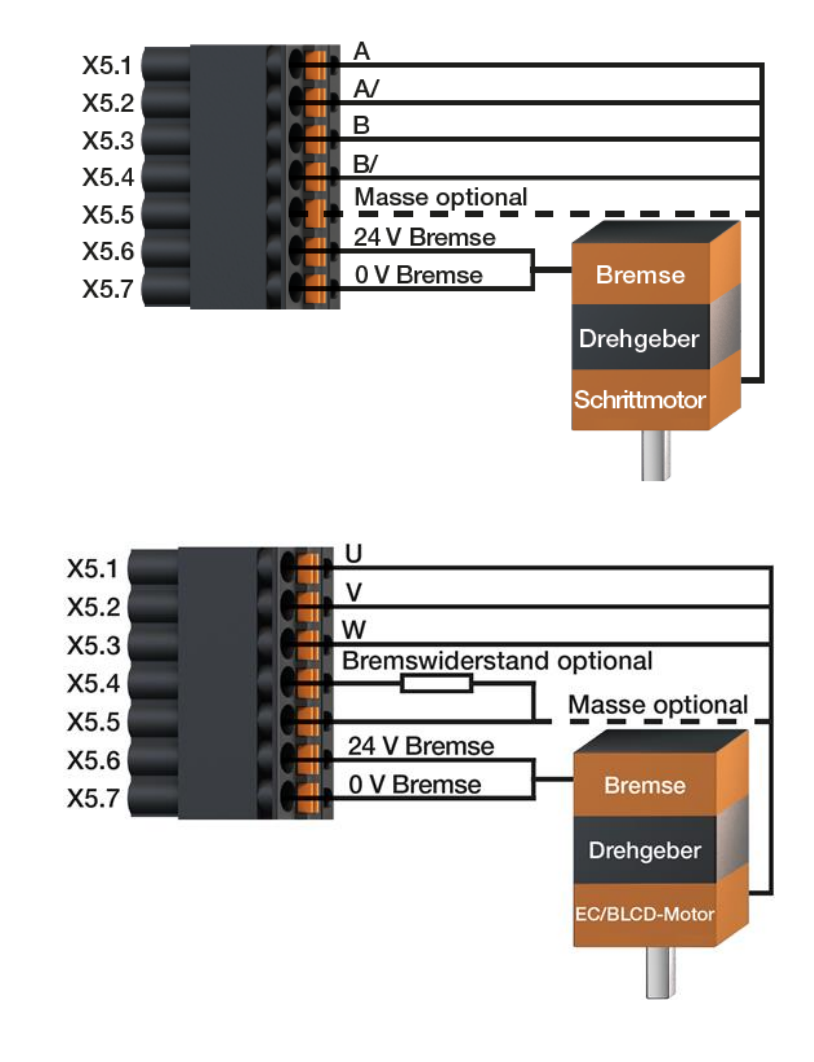

**DC-Motor** 

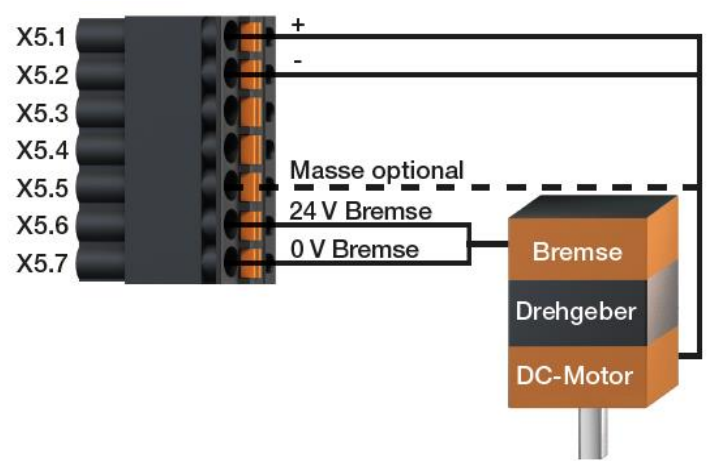

#### Stecker X6 Drehgeber

An die dryve D1 können inkrementelle Drehgeber (Encoder) und Hall-Sensoren zur Positionsbestimmung mit einer Spannung von 5 V angeschlossen werden. Diese können sowohl als Single Ended oder als Line Driver (Encoder) oder als 2 bzw. 3 polig Hall-Sensor ausgeführt sein.

Falls ein Encoder über einen Indexkanal verfügt, kann ein Referenzimpuls pro Motorumdrehung verarbeitet werden.

Entnehmen Sie die zu belegenden Anschlüsse der folgenden Tabelle

| Drehgeber Typ        | Kompatibilität                                                                                                    | Anschlussmöglichkeiten                                                                                                    |
|----------------------|----------------------------------------------------------------------------------------------------|----------------------------------------------------------------------------------------------------|
| Line Driver Encoder  | Schrittmotor<br>DC-Motor<br>EC/BLDC-Motor                                                                                                    | <ul> <li>5 V</li> <li>0 V</li> <li>A</li> <li>A/</li> <li>B</li> <li>B/</li> <li>N (optional)</li> <li>N/ (optional)</li> </ul> |
| Single Ended Encoder | Schrittmotor<br>DC-Motor<br>EC/BLDC-Motor                                                                                                    | <ul> <li>5 V</li> <li>0 V</li> <li>A</li> <li>B</li> <li>N (optional)</li> </ul>                                                |
| Hall-Sensor 2 polig  | DC-Motor                                                                                                    | <ul> <li>5 V</li> <li>0 V</li> <li>Hall 1 DC</li> <li>Hall 2 DC</li> </ul>                                                      |
| Hall-Sensor 3 polig  | <ul> <li>EC/BLDC-Motor</li> <li>Für den Betrieb eines EC/BLDC-Motors ist der Anschluss des Hall-Sensor 3-polig zwingend erforderlich</li> <li>Der Hall-Sensor 3-polig ist nur für den EC/BLDC Motor vorgesehen und ist nicht separat auswählbar</li> <li>Wird der EC/BLDC-Motor ausgewählt wird automatisch der Hall-Sensor 3-polig aktiviert</li> <li>Zusätzlich kann ein Encoder als Line Driver oder ein Encoder als Single Ended angeschlossen werden</li> </ul> | <ul> <li>5 V</li> <li>0 V</li> <li>Hall 1/U EC/BLDC</li> <li>Hall 2/V EC/BLDC</li> <li>Hall 3/W EC/BLDC</li> </ul>              |

### HINWEIS

Sollte der Bedarf bestehen, die Encoder-Signale zusätzlich an einer übergeordneten Steuerung auszuwerten, so kann ein Parallelabgriff dieser am Stecker X6 stattfinden. Hierbei ist zu beachten, dass die interne Spannungsversorgung mit maximal 120 mA belastet wird.

Nutzen Sie als Hilfestellung die entsprechenden Drehgeber-Datenblätter des Herstellers.

#### Schrittmotor

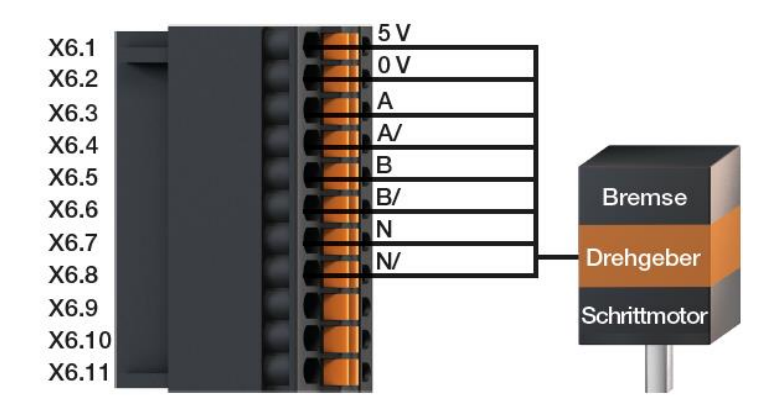

### EC/BLDC -Motor

| VG 1  | 5 V  |                                                                                                    |
|-------|------|----------------------------------------------------------------------------------------------------|
| ×0.1  |      |                                                                                                    |
| X6.2  |      | -                                                                                                    |
| X6.3  |      | -                                                                                                    |
| X6.4  | A/   |                                                                                                    |
| X6.5  | B    |                                                                                                    |
| X0.5  | B/   | Bremse                                                                                                    |
| X6.6  |      |                                                                                                    |
| X6.7  |      | -                                                                                                    |
| X6.8  | N/   | Drengeber                                                                                                    |
| XCO   | H1/U | Statement of the local division of the local division of the local |
| X6.9  |      | EC/BLDC-Motor                                                                                                    |
| X6.10 |      |                                                                                                    |
| X6.11 | H3/W |                                                                                                    |
|       |      |                                                                                                    |

DC-Motor

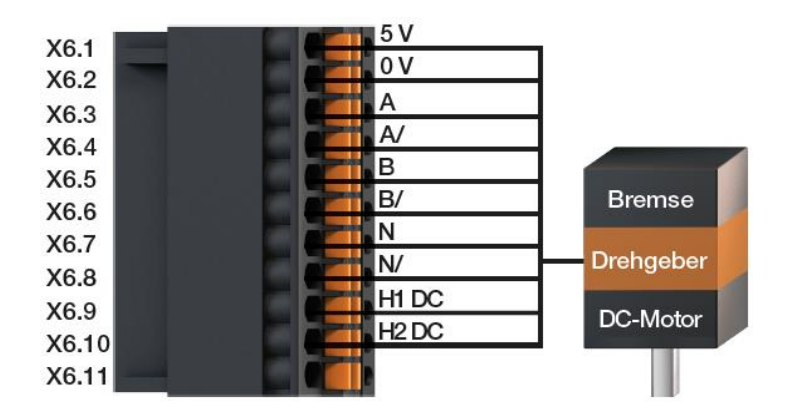

## 4.2.7 CANopen Schnittstelle

### Steckplatz X7 CANopen

Es ist möglich die dryve D1 Motorsteuerung mittels des CANopen Kommunikationsprotokoll zu steuern. Dazu wird die dryve D1 über die CANopen-Schnittstelle mit dem Bus und dem Master verbunden. Verwenden Sie dazu die Standardbelegung nach CiA 301 im nachfolgenden Schema und der Tabelle.

#### Pinbelegung CAN Schnittstelle

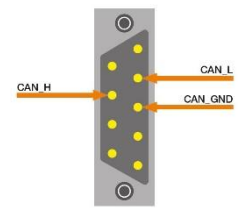

Draufsicht CANopen-Schnittstelle

| Pin  | Belegung | Bezeichnung     |
|------|----------|-----------------|
| X7.1 |          | Nicht belegt    |
| X7.2 | CAN_L    | CAN Signal Low  |
| X7.3 | CAN_GND  | CAN Masse       |
| X7.4 |          | Nicht belegt    |
| X7.5 |          | Nicht belegt    |
| X7.6 |          | Nicht belegt    |
| X7.7 | CAN_H    | CAN Signal High |
| X7.8 |          | Nicht belegt    |
| X7.9 |          | Nicht belegt    |

### Übertragungsgeschwindigkeiten

Die möglichen Übertragungsgeschwindigkeiten werden von den zu verwendenden Leitungslängen beeinflusst. Die dryve D1 unterstützt die <u>Baudraten</u> (S.190f) 10 KBit/s bis 1 Mbit/s.

| Baudrate   | Länge  |
|------------|--------|
| 10 KBit/s  | 6700 m |
| 20 KBit/s  | 3300 m |
| 50 KBit/s  | 1000 m |
| 125 KBit/s | 500 m  |
| 250 KBit/s | 250 m  |
| 500 KBit/s | 125 m  |
| 1 Mbit/s   | 25 m   |

#### Terminationswiderstände

Der CAN-Bus benötigt an beiden Endabschlüssen der Busleitung jeweils einen Terminationswiderstand mit 120 Ω zwischen dem CAN-High und dem CAN-Low-Kanal. Diese Widerstände werden für eine definierte Differenz-Signal-Auswertung der CAN-Low und CAN-High Kanäle benötigt.

## 4.2.8 Ethernet / Modbus TCP Gateway Schnittstelle

### X8 Ethernet Buchse

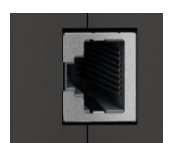

Die Belegung des Ethernet-Ports X8 entspricht der Standard-Belegung nach TIA-568A/B.

#### Ethernet

Zur Konfiguration der dryve D1 wird der Ethernet Port über ein Patchkabel mit einem Netzwerk oder direkt mit einem Computer verbunden. Die Kommunikation verwendet das TCP/IP Protokoll.

### Modbus TCP Gateway

Ist eine Kommunikation über das Modbus TCP Gateway Protokoll gewünscht, so wird der Ethernet Port mit einem Ethernet TCP/IP Netzwerk verbunden. Auch hier wird ein Standard Patchkabel verwendet.

## 4.2.9 Statusdisplay

A 10

E 10

### X9 Statusdisplay

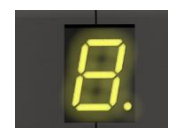

Über das Statusdisplay wird nach herstellen einer Ethernet-Verbindung die IP-Adresse ausgegeben. Durch erneutes Stecken des Netzwerkkabels oder Deaktivierung/Aktivierung der Schnittstellen an der Mastersteuerung/PC wird die IP-Adresse erneut ausgegeben.

Zudem werden über das Statusdisplay im Falle einer Warnung oder eines Fehlers die Fehler-Codes ausgeben - <u>Warnungen</u> <u>und Fehler</u> (S. 179). Die Ausgabe wird bis zur Beseitigung der Warnung oder des Fehlers zyklisch ausgegeben.

#### **Beispiel:**

#### Warnung Fehler

Temperatur des Leistungsteils der Motorsteuerung über 85°C Temperatur des Leistungsteils der Motorsteuerung überhitzt – Ein Not-Stop wird ausgeführt

## 5 Inbetriebnahme und Benutzeroberfläche

Nachfolgend ist die Inbetriebnahme der Benutzeroberfläche der dryve D1 beschrieben. Hier werden Sie mit Funktionen vertraut gemacht, um die Steuerung für Ihre Applikation individuell parametrieren zu können.

# WARNUNG!

Einzugsgefahr

Es besteht eine Einzugsgefahr für Haare und Kleidung durchdrehende Komponenten. Tragen Sie keine offenen langen Haare, lose Kleidung, Schmuck, Krawatten Schals oder Handschuhe.

WARNUNG!

Verletzungsgefahr durch bewegte Teile

- Quetschgefahr

Greifen Sie niemals in die Verfahrstrecke und berühren Sie keine angetriebenen/rotierenden Komponenten.

Stellen Sie sicher, dass auch unerwartete Bewegungen der angetriebenen Komponenten keinen Personen- oder Sachschaden verursachen können.

Stellen Sie sicher, dass zu jeder Zeit eine Notabschaltung ausgeführt werden kann

## 5.1 Verbindungsaufbau zur Benutzeroberfläche

Damit Sie sich mit dem Web-Server dryve D1 verbinden können, muss die der dryve D1 zugeteilte IP-Adresse in den Browser eingegeben werden. Die Vergabe geschieht bei Steuerungen mit Werkseinstellungen automatisch.

Gehen Sie wie folgt vor:

- 1. Starten Sie einen Internetbrowser (Google Chrome, Mozilla Firefox, Microsoft Edge etc., keine Internet Verbindung nötig)
- 2. Verbinden Sie die dryve D1 via Ethernetkabel mit dem PC
- 3. Schalten Sie die Spannungsversorgung der dryve D1 ein
- 4. Tippen Sie die auf dem Statusdisplay der dryve D1 angezeigte IP-Adresse (z.B. 169.254.1.0 oder 192.168.0.100, wird individuell vergeben) in der Adresszeile Ihres Browsers ein und drücken Sie auf Enter
- 5. Sie werden nun automatisch auf die Benutzeroberfläche der dryve D1 geleitet

Sollte die dryve D1 schon benutzt worden sein und eine IP Adresse angezeigt werden, auf welche Sie nicht zugreifen können, kann es nötig sein die Netzwerkadaptereinstellung entsprechend der IP Adresse anzupassen. Ist Ihnen eine Konfiguration des Rechners nicht möglich, so muss ein Reset auf die <u>Werkseinstellungen</u> (S.86) durchgeführt werden.

### HINWEIS

Die IP-Adresse kann durch ein erneutes Stecken des Ethernet-Kabels immer wieder angezeigt werden.

#### HINWEIS

Sollten Sie beim Versuch eines Verbindungsaufbau zu dryve D1 die Fehlermeldung "Adresse nicht erreichbar" (oder ähnlich) im Browser angezeigt bekommen so überprüfen Sie bitte die folgenden Punkte:

- Stimmt der Eingestellte Adressbereich des PCs mit der angezeigten IP-Adresse auf der dryve D1 überein?
   IP dryve D1: 192.168.1.1, IP Bereich PC 169.254.1.1:– Adressbereich nicht kompatibel!
   Trotz einer manuell eingestellten PC IP-Adresse vergibt dieser meist nur Adressen im Raum 169.254.XXX.XXX
- Dürfen Ethernet und WIFI zeitgleich aktiv sein und Verbindungen aufbauen?
- Sind die Einstellungen der Firewall zu restriktiv?

Sollten Sie dies nicht selbst überprüfen können, so wenden Sie sich bitte an Ihre IT-Abteilung

### HINWEIS

In manchen Fällen kann es zu einer Passwortabfrage kommen, obwohl keines vergeben wurde. In diesem Fall versucht der Browser auf veraltete Daten aus dem Browser-Cache zuzugreifen.

Überprüfen Sie bitte ob sich die IP-Adresse der dryve D1 verändert hat. Bei einer Abweichung geben Sie diese erneut in Ihren Browser ein.

Hat sich die IP-Adresse nicht verändert, so lassen Sie bitte den Browser mit der Tastenkombination "STRG + F5" den Browser Cache zurücksetzen und die Benutzeroberfläche neu laden.

Sollte weiterhin keine Verbindung möglich sein, führen Sie bitte einen Neustart Ihres Computers und der dryve D1 durch.

### HINWEIS

In seltenen Fällen können ausgeführte Programme des mit der dryve D1 verbundenen PCs eine automatische Vergabe der IP-Adresse verhindern. Nach schließen aller Programme kann die IP-Adresse wieder ausgegeben und die Verbindung zu Benutzeroberfläche hergestellt werden. Wurde die IP-Adresse vergeben, so können alle Programme wieder geöffnet werden.

## 5.1.1 Verbindungsverlust

Sollte die Ethernet-Verbindung zur dryve D1 unterbrochen werden, so versucht die dryve D1 automatisch diese wiederherzustellen. Auf der Benutzeroberfläche wird in solch einem Falle ein Dialog-Fenster angezeigt, auf dem Hilfethemen aufgeführt sind.

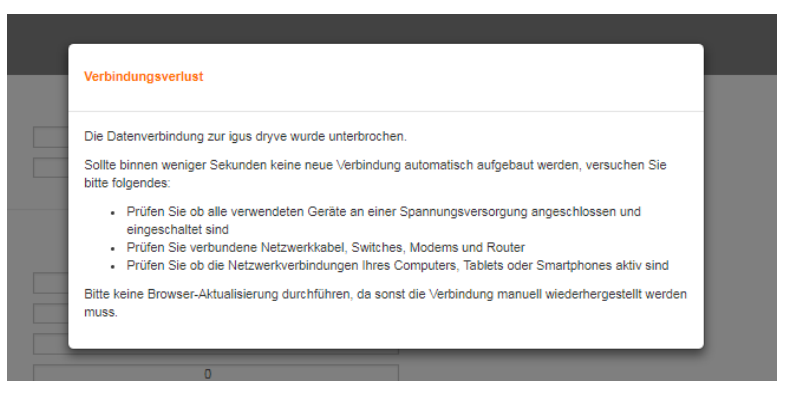

Ist die Verbindung wiederaufgebaut und eine Kommunikation möglich, verbindet sich die dryve D1 automatisch wieder mit der Benutzeroberfläche, das Dialog-Fenster schließt sich und die Parametrierung kann auf demselben Reiter fortgeführt werden.

Wird die Spannungsversorgung der dryve D1 während einer aktiven Verbindung zur Benutzeroberfläche abgeschaltet und wieder eingeschaltet, so muss die Browserseite neu geladen werden. Wird die IP Adresse automatisch vergeben so muss zuvor kontrolliert werden ob diese sich verändert hat.

Die Benutzeroberfläche kehrt in diesem Falle zur "Start" Seite zurück.

#### HINWEIS

Bei Verwendung von HTTP als Übertragungsprotokoll wird das Zugangspassword unverschlüsselt übertragen. Dies führt in Verbindung mancher Anti Viren- oder Firewall- Software zu vielen und/oder regelmäßigen Verbindungsabbrüchen. Durch Anpassung der jeweiligen Einstellungen der Anti Viren- oder Firewall-wird dies behoben

#### HINWEIS

Wird die IP-Adresse auf einen festen Wert im Raum 169.254.XXX.XXX eingestellt, so kann es aufgrund eines aktuell bestehendes Fehlers im Windows 10 Betriebssystem zu Verbindungsabbrüchen kommen.

Diese Verbindungsabbrüche können durch den Wechsel in einen anderen Adressraum verhindert werden

### HINWEIS

Wird während des Betriebs die Modbus TCP Gateway Verbindung geschlossen, die Benutzeroberfläche ist jedoch noch erreichbar, so wurde der konfigurierte Modbus TCP Gateway Port geschlossen. Dies kann das die folgenden Gründe haben:

- Fehlerhafter Telegrammaufbau weniger oder mehr Daten Byte gesendet als in Konfiguration angegeben vgl. <u>Byte-Zuordnung Modbus TCP Gateway Telegramm</u> (S. 172)
- 2. Automatisches "Heart Beat" Signal wird 3-malig vom Master nicht versendet oder vom Netzwerk nicht weitergeleitet
- 3. Der Master selbst schließt den Kommunikations-Port

Die Motorsteuerung kann den Port nur im Fehlerfall 1. oder 2. Schließen. Eine Terminierung des Ports aufgrund einer Zeit ohne aktive Kommunikation zwischen Motorsteuerung und übergeordneter Steuerung ist nicht implementiert.

## 5.2 Informationen zur Benutzeroberfläche

#### Navigationsmenü

Über das graue Navigationsmenü am linken Bildschirmrand können Sie durch einen Klick auf den entsprechenden Reiter die gewünschte Seite aufrufen. Die aktuell angezeigte Seite wird orange hervorgehoben.

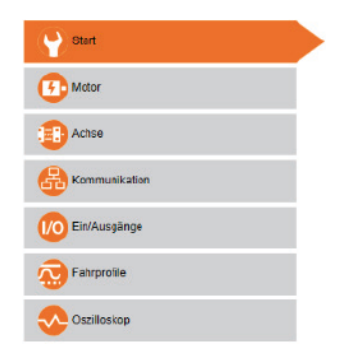

#### Schalter

Der Zustand der einzelnen ON/OFF bzw. Entweder- Oder-Schalter lässt sich durch einen Klick verändern.

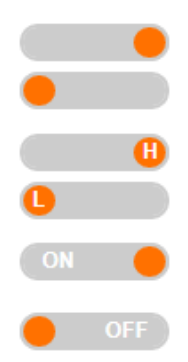

#### Statusbereich

Unterhalb des Navigationsmenüs befindet sich der Statusbereich. Im oberen Fenster werden sowohl der aktuelle Aktionsstatus sowie Warnungen und Fehlermeldungen ausgegeben. Im unteren Bereich werden die dryve D1 Temperatur, der aktuelle Motorstrom, sowie die aktuelle Ist-Position und die Sollposition angezeigt.

| Freigabe                  |          |
|---------------------------|----------|
| Bereit                    |          |
| Ziel erreicht             |          |
| Referenziert              |          |
| <ul> <li>Alert</li> </ul> |          |
| Error                     |          |
| Temperatur dryve          | 42.01 °C |
| Motor-Strom               | 0.02 A   |
| Ist-Position              | 0.00 mm  |
|                           |          |

#### **Hilfe-Buttons**

Ausführliche Beschreibungen der Optionen lassen sich über die Hilfebuttons auf der Benutzeroberfläche anzeigen.

### HINWEIS

Für die Ausführung und Rückmeldung von Steuerbefehlen sowie der Informationsausgabe kann keine garantierte Antwortoder Ausführungszeit angegeben werden, da diese von der Beschaffenheit des verwendeten Ethernet-Netzwerkes abhängt. Für eine Steuerung der dryve D1 Motorsteuerung über die Benutzeroberfläche im Browser gibt es keine garantierte Antwortoder Ausführungszeit.

Nutzen Sie daher die Benutzeroberfläche im Browser vorrangig zur Inbetriebnahme oder zur Diagnose.
## 5.2.1 Voraussetzungen Parametereingabe

Die eingegebenen Parameter werden direkt, also "Live", in die Steuerung übertragen. Lediglich für Betriebskritische Parameter ist eine zusätzliche Bestätigung, eine vorherige Deaktivierung der "Freigabe" oder ein Neustart der Steuerung notwendig. Vor einem Neustart der dryve D1 müssen 5 Sekunden verstreichen, bevor veränderte Parameter dauerhaft gespeichert werden.

#### Bestätigung nach Eingabe der Parameter

- Motor-Artikelnummer
- Motorstrom
- Booststrom
- Haltestrom
- Schrittmodus

### Deaktivierung der "Freigabe" DI7 low/0

- Laden einer Konfiguration
- Ausführen FW-Update
- Motortyp
- Schrittwinkel
- Polpaare
- Getriebe Aktivierung
- Getriebe Verhältnis
- Drehgeber Aktivierung
- Drehgeber Art
- Drehgeber Impulse
- Closed-Loop
- Bremsen Aktivierung
- Spannungswert Absolutwertgeber AI 2
- Neustart "Reboot" der Steuerung

#### Neustart der Steuerung

- Auswahl "Automatische IP" "Manuelle IP"
- IP Adresse
- Subnetzmaske
- Standardgateway
- Hostname
- Auswahl "HTTPs" "HTTP"

#### Aktivierte Bussysteme

Wird eines der Beiden Bussysteme aktiviert, sind alle bewegungsrelevanten Parameter nur noch über jeweilige System parametrierbar.

Im Kapitel <u>Übersicht Eingabewerte</u> (S.192) finden Sie zu allen Parametern der Benutzeroberfläche die minimalen und maximalen Eingabewerte

## 5.2.2 Speicherung Parametrierung bei Verwendung der Bussysteme

Die Parametrierung der dryve D1 zur Verwendung über die Bussysteme kann auf drei Wegen ausgeführt werden.

- Parametrierung über die Benutzeroberfläche Wird die Konfiguration über die einzelnen Seiten der Benutzeroberfläche ausgeführt, so werden alle Grundparameter, wie z.B. der <u>Vorschub</u> (S. 54) in die Bussystem-<u>Objekte</u> (S. 96) abgelegt und nach 5 Sekunden dauerhaft in den nichtflüchtigen Speicher übertragen.
- Parametrierung über die Bussysteme
  Werden alle Parameter rein über die Bussysteme gesetzt, so müssen diese über das Objekt <u>1010h Store Parameters</u> (S. 113) manuell in den nicht-flüchtigen Speicher übertragen werden.
- Parametrierung über vorgefertigte Konfigurationsdatei
  Wird eine Konfigurationsdatei eingelesen, so werden die Bewegungsparameter übernommen. Diese Parameter werden nach 5 Sekunden dauerhaft in den nicht-flüchtigen Speicher übertragen. CANopen PDO Mapping-Parameter müssen vom Master separat geschrieben und manuell über das Objekt <u>1010h Store Parameters</u> (S. 113) gespeichert werden.

## 5.3 Start

## 5.3.1 Sprache

Als Bediensprache der dryve D1 stehen folgende Sprachen zur Verfügung:

- Deutsch
- Englisch
- Spanisch
- Französisch
- Italienisch
- Polnisch
- Portugiesisch
- Niederländisch
- Chinesisch (vereinfacht)

Durch einen Klick auf die jeweilige Landesflagge wird die Sprache aktiviert.

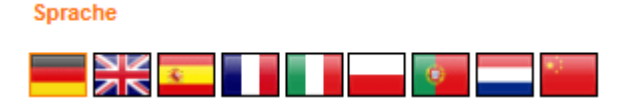

## 5.3.2 Maßsystem

Der Anwender kann zwischen dem metrischen und dem imperialen Maßsystem wählen. Im metrischen System kann zwischen den Längeneinheiten Meter und Millimeter, im imperialen System zwischen Feet und Inch gewählt werden. Alle bisher eingegebenen Werte werden nach einer Änderung automatisch in das neue Maßsystem umgerechnet.

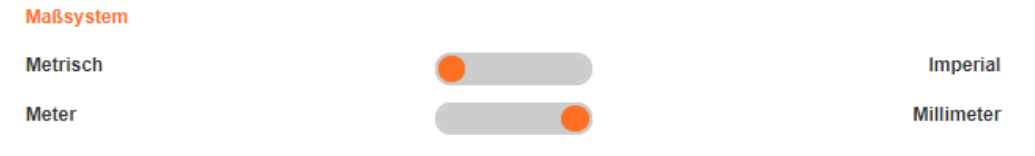

## 5.3.3 Bewegungsart

Als auszuführende Bewegungsart kann eine Linear- oder Rotationsbewegung angewählt werden. Dementsprechend werden Positionen im ausgewählten Längenmaß oder Gradmaß angegeben (z.B. mm oder °). Alle bisher eingegeben Werte werden nach einer Änderung automatisch in das neue Maßsystem umgerechnet.

Bei aktivierten Bussystemen (S. 63) ausschließlich über das jeweils dominant geschaltete System und nicht über die Benutzeroberfläche konfigurierbar.

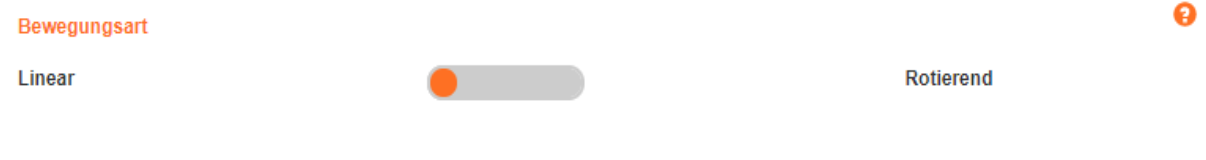

## 5.3.4 Zeiteinheit

Geschwindigkeiten und Beschleunigungen können auf Basis von Sekunden oder Minuten angezeigt und berechnet werden (z.B. mm/s oder mm/min).

#### Zeiteinheit

Sekunden

Minuten

ื่อ

ค

## 5.3.5 Konfiguration

Einstellungen, sowie erstellte Positionierbewegungen können als Konfiguration abgespeichert und geladen werden.

Bei aktivierten Bussystemen (S. 63) ausschließlich über das jeweils dominant geschaltete System und nicht über die Benutzeroberfläche konfigurierbar.

### Konfiguration

| Laden     |
|-----------|
| Speichern |

#### Konfigurationsnamen vergeben

- 1. Klicken Sie in das Freitextfeld und fügen den gewünschten Konfigurationsnamen ein. 40 Zeichen sind verfügbar.
- 2. Verlassen Sie das Feld durch einen Klick außerhalb des Freitextfeldes
- 3. Der neue Konfigurationsname wird nun am oberen Ende der Benutzeroberfläche angezeigt

#### Speichern

- 1. Klicken Sie auf "Speichern"
- 2. Die aktuelle Konfiguration wird als \*.txt-Datei heruntergeladen und befindet sich im Standard-Downloadverzeichnis Ihres Computers

### HINWEIS

Um eine Konfiguration abspeichern zu können, muss ein Konfigurationsname vergeben wurden sein. Ist dieser nicht vergeben, so ist der Button "Laden" ausgegraut und nicht verwendbar

#### Laden

- 1. Deaktivieren Sie die dryve D1 Motorsteuerung durch die Wegnahme der "Freigabe" DI 7 (Externes Signal oder Betätigung des Schalters auf der Seite "Ein/Ausgänge")
- 2. Klicken Sie auf "Laden"
- 3. Der Dateimanager des Browsers öffnet sich automatisch
- 4. Navigieren Sie zum Speicherort Ihrer Konfiguration
- 5. Wählen Sie diese aus und klicken auf "Öffnen"
- 6. Die gewünschte Konfiguration wird nun in die dryve D1 geladen und ist direkt aktiv

0

## 5.3.6 Firmware

Die Firmware der dryve D1 Motorsteuerung lässt sich im Bedarfsfall aktualisieren. Die aktuell installierte Version ist unter "Version" aufgeführt.

| Firmware |   |   |    |    |
|----------|---|---|----|----|
| FILIWATE | - | - |    |    |
|          |   |   | wa | re |

Version

dryve-D1-1-20190819

| Suchen |
|--------|
| Update |
|        |

#### Update-Datei herunterladen

Eine Voraussetzung zum automatischen Herunterladen des Firmware Updates ist, dass der verwendete Computer mit dem Internet verbunden ist. Die Updatedatei (dryve-D1-1-XXXXXXX.cpio) ist in einen ZIP Verzeichnis zusammen mit den Release Notes zu finden.

- 1. Klicken Sie auf "Suchen".
- 2. Ihr Browser lädt das Update Verzeichnis automatisch herunter
- 3. Die Update Datei wird in Ihrem Download Ordner abgelegt
- 4. Entpacken Sie die ZIP-Datei in einem Ordner Ihrer Wahl

Die Update-Datei können Sie auch über die Download-Seite der dryve Motorsteuerungen manuell herunterladen. Hier finden Sie zusätzlich zur Firmware auch noch 2D und 3D Zeichnungen und Zertifikate. www.igus.de/D1

#### Update ausführen

- 1. Deaktivieren Sie die dryve D1 Motorsteuerung durch die Wegnahme der "Freigabe" DI 7 (Externes Signal oder Betätigung des Schalters auf der Seite "Ein/Ausgänge")
- 2. Klicken Sie auf "Update"
- 3. Der Dateimanager des Browsers öffnet sich automatisch
- 4. Navigieren Sie zum Speicherort der Firmware-Datei (dryve-D1-1-XXXXXXX.cpio)
- 5. Wählen Sie diese aus und klicken auf "Öffnen"
- 6. Das Update startet nun automatisch. Wird die automatische IP-Adressen-Vergabe verwendet, so kann nach dem Update eine neue Adresse im Display der dryve D1 angezeigt werden

### HINWEIS

Um ein Firmware-Update ausführen zu können muss das Signal "Freigabe" an DI 7 low/0 sein

#### HINWEIS

Es wird empfohlen während des Updateprozesses die Kommunikation über den Ethernet-Port möglichst gering zu halten. D.h. keine weiteren Browser-Aktivitäten ausführen, Programme mit Ethernet Kommunikation schließen und Bewegungen großer Datenmengen nicht zu starten bzw. gegeben falls zu pausieren.

ื่อ

## 5.3.7 Passwort

Zur Wahl stehen "Admin" und "Besucher". Über die jeweiligen Schalter können die Benutzer aktiviert oder deaktiviert werden. Sind beide Benutzer deaktiviert ist ein Benutzen der Oberfläche ohne vorherige Eingabe eines Passwortes als "Admin" möglich. Der "Besucher" kann nur aktiviert werden, wenn zuvor der "Admin" aktiviert wurde.

- 1. Aktivieren Sie den entsprechenden Schalter
- 2. Klicken Sie auf "Ändern"
- 3. Geben Sie Ihr Passwort (maximal 30 Zeichen) ein und wiederholen sie es
- 4. Legen Sie das Passwort durch einen Klick auf "OK" fest

| Benutzer | Zugriffsrechte     |
|----------|--------------------|
| Admin    | Schreib/Leserechte |
| Guest    | Leserechte         |

| Passwort |        |
|----------|--------|
| Admin    | OFF    |
|          | Ändern |
| Guest    | OFF    |
|          | Ändern |

Ø

# 5.4 Motor Konfiguration

Die dryve D1 kann Schritt-, DC- und EC/BLDC-Motoren betreiben. Folgend sind grundlegende Informationen zu den Motorkonfigurationen angegeben

| Schrittmotor (ST) |                                                                                                    |  |
|-------------------|----------------------------------------------------------------------------------------------------|--|
| Parameter         | Beschreibung                                                                                                    |  |
| Motorstrom        | Gibt den maximal zulässigen Dauerstrom des Motors an.                                                                                                    |  |
| Booststrom        | Der Booststrom gibt die Erhöhung des Motorstroms während Beschleunigungs- und Verzögerungsphasen an. Eine Erhöhung des Motorstroms auf den Wert des Booststroms ist für max. 2s möglich und kann bis zu 150 % betragen. Die Aktivierung des Booststroms ist von der Bewegungshäufigkeit abhängig. |  |
| Haltestrom        | Die Angabe des Haltestroms bestimmt die Höhe des zulässigen Stroms bei Stillstand des Motors<br>(nur bei Schrittmotoren im Open-Loop, sonst ausgegraut).                                                                                                    |  |
| Schrittmodus      | Über den "Schrittmodus" kann die Positioniergenauigkeit und Gleichmäßigkeit der Bewegung beeinflusst werden. Je geringer der Schrittmodus, desto genauer die Positionierung, die Bewegungsgleichmäßigkeit und umso leiser ist der Geräuschpegel der Bewegung.                                     |  |
|                   | Zur Auswahl stehen: Auto, 1/1 Vollschritt, 1/2 Schritt, 1/4 Schritt, 1/8 Schritt, 1/16 Schritt, 1/32 Schritt und 1/64 Schritt.                                                                                                    |  |
|                   | Die Auswahl steht nur bei Schrittmotoren zur Verfügung, sonst ist diese ausgegraut.                                                                                                    |  |
| Schrittwinkel     | Der Schrittwinkel gibt die Größe eines Schrittes an (0,72°, 0,9°, 1,8° etc.) und definiert die<br>benötigten Schritte pro Motorwellenumdrehung (1,8° entsprechen 200 Schritte pro Umdrehung)                                                                                                    |  |

| Gleichstrommotor (DC)  |                                                                                                    |  |
|------------------------|----------------------------------------------------------------------------------------------------|--|
| Parameter              | Beschreibung                                                                                                    |  |
| Motorstrom             | Gibt den maximal zulässigen Dauerstrom des Motors an.                                                                                                    |  |
| Booststrom             | Der Booststrom gibt die Erhöhung des Motorstroms während Beschleunigungs- und<br>Verzögerungsphasen an. Eine Erhöhung des Motorstroms auf den Wert des Booststroms ist max.<br>für 2s möglich und kann bis zu 200 % betragen. Die Aktivierung des Booststroms ist von der<br>Bewegungshäufigkeit abhängig. |  |
| Haltestrom             | Der Haltestrom findet bei Verwendung eines DC Motors keine Anwendung. Das entsprechende Feld ist ausgegraut.                                                                                                    |  |
| Polpaare/Schrittwinkel | Die Polpaare/Schrittwinkel finden bei Verwendung eines DC Motors keine Anwendung. Das<br>entsprechende Feld ist ausgegraut.                                                                                                    |  |

| Elektronisch kommutierter Motor (EC/BLDC) |                                                                                                    |  |
|-------------------------------------------|----------------------------------------------------------------------------------------------------|--|
| Parameter                                 | Beschreibung                                                                                                    |  |
| Motorstrom                                | Gibt den maximal zulässigen Dauerstrom des Motors an.                                                                                                    |  |
| Booststrom                                | Der Booststrom gibt die Erhöhung des Motorstroms während Beschleunigungs- und<br>Verzögerungsphasen an. Eine Erhöhung des Motorstroms auf den Wert des Booststroms ist max.<br>für 2s möglich und kann bis zu 300 % betragen. Die Aktivierung des Booststroms ist von der<br>Bewegungshäufigkeit abhängig. |  |
| Haltestrom                                | Der Haltestrom findet bei Verwendung eines elektronisch kommutierten Motors keine Anwendung.<br>Das entsprechende Feld ist ausgegraut.                                                                                                    |  |
| Polpaare                                  | Die Polpaare geben die Anordnung der Motorspulen an.                                                                                                    |  |
| Anmerkung                                 | Beim EC/BLDC-Motor wird ein 3 poliger Hall-Sensor zur Kommutierung vorausgesetzt. Deshalb ist<br>es möglich einen zusätzlichen Encoder zur Steigerung der Positioniergenauigkeit auszuwählen                                                                                                    |  |

#### 5.4.1 Motor

#### **HINWEIS**

Der Motortyp kann nur nach Wegnahme der "Freigabe - DI 7" verändert werden

#### **HINWEIS**

Der Modus "Auto" passt den Schrittmodus je nach Drehgeschwindigkeit des Motors automatisch optimal an. Bei niedrigen Drehgeschwindigkeiten wird der 1/64 Schritt-Modus vorgewählt und mit steigender Drehgeschwindigkeit sukzessiv bis zum 1/1 Vollschritt-Modus verändert

#### HINWEIS

Wird ein fest eingestellter Schrittmodus verwendet, so ist zu beachten, dass die maximale Schrittmotor-Geschwindigkeit von 25.000 Schritten pro Sekunde (Schritte pro Motorwellenumdrehung geteilt durch den gewählten Schrittmodus) nicht überschritten wird

### **HINWEIS**

Sollten Sie den Motor in der Betriebsart "Takt/Richtung (S.94)" verwenden, so wählen Sie hier bitte einen Schrittmodus entsprechend Ihrer Applikation aus. Soll eine Umdrehung bei einem 1,8° Motor 200 Schritte entsprechen, so wählen Sie bitte 1/1 Vollschritt. Soll bei demselben Motor eine Umdrehung 12800 Schritte entsprechen, dann wählen Sie bitte 1/64 Schritt (Micro-Schritt).

Der Schrittmodus "Auto" ist bei Takt/Richtung nicht verfügbar

Bei aktivierten Bussystemen (S. 63) ausschließlich über das jeweils dominant geschaltete System und nicht über die Benutzeroberfläche konfigurierbar.

### Die notwendigen Einstellungen werden anhand des Beispiels eines Schrittmotors beschrieben.

- Deaktivieren Sie die dryve D1 Motorsteuerung durch die Wegnahme der "Freigabe" DI 7 (Externes Signal oder 1. Betätigung des Schalters auf der Seite "Ein/Ausgänge")
- Wechseln Sie auf die "Motor" Seite 2.
- Wählen Sie im Drop-Down-Menü den Motortyp des verwendeten Motors aus. Dabei ist zu wählen aus: 3.
  - a. ST (Schrittmotor)
  - b. DC (Gleichstrommotor)
  - EC (Bürstenloser Gleichstrommotor) c.

#### Motor

| Motortyp       | Bitte wählen 🔻                          |  |
|----------------|-----------------------------------------|--|
| Artikelnummer  | ST (Schrittmotor)                       |  |
|                | DC (Gleichstrommotor)                   |  |
| Motorstrom (A) | EC/BLDC (Bürstenloser Gleichstrommotor) |  |
| Booststrom (A) | 0                                       |  |
| Boostation (A) | U                                       |  |
| Haltestrom (A) | 0                                       |  |
| Schrittmodus   | Bitte wählen                            |  |
|                |                                         |  |
| Polpaare       | Bitte wählen 🔻                          |  |
|                | Übernehmen                              |  |

-- -

#### 4. Wählen Sie die igus® Artikelnummer aus, die sich auf dem Motorlabel befindet

| MOLOI          |                                                                |   | - |
|----------------|----------------------------------------------------------------|---|---|
| Motortyp       | ST (Schrittmotor)                                              | Ŧ |   |
| Artikelnummer  | Bitte wählen                                                   | • |   |
| Motorstrom (A) | Benutzerdefinierter Artikel<br>MOT-AD-S-060-017-056-M-A-AAAK   | - |   |
| Booststrom (A) | MOT-AD-S-060-017-056-M-C-AAAL                                  | _ |   |
| Haltestrom (A) | MOT-AN-S-060-001-028-L-A-AAAA<br>MOT-AN-S-060-001-028-L-C-AAAC | _ |   |
| Schrittmodus   | MO1-AN-S-060-005-042-L-A-AAAA<br>MOT-AN-S-060-005-042-M-A-AAAA | _ |   |
| Schrittwinkel  | MOT-AN-S-060-005-042-M-C-AAAC<br>MOT-AN-S-060-005-042-M-D-AAAD | _ |   |
|                | MOT-AN-S-060-020-056-L-A-AAAA<br>MOT-AN-S-060-020-056-M-A-AAAA | _ |   |
|                | MOT-AN-S-060-020-056-M-C-AAAC                                  | _ |   |
|                | MOT-AN-S-060-020-056-M-D-AAAD<br>MOT-AN-S-060-035-060-L-A-AAAA |   |   |
| Getriebe       | MOT-AN-S-060-035-060-M-A-AAAA<br>MOT-AN-S-060-035-060-M-C-AAAC |   | 9 |
| Verhältnis     | MOT-AN-S-060-035-060-M-D-AAAD<br>MOT-AN-S-060-059-086-M-A-AAAA |   |   |
|                | MOT-AN-S-060-059-086-M-C-AAAC                                  | _ |   |
|                | MOT-MI-0-000-033-000-MI-D-MAD                                  |   |   |

5. Die Parameter "Motorstrom", "Booststrom", "Haltestrom", "Schrittwinkel" und "Polpaare" werden automatisch mit Standardwerten ausgefüllt.

Die vordefinierten Stromwerte der igus® Motoren sind gegenüber der Werten im Datenblatt um 25% reduziert

 Verbaute Peripherie wie motorfeste Getriebe und Drehgeber werden inklusive der nötigen Parameter automatisch ausgewählt und aktiviert.

Bitte verändern Sie diese Werte nicht, da sonst das System nicht mehr funktional ist

- 7. Motorspezifische-Regelparameter werden auf der "Oszilloskop" Seite automatisch eingetragen
- 8. Wählen Sie den benötigten Schrittmodus aus
- 9. Klicken Sie auf "Übernehmen"

#### Motor

| Motortyp       | ST (Schrittmotor)             |   |
|----------------|-------------------------------|---|
| Artikelnummer  | MOT-AN-S-060-005-042-M-C-AAAC | * |
| Motorstrom (A) | 1,1                           |   |
| Booststrom (A) | 1,1                           |   |
| Haltestrom (A) | 0,55                          |   |
| Schrittmodus   | Auto                          |   |
| Schrittwinkel  | ttwinkel 1.8°                 |   |
|                | Übernehmen                    |   |
|                |                               |   |

### 5.4.2 Benutzerdefinierter Motor

Sollte kein igus<sup>®</sup> Motor verwendet werden, so wählen Sie unter "Artikelnummer" "Benutzerdefinierter Artikel" aus und führen Sie die Einstellungen bitte manuell aus. Nutzen Sie dazu die im Handbuch oder die auf der Benutzeroberfläche angebotenen Hilfestellungen. Des Weiteren ist es erforderlich, dass auf der "Oszilloskop" Seite die "Motor-Regeldaten" für Strom, Geschwindigkeit und Lage ausgefüllt werden.

Für Schrittmotoren und DC-Motoren im Open-Loop wird nur der Strom-Regler benötigt.

Der Strom Regler kann über das Self-Tuning (S. 47) auf der Seite "Motor" automatisch ermittelt werden.

Bei aktivierten <u>Bussystemen</u> (S. 63) ausschließlich über das jeweils dominant geschaltete System und nicht über die Benutzeroberfläche konfigurierbar.

ค

ค

#### 5.4.3 Getriebe

Für igus® Motoren mit motorfesten Getrieben sind hier bereits alle nötigen Konfigurationen abgeschlossen.

Falls Sie unter Artikelnummer einen "benutzerdefinierten Artikel" gewählt haben oder ein zu einem igus® Motor passendes Getriebe verwenden möchten, so konfigurieren Sie das Getriebe bitte manuell. Nutzen Sie dazu die im Handbuch oder auf der Benutzeroberfläche angebotenen Hilfestellungen.

Bei aktivierten Bussystemen (S. 63) ausschließlich über das jeweils dominant geschaltete System und nicht über die Benutzeroberfläche konfigurierbar.

| Getriebe   |      | 9 |
|------------|------|---|
| Verhältnis | 75:1 |   |

- 1. Deaktivieren Sie die dryve D1 Motorsteuerung durch die Wegnahme der "Freigabe" DI 7 (Externes Signal oder Betätigung des Schalters auf dem Reiter "Ein/Ausgänge)
- 2. Aktivierung des Getriebes durch stellen des Schalters auf "ON"
- Fügen Sie die Über- bzw. Untersetzung des Getriebes in das Feld "Verhältnis" ein. Bitte entnehmen Sie die nötigen 3. Informationen dem Datenblatt des Getriebes

#### 5.4.4 Drehgeber

Mit Hilfe eines Drehgebers lässt sich die Positionsänderung während einer Bewegung messen. Dadurch ist es unter anderem möglich, die Positioniergenauigkeit zu erhöhen und Fehlpositionierungen (Schrittverlust) auszugleichen. Motorfeste Drehgeber sind für igus® Motoren bereits konfiguriert. Sollte ein achsfester Drehgeber oder ein benutzerdefinierter Motor mit Drehgeber verwendet werden, so konfigurieren Sie diesen bitte manuell.

Bei aktivierten Bussystemen (S. 63) ausschließlich über das jeweils dominant geschaltete System und nicht über die Benutzeroberfläche konfigurierbar.

| Drehgeber                | Beschreibung                                                                                                    |
|--------------------------|----------------------------------------------------------------------------------------------------|
| Encoder als Line Driver  | Bei der Verwendung eines Line Driver Encoders wird eine differentielle Datenübertragung der<br>Drehgebersignale verwendet. Dadurch sind die Signale deutlich resistenter gegenüber<br>Störungen.                                                                                                    |
|                          | Die Datenübertragung erfolgt auf den Kanälen A, A/, B und B/. Optional kann ein Indexsignal<br>über N und N/ übertragen werden. Das Indexsignal wird einmal pro Motorumdrehung<br>ausgegeben.                                                                                                    |
| Encoder als Single Ended | Bei der Verwendung eines Single Ended Encoders werden die Signale des Drehgebers auf<br>den Kanälen A und B übertragen. Optional kann ein Indexsignal über N übertragen werden.<br>Das Indexsignal wird einmal pro Motorumdrehung ausgegeben.                                                                         |
| Hall – 2 polig           | Zur Positionsüberwachung werden die Signale von 2 Hall-Sensoren ausgewertet.                                                                                                    |
| Hall – 3 polig           | Zur Kommutierung werden die Signale von 3 Hall-Sensoren ausgewertet. Diese sind in einem Abstand von 120° zueinander angeordnet. Um einen EC/BLDC -Motor zu betreiben, ist der Anschluss der 3 Hall-Sensoren notwendig.<br>Die Hall Sensoren werden automatisch aktiviert und können nicht separat ausgewählt werden. |
|                          |                                                                                                    |
| Analog Feedback          | Bei der Verwendung des Analog Feedbacks wird die Position über eine analoge<br>Positionsrückmeldung an Al2 überwacht. Führen Sie die weiteren Schritte der Inbetriebnahme<br>durch und folgen Sie anschließend den Anweisungen unter <u>Analog Absolutwertgeber</u> (S.85).                                           |

#### Folgende Konfigurationen sind auswählbar:

| Drehgeber                                       | Schrittmotor         | DC-Motor | EC/BLDC -Motor    |
|-------------------------------------------------|----------------------|----------|-------------------|
| Ohne Drehgeber                                  | Ja                   | Ja       | Ja*               |
| Encoder als Line Driver (S.190f)                | Ja                   | Ja       | Ja                |
| Encoder als Single Ended (S.190f)               | Ja                   | Ja       | Ja                |
| 2 Kanal Hall Sensor (S.190f)                    | Nicht unterstützt    | Ja       | Nicht unterstützt |
| Analog Feedback (S.190f)                        | Nicht unterstützt    | Ja       | Nicht unterstützt |
| *Beim EC/BLDC Motor wir automatisch der "Hall - | - 3 polig aktiviert" | •        | •                 |

IM EC/BLDC Motor wir automatisch der "Hall

| Drehgeber |                                                     |   |
|-----------|-----------------------------------------------------|---|
|           | Bitte wählen                                        | • |
| Index     | Encoder als Line Driver<br>Encoder als Single Ended |   |
| Impulse   | Hall-Sensor<br>Analog feedback                      |   |
|           | Impuls-Check                                        |   |

- 1. Deaktivieren Sie die dryve D1 Motorsteuerung durch die Wegnahme der "Freigabe" von DI 7 (Externes Signal oder Betätigung des Schalters auf der "Ein/Ausgänge" Seite)
- 2. Aktivierung eines Drehgebers durch stellen des Schalters auf "ON"
- 3. Wählen Sie im Drop-Down-Menü den verwendeten Drehgeber

| Drehgeber | ON                        | € |
|-----------|---------------------------|---|
|           | Encoder als Line Driver 🔻 |   |
| Index     |                           |   |
| Impulse   | 500 \$                    |   |
|           | Impuls-Check              |   |

- 4. Sollte ein Index-Kanal zur Verfügung stehen, können Sie diesen aktivieren. Ob ihr Encoder über einen Index-Kanal verfügt, können Sie dem dazugehörigen Datenblatt entnehmen
  - a. Falls gewünscht, aktivieren Sie den Indexkanal durch Stellen des Schalters auf "On"
- 5. Fügen Sie anschließend die Anzahl der Impulse pro Motorumdrehung in das Freitextfeld "Impulse" ein
  - Sollte Ihnen die Impulszahl nicht bekannt sein, so kann ein Impuls Check im Anschluss an die weitere Inbetriebnahme durchgeführt werden. Führen Sie die weiteren Schritte der Inbetriebnahme aus und folgen anschließend den Anweisungen des Impulschecks (S.85)

### HINWEIS

Sollte nach Verwendung des Impuls-Checks eine andere Auflösung als die in dem Datenblatt des Encoder angegebene angezeigt werden, so führen Sie diesen bitte erneut aus.

Sollte die Abweichung bestehen bleiben, so besteht die Möglichkeit, dass der Encoder defekt ist.

Ø

## 5.4.5 Closed-Loop

Mit Hilfe der Closed-Loop Regelung kann der Stromverbrauch des Motors und seine Betriebstemperatur deutlich verringert werden. Durch die ständige Regelung können keine Schrittverluste entstehen.

|                            | Open Loop                                                                                       | Closed Loop                                                                                                    |
|----------------------------|-------------------------------------------------------------------------------------------------|----------------------------------------------------------------------------------------------------|
| Motorstrom                 | Konstante Stromhöhe                                                                             | Lastabhängig                                                                                                    |
| Booststrom                 | Konstante Stromhöhe, Ausgabe während<br>Beschleunigungs-/Verzögerungsphasen,<br>max. 2 Sekunden | Lastabhängig, Ausgabe während Beschleunigungs-<br>/Verzögerungs-/Positionskorrekturphasen,<br>max. 2 Sekunden             |
| Haltestrom                 | Konstante Stromhöhe                                                                             | Kein eigenständiger Parameter, Stromhöhe<br>Lastabhängig, max. Booststrom für 2 Sekunden,<br>anschließend max. Motorstrom |
| Kommutierung               | Block                                                                                           | Sinus                                                                                                    |
| Fehlerkorrektur            | Direkte Korrektur während Phasen mit konstanter Geschwindigkeit,                                | Kontinuierlich, kein Schrittverlust möglich                                                                               |
|                            | Schrittverlust während Verzögerungsphasen<br>möglich, Korrektur bei anschließender<br>Bewegung  |                                                                                                    |
| Motordrehzahl              | Höher als im Closed Loop,                                                                       | Geringer als im Open loop,                                                                                                |
|                            | reglementiert durch Lastspannungsversorgung<br>und zu bewegende Last                            | reglementiert durch Lastspannungsversorgung,<br>zu bewegende Last und Regel-Algorithmus                                   |
| Temperatur D1<br>und Motor | Höher aufgrund höherer Stromwerte                                                               | Niedriger durch geringere durchschnittliche<br>Stromwerte                                                                 |

#### Vergleich Open Loop zu Closed Loop

Bei aktivierten <u>Bussystemen</u> (S. 63) ausschließlich über das jeweils dominant geschaltete System und nicht über die Benutzeroberfläche konfigurierbar.

- 1. Deaktivieren Sie die dryve D1 Motorsteuerung durch die Wegnahme der "Freigabe" von DI 7 (Externes Signal oder Betätigung des Schalters auf dem Reiter "Ein/Ausgänge)
- 2. Aktivierung des "Closed-Loops" durch stellen des Schalters auf "ON"

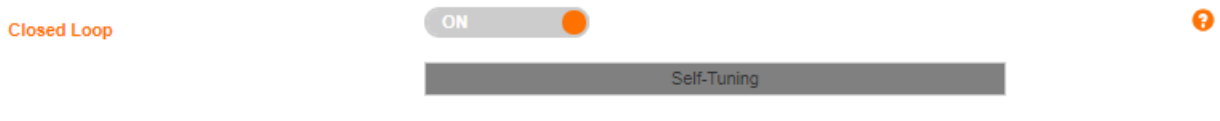

|            | HINWEIS                                                       |
|------------|---------------------------------------------------------------|
| Die Closed | d-Loop Regelung ist nur mit angeschlossenen Encodern möglich. |

### HINWEIS

Bei Erreichen des Geschwindigkeitsgrenzbereichs von Schrittmotoren im Closed Loop kann die Geschwindigkeit nicht mehr konstant gehalten werden und ein heulendes Geräusch vom Motor kann vernommen werden.

## 5.4.6 Self-Tuning

Mit dem "Self-Tuning" können die optimalen "Strom-Regelparameter" für den angeschlossenen Motor automatisch ermittelt werden. Die ermittelten Werte werden automatisch auf der "Oszilloskop" Seite unter "Regelparameter" eingetragen und direkt verwendet.

Bei aktivierten <u>Bussystemen</u> (S. 63) ausschließlich über das jeweils dominant geschaltete System und nicht über die Benutzeroberfläche konfigurierbar.

## 5.4.7 Bremse

Soll in einer Anwendung eine Last stromlos in Position gehalten werden, so kann die dryve eine Haltebremse für diesen Zweck steuern.

Bei aktivierten Bussystemen (S. 63) ausschließlich über das jeweils dominant geschaltete System und nicht über die Benutzeroberfläche konfigurierbar.

| Einstellung       | Beschreibung                                                                                                    |
|-------------------|----------------------------------------------------------------------------------------------------|
| Standard Betrieb  | Die Bremse wird nach setzen der Freigabe an DI7 bestromt und somit geöffnet. Erst nach Wegfall der Freigabe, Auftreten eines <u>Errors</u> (S. 179) oder dem Wegfall der Lastspannung wird die Bremse wieder geschlossen.                               |
| Eco Modus         | Funktion, die bei jedem Stoppen der Bewegung die Bremse schließen lässt und den<br>Motorstrom abschaltet. Dadurch kann die thermische Belastung des Motors verringert<br>werden und elektrische Energie eingespart werden.                              |
| Eco-Verzögerung   | Gibt die Zeit in Millisekunden an, welche ab Erreichen eines Stillstandes, den Eco-Modus aktiviert.                                                                                                    |
| Schaltverzögerung | Gibt die Zeit in Millisekunden an, in der der Motor nach Erreichen des Stillstandes noch bestromt wird, die Bremse jedoch bereits geschlossen wurde. Diese Funktion wird benötigt, um ein sicheres Erreichen des Haltemomentes des Motors zu erreichen. |

### VORSICHT!

Wird eine Haltebremse montiert aber nicht aktiviert, kann es zu Fehlfunktionen oder Bauteilschäden kommen

### HINWEIS

Die von igus<sup>®</sup> angebotenen Motoren mit eingebauten Bremsen sind als Haltebremse konzipiert. Das heißt, dass diese Bremsen nur zum Fixieren der Position im Stillstand ausgelegt sind und nicht zum Abbremsen von Lasten aus einer Bewegung heraus.

## HINWEIS

Der "ECO Modus" ist nur für Motoren mit Drehgeber verfügbar.

| Bremse                 | ON 😑 |
|------------------------|------|
| Eco-Modus              | ON 🔴 |
| Eco-Verzögerung (ms)   | 100  |
| Schaltverzögerung (ms) | 100  |

- Deaktivieren Sie die dryve D1 Motorsteuerung durch die Wegnahme der "Freigabe" von DI 7 (Externes Signal oder Betätigung des Schalters auf dem Reiter "Ein/Ausgänge)
- 2. Aktivierung der "Bremse" durch stellen des Schalters auf "ON"
- 3. Falls gewünscht, Aktivierung des "Eco-Modus" durch Stellen des Schalters auf "ON"
- 4. Sollten Sie andere Verzögerungszeiten der Bremse benötigen, so fügen Sie diese in die Freitextfelder ein

## 5.4.8 Bremswiderstand für EC/BLDC Motoren

Wird durch einen Bremsvorgang die Motordrehzahl verringert, so geht der Motor in den Generator-Betrieb über. Hierdurch wird eine Gegenspannung erzeugt, welche höher als die maximal zulässige Versorgungsspannung des Laststromkreises sein kann. Im Extremfall kann dies zur Zerstörung der dryve D1 führen, sollte kein korrekt dimensionierter Bremswiderstand angeschlossen sein.

Erfordert eine Bewegung sehr hohe Verzögerungswerte, so muss ein Bremswiderstand eingesetzt werden, um die im Motor erzeugte, überschüssige Energie abzubauen.

|      | GEFAHR!      |  |
|------|--------------|--|
| - Br | Irandgefahrl |  |

Bei Falschauslegung des Bremswiderstandes besteht durch eine thermische Überlastung akute Brandgefahr.

|      | VORSICHT!         |
|------|-------------------|
| - Ve | erbrennungsgefahr |

Die Oberflächentemperatur des Widerstandes kann Temperaturen von über 250°C erreichen.

Berücksichtigen Sie die nötigen Abstände zu benachbarten Komponenten und stellen Sie eine ausreichende Kühlung des Bremswiderstandes/Schaltschrankes sicher

HINWEIS

Die Funktion des Bremswiderstandes ist nur für den EC/BLDC Motor verfügbar.

## 5.4.8.1 Auswahl Bremswiderstand igus Motoren

Die in der Übersichtsliste angegebenen Werte wurden aus verschiedenen Betriebs-Szenearien ermittelt und sollen als Hilfestellung zur Auswahl des einzusetzenden Widerstands dienen.

Die jeweilige Artikelnummer finden Sie unter Zubehör (S.183).

Soll eine Anwendung detailliert ausgelegt werden, so muss unter "Auslegung Bremswiderstand" fortgefahren werden.

| Motor         | Widerstandswert | Leistung     |
|---------------|-----------------|--------------|
| MOT-EC-42-XXX | 18 Ω            | 15 W – 35 W  |
| MOT-EC-56-XXX | 4,7 Ω           | 25 W – 65 W  |
| MOT-EC-60-XXX | 3,3 Ω           | 50 W – 85 W  |
| MOT-EC-86-XXX | 2,8 Ω           | 50 W – 100 W |

#### Leitungsquerschnitte

| Leitungslänge | Min Querschnitt |
|---------------|-----------------|
| bis max. 3 m  | 0,34 mm²        |

## 5.4.8.2 Auslegung Bremswiderstand Fremdmotoren

Anhand der folgenden Formeln werden der Widerstand und die Leistung zur Auswahl des Bremswiderstandes bestimmt.

|                                                                                                    | HINWEIS                                                                               |  |
|----------------------------------------------------------------------------------------------------|---------------------------------------------------------------------------------------|--|
| Der minim                                                                                                    | Der minimale Bremswiderstandswert beträgt 1,7 Ω. Bei 48 V und 0,8 Ω bei 24 V an X1.1. |  |
| Bei niedrigeren Werten wird der Fehler E02 "Motorüberstrom" direkt nach setzen von DI 7 "Freigabe" ausgegeben. |                                                                                       |  |

#### Widerstandswert

Grundwert zur Ermittlung des benötigten Bremswiderstandswertes

$$P_{max \ brake} = \frac{n_{max} * M_{max}}{9,55}$$

P<sub>max brake</sub> Maximale vom Motor erzeugte Bremsleistung in Watt [W] Maximale erreichbare Motor-Drehzahl in Umdrehungen pro Minute [min-1]  $\eta_{max}$ (abhängig von der angelegten Lastspannung) Maximales Motor-Drehmoment (M<sub>Spitze</sub>) in Newtonmeter [Nm]  $M_{\text{max}}$ Konstante zur Ermittlung der mechanischen Leistung aus Zahlenwertgleichung dividiert durch 1000

9,55 Beispiel:

$$P_{Motor\,max} = \frac{3000\,\min^{-1}*3\,Nm}{9,55} = 942,4\,W$$

#### **Bestimmung Widerstandswert**

$$R_{Brake} = \frac{U_{Brake \, Voltage}^2}{P_{\max \, brake}}$$

| R <sub>Brake</sub>     | Optimaler Bremswiderstandswert in Ohm [ $\Omega$ ]                                       |
|------------------------|------------------------------------------------------------------------------------------|
| UBrake Voltage         | Bremsspannungsgrenze zur Aktivierung des Bremswiderstand in Volt [V] – siehe Einstellung |
|                        | Bremsspannung (S.53)                                                                     |
| P <sub>Motor max</sub> | Maximale vom Motor erzeugte Bremsleistung in Watt [W]                                    |

Beispiel:

$$R_{Brake} = \frac{51\,V^2}{942.4\,W} = 2.76\,\Omega$$

Sollte der errechnete Widerstandwert nicht verfügbar sein, so empfiehlt sich die Auswahl eines nächst kleineren oder größeren Standardwertes mit der geringsten Differenz zum Sollwert Bei dem errechneten Wert von 2,76 Ω sind die nächst verfügbaren Standardwerte 2,7 Ω und 3,3 Ω. Somit fällt die Wahl auf den Widerstand mit dem Wert von 2,7 Ω.

 $n_{max} * M_{nom}$ 

#### Leistung

#### Grundwert zur Ermittlung der benötigten Leistung (falls nicht im Motordatenblatt angegeben)

Б

|                  | $P_{nom \ brake} =$                                                                             |
|------------------|-------------------------------------------------------------------------------------------------|
| Pnom brake       | Nominale vom Motor erzeugte Bremsleistung in Watt [W]                                           |
|                  | (Im Normalitali gleich der angegebenen Motorielstung)                                           |
| η <sub>max</sub> | Maximale erreichbare Motor-Drehzahl in Umdrehungen pro Minute [min-1]                           |
|                  | (abhängig von der angelegten Lastspannung)                                                      |
| M <sub>nom</sub> | Nominales Motor-Drehmoment (M <sub>Nenn</sub> ) in Newtonmeter [Nm]                             |
| 9.55             | Konstante zur Ermittlung der mechanischen Leistung aus Zahlenwertgleichung dividiert durch 1000 |

Beispiel:

$$P_{nom \ brake} = \frac{3000 \ \text{min}^{-1} * 1 \ Nm}{9,55} = 314,1 \ W$$

#### **Bestimmung Leistungswert**

#### Horizontale Anwendung

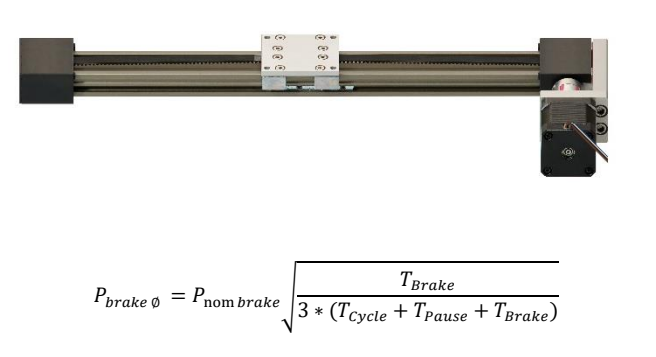

| P <sub>brake</sub> ø   | Durchschnittliche Bremsleistungsabgabe über einen einfachen Bewegungszyklus in Watt [W]               |
|------------------------|----------------------------------------------------------------------------------------------------|
| P <sub>max brake</sub> | Maximale vom Motor erzeugte Bremsleistung in Watt [W]                                                 |
| T <sub>Brake</sub>     | Verweildauer des Motors im Generatorbetrieb in Sekunden [s] (siehe Bestimmung Dauer Generatorbetrieb) |
| T <sub>Cycle</sub>     | Gesamtdauer des einfachen Bewegungszyklus in Sekunden [s]                                             |
| T <sub>Pause</sub>     | Pausenzeit nach einem einfachen Bewegungszyklus in Sekunden [s]                                       |

#### Bestimmung Dauer Generatorbetrieb

Horizontale Anwendung: Generatorbetrieb nur während der Verzögerungsphase.

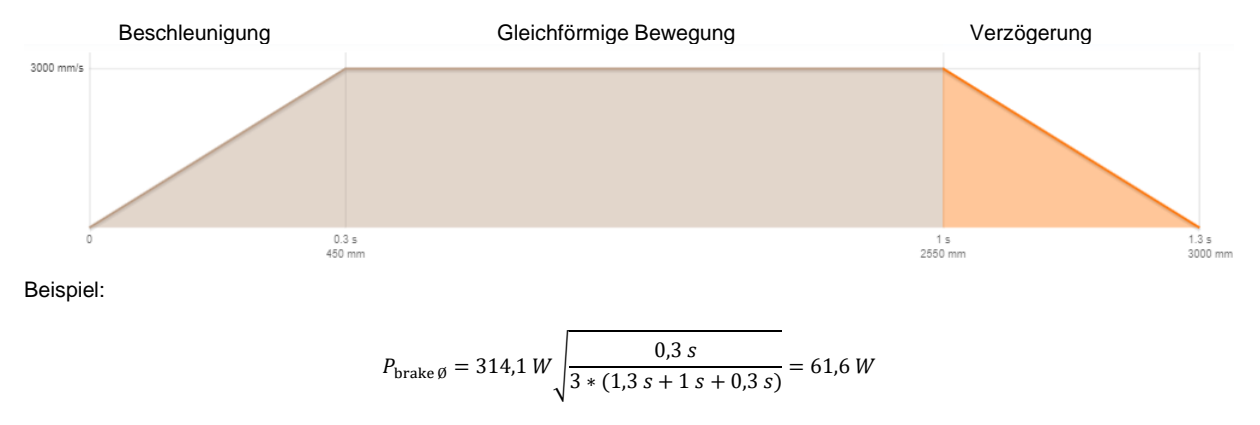

Zur Vermeidung einer thermischen Überlastung des Widerstandes, muss immer der nächst größere Leistungswert verwendet werden. Bei dem errechneten Wert von 61,6 W empfiehlt es sich einen Widerstand mit einer Leistung von mindestens 62 W zu verwenden.

| HINWEIS |
|---------|
|         |

Bitte beachten Sie die Herstellerangaben des Bremswiderstand bezüglich von Leistungsminderungskurven.

#### Vertikale Anwendung

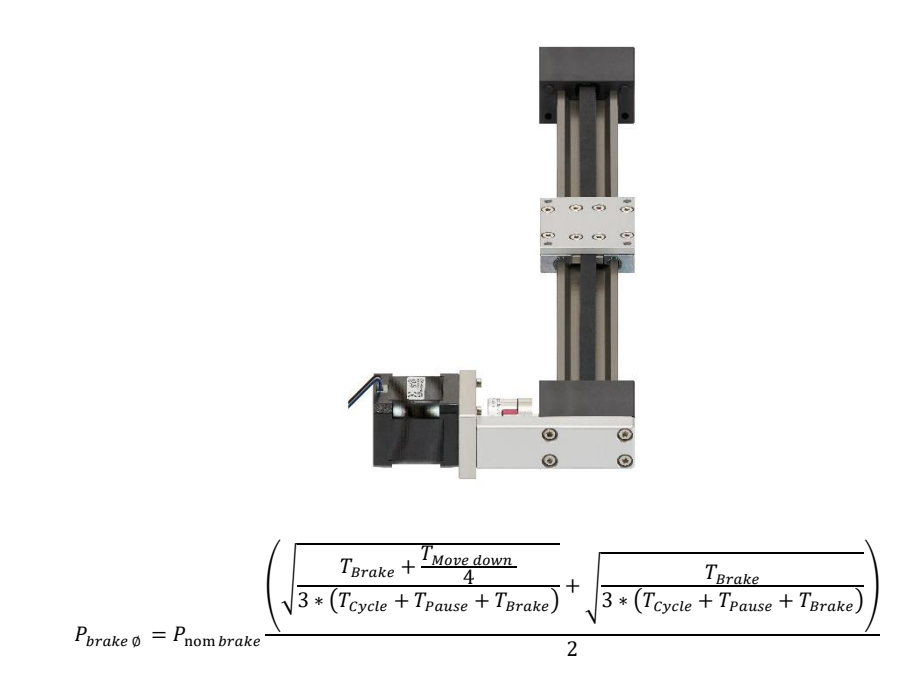

Bei einer Aufwärtsbewegung tritt der Generatorbetrieb nur während der Verzögerungsphase auf.

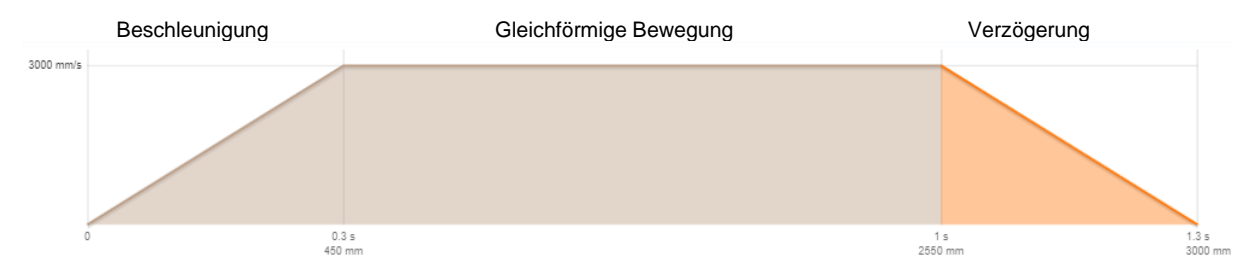

Bei einer Abwärtsbewegung tritt der Generatorbetrieb während der Verzögerungsphase und in reduzierter Intensität auch während der gleichförmigen Bewegung auf.

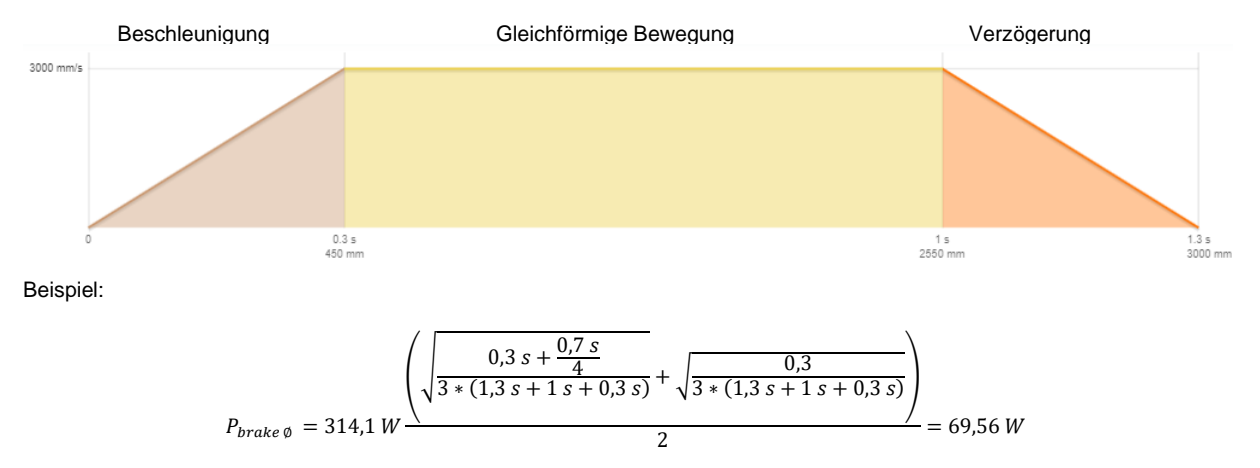

Zur Vermeidung einer thermischen Überlastung des Widerstandes, muss immer der nächst größere Leistungswert verwendet werden. Bei dem errechneten Wert von 69,56 W empfiehlt es sich einen Widerstand mit einer Leistung von mindestens 70 W zu verwenden.

### HINWEIS

Bitte beachten Sie die Herstellerangaben des Bremswiderstand bezüglich von Leistungsminderungskurven.

# 5.4.8.3 Einstellung Bremsspannung

|                                                      | GEFAHR!                                                                                                    |                                                                                                    |                                                    |
|------------------------------------------------------|----------------------------------------------------------------------------------------------------|----------------------------------------------------------------------------------------------------|----------------------------------------------------|
| - Br                                                 | andgefahr!                                                                                                    |                                                                                                    |                                                    |
| Bei falsche<br>Wird die S<br>Widerstan<br>eine Notat | er Einstellung der <b>Bremsspannun</b><br>pannung auf einen Wert unterhalb<br>dswert falsch ausgelegt und ein nic<br>pschaltung des Bremswiderstands | <b>g</b> besteht Brandgefahr!<br>des Wertes der Lastversorgungsspannung eingeste<br>cht ausreichend stark dimensionierte Spannungsver<br>nach einer Sekunde Dauerbetrieb nicht möglich. | ellt, wurde zudem der<br>sorgung verwendet, so ist |
| Bremswidersta                                        | nd                                                                                                    |                                                                                                    | 0                                                  |
| 3remsspannung (V) 51                                 |                                                                                                    |                                                                                                    |                                                    |
| Die Bremss                                           | pannung gibt den Punkt an, ab der                                                                                                    | der Bremswiderstand beginnt die überschüssige Br                                                                                                    | remsenergie in Wärme                               |

Die Bremsspannung gibt den Punkt an, ab der der Bremswiderstand beginnt die überschussige Bremsenergie in Warme umzuwandeln. Damit ein Sicherer Betrieb gewährleistet ist, wird eine "Ein/Aus Hysterese" mit 1 Volt verwendet. Dies bedeutet, dass im Fall von einem Bremsspannungswert von 51 V die Lastspannung auf 52 V ansteigen muss, bevor über den Bremswiderstand Energie abgebaut wird. Im Umkehrschluss wird der Energieabbau erst bei einem Abfall der Lastspannung unter 50 V gestoppt.

Bei aktivierten <u>Bussystemen</u> (S. 63) ausschließlich über das jeweils dominant geschaltete System und nicht über die Benutzeroberfläche konfigurierbar.

- 1. Deaktivieren Sie die dryve D1 Motorsteuerung durch die Wegnahme der "Freigabe" von DI 7 (Externes Signal oder Betätigung des Schalters auf dem Reiter "Ein/Ausgänge)
- 2. Eintragen der benötigten Bremsspannung größer der Lastspannung
- 3. Aktivierung der dryve D1 Motorsteuerung durch setzen der "Freigabe" von DI 7 (Externes Signal oder Betätigung des Schalters auf dem Reiter "Ein/Ausgänge)

### HINWEIS

Wird der Spannungswert für die Bremsspannung zu hoch eingestellt, so kann es vorkommen, dass nicht genug Bremsenergie abgebaut werden kann und die dryve D1 in Störung geht. "E09 Lastüberspannung" (S.179)

## 5.5 Achsen Konfiguration

Zur Konfiguration der verwendeten Linear- oder Rotationsachse werden im Folgenden die möglichen Einstellungen erörtert.

## 5.5.1 Achse

Nötige Grundeinstellungen für eine genaue Positionierung.

Bei aktivierten <u>Bussystemen</u> (S. 63) ausschließlich über das jeweils dominant geschaltete System und nicht über die Benutzeroberfläche konfigurierbar.

| Einstellungen   | Beschreibung                                                                                                    |
|-----------------|----------------------------------------------------------------------------------------------------|
| Verfügbarer Hub | Der "Verfügbare Hub" gibt das Bewegungsfenster im Modus "ABS" (Absolut Positionierung)"<br>an. Alle anderen Modi bleiben von dieser Einschränkung unberührt. Dieses Fenster beginnt in<br>dem nach einer Referenzfahrt gesetzten Nullpunkt und endet bei dem eingefügten Wert. Nur<br>Bewegungen innerhalb dieses Fensters sind im "Absolut Positionier Modus" zugelassen. Die<br>Angabe eines negativen Fensters ist nicht möglich. |
| Vorschub        | Der Vorschub gibt die resultierende Fahrbewegung pro Antriebswellenumdrehung an Wird eine Rotationsachse verwendet und auf der "Start" Seite wurde die Bewegungsart auf rotierend gestellt, so muss für den Vorschub der Wert 360 eingefügt werden                                                                                                    |

#### Achse

| Verfügbarer Hub (mm) | 0 |
|----------------------|---|
| Vorschub (mm)        | 0 |

- 1. Fügen Sie die gewünschte maximale Distanz in das Freitextfeld ein
- 2. Fügen Sie den "Vorschub" in das Freitextfeld ein

### HINWEIS

Wird in den Verfügbaren Hub kein Wert eingetragen, so ist nicht möglich eine absolute Positionierung im Betriebsmodus <u>Binär</u> (S. 67) <u>Tipp/Teach</u> (S. 67) auszuführen. Relative Positionierungen, wie auch eine manuelle Bewegung über die <u>Positionsübernahme</u> (S. 74) sind weiterhin möglich.

### HINWEIS

Bei Verwendung der Bussysteme müssen die Objekte 6092h Feed Constant (S. 161) und 60A8h SI Unit Position (S. 164) entsprechend der jeweilige Beschreibung eingestellt werden.

## 5.5.2 Bewegungslimits

Um einen sicheren Betrieb zu gewährleisten und durch Fehleingaben Beschädigungen oder Fehlfunktionen zu vermeiden, ist es sinnvoll Bewegungslimits festzulegen.

Bei aktivierten Bussystemen (S. 63) ausschließlich über das jeweils dominant geschaltete System und nicht über die Benutzeroberfläche konfigurierbar.

| Einstellung          | Beschreibung                                                                                                    |
|----------------------|----------------------------------------------------------------------------------------------------|
| Max. Geschwindigkeit | Maximalgeschwindigkeit des Motors, Schlittens bzw. des Rotationsarms in der Anwendung.<br>Dient zur Vermeidung von Fehlern durch versehentliche Eingabe zu hoher Werte bei den<br>Fahrprofilen.                            |
| Tippgeschwindigkeit  | Geschwindigkeit der Linearachse, der Rotationsachse oder des Motors im Tipp/Teach-Modus<br>und bei der Positions-Übernahme. Hierbei muss die eingetragene Geschwindigkeit geringer<br>als die "Max. Geschwindigkeit" sein. |
| Max. Beschleunigung  | Maximalbeschleunigung des Schlittens bzw. des Rotationsarms in der Anwendung.<br>Verwendung als Beschleunigungssollwert für den Tipp/Teach-Modus (Tippen negativ/positiv)<br>und bei der Positions-Übernahme.              |

Ø

| Einstellung        | Beschreibung                                                                                                    |  |
|--------------------|----------------------------------------------------------------------------------------------------|--|
| S-Curve            | Einstellung der Beschleunigungs- und Verzögerungsrampen-Form.                                                                                                    |  |
|                    | Prozentuale Werteingabe mit fließendem Übergang zwischen einer Trapez-Rampe oder einer ruckreduzierten Sinus-Rampe.                                                                                                    |  |
|                    | Trapezförmige Rampen werden meist bei 1-Achs Anwendungen ohne besondere<br>Anforderungen an den entstehenden Ruck beim Wechsel von Beschleunigungs- oder<br>Verzögerungsphasen zu geleichbleibenden Bewegungen eingesetzt.                                                                                                    |  |
|                    | Die Verwendung einer sinusförmigen Rampe empfiehlt sich, wenn ruckempfindliche Güter bewegt werden müssen oder mehrere Achsen miteinander interagieren (z.B. Delta Roboter).                                                                                                    |  |
|                    | Bei der S-Curve wird die durchschnittliche Beschleunigung bzw. Verzögerung angegeben!                                                                                                    |  |
|                    | Im Wendepunkt der Sinusfunktion erreicht die maximale Beschleunigung einen bis um das Doppelte erhöhten Wert wie unter den "Fahrprofilen" eingetragen.                                                                                                    |  |
| Quick-Stop         | Verzögerungswert mit dem eine Bewegung im Notfall gestoppt wird                                                                                                    |  |
|                    | Um in einem Notfall eine Bewegung rechtzeitig zu stoppen, ist es zu empfehlen, einen<br>höheren Wert für die "Quick-Stop"-Verzögerung einzustellen wie für die maximale<br>Beschleunigung (Empfehlung: Faktor 10). Hierbei ist zu beachten, dass die erhöhte<br>Verzögerung entsprechend der vorgesehenen Applikation gewählt wird, um anderweitige<br>Gefahrsituationen zu vermeiden. |  |
|                    | Ein "Quick-Stop" wird durch Benutzung des "Quick-Stop" Buttons ( <u>Testfunktion</u> (S:74), Wegnahme der "Freigabe" DI 7 ausgeführt.                                                                                                    |  |
| Schleppfehler      | Zulässige Abweichung der Ist-Position von der Soll-Position.                                                                                                    |  |
|                    | Wird der Schleppfehler zu 50% erreicht, so wird eine Warnmeldung ausgegeben. Wird der Schleppfehler überschritten, so wird die Bewegung gestoppt und eine Fehlermeldung ausgegeben                                                                                                    |  |
|                    | Sollen hohe Beschleunigungen und Geschwindigkeiten verfahren werden, so muss für den Schleppfehler ein höherer Wert eingestellt werden.                                                                                                    |  |
|                    | Wird der Schleppfehler auf 0 gestellt, so ist die Überwachung deaktiviert.                                                                                                    |  |
| Positionierfenster | Angabe eine Positionsspanne in positiver und negativer Richtung um den Zielpunkt.<br>Beispiel:                                                                                                    |  |
|                    | Ziel 100 mm                                                                                                    |  |
|                    | Positionierfenster 10 mm                                                                                                    |  |
|                    | Positionierintervall 90 mm bis 110 mm                                                                                                    |  |
|                    | Wird dieses Intervall erreicht, wird trotz einer mechanischen Blockierung der Achse/des<br>Motors, in Verbindung mit Ablauf der Positionierzeit und dem Erreichen des<br>Positionssollwertes der Zielposition, die Bewegung als beendet gewertet. Dadurch wird ein<br>"Bereit" Signal an DO1 ausgegeben.                                                                               |  |
|                    | Wird in das Fenster eine 0 (Null) eingetragen, so ist das Positionierfenster und die Positionierzeit deaktiviert.                                                                                                    |  |
|                    | Das Positionierfenster ist nur bei Verwendung von Drehgebern verfügbar.                                                                                                    |  |
| Positionierzeit    | Angabe der Zeit, welche die Ist-Position mindestens in dem Positionierfenster verbleiben muss, bevor eine Bewegung als beendet gewertet wird.                                                                                                    |  |
|                    | Der Wert wird in Millisekunden angegeben.                                                                                                    |  |
|                    | Die Positionierzeit ist nur bei Verwendung von Drehgebern verfügbar.                                                                                                    |  |

### Bitte Fügen Sie für Ihre Applikation die jeweils maximal erlaubten Grenzwerte ein.

### Bewegungslimits

| Max. Geschwindigkeit (mm/s) | 10   |
|-----------------------------|------|
| Tippgeschwindigkeit (mm/s)  | 10   |
| Max. Beschleunigung (mm/s²) | 100  |
| S-Curve (%)                 | 0    |
| Quick-Stop (mm/s²)          | 1000 |
| Schleppfehler (mm)          | 10   |
| Positionierfenster (mm)     | 0    |
| Positionierzeit (ms)        | 0    |

0

## 5.5.3 Endlagenschalter

Positionsangabe und Anzahl der verwendeten Endlagenschalter.

Das geschaltete Signal des Endlagenschalters muss an den jeweiligen Eingang (DI8 "Endlagenschalter positiv" oder DI9 "Endlagenschalter negativ) angeschlossen werden.

Die Information, welcher Leiter das geschaltete Signal führt, finden Sie im <u>Datenblatt</u> der igus<sup>®</sup> Endlagenschalter. Weitere Informationen zum Anschluss der Endlagenschalter in den <u>FAQ</u> (S. 183).

Die Einstellung ob die Endlagenschalter als "Öffner" oder "Schließer" arbeiten, finden Sie unter Digital Eingänge (S. 66).

Bitte beachten Sie, dass die Spannungsversorgung des Endlagenschalters dieselbe sein muss, welche auch an X2.11 und X2.12 angeschlossen wurde.

Bei aktivierten <u>Bussystemen</u> (S. 63) ausschließlich über das jeweils dominant geschaltete System und nicht über die Benutzeroberfläche konfigurierbar.

| Einstellung                                          | Beschreibung                                                                    |
|------------------------------------------------------|---------------------------------------------------------------------------------|
| Keine                                                | Kein Endlagenschalter an der Achse verbaut bzw. Bereichsüberwachung deaktiviert |
| Negativ                                              | Endlagenschalter an negativem Ende der Achse vorhanden                          |
| Positiv                                              | Endlagenschalter an positivem Ende der Achse vorhanden                          |
| Negativ und Positiv                                  | Endlagenschalter an positivem und negativem Ende der Achse vorhanden            |
| Pasitianshastimmung und Auswahl der Endlagenschalter |                                                                                 |

Positionsbestimmung und Auswahl der Endlagenschalter

- 1. Blick von Antriebswelle auf Motorblock
- 2. Drehrichtung des Motors im Uhrzeigersinn
- 3. Endposition der Bewegung entspricht der positiven Endlagenschalterposition

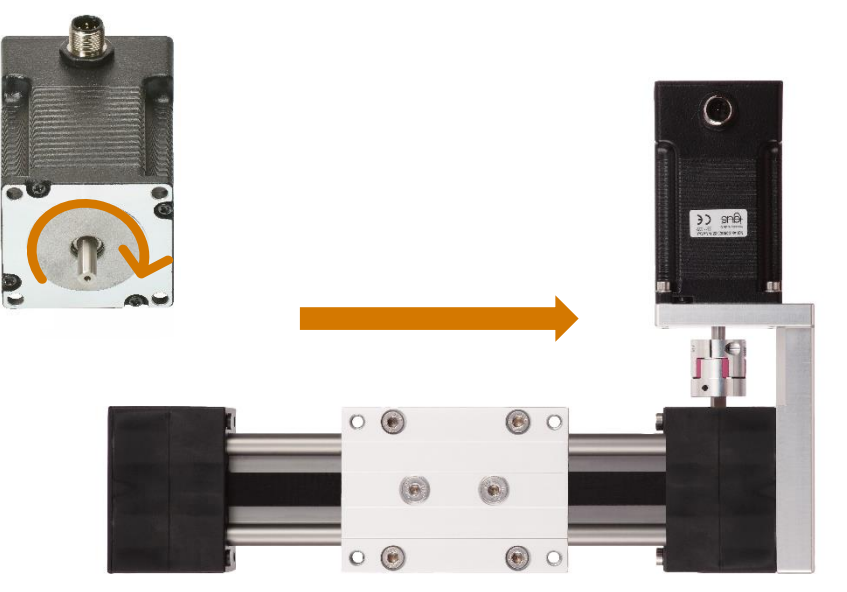

Positives Ende der Achse

Bitte verwenden Sie zum Anschluss der Endlagenschalter die jeweiligen Datenblätter.

#### Endlagenschalter

#### Position

|                     | Keine | ۳ |
|---------------------|-------|---|
| Keine               |       |   |
| Negativ             |       |   |
| Positiv             |       |   |
| Negativ und Positiv |       |   |

#### Parametrierung Endlagenschalter

1. Wählen Sie im Drop-Down-Menü "Position" die an der Achse verbauten Endlagenschalter aus

ื่อ

## 5.5.3.1 Ausgelöste Endlagenschalter

Wird ein über die <u>Endlagenschalter Position</u> (S. 56) aktivierter Endlagenschalter belegt, so wird der Fehler <u>E12</u> <u>Endlagenschalter</u> (S. 179) ausgegeben und die Bewegungsabfolge gestoppt. Ein freifahren in die entgegengesetzte Richtung ist nach der Fehlerquittierung möglich.

Wird kein Positionsfeedback verwendet, so wird durch das Auslösen eines Endlagenschalters die Referenzierung zurückgesetzt.

Somit ist unter dem "Fahrprofil" "Binär" und "Tipp/Tech" im Modus" ABS" nur das Freifahren über die "Positions-Übernahme" Buttons "Links" und "Rechts", bzw. durch eine erneute Referenzfahrt möglich (Voraussetzung Referenzfahrt: Der belegte Endlagenschalter darf nicht überfahren worden sein und das Signal des ausgelösten Endlagenschalters muss dauerhaft an den digitalen Eingängen DI 8 oder DI 9 anliegen).

Im Modus "Tipp/Teach" ist ein Freifahren zusätzlich über die digitalen Eingänge DI 4 oder DI 5 möglich.

- 1. Endlagenschalter aktiviert
- 2. Bewegungsabfolge wird gestoppt
- 3. Fehlermeldung "E12 Endlagenschalter" wird ausgegeben
- 4. Ohne Feedback: Abfall des "Referenziert" Statusausgelöste
- 5. Reset des Fehlers durch setzen von DI 10 "Stop" oder Betätigung des Reset Button auf der Benutzeroberfläche
- 6. Freifahren des Endlagenschalters
  - a. Binär
    - i. ABS
      - A) Händisches verfahren des Motors nach Wegnahme von DI 7 "Freigabe"
        B) Maschinelles verfahren mit den Drehsinn Buttons der "Positionsübernahme"
        Funktion in entgegengesetzter Richtung
      - 2. Erneute Referenzfahrt
    - ii. Alle anderen Fahr-Modi
      - A) Händisches verfahren des Motors nach Wegnahme der "Freigabe"
        B) Maschinelles verfahren mit den Drehsinn Buttons der "Positionsübernahme"
        Funktion in entgegengesetzter Richtung
      - 2. Start einer in entgegengesetzter Richtung verfahrende Bewegung
      - 3. Erneute Referenzfahrt
  - b. Tipp/Teach
    - i. ABS
- 1. A) Händisches verfahren des Motors nach Wegnahme der "Freigabe"
  - B) Maschinelles verfahren mit den Drehsinn Buttons der "Positionsübernahme"
  - Funktion in entgegengesetzter Richtung
  - C) Maschinelles verfahren über die Digital Eingänge DI 4 und DI 5 in
  - entgegengesetzter Richtung
- 2. Erneute Referenzfahrt

### HINWEIS

Wird ein aktivierter Endlagenschalter erreicht/gesetzt, so wird dies immer als eine Bereichsverletzung gewertet und der Fehler "E12 Endlagenschalter" ausgegeben.

Soll nur während der Referenzfahrt eine Endlagenschalterauswertung erfolgen so muss unter "Position" "Keine" ausgewählt werden

## 5.5.4 Referenzierung

Auswahl der bevorzugten Referenzierungsmethode und Angabe eines Positions-Offsets.

Bei aktivierten <u>Bussystemen</u> (S. 63) ausschließlich über das jeweils dominant geschaltete System und nicht über die Benutzeroberfläche konfigurierbar.

| Methode                     | Beschreibung                                                                                                    |
|-----------------------------|----------------------------------------------------------------------------------------------------|
| SCP Aktuelle Position       | Referenzierung erfolgt auf die aktuelle Motorposition                                                                                                    |
| LSN Endschalter Negativ     | Referenzierung erfolgt am negativen Endschalter                                                                                                    |
| LSP Endschalter Positiv     | Referenzierung erfolgt am positiven Endschalter                                                                                                    |
| IEN Index Encoder Negativ   | Referenzierung auf dem Encoder Index-Impuls in negativer Suchrichtung                                                                                                    |
| IEP Index Encoder Positiv   | Referenzierung auf dem Encoder Index-Impuls in positiver Suchrichtung                                                                                                    |
| AAF Analog Absolutwertgeber | Referenzierung erfolgt über einen analogen Absolutwertgeber/Potentiometer an Al2.<br>Die Referenzierung ist bei dieser Methode direkt erreicht und muss nicht separat<br>ausgeführt werden |

Der Nullpunkt des Koordinatensystems wird bei Ausführung der Referenzierung auf einen Endlagenschalter oder das Index-Signal des Encoders bei Abfall des jeweiligen Signals gesetzt.

#### Verhalten bei Referenzierung auf einen Endlagenschalter

- 1. Suche nach dem vorgewählten Endlagenschalter mit konfigurierter Beschleunigung und Geschwindigkeit
- 2. Einleitung Bewegungsstopp nach Erreichen des Endlagenschalter mit konfigurierter Verzögerung
- 3. Nach Stillstand Start Bewegung in die entgegengesetzte Richtung
- 4. Setzten des 0-Punktes bei Abfall des Referenzgebersignal und Einleitung Bewegungsstopp mit konfigurierter Verzögerung
- 5. Stillstand nach Verzögerungsphase auf der sich ergebenen Position, z.B. 0,5 mm oder 0,12°

#### Verhalten bei Referenzierung auf ein Encoder Index-Signal

- 1. Suche nach dem Index-Signal in vorgewählter Richtung mit konfigurierter Beschleunigung und Geschwindigkeit
- Setzten des 0-Punktes und Einleitung Bewegungsstopp nach Detektion des Abfallenden Index-Signals mit konfigurierter Verzögerung
- Stillstand nach Verzögerungsphase auf der sich ergebenen Position in vorheriger Drehrichtung, z.B. 0,5 mm oder 0,12 °

Eine Bewegung zurück auf die 0-Position ist jederzeit möglich

### HINWEIS

Es wird empfohlen für die Referenzierung einen 5 bis 10 Fach höheren Beschleunigungswert gegenüber den Geschwindigkeitswert zu verwenden.

### HINWEIS

Wird kein Drehgeber verwendet, so wird das Referenzierungssignal nach jeder Deaktivierung der Motorsteuerung über DI7 "Freigabe" oder Auftreten eines Errors zurückgesetzt.

#### Referenzierung

Methode

Offset (mm)

| SCP (Aktuelle Position)        |
|--------------------------------|
| SCP (Aktuelle Position)        |
| LSN (Endlagenschalter Negativ) |
| LSP (Endlagenschalter Positiv) |
| IEN (Index Encoder Negativ)    |
| IEP (Index Encoder Positiv)    |
| AAF (Analog Absolutwertgeber)  |

- 1. Wählen Sie die gewünschte Referenzierungsmethode zur Bestimmung des mechanischen Nullpunktes
- 2. Fügen Sie einen gewünschten Positions-Offset in das Freitextfeld ein

ิด

## 5.5.4.1 Offset

Der Offset gibt die Distanz an, um die das Koordinatensystem verschoben wird nachdem die Referenzierung abgeschlossen wurde. Die bei der Referenzfahrt physisch erreichte Position wird beibehalten jedoch wird die unter Offset angegebene Distanz mit der Nullposition verrechnet.

Bei aktivierten <u>Bussystemen</u> (S. 63) ausschließlich über das jeweils dominant geschaltete System und nicht über die Benutzeroberfläche konfigurierbar.

#### Referenzierung

Methode

Offset (mm)

| SCP (Aktuelle Position) | ~ |
|-------------------------|---|
| 0                       |   |

Beispiel:

Soll die Referenzierung auf den positiven Endlagenschalter ausgeführt werden, so muss bei einem <u>Verfügbarer Hub</u> (S. 54) von 200 mm der Offset auch auf diesen Wert eingestellt werden. Dadurch wird der bei der Referenzfahrt gesetzte Nullpunkt mit der Position 200 mm überschrieben und somit der Nullpunkt auf die negative Seite der Achse verschoben.

### HINWEIS

Wird auf den positiven Endlagenschalter referenziert – <u>Referenzierungsmethode</u> (S. 58) und absolut positioniert – <u>ABS</u>, (S. 67f), so muss der Offset auf den Wert des <u>Verfügbarer Hub</u> (S. 54) eingestellt werden

ื่อ

## 5.5.5 Absolutwertgeber

Grund-Konfiguration des analogen Soll-Positionswert und des analogen Ist-Positionswert. Der unter <u>Verfügbarer Hub</u> (S.54) angegebene Wert wird mit den einzutragenden Spannungen zur Positionsermittlung verrechnet.

Bei aktivierten <u>Bussystemen</u> (S. 63) ausschließlich über das jeweils dominant geschaltete System und nicht über die Benutzeroberfläche konfigurierbar.

Beispiel

Sollwert: Ist der Verfügbare Hub gleich 100 mm und das eingetragene Spannungsintervall von 1 V bis 9 V, so bilden sich die 100 mm Hub auf den verfügbaren 8 V ab (100mm / 8 V = 12,5 mm pro 1 V an AI 1 Sollwert min).

| Funktion                        | Beschreibung                                                                                                    |
|---------------------------------|----------------------------------------------------------------------------------------------------|
| AI 1 Sollwert min. (V)          | Angabe der minimal auszuwertenden Spannung am Analog Eingang AI 1.<br>Wird eine ±10 V Spannungsquelle verwendet, so muss hier ein Wert von größer gleich<br>-10 V angegeben werden.                              |
| AI 1 Sollwert max. (V)          | Angabe der maximal auszuwertenden Spannung am Analog Eingang Al 1.<br>Hier muss ein Wert kleiner gleich 10 V eingetragen werden.                                                                                 |
| AI 1 Totband Nullwert (V)       | Einstellung des Totbandes symmetrisch um den Nullpunkt (ARO ±10 V: -10 V, 0-10 V: 0 V; ADR ±10 V: 0 V, 0-10 V: 5V)                                                                                               |
|                                 | des Eingangssignals am Analog Eingang AI 1 (in 0,001 V Schritten).<br>Vermeidung von ungewollten Motor-Bewegungen im Stillstand bei höherer<br>Eingangssignalwelligkeit.                                         |
| AI 1 Totband Eingangssignal (V) | Einstellung des Totbandes symmetrisch um das Eingangssignal am Analog Eingang<br>Al 1 (in 0,001 V Schritten).                                                                                                    |
|                                 | Vermeidung von ungewollten Motor-Bewegungen im Stillstand wie auch inkonstanten Bewegungen bei                                                                                                    |
|                                 | höherer Eingangssignalwelligkeit.                                                                                                    |
| AI 1 Filter (ms)                | Dauer des zur Mittelwertbildung verwendeten Intervalls.                                                                                                    |
|                                 | Bewegungsschwankungen können durch das Herausfiltern von Signalsprüngen reduziert werden.                                                                                                    |
|                                 | Geringe <u>Eingabewerte</u> (S.192) führen zu einem schnell reagierenden System, welches jedoch anfälliger für Signa- Beeinträchtigungen ist. Höhere Werte bewirken ein stabileres jedoch weniger agiles System. |
| AI 2 Absolutwert min. (V)       | Angabe der minimalen Spannung des an der Achse verbauten, zur Positionsbestimmung verwendeten, analogen                                                                                                    |
|                                 | Positionsmesssystems an Analog Eingang AI 2 als Ist-Nullpunkt.                                                                                                    |
| AI 2 Absolutwert max. (V)       | Angabe der maximalen Spannung des an der Achse verbauten, zur<br>Positionsbestimmung verwendeten, analogen                                                                                                    |
|                                 | Positionsmesssystems, an Analog Eingang AI 2 als Ist-Endpunkt.                                                                                                    |

Zur vollständigen Konfiguration führen Sie bitte anschließend die Anweisungen unter Analog Absolutwertgeber (S.85) aus.

| Absolutwertgeber                |         |      |    |
|---------------------------------|---------|------|----|
| Al 1 Sollwert Min. (V)          |         | 0    |    |
| AI 1 Sollwert Max. (V)          |         | 10   |    |
| AI 1 Totband Nullwert (V)       |         | 0,1  |    |
| AI 1 Totband Eingangssignal (V) |         | 0,01 |    |
| Al 1 Filter (ms)                |         | 10   |    |
| AI 2 Absolutwert Min. (V)       | 1.48999 | +    | 0  |
| AI 2 Absolutwert Max. (V)       | 1.48999 | +    | 10 |

Ø

## 5.6 Kommunikation

Konfiguration der verschiedenen Kommunikationsvarianten mit einem Webbrowser und zu übergeordneten Automations-Steuerungen.

## 5.6.1 Ethernet TCP/IP

Konfiguration der Ethernet TCP/IP Kommunikation.

Die Zuweisung der IP-Adresse kann automatisch als auch manuell erfolgen. Für die automatische IP-Aderessenvergabe stehen die folgenden Varianten zur Verfügung.

- Zeroconf-Verfahren (direkte Verbindung von Laptop zur dryve)
- DHCP (Verbindung von PC über Router zur dryve)

Bei der manuellen IP-Adressenvergabe müssen Sie eine zu Ihrem Netzwerk passendende IP-Adresse, Subnetzmaske und ein Standardgateway angeben.

#### Als Standard ist die "Automatische IP" vorgewählt

| Einstellung                         | Beschreibung                                                                                                    |
|-------------------------------------|----------------------------------------------------------------------------------------------------|
| Automatische IP /Manuelle IP        | Auswahl IP Adressen Vergabeart                                                                                                    |
| IP Adresse                          | Angabe der manuellen IP Adresse z.B. 169.254.0.10                                                                                                    |
| Subnetzmaske                        | Angabe der der Subnetzmaske z.B. 255.255.255.0                                                                                                    |
| Standardgateway                     | Angabe des Standardgateways z.B. 169.254.0.1                                                                                                    |
| Hostname                            | Angabe der Klartext Bezeichnung der dryve D1 Steuerung. Kann als alternative zur IP in den Browser eingegeben werden (Voraussetzung ist ein Router mit DNS Server)                                                                                                    |
| Übernahme Ethernet<br>Einstellungen | Aktivierung der vorgenommenen Änderungen durch auslösen eines Neustarts der<br>dryve. Hierzu ist es nötig, dass DI 7 "Freigabe" nicht gesetzt ist. Bei der<br>"Automatischen IP" kann es zu einem Adressenwechsel kommen. Dies ist abhängig<br>von dem angeschlossenem PC oder Router |

### HINWEIS

Bei der automatischen IP-Adressenvergabe kann es vorkommen, dass bei jedem Neustart der dryve oder bei einem erneuten Verbinden mit einem Netzwerk eine andere IP-Adresse für die dryve vergeben wird.

Dies ist durch die Einstellungen Ihres Computers oder Ihr Router/Netzwerk bedingt.

Die automatische Änderung der IP-Adresse kann durch Einstellen einer Manuellen IP-Adresse verhindert werden

### HINWEIS

Ein Neustart der dryve über den "Reboot" Button ist nur bei deaktivierter DI 7 "Freigabe" möglich

### HINWEIS

Die IP-Adresse kann durch ein erneutes Stecken des Ethernet-Kabels immer wieder angezeigt werden.

### HINWEIS

Sollten Sie bei der Konfiguration der Ethernet TCP/IP Einstellungen auf Probleme stoßen, so klären Sie bitte mit Ihrer Netzwerk-Administration ob die von Ihnen verwendete Konfiguration mit den verfügbaren Netzwerken kompatibel ist

HINWEIS

Bei Verwendung von HTTP als Übertragungsprotokoll wird das Zugangspasswort unverschlüsselt übertragen. Dies führt in Verbindung mancher Anti Viren- oder Firewall- Software zu vielen und/oder regelmäßigen Verbindungsabbrüchen. Durch Anpassung der jeweiligen Einstellungen der Anti Viren- oder Firewall-wird dies behoben

#### Ethernet TCP/IP

| Automatische IP                  | Manuelle IP        |
|----------------------------------|--------------------|
| IP-Adresse                       | 192.168.0.10       |
| Subnetzmaske                     | 255.255.255.0      |
| Standardgateway                  | 192.168.0.1        |
| Hostname                         | igus-dryve-D1-00e4 |
| Übernahme Ethernet Einstellungen | Reboot             |

### Auswahl der bevorzugten IP-Adressen-Vergabe.

- 1. Wählen Sie "Automatische IP" oder "Manuelle IP"
- Bei "Automatische IP" sind keine weiteren Einstellungen vorzunehmen Bitte fahren Sie bei Punkt 6 fort
- 3. Eingabe der gewünschten "IP-Adresse"
- 4. Eingabe der gewünschten "Subnetzmaske"
- 5. Eingabe des gewünschten "Standard Gateway"
- 6. Evtl. Eingabe des gewünschten "Hostname"
- 7. Übernahme der TCP/IP Einstellungen über den "Reboot" Button

## 5.6.2 Übertragungsprotokoll

Auswahl ob eine unverschlüsselte oder verschlüsselte Verbindung zum Web-Server der dryve D1 Motorsteuerung verwendet werden soll.

#### Als Standard ist die Übertragung per "HTTP" ausgewählt

| Einstellung                     | Beschreibung                                                                                                    |
|---------------------------------|----------------------------------------------------------------------------------------------------|
| НТТР                            | Das Hypertext Transfer Protocol wird genutzt, um Daten zwischen dem Browser und der dryve D1 Motorsteuerung <u>unverschlüsselt</u> zu übertragen                                                                                                    |
| HTTPS                           | Das Hypertext Transfer Protocol Secure erfüllt die gleiche Aufgabe wie HTTP, jedoch verschlüsselt. Dies ermöglicht den Aufbau einer <u>verschlüsselten</u> Verbindung zwischen der dryve D1 Motorsteuerung und dem Browser.                                                                                                    |
|                                 | Das HTTPS-Verfahren wird von allen gängigen Browsern unterstützt und muss somit nicht<br>gesondert installiert werden. Wurde HTTPS aktiviert so muss vor der IP-Adresse "https//"<br>eingetragen werden, um eine Verbindung zur dryve D1 herzustellen.                                                                                                   |
| HTTPS Zertifikat                | Die Verwendung von HTTPs erfordert ein digitales Zertifikat das den Server (dryve) und den Client (Browser) eindeutig identifiziert. Sollten zur Einrichtung einer HTTPS Verbindung spezielle Richtlinien vorhanden sein, so wenden Sie sich bitte an Ihre IT-Abteilung.                                                                                 |
| Externes HTTPS Zertifikat       | Ein Zertifikat welches von einer offiziellen als auch nicht offiziellen Certificate Authority (CA) speziell für die dryve D1 ausgestellt wurde.                                                                                                    |
| Self-Signed HTTPS<br>Zertifikat | Bei der Generierung wird ein HTTPS Zertifikat auf die zu diesem Zeitpunkt der dryve D1<br>zugeordneten IP Adresse ausgestellt und automatisch im Browser hinterlegt. Soll eine<br>verschlüsselte Verbindung per HTTPS aufgebaut werden, so ist es zu empfehlen vor der<br>Generierung des Zertifikates eine <u>feste IP Adresse</u> (S.61) einzustellen. |

Ø

#### Auswahl des bevorzugten Übertragungsprotokolls

| Übertragungsprotokoll        |                  |
|------------------------------|------------------|
| https                        | http             |
| Externes https Zertifikat    | Upload zur dryve |
| Self Signed https Zertifikat | Generieren       |

- 1. Wählen Sie "HTTPS" oder "HTTP"
  - a. Bei "HTTP" sind keine weiteren Einstellungen vorzunehmen
  - b. Bitte fahren sie bei Punkt 3 fort
- 2. Auswahl der Zertifikatart
  - a. "Self-Signed HTTPS Zertifikat"
    - i. Klick auf "Generieren"
  - b. Externes HTTPS Zertifikat
    - i. Auswahl der gewünschten Zertifikat-Datei über den sich öffnenden Dialog
    - ii. Klick auf "Upload zur dryve"
- 3. Neustart der dryve D1 Steuerung durch Klick auf "Reboot" (Übernahme Ethernet Einstellungen)

#### **Umgehung HTTPS Warnhinweis**

Wenn Sie ein auf der dryve D1 generiertes Self-Signed Zertifikat oder ein externes, von einer nicht offiziellen Zertifizierungsstelle (Certification Authority, CA) erstelltes Zertifikat auf der dryve D1 bzw. im Browser verwenden, kann ein Warnhinweis mit der Information einer nicht sicheren HTTPS Verbindung beim Aufrufen des dryve D1 Web-Adresse im Browser angezeigt werden.

Dieser Warnhinweis muss angezeigt werden, da der Browser nicht bestätigen kann ob dieses Zertifikat vertrauenswürdig ist. Um diesen zu vermeiden gibt es zwei mögliche Vorgehensweisen.

- 1. Verwendung eines Zertifikats, welches von einer offiziellen Zertifizierungsstelle ausgesellt wurde
- 2. Manuelle Installation eines Zertifikats in der zentralen HTTPS Datenbank des jeweiligen Computers

## 5.6.3 Bussysteme

Parametrierung und Aktivierung der CANopen und Modbus TCP Gateway Feldbusschnittstellen.

### HINWEIS

Wurde eine der beiden Bussysteme aktiviert sind alle essenziellen Einstellungen zur Bewegungssteuerung ausschließlich über das dominant gestaltete Bussystem veränderlich – <u>Auswahl der gewünschten Betriebsart</u> (S. 72). Einstellungen über die Benutzeroberfläche sind erst wieder nach ausgeschalten der Bussysteme möglich.

### 5.6.3.1 CANopen

| Einstellung | Beschreibung                                                                                                    |
|-------------|----------------------------------------------------------------------------------------------------|
| CANopen     | Aktivierung der Kommunikation nach CiA 402 Standard.                                                                                                    |
| Node ID     | Wert zur eindeutigen Identifikation der dryve D1 in einem Node. Der Wertebereich liegt zwischen 1 und 127. Darf pro Node nur ein Mal vergeben sein.                                                 |
| Baudrate    | Übertragungsgeschwindigkeiten sind in der Benutzeroberfläche vordefiniert und können über<br>das Dropdown-Menü ausgewählt werden. Die Baudrate aller angeschlossenen Geräte muss<br>identisch sein. |
|             | Die maximal mögliche Übertragungsgeschwindigkeit richtet sich nach der Bus-Gesamtlänge<br>und der Übertragungsgeschwindigkeit des langsamsten Gerätes.                                              |

| Bussysteme      |                |
|-----------------|----------------|
| CANopen         | OFF            |
| Node ID         | 1              |
| Baudrate        | Bitte wählen 🔻 |
| Modbus TCP      | OFF OFF        |
| Port            | 502            |
| Unit Identifier | 255            |

#### Aktivierung der CANopen Kommunikation

- 1. Fügen Sie der dryve D1 zugedachten "Node ID" in das Freitextfeld ein
- 2. Stellen Sie die in dem Knoten verwendete "Baudrate" (Übertragungsgeschwindigkeit) über das Dropdown-Menü ein
- 3. Aktivieren Sie die CANopen Kommunikation mit dem Schalter

Nach der Aktivierung ist es möglich über CANopen Daten an die dryve D1 zu senden und zu empfangen. Fahrbefehle können jedoch erst nach Setzen der Dominanz auf der Seite "Fahrprofil" (S.72) verarbeitet werden.

### HINWEIS

Wurde die CANopen-Kommunikation aktiviert ist eine Auswahl der <u>Betriebsart</u> (S. 72) nicht mehr möglich. Um diese zu ändern muss erst die CANopen-Kommunikation ausgeschaltet werden. Ø

| Einstellung        | Beschreibung                                                                                                    |
|--------------------|----------------------------------------------------------------------------------------------------|
| Modbus TCP Gateway | Aktivierung der Kommunikation                                                                                                    |
| Port               | Auswahl eines Ethernet-Kommunikationskanals. Der Standard ist Port 502.<br>Port 80 und 443 werden von der Motorsteuerung reserviert und stehen nicht für die Modbus<br>TCP Gateway Kommunikation zur Verfügung.                                                                             |
| Unit Identifier    | Nur benötigt bei Verwendung eines separaten Gateways zur Verbindung mit anderen Modbus<br>Protokollen oder mehreren Netzwerken. Werden Netzwerke mit gleichen IP-Adressräumen<br>über Gateways miteinander verbunden, so dient dieser zur Unterscheidung der einzelnen<br>Motorsteuerungen. |
|                    | Wert zur eindeutigen Identifikation im Bereich zwischen 1 bis 255. Darf nur einmalig im Bussegment vergeben sein.                                                                                                    |
|                    | Bei Verwendung des igus <sup>®</sup> Funktionsblock zur Kommunikation von Siemens SPS zu dryve<br>Motorsteuerungen über Modbus TCP Gateway muss dieser Wert mit dem in dem<br>Funktionsblock eingestellten Wert übereinstimmen.                                                             |

## 5.6.3.2 Modbus TCP Gateway

### Aktivierung der Modbus TCP Gateway Kommunikation

- 1. Fügen Sie den netzwerkspezifischen Port zur Kommunikation über Modbus TCP Gateway in das Freitextfeld ein
- 2. Aktivieren Sie die Modbus TCP Gateway Kommunikation mit dem Schalter

Nach der Aktivierung ist es möglich über Modbus TCP Gateway Daten an die dryve D1 zu senden und zu empfangen. Fahrbefehle können jedoch erst nach Setzen der Dominanz auf der Seite "<u>Fahrprofil"</u> (S.72) verarbeitet werden.

### HINWEIS

Wurde die Modbus TCP Gateway-Kommunikation aktiviert, ist eine Auswahl der <u>Betriebsart</u> (S. 72) nicht mehr möglich. Um diese zu ändern muss erst die Modbus TCP Gateway-Kommunikation ausgeschaltet werden.

Sollten Sie ein separates Gateway zur Verbindung mit anderen Modbus Protokollen oder mehreren Netzwerken verwenden, so muss der folgende Konfigurationsablauf verwendet werden.

- 3. Fügen Sie den für Ihr Netzwerk spezifischen Port ein (Standard ist der Port 502) in das Freitextfeld ein
- 4. Fügen Sie den der dryve D1 zugedachten "Unit Identifier" in das Freitextfeld ein
- 5. Aktivieren Sie die Modbus TCP Gateway Kommunikation mit dem Schalter

#### HINWEIS

Wird während des Betriebs die Modbus TCP Gateway Verbindung geschlossen, die Benutzeroberfläche ist jedoch noch erreichbar, so wurde der konfigurierte Modbus TCP Gateway Port geschlossen. Dies kann das die folgenden Gründe haben:

- Fehlerhafter Telegrammaufbau weniger oder mehr Daten Byte gesendet als in Konfiguration angegeben vgl. <u>Byte-Zuordnung Modbus TCP Gateway Telegramm</u> (S. 172)
- 2. Automatisches "Heart Beat" Signal wird 3-malig vom Master nicht versendet oder vom Netzwerk nicht weitergeleitet
- 3. Der Master selbst schließt den Kommunikations-Port

Die Motorsteuerung kann den Port nur im Fehlerfall 1. oder 2. Schließen. Eine Terminierung des Ports aufgrund einer Zeit ohne aktive Kommunikation zwischen Motorsteuerung und übergeordneter Steuerung ist nicht implementiert.

## 5.6.4 Ethernet MAC-Adresse

Hardware Adressenanzeige der dryve D1 Motorsteuerung. Diese dient als eindeutiger Identifikator der dryve D1 in einem Netzwerk.

MAC-Adresse

1c:87:76:30:00:e4

## 5.7 Ein/Ausgänge

Die digitalen Ein- und Ausgänge empfangen bzw. senden zur Kommunikation "High"-Signale (H) oder "Low"-Signale (L).

## 5.7.1 Digital Eingänge

Signale unter 10% der anliegenden Spannung an X2.11 werden als "Low" gewertet. Signale über 60% als "High"

| 100% | High        |  |
|------|-------------|--|
| 60%  |             |  |
|      | Undefiniert |  |
| 10%  |             |  |
| 0%   | Low         |  |

Eingangspegel DI prozentual zu Spannung an X2.11

Die Funktionen der Digital Eingänge richten sich nach der gewählten <u>Betriebsart</u> (S.72). Die jeweiligen Funktionen für die Betriebsarten "Binär", "Tipp/Teach" und "Takt/Richtung" in den entsprechenden Tabellen im Folgenden.

- 1. Wählen Sie den Reiter "Fahrprofile" im Navigationsmenü aus
- 2. Wählen Sie im Dropdown-Menü ihre gewünschte Betriebsart aus
- 3. Kehren Sie wieder zurück zu "Ein/Ausgänge"

Ein auf "H" gestellter Eingang wird bei einem "High"-Signal schalten. Schließerkontakte (englisch Normally Open) müssen somit auf "H" stehen.

Ein auf "L" gestellter Eingang wird bei einem "Low"-Signal schalten. Öffnerkontakte (englisch Normally Closed) müssen somit auf "L" stehen.

Die Digital Eingänge können über einen Schalter auf PNP und NPN konfiguriert werden. Pull-Down (PNP) und Pull-Up (NPN) Widerstände für eindeutige Signale im unbeschalteten Zustand sind bereits in der dryve D1 verbaut.

Bei aktivierten <u>Bussystemen</u> (S. 63) ausschließlich über das jeweils dominant geschaltete System und nicht über die Benutzeroberfläche konfigurierbar.

Weiterführende Informationen bezüglich des Signalaustauschs über die Ein/Ausgänge finden sie unter Externer Signalaustausch (S.87).

### HINWEIS

In den Betriebsmodi Binär und Tipp/Teach ist DI10 "Stop/Reset" Dominant. Ist dieser Eingang dauerhaft "high/1" gesetzt kann keine Bewegung ausgeführt werden.

# 5.7.2 Betriebsarten Digital Eingänge

Binär

### Digitale Eingänge

| DI 1  | Bit 0                    | B |
|-------|--------------------------|---|
| DI 2  | Bit 1                    | B |
| DI 3  | Bit 2                    |   |
| DI 4  | Bit 3                    |   |
| DI 5  | Bit 4                    |   |
| DI 6  | Start                    |   |
| DI 7  | Freigabe                 |   |
| DI 8  | Endlagenschalter positiv | B |
| DI 9  | Endlagenschalter negativ | B |
| DI 10 | Stop/Reset               | B |

| Eingang | Funktion                 | Beschreibung                                                |
|---------|--------------------------|-------------------------------------------------------------|
| DI 1    | Bit 0                    | Bit für Binärcodierung                                      |
| DI 2    | Bit 1                    | Bit für Binärcodierung                                      |
| DI 3    | Bit 2                    | Bit für Binärcodierung                                      |
| DI 4    | Bit 3                    | Bit für Binärcodierung                                      |
| DI 5    | Bit 4                    | Bit für Binärcodierung                                      |
| DI 6    | Start                    | Start-Signal für die ausgewählte Bewegung – Positive Flanke |
| DI 7    | "Freigabe"               | Bestromung des Motors                                       |
| DI 8    | Endlagenschalter positiv | Endschalter am positiven Achsende                           |
| DI 9    | Endlagenschalter negativ | Endschalter am negativen Achsende                           |
| DI 10   | Stop / Reset             | Stop der Bewegung/ Quittierung von Fehlern                  |

### Tipp/Teach

### Digitale Eingänge

| DI 1  | Bit 0                    | B |
|-------|--------------------------|---|
| DI 2  | Bit 1                    | B |
| DI 3  | Bit 2                    | B |
| DI 4  | Tippen negativ           | B |
| DI 5  | Tippen positiv           | B |
| DI 6  | Start/Teach              | B |
| DI 7  | Freigabe                 | B |
| DI 8  | Endlagenschalter positiv | B |
| DI 9  | Endlagenschalter negativ | B |
| DI 10 | Stop/Reset               | B |

0

0

| Eingang | Funktion                 | Beschreibung                                                                                            |
|---------|--------------------------|----------------------------------------------------------------------------------------------------|
| DI 1    | Bit 0                    | Bit für Binärcodierung                                                                                  |
| DI 2    | Bit 1                    | Bit für Binärcodierung                                                                                  |
| DI 3    | Bit 2                    | Bit für Binärcodierung                                                                                  |
| DI 4    | Tippen negativ           | Verfahren mit Tippgeschwindigkeit in negative Achsenrichtung                                            |
| DI 5    | Tippen positiv           | Verfahren mit Tippgeschwindigkeit in positive Achsenrichtung                                            |
| DI 6    | Start/Teach              | Start Signal Bewegung – Negative Flanke<br>Teachen der Zielposition – Dauerhaftes Signal für 5 Sekunden |
| DI 7    | "Freigabe"               | Bestromung des Motors                                                                                   |
| DI 8    | Endlagenschalter positiv | Endschalter am positiven Achsende                                                                       |
| DI 9    | Endlagenschalter negativ | Endschalter am negativen Achsende                                                                       |
| DI 10   | Stop / Reset             | Stop der Bewegung/ Quittierung von Fehlern                                                              |

#### Takt/Richtung

### Digitale Eingänge

| DI 1  | Takt                     | Ð |
|-------|--------------------------|---|
| DI 2  | Richtung                 | 8 |
| DI 3  | -                        | 8 |
| DI 4  | -                        | B |
| DI 5  | -                        | H |
| DI 6  | -                        | H |
| DI 7  | Freigabe                 | H |
| DI 8  | Endlagenschalter positiv | H |
| DI 9  | Endlagenschalter negativ | 8 |
| DI 10 | Reset                    | æ |

| Eingang | Funktion                 | Beschreibung                      |
|---------|--------------------------|-----------------------------------|
| DI 1    | Takt                     | Taktsignal zur Frequenzsteuerung  |
| DI 2    | Richtung                 | Richtungsinformation              |
| DI 3    | nicht verwendet          | -                                 |
| DI 4    | nicht verwendet          | -                                 |
| DI 5    | nicht verwendet          | -                                 |
| DI 6    | nicht verwendet          | -                                 |
| DI 7    | "Freigabe"               | Bestromung des Motors             |
| DI 8    | Endlagenschalter positiv | Endschalter am positiven Achsende |
| DI 9    | Endlagenschalter negativ | Endschalter am negativen Achsende |
| DI 10   | Reset                    | Quittierung von Fehlern           |

### CANopen und Modbus TCP Gateway

Bei Verwendung der Bussysteme haben die Digital Eingänge DI1 bis DI6 sowie DI10 keine Funktion und können über diese als Schnittstelle zur Kommunikation zwischen externen Schaltern, Sensoren oder Geräten zum Bus-Master dienen. Die Funktion der Digital Eingänge DI 7 "Freigabe", DI8 "Endlagenschalter positiv" und DI9 "Endlagenschalter negativ" bleiben erhalten.

Ist die Bereichsüberwachung über die Endlagenschalter deaktiviert <u>Endlagenschalter</u> (S. 56) und die Referenzierung wird nicht über Endlagenschalter ausgeführt, so können auch die DI8 und DI9 für die Schnittstellen-Funktion verwendet werden.

Ð

## 5.7.3 Digitale Ausgänge

Über die fünf digitalen Ausgänge gibt die dryve D1 Statusmeldungen aus. Diese können von einer Mastersteuerung (SPS, etc.) ausgewertet oder zur Anzeige über externe Signalhardware verwendet werden können.

Bei aktivierten <u>Bussystemen</u> (S. 63) ausschließlich über das jeweils dominant geschaltete System und nicht über die Benutzeroberfläche konfigurierbar.

| Eingang | Funktion     | Beschreibung                         |
|---------|--------------|--------------------------------------|
| DO 1    | Bereit       | Fahrbefehle können angenommen werden |
| DO 2    | Aktiv        | Ein Fahrbefehl wird ausgeführt       |
| DO 3    | Referenziert | Das System ist referenziert          |
| DO 4    | Alert        | Warnung                              |
| DO 5    | Error        | Fehler                               |

Ein auf "H" gestellter Ausgang überträgt durch ein "High"-Signal dessen Aktivierung. Ein auf "L" gestellter Ausgang überträgt durch ein "Low"-Signal dessen Aktivierung.

### HINWEIS

Die digitalen Ausgänge sind fest auf PNP eingestellt. Micro-Controller mit NPN verschalteten Eingängen können trotz der unterschiedlichen Verschaltungsarten durch die verbauten "Pull-Down" Widerstände mit der dryve D1 kommunizieren.

#### Digitale Ausgänge

| DO 1 | Bereit       | B        |
|------|--------------|----------|
| DO 2 | Aktiv        | B        |
| DO 3 | Referenziert | B        |
| DO 4 | Alert        | •        |
| DO 5 | Error        | <b>H</b> |

## 5.7.4 Signalverläufe Digitale Ausgänge

Signal Typ Chromoson Control of the second second s

Beispiel: Einfache Verfahrbewegung

0

Beispiel: Satzvekettung, Fehler

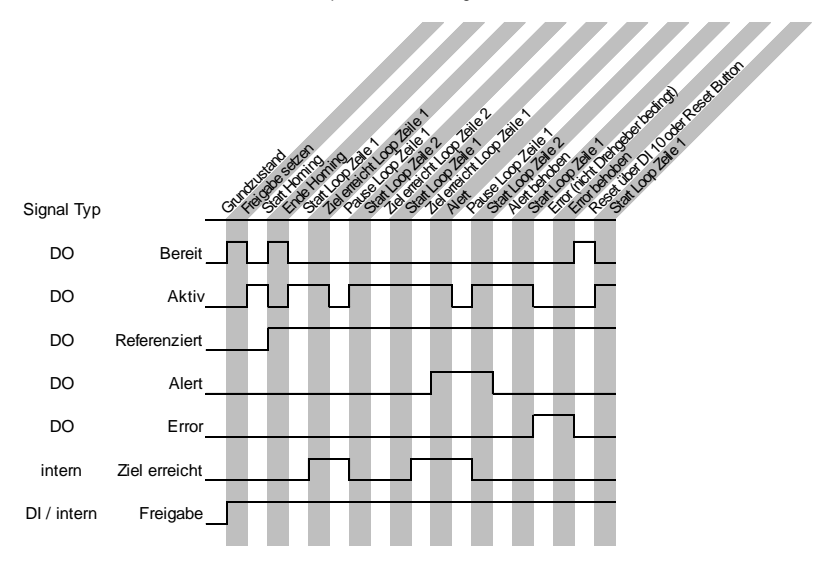

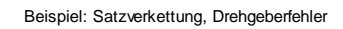

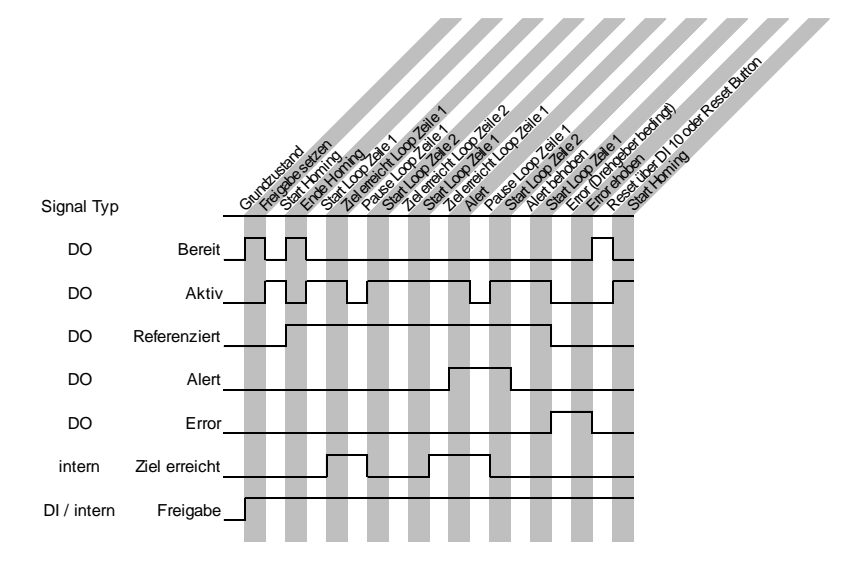

Beispiel: Satzverkettung, Pause, Closed Loop, aktives Positionierfenster

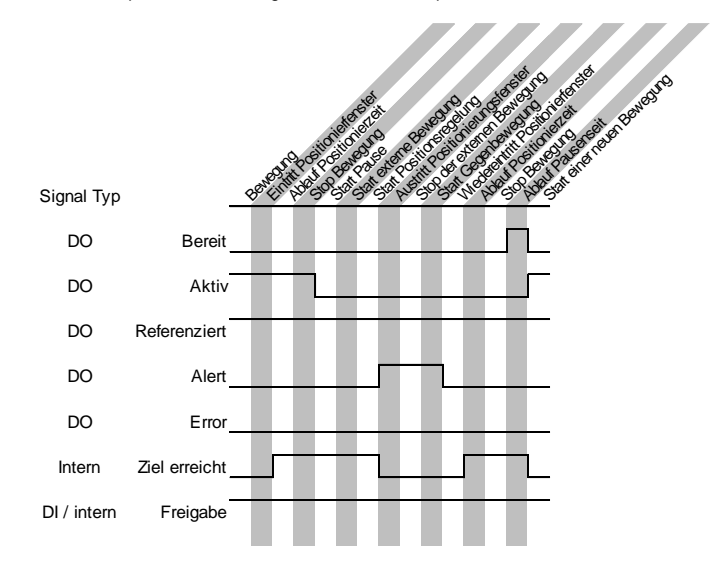

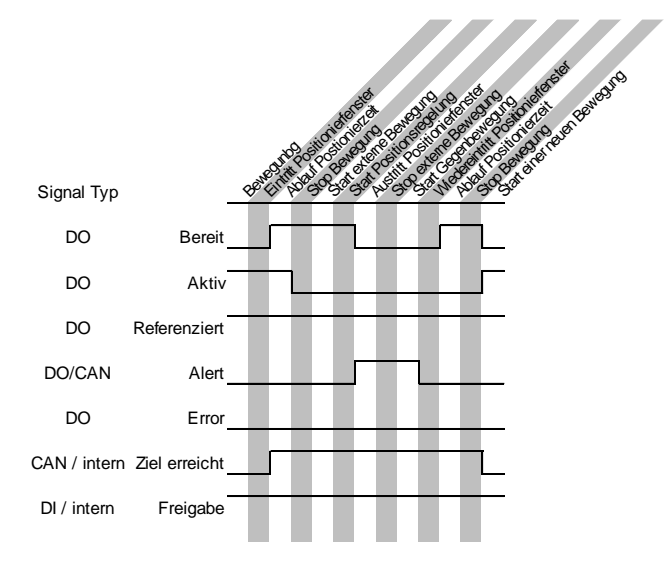

#### Beispiel: Bus Operation, Closed Loop, aktives Positionierfenster

## 5.7.5 Analog Eingänge

Über die Analog Eingänge können 0 V bis 10 V und ± 10 V Signale in Sollwert Vorgaben und Positionsrückmeldungen umgesetzt werden.

| Einstellung                                  | Betriebsar  | t                                  |         |   |
|----------------------------------------------|-------------|------------------------------------|---------|---|
| AI 1                                         | Geschwindig | Geschwindigkeit, Positionsvorgabe. |         |   |
| AI 2 Positionsrückmeldung von analog Sensor. |             |                                    |         |   |
| Analog Eingänge                              |             |                                    |         | 0 |
| AI 1                                         | 0-10 VDC    |                                    | ±10 VDC |   |
| AI 2                                         | 0-10 VDC    |                                    | ±10 VDC |   |

- 1. Definieren Sie, ob die analogen Eingänge Signale von 0-10 V bei einer 11bit Auflösung oder ein Signal von ± 10 V bei einer 12bit Auflösung verarbeiten soll
- Werden ± 10 V Signale verwendet, so muss die Angabe von <u>Al 1 Sollwert min. (V)</u> (S. 60) auf den minimal verwendeten Spannungswert eingestellt werden.

## 5.7.6 Schaltungsart Digitale Eingänge

Bei aktivierten <u>Bussystemen</u> (S. 63) ausschließlich über das jeweils dominant geschaltete System und nicht über die Benutzeroberfläche konfigurierbar.

#### Schaltungsart Digitale Eingänge

| PNP | v |
|-----|---|
|-----|---|

| Einstellung | Beschreibung                                                                                                    |
|-------------|----------------------------------------------------------------------------------------------------|
| PNP         | Der Eingang wird im geschalteten Zustand auf UB (anliegende Spannung X2.11) gehoben. Im<br>nicht geschalteten Zustand wird das Signal durch einen "Pull-Down" Widerstand auf Masse<br>gezogen |
|             | Bei PNP ergibt sich eine Stromflussrichtung vom Ausgang der übergeordneten Steuerung zum<br>Eingang der dryve D1                                                                              |
| NPN         | Der Eingang wird im geschalteten Zustand auf Masse gezogen. Im nicht geschalteten Zustand wird das Signal durch einen "Pull-Up" Widerstand auf UB (anliegende Spannung X2.11) gehoben         |
|             | Bei NPN ergibt sich eine Stromflussrichtung vom Eingang der dryve D1 zum Ausgang der<br>übergeordneten Steuerung                                                                              |

Ð

## 5.8 Fahrprofile

## 5.8.1 Auswahl der gewünschten Betriebsart

Durch die Selektion wird der jeweilige Betriebsart dominant geschaltet und ist nun berechtigt Bewegungen auszuführen. Zur Auswahl stehen

- Binär (S. 75) Verwendung der digitalen und analogen Eingänge sowie der digitalen Ausgänge zur Vorwahl von Bewegungsabläufen
- Tipp/Teach (S. 79) Vorwahl von Einzelpositionen mit manueller Steuerung von extern
- Takt/Richtung (S. 94) Ausführung von Bewegungen aus Rechteckfrequenzsignalen mit Richtungsvorgabe
- CANopen (S. 96) Bewegungssteuerung über das CANopen Kommunikations-Protokoll
- Modbus TCP Gateway (S. 170) Bewegungssteuerung über das Modbus TCP Gateway Kommunikations-Protokoll

Nur für die Betriebsarten "Binär" und "Tipp/Teach" sind in diesem Kapitel weitere Einstellungen vorzunehmen. Für <u>Takt/Richtung</u>(S. 94), <u>CANopen</u> (S. 96) und <u>Modbus TCP Gateway</u> (S.170) fahren Sie bitte im jeweiligen Kapitel fort. Zur Visualisierung von ausgeführten Bewegungen und zum Tunen dieser fahren Sie bitte auf der Seite <u>Oszilloskop</u> (S.80) fort.

### HINWEIS

Wurde eines der beiden <u>Bussysteme</u> (S. 63) aktiviert ist eine Auswahl der Betriebsart nicht mehr möglich. Um diese zu ändern muss erst die Buskommunikation wieder ausgeschaltet werden.

### HINWEIS

Die maximal Werte für "Ziel", "Beschleunigung" ("Verzögerung") und "Geschwindigkeit" werden auf der Seite Achse unter <u>"Bewegungslimits"</u> (S.54) festgelegt.

### HINWEIS

Die Eingabe von negativen Soll-Positionen (Ziel) ist bei der Verwendung der Absolut Positionierung (<u>ABS</u>, S.67) nicht möglich. Soll der Referenzpunkt am positiven Endpunkt einer Achse gesetzt und absolut positioniert werden so muss ein positiver <u>Offset</u> (S. 58) über die gesamte <u>Achsenlänge</u> (S. 54) angegeben werden.

#### Befehlserstellung

Zum Erstellen eines Befehls füllen Sie die Zellen einer Zeile nacheinander von links nach rechts aus. Der Modus eines Befehls wird in der Spalte "Modus" festgelegt. Die Funktionen der übrigen Zellen einer Zeile sind von dem gewählten Modus abhängig.

| Start            | Bitte wählen             | ٣ |
|------------------|--------------------------|---|
|                  | Binär<br>Tipp/Teach      |   |
| C Motor          | Takt/Richtung<br>CANonen |   |
| <b>U</b>         | Modbus TCP               |   |
| Achse            |                          |   |
|                  |                          |   |
| Kommunikation    |                          |   |
|                  |                          |   |
| 1/O Ein/Ausgänge |                          |   |
|                  |                          |   |
| Fanrprofile      |                          |   |
|                  |                          |   |
|                  |                          |   |

| $\sim$ |  |
|--------|--|
| ••     |  |
| •      |  |
|        |  |
|        |  |

#### Parametriertabelle Binär und Tipp/Teach

Jede Zeile der Tabelle stellt eine Positionierbewegung dar.

|   | Binär | Ŧ         |                        | 0                      |                     |            |           |   |
|---|-------|-----------|------------------------|------------------------|---------------------|------------|-----------|---|
|   | Modus | Ziel (mm) | Beschleunigung (mm/s²) | Geschwindigkeit (mm/s) | Verzögerung (mm/s²) | Pause (ms) | Folgesatz |   |
| 1 | ном   | SCP       |                        |                        |                     | 0          | 2         | ^ |
| 2 | ABS   | 10        | 5                      | 5                      | 5                   | 1000       | 3         |   |
| 3 | REL   | -10       | 5                      | 5                      | 5                   | 1000       | 2         |   |
| 4 |       |           |                        |                        |                     |            |           |   |
### CANopen und Modbus TCP Gateway

Wurden CANopen oder Modbus TCP Gateway ausgewählt, so ist es möglich alle verfügbaren Objekte live auf der Fahrprofil Seite anzeigen zu lassen.

Schreibbare Objekte lassen sich über diese Seite auch editieren. Eingetragene Werte werden automatisch in die korrespondierenden Parameter auf der Benutzeroberfläche übertragen.

Als Voraussetzung gilt, dass die <u>Bussysteme</u> (S. 63) deaktiviert und für spezifische Objekte die "Freigabe" an DI7 deaktiviert ist – siehe <u>Parametereingabe</u> (S.37)

| Start                                                |                    | CANopen 🗸                                                                                                   |                                                                                                    |                                                                 |                                                  | 0                 |
|------------------------------------------------------|--------------------|----------------------------------------------------------------------------------------------------|----------------------------------------------------------------------------------------------------|-----------------------------------------------------------------|--------------------------------------------------|-------------------|
| Motor                                                |                    | CANopen Kommunikation z<br>CANopen muss auf der Seit                                                        | zur übergeordneten Steuerung domina<br>e Kommunikation auf On stehen                                            | ant geschaltet                                                  |                                                  |                   |
| Achse                                                |                    | Statusword                                                                                                  | Controlword                                                                                                    | Häufig verwendete Objekte                                       |                                                  | 0                 |
| Kommunikation                                        |                    | <ul> <li>00 Ready to Switch On</li> <li>01 Switched On</li> <li>02 Operation Enabled</li> </ul>             | <ul> <li>00 Switch On</li> <li>01 Voltage Enable</li> <li>02 Quick-Stop</li> </ul>                              | 6040.0 Controlword<br>6041.0 Statusword<br>2014.0 Status flans  | HEX<br>1f 00 00 00<br>27 16 00 00<br>01 00 00 00 | DEC<br>31<br>5671 |
| Fahrprofile                                          |                    | 03 Fault     04 Voltage Enable     05 Outlet Stop                                                           | <ul> <li>03 Enable Operation</li> <li>04 Operation Mode Specific</li> <li>05 Operation Mode Specific</li> </ul> | 6092.1 Feed<br>6092.2 Shaft revolutions                         | 70 17 00 00                                      | 6000              |
| Oszilloskop                                          |                    | <ul> <li>05 Guick-stop</li> <li>06 Switch On Disabled</li> <li>07 Warning</li> </ul>                        | 06 Operation Mode Specific     06 Operation Mode Specific     07 Fault Reset                                    | 6091.1 Gear ratio Motor shaft                                   | a0 0f 00 00                                      | 4000              |
| <ul><li>Freigabe</li><li>Bereit</li></ul>            |                    | <ul> <li>08 Not Assigned</li> <li>09 Remote/Enable DI7</li> </ul>                                           | <ul> <li>08 Halt</li> <li>09 Operation Mode Specific</li> </ul>                                                 | 6091.2 Gear ratio Driving shart<br>60C5.0 Max acceleration      | 10 27 00 00                                      | 10000             |
| <ul><li>Ziel erreicht</li><li>Referenziert</li></ul> |                    | <ul> <li>10 Target Reached</li> <li>11 Internal Limit Active</li> <li>12 Operation Mode Specific</li> </ul> | <ul> <li>10 Reserved</li> <li>11 Not Assigned</li> <li>12 Not Assigned</li> </ul>                               | 6064.0 Position actual value                                    | 00 00 00 00                                      | 0                 |
| <ul><li>Alert</li><li>Error</li></ul>                |                    | <ul> <li>13 Not Assigned</li> <li>14 Not Assigned</li> <li>15 Not Assigned</li> </ul>                       | <ul> <li>13 Not Assigned</li> <li>14 Not Assigned</li> <li>15 Not Assigned</li> </ul>                           | 60F4.0 Following error actual value                             | 0c 00 00 00<br>10 02 00 00                       | 12                |
| Temperatur dryve                                     | 46.13 °C<br>0.53 A | 13 Not Assigned                                                                                             | 13 Not Assigned                                                                                                 | 6061.0 Modes of operation display<br>6098.0 Homing method       | 06 00 00 00<br>25 00 00 00                       | 6 37              |
| Ist-Position<br>Soll-Position                        | 0.00 mm            |                                                                                                    |                                                                                                    | 609A.0 Homing acceleration<br>6099.1 Search Velocity for switch | 00 00 00 00 00 00 00 00 00 00 00 00 00           | 0                 |
|                                                      |                    |                                                                                                    |                                                                                                    | 6099.2 Search Velocity for zero<br>607C.0 Home offset           | 00 00 00 00 00 00 00 00 00 00 00 00 00           | 0                 |
|                                                      |                    |                                                                                                    |                                                                                                    | 607F.0 Max profile velocity<br>607A.0 Target position           | 10 27 00 00<br>00 00 00 00                       | 10000<br>0        |

6083.0 Profile acceleration

6084.0 Profile deceleration

200E.2 Analog input value Al2

6081.0 Profile velocity

60FF.0 Target velocity 200E.1 Analog input value Al1 a0 86 01 00 100000 10 27 00 00 10000

00 00 00 00 0

00 00 00 00 0

00 9a c0 3f 1,505

80 0d c1 3f 1,508

## 5.8.2 Testfunktion

Die Testfunktion ist nur in den Betriebsarten Binär (S. 75) und Tipp/Teach (S. 79) verfügbar,

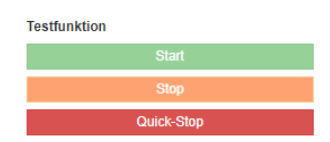

Mit Hilfe der Buttons "Start", "Stop" und "Quick-Stop" der Testfunktion lassen sich erstellte Befehle testen.

- 1. Wählen Sie den Reiter "Ein/Ausgänge" im Navigationsmenü
- 2. Setzen von DI 7 "Freigabe"
- 3. Wählen Sie den Reiter "Fahrprofile" im Navigationsmenü aus
- 4. Markieren Sie die auszuführende Zeile durch einen Klick in das voranstehende Nummernfeld
- 5. Klicken Sie auf "Start" um die Bewegung auszuführen
- 6. Klicken Sie auf "Stop" um die Bewegung mit der voreingestellten Verzögerung zu stoppen
- 7. Klicken Sie auf "Quick-Stop" um die Bewegung mit der auf der "Achse" Seite unter den "Bewegungslimits" eingestellten Verzögerung zu stoppen

## 5.8.3 Positionsübernahme

Über die Buttons unterhalb der Parametriertabelle am rechten Bildschirmrand kann der Motor linksdrehend bzw. rechtsdrehend mit der unter "Bewegungslimits" festgelegten Tippgeschwindigkeit manuell verfahren werden.

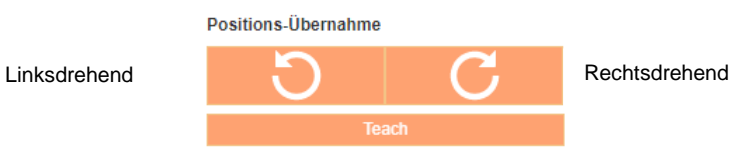

Über den "Teach"-Button können manuell angefahrene Positionen als Zielposition in einer zuvor markierten Zeile der Parametriertabelle (S:72) übernommen werden.

### Drehrichtungsbestimmung

- 1. Blick von Antriebswelle auf Motorblock
- 2. Drehrichtung des Motors im Uhrzeigersinn
- 3. Drehrichtung entspricht rechtsdrehend

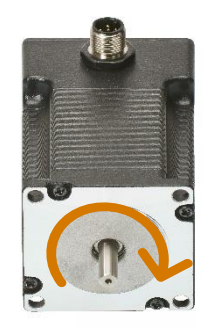

## 5.8.4 Binär

Die Folgenden Parameter werden auf der Seite Fahrprofile (S. 72) eingestellt.

Unter "Pause" eingestellte Zeiten werden erst nach Beendigung der Positionierbewegung ausgeführt. Die der jeweiligen Zeile zugeordnete Satzverknüpfung "Folgesatz" wird nach Beendigung der Pausenzeit ausgeführt.

Die Ausführung der erstellten Bewegungsabläufe wird unter Signalaustausch Binär (S.87) erklärt.

Folgende Befehlsmodi stehen in der Betriebsart "Binär" zur Verfügung:

| Modus | Beschreibung                                                                                                    |
|-------|----------------------------------------------------------------------------------------------------|
| НОМ   | Referenzfahrt                                                                                                    |
|       | Zur absoluten Positionierung (ABS) muss eine Referenzfahrt ausgeführt werden, um eine<br>eindeutige Null-Position zu definieren. Die Referenziermethode wird auf der "Achse" Seite<br>festgelegt.                                                                 |
|       | Ist eine Referenzierung notwendig, so muss diese nach jedem Neustart der dryve D1 Steuerung,<br>einem Drehgeberhardware bedingten Fehler oder einer Änderung des Motorart, der<br>Motorperipherie oder der Achsenparameter durchgeführt werden.                   |
|       | Wird ein analog Absolutwertgeber verwendet so bleibt nach dem initialen Positionsabgleich die Referenzierung dauerhaft erhalten.                                                                                                    |
| ABS   | Absolut Positionierung                                                                                                    |
|       | Fahrbewegung mit Positionsbezug absolut zum Referenzpunkt.                                                                                                    |
|       | Beispiel:                                                                                                    |
|       | Start ist 0 mm                                                                                                    |
|       | Soll-Position 1 gleich 100 mm, Zieleingabe 100                                                                                                    |
|       | Soll-Position 2 gleich 50 mm, Zieleingabe 50                                                                                                    |
|       | Soll-Position 3 gleich 150 mm, Zieleingabe 150                                                                                                    |
|       |                                                                                                    |
|       | Für absolute Positionierung ist eine vorhergehende Referenzfahrt Voraussetzung.                                                                                                    |
| REL   | Relativ Positionierung                                                                                                    |
|       | Fahrbewegung mit Positionsbezug relativ zur aktuellen Ist-Position.                                                                                                    |
|       |                                                                                                    |
|       |                                                                                                    |
|       | Start ist 0 mm                                                                                                    |
|       | Soll-Position 1 gleich 100 mm, Zieleingabe 100                                                                                                    |
|       | Soll-Position 2 gleich 50 mm, 2 leieingabe -50 (minus 50)                                                                                                    |
| DOT   | Soll-Position 3 gleich 150, Zieleingabe 100                                                                                                    |
| ROI   | Rotation                                                                                                    |
|       | Drehbewegung mit Vorgabe der Motordrehrichtung, der Beschleunigung der Geschwindigkeit.                                                                                                    |
|       | Die Drehbewegung wird dauerhaft ausgeführt. Diese wird erst wieder durch ein "Stop", "Quick-<br>Stop" einem Wegfall der "Freigabe" oder einem auftretenden "Error" gestoppt.                                                                                      |
| ARO   | Analog Rotation                                                                                                    |
|       | Drehbewegung mit Vorgabe der Motordrehrichtung, der Beschleunigung und der maximalen<br>Geschwindigkeit. Die Vorgabe der Rotationsgeschwindigkeit erfolgt über den Analog Eingang "Al<br>1". Dies kann manuell oder von einer übergeordneten Steuerung geschehen. |
|       | Bei einem gewählten Spannungsintervall von 0 V bis 10 V wird die maximale Geschwindigkeit bei 10 V erreicht. Bei einem gewählten Spannungsintervall von -10 V bis 10 V tritt die maximale Geschwindigkeit bei 10 V auf.                                           |
|       | Die Drehbewegung wird nach einstellen der Geschwindigkeit dauerhaft mit dieser ausgeführt. Die Bewegung wird erst wieder durch eine der folgenden Aktionen/Befehle gestoppt:                                                                                      |
|       | - Einstellen des Stillstand-Werts der analogen Sollwertvorgabe                                                                                                    |
|       | - Setzen eines "Stop" Befehl                                                                                                    |
|       | - Setzen eines "Quick-Stop" Befehl                                                                                                    |
|       | - Wegfall von DI 7 "Freigabe"                                                                                                    |
|       | - Auftretender "Error"                                                                                                    |

| Modus | Beschreibung                                                                                                    |
|-------|----------------------------------------------------------------------------------------------------|
| ADR   | Analog Rotation mit Richtungsvorgabe                                                                                                    |
|       | Drehbewegung mit Vorgabe der Beschleunigung und der maximalen Geschwindigkeit. Die Vorgabe der Drehrichtung und der Rotationsgeschwindigkeit erfolgt über den Analog Eingang "Al 1". Dies kann manuell oder über eine übergeordnete Steuerung geschehen.                                                                           |
|       | Spannungsintervall von 0 V bis 10 V                                                                                                    |
|       | - 0 V bis 5 V Motor linksdrehend                                                                                                    |
|       | - 5 V bis 10 V Motor rechtsdrehend                                                                                                    |
|       | Maximale Geschwindigkeit bei 0 V bzw. 10 V                                                                                                    |
|       | Spannungsintervall von -10 V bis +10 V                                                                                                    |
|       | <ul> <li>-10 V bis 0 V Motor linksdrehend</li> </ul>                                                                                                    |
|       | - 0 V bis +10 V Motor rechtsdrehend                                                                                                    |
|       | Maximalen Geschwindigkeiten bei -10 V bzw. +10 V                                                                                                    |
|       | Die Drehbewegung wird nach einstellen der Geschwindigkeit dauerhaft mit dieser ausgeführt. Die Bewegung wird erst wieder durch eine der folgenden Aktionen/Befehle gestoppt:                                                                                                    |
|       | - Einstellen des Stillstand-Werts der analogen Sollwertvorgabe                                                                                                    |
|       | - Setzen eines "Stop" Befehl                                                                                                    |
|       | - Setzen eines "Quick-Stop" Befehl                                                                                                    |
|       | - Wegfall von DI 7 "Freigabe"                                                                                                    |
|       | - Auftretender "Error"                                                                                                    |
| APS   | Analog Positionierung                                                                                                    |
|       | Bewegung mit Vorgabe der Beschleunigung und der maximalen Geschwindigkeit. Die<br>Positionsvorgabe wird durch eine an dem Analog Eingang "AI 1" anliegende Spannung und dem<br>gewählten Spannungsintervall definiert. Die Positionsvorgabe kann von einer übergeordneten<br>Steuerung über "AI 1" eingegeben werden.              |
|       | Spannungsintervall von 0 V bis 10 V                                                                                                    |
|       | - Minimale Position bei 0 V                                                                                                    |
|       | - Maximal Position bei 10 V                                                                                                    |
|       | Spannungsintervall von -10 V bis 10 V                                                                                                    |
|       | - Minimal Position bei -10 V                                                                                                    |
|       | - Maximal Position bei 10 V                                                                                                    |
|       | Bei der Analog Positionierung wird nach Erreichen der Zielposition kein "Bereit" Signal am Digital Ausgang DO1 ausgegeben. Stattdessen kann über den Digital Ausgang DO2 "Aktiv" beim Abfall des Signals die "Ziel erreicht" Auswertung ausgeführt werden.                                                                         |
|       | Bei theoretischer Betrachtung stehen bei einer 12 Bit Auflösung und einem Verfahrweg von<br>beispielsweise 1000mm eine Positioniergenauigkeit von 0,244mm zu Verfügung.<br>Im Vergleich, bei einem Verfahrweg von 100mm steht eine Positioniergenauigkeit von 0,0024mm<br>zur Verfügung.                                           |
|       | Diese Genauigkeit wird bei Betrachtung realer Umstände jedoch durch Störeinflüsse reduziert.<br>Demzufolge kann es je nach Umfeld und verwendeter Linearachse zu Abweichungen kommen.                                                                                                    |
|       | Zudem ist zu beachten, auf welche Situation diese Genauigkeit angewandt wird.                                                                                                    |
|       | Soll eine neue Position in unmittelbarer Nähe angefahren werden, so spielen die konfigurierbaren<br>Totbänder und Filterzeiten des Analogeingangs eine Rolle - <u>Absolutwertgeber</u> (S. 60). So ist es<br>unter Umständen nicht möglich, eine Soll-Position aus einer zu geringen Entfernung zur Ist-<br>Position zu erreichen. |
|       | Wird dieselbe Soll-Position jedoch aus einem größeren Abstand heraus angefahren, so ist das<br>Erreichen dieser sehr wohl möglich.                                                                                                    |
|       |                                                                                                    |

### Folgend werden die Konfigurationsschritte der einzelnen Befehlsmodi erklärt.

## HOM

- Wählen Sie im Drop-Down-Menü unter Modus "HOM" aus Sollte als Referenzierungsvariante auf der Seite "Achse" "SCP" ausgewählt sein, fahren Sie mit Punkt 4 fort
- 2. Der Wert unter "Ziel" entspricht automatisch der auf der "Achse" Seite ausgewählten Referenzierungsvariante
- 3. Fügen Sie unter "Beschleunigung", "Geschwindigkeit" und "Verzögerung" den gewünschten Wert für die Bewegung ein. Wird bei "Verzögerung" kein Wert bzw. eine "0" eingetragen, so wird automatisch der unter "Beschleunigung" hinterlegte Wert genutzt
- 4. Falls gewünscht, fügen Sie unter "Pause" die gewünschte Zeit in Millisekunden (ms) ein
- Fügen Sie unter "Folgesatz" die Zeilennummer des Befehls ein, der als nächstes ausgeführt werden soll.
   Soll im Anschluss keine weitere Zeile automatisch ausgeführt werden, so muss eine 0 eingetragen werden

## <u>ABS</u>

- 1. Wählen Sie im Drop-Down-Menü unter Modus "ABS" aus
- 2. Bestimmen Sie die Zielposition des Fahrbefehls. Dazu gibt es verschiedene Möglichkeiten:
  - a. Fügen Sie unter "Ziel" die gewünschte Zielposition absolut zum Referenzpunkt ein
  - b. Teachen über die Benutzeroberfläche
    - i. Markieren Sie den gewünschten Befehl durch einen Klick in das Nummerierungsfeld der Zeile
    - ii. Fahren Sie mit den Buttons der Positions-Übernahme die gewünschte Zielposition an. Dafür muss dem Motor über DI 7 die "Freigabe" erteilt worden sein
    - iii. Klicken Sie auf den "Teach"-Button
- Fügen Sie unter "Beschleunigung", "Geschwindigkeit" und "Verzögerung" den gewünschten Wert für die Bewegung ein. Wird bei "Verzögerung" kein Wert, bzw. eine "0" eingetragen, so wird automatisch der unter "Beschleunigung" hinterlegte Wert genutzt
- 4. Falls gewünscht fügen Sie unter "Pause" die gewünschte Zeit in Millisekunden (ms) ein
- Fügen Sie unter "Folgesatz" die Zeilennummer des Befehls ein, der als nächstes ausgeführt werden soll.
   Soll im Anschluss <u>keine</u> weitere Zeile automatisch ausgeführt werden, so muss eine 0 eingetragen werden

## <u>REL</u>

- 1. Wählen Sie im Drop-Down-Menü unter Modus "REL" aus
- 2. Fügen Sie unter "Ziel" die gewünschte Zielposition relativ zur Ist-Position ein
- Fügen Sie unter "Beschleunigung", "Geschwindigkeit" und "Verzögerung" den gewünschten Wert für die Bewegung ein. Wird bei "Verzögerung" kein Wert, bzw. eine "0" eingetragen, so wird automatisch der unter "Beschleunigung" hinterlegte Wert genutzt
- 4. Falls gewünscht fügen Sie unter "Pause" eine Pausenzeit ein
- Fügen Sie unter "Folgesatz" die Zeilennummer des Befehls ein, der als nächstes ausgeführt werden soll.
   Soll im Anschluss <u>keine</u> weitere Zeile automatisch ausgeführt werden, so muss eine 0 eingetragen werden

## <u>ROT</u>

- 1. Wählen Sie im Drop-Down-Menü unter Modus "ROT" aus
- 2. Wählen Sie unter "Ziel" die gewünschte Drehrichtung des Motors aus
- 3. Fügen Sie unter "Beschleunigung" und "Geschwindigkeit" den gewünschten Wert für die Bewegung ein

## <u>ARO</u>

- 1. Wählen Sie im Drop-Down-Menü unter Modus "ARO" aus
- 2. Wählen Sie unter "Ziel" die gewünschte Drehrichtung des Motors aus
- Fügen Sie unter "Beschleunigung" und "Verzögerung" den gewünschten Wert für die Bewegung ein. Wird bei "Verzögerung" kein Wert, bzw. eine "0" eingetragen, so wird automatisch der unter "Beschleunigung" hinterlegte Wert genutzt
- 4. Die Steuerung einer ARO Positionierung wird unter Signalaustausch Binär (S.87) beschrieben

## <u>ADR</u>

- 1. Wählen Sie im Drop-Down-Menü unter Modus "ADR" aus
- Fügen Sie unter "Beschleunigung" und "Verzögerung" den gewünschten Wert für die Bewegung ein. Wird bei "Verzögerung" kein Wert, bzw. eine "0" eingetragen, so wird automatisch der unter "Beschleunigung" hinterlegte Wert genutzt
- 3. Die Steuerung einer ADR Positionierung wird unter Signalaustausch Binär (S.87) beschrieben

## <u>APS</u>

- 1. Wählen Sie im Drop-Down-Menü unter Modus "APS" aus
- Fügen Sie unter "Beschleunigung", "Geschwindigkeit" und "Verzögerung" den gewünschten Wert für die Bewegung ein. Wird bei "Verzögerung" kein Wert, bzw. eine "0" eingetragen, so wird automatisch der unter "Beschleunigung" hinterlegte Wert genutzt
- 3. Die Steuerung einer APS Positionierung wird unter Signalaustausch Binär (S.87) beschrieben

## 5.8.5 Tipp/Teach

Die Folgenden Parameter werden auf der Seite Fahrprofile (S. 72) eingestellt.

Die Ausführung der erstellten Bewegungsabläufe wird unter Signalaustausch Tipp/Teach (S.91) erklärt.

Folgende Befehlsmodi stehen in der Betriebsart "Binär" zur Verfügung

| Modus | Beschreibung                                                                                                    |  |  |
|-------|----------------------------------------------------------------------------------------------------|--|--|
| НОМ   | Referenzfahrt                                                                                                    |  |  |
|       | Zur absoluten Positionierung (ABS) muss eine Referenzfahrt ausgeführt werden um eine<br>eindeutige Null-Position zu definieren. Die Referenziermethode wird auf der "Achse" Seite<br>festgelegt.                              |  |  |
|       | Eine Referenzierung muss diese nach jedem Neustart der dryve D1 Steuerung, einem<br>Drehgeberhardware bedingten Fehler oder einer Änderung des Motorart, der Motorperipherie<br>oder der Achsenparameter durchgeführt werden. |  |  |
|       | Wird ein analog Absolutwertgeber verwendet so bleibt nach dem initialen Positionsabgleich die Referenzierung dauerhaft erhalten.                                                                                              |  |  |
| ABS   | Absolut Positionierung                                                                                                    |  |  |
|       | Fahrbewegung mit Positionsbezug absolut zum Referenzpunkt.                                                                                                    |  |  |
|       |                                                                                                    |  |  |
|       | Beispiel:                                                                                                    |  |  |
|       | Start ist 0 mm                                                                                                    |  |  |
|       | Soll-Position 1 gleich 100 mm, Zieleingabe 100                                                                                                    |  |  |
|       | Soll-Position 2 gleich 50 mm, Zieleingabe 50                                                                                                    |  |  |
|       | Soll-Position 3 gleich 150 mm, Zieleingabe 150                                                                                                    |  |  |
|       |                                                                                                    |  |  |
|       | Für absolute Positionierung ist eine vorhergehende Referenzfahrt Voraussetzung.                                                                                                    |  |  |

### HOM

- Wählen Sie im Drop-Down-Menü unter Modus "HOM" aus Sollte als Referenzierungsvariante auf der Seite "Achse" "SCP" ausgewählt sein, fahren Sie mit Punkt 4 fort
- 2. Der Wert unter "Ziel" entspricht automatisch der auf der "Achse" Seite ausgewählten Referenzierungsvariante
- 3. Fügen Sie unter "Beschleunigung", "Geschwindigkeit" und "Verzögerung" den gewünschten Wert für die Bewegung ein. Wird bei "Verzögerung" kein Wert, bzw. eine "0" eingetragen, so wird automatisch der unter "Beschleunigung" hinterlegte Wert genutzt

## <u>ABS</u>

- 1. Wählen Sie im Drop-Down-Menü unter Modus "ABS" aus
- 2. Bestimmen Sie die Zielposition des Fahrbefehls. Dazu gibt es verschiedene Möglichkeiten:
  - a. Fügen Sie unter "Ziel" die gewünschte Zielposition absolut zum Referenzpunkt ein
  - b. Teachen über die Benutzeroberfläche
    - i. Markieren Sie den gewünschten Befehl durch einen Klick in das Nummerierungsfeld der Zeile
    - Fahren Sie mit den Buttons der Positions-Übernahme die gewünschte Zielposition an. Dafür muss dem Motor über DI 7 die "Freigabe" erteilt worden sein
    - iii. Klicken Sie auf den "Teach"-Button
  - Teachen über externe Steuerungshardware Um die Zielposition einer Positionierbewegung mit Hilfe externer Steuerungshardware festzulegen folgen Sie bitten den Hilfestellungen unter Signalaustausch Tipp/Teach (S.91)
- 3. Fügen Sie unter "Beschleunigung" die gewünschte Beschleunigung der Bewegung ein
- 4. Fügen Sie unter "Geschwindigkeit" die gewünschte Geschwindigkeit der Bewegung ein
- 5. Fügen Sie unter "Verzögerung" die gewünschte Verzögerung ein. Sollte hier kein Wert, bzw. eine "0" eingetragen werden, wird automatisch der unter "Beschleunigung" hinterlegte Wert genutzt

## 5.9 Oszilloskop und Regelparameter

## 5.9.1 Oszilloskop Einstellungen

Das interne Oszilloskop ermöglicht die gleichzeitige Betrachtung von 4 Kanälen über einen Zeitraum von 5 Sekunden. Jeder Kanal kann einen von acht verschiedenen Werten übertragen.

#### Oszilloskop Einstellungen

| Kanal 1: —— | Bitte wählen | • |
|-------------|--------------|---|
|             |              |   |
| Kanal 2:    | Bitte wählen | • |
|             |              |   |
| Kanal 3: —— | Bitte wählen | • |
|             |              |   |
| Kanal 4:    | Bitte wählen | • |

- Ist-Strom (A)
- Schleppfehler
- Drehzahl (U/min)
- Ist-Position
- Soll-Position
- Digital Eingänge
- Analogeingang 1
- Analogeingang 2

| Start     |
|-----------|
| Stop      |
| Speichern |

- 1. Wählen Sie über die Drop-Down-Menüs der Kanäle die gewünschten Werte aus
- 2. Klicken Sie auf "Start" um die Übertragung auf dem Oszilloskop zu starten
- 3. Klicken Sie auf "Stop", wenn Sie die Übertragung beenden möchten
- 4. Klicken Sie auf "Speichern" um die vom Oszilloskop aufgezeichneten Daten als \*.csv Datei herunterzuladen. Die Datei wird dabei automatisch in den Download-Ordner Ihres Browsers abgelegt

Die den jeweiligen Kanälen zugehörigen Achsen finden sich links und rechts der Graphen und skalieren automatisch. Durch Scrollen des Mausrads ist ein manuelles Skalieren der Y-Achsen möglich. Die y-Achsen werden dabei gemeinsam mit demselben Faktor skaliert. Durch einen Doppelklick wird die automatische Skalierung wieder aktiviert.

0

## 5.9.2 Motor-Reglerdaten

Die dryve D1 kann den Motorstrom, die Verfahrgeschwindigkeit sowie die Rotorlage regeln.

Für die Stromregelung und die Geschwindigkeitsregelung werden PI-Regler und für die Lageregelung ein P-Regler verwendet. Durch Veränderung der einzelnen Parameter kann die dryve D1 an die Anforderungen verschiedenster Applikationen angepasst werden.

Für igus® Motoren sind bereits Universal-Parameter eingestellt.

In Applikationen, bei denen sehr hohe Geschwindigkeiten oder Lasten verfahren werden müssen oder auf eine niedrige Geräuschemission geachtet werden muss, kann es unter Umständen vorkommen, dass die Regelparameter angepasst werden müssen.

Bei aktivierten Bussystemen (S. 63) ausschließlich über das jeweils dominant geschaltete System und nicht über die Benutzeroberfläche konfigurierbar.

#### Strom-Regelparameter

#### Schrittmotoren:

Ein leiser Lauf kann durch die Absenkung der P- und I-Parameter erreicht werden. Dies geht jedoch zu Lasten der Dynamik und der maximalen Drehmomenterzeugung.

#### EC/BLDC-Motor:

Ein dynamischer Lauf mit hohem Drehmoment kann durch die Erhöhung des P-Parameters und einer Absenkung des I-Parameters erreicht werden.

DC-Motor:

Ein dynamischer Lauf mit hohem Drehmoment kann durch die Erhöhung des P- und I-Parameter erreicht werden.

#### Geschwindigkeit-Regelparameter

Alle Motor-Typen:

Bei einem niedrigen Massenträgheitswert der Gesamtapplikation muss zur Grobabstimmung der P-Parameter verringert werden.

Der I-Parameter wird anschließend zur Feinjustierung angepasst.

#### Lage-Regelparameter

Alle Motor-Typen:

Bei einem niedrigen Massenträgheitswert der Applikation muss der P-Parameter verringert werden.

|      | 6                              |
|------|--------------------------------|
|      |                                |
| 15   |                                |
| 8000 |                                |
|      |                                |
|      |                                |
|      |                                |
| 0,2  |                                |
| 18   |                                |
|      |                                |
|      |                                |
|      |                                |
| 100  |                                |
|      | 15<br>8000<br>0,2<br>18<br>100 |

## 5.9.3 Anpassung der Regelparameter

Falls Sie eine manuelle Parametrierung von Fremdmotoren vornehmen möchten, folgen Sie den folgenden Anweisungen.

## VORSICHT!

Ein falsch eingestellter Strom-Regler kann unter Umständen zu Schäden an der dryve D1 oder dem angeschlossenen Motor führen! Es ist möglich, dass weit erhöhte Ströme an den Motor ausgegeben werden können!

## VORSICHT!

Durch unsachgemäße Änderung der Regelparameter kann es zu unvorhersehbaren Bewegungen und Vibrationen kommen. Dies führt möglicherweise zu einem Unfall oder zu Sachschäden. Bitte ändern Sie die Parameter nur in kleinen Schritten!

## HINWEIS

Wird ein Schrittmotor oder DC-Motor im <u>Open-Loop</u> (S.190) betrieben so sind nur die Strom Regelparameter einzustellen

- 1. Vergleichbaren Motor aus dem igus® Produktkatalog auswählen. Auf verbauten Encoder und/oder Bremse achten
- 2. Motor auf der "Motor" Seite auswählen und auf "Übernehmen" klicken
- 3. Auf die "Oszilloskop" Seite wechseln und die Regelparameter notieren
- 4. Erneuter Wechsel auf die "Motor" Seite und Auswahl der Motor-Artikelnummer "Benutzerdefinierter Artikel"
- 5. Angabe der Fremdmotor spezifischen Ströme und anschließende Bestätigung durch "Übernehmen"
- 6. Erneuter Wechsel auf die "Oszilloskop" Seite
- 7. Einfügen der notierten Regelparameter
- Wechsel auf die "Fahrprofil" Seite und Parametrierung von <u>Pendelbewegungen</u> (S.190) f
  ür die h
  öchste Beschleunigung, Geschwindigkeit und Verz
  ögerung aus Ihrer Applikation
- 9. Setzen der "Freigabe" auf der "Ein/Ausgänge" Seite oder durch ein externes Signal an DI 7
- 10. Wechsel auf die "Fahrprofil" Seite und Start der Pendelbewegung
- 11. Wechsel auf die "Oszilloskop" Seite und Optimierung der Regelparameter in Bewegung

## HINWEIS

Verändern Sie die Regelparameter bis Sie ein Gespür für die von Ihnen verwendete Kombination aus dryve D1, Motor und Linear- oder Rotationsachse gefunden haben nur mit den folgenden Wertsprüngen.

| Strom $P \le 1$         |  |  |  |  |
|-------------------------|--|--|--|--|
| Strom I ≤ 10            |  |  |  |  |
| Geschwindigkeit P ≤ 0,1 |  |  |  |  |
| Geschwindigkeit I ≤ 0,1 |  |  |  |  |
| Lage P ≤ 10             |  |  |  |  |

- 12. Notieren der gefundenen Reglerparameter
- 14. Erneutes Notieren der gefundenen Reglerparameter
- 15. Optimierung der Regelparameter im Stillstand bei gesetzter "Freigabe"
- 16. Wiederholtes Notieren der gefundenen Regelparameter
- 17. Vergleich sämtlicher gefundenen Regelparameter und Mittelwertbildung der einzelnen Parameter
- 18. Eintragen des Mittelwertes in das jeweilige Feld der Regelparameter

## 5.10 Vorschubsbestimmung

Falls Ihnen Ihr Vorschub nicht bekannt sein sollte, so können Sie diesen leicht mit einem Messwerkzeug, zum Beispiel ein Stahlmaßstab, bestimmen. Dieser Vorgang wird anhand eines Beispiels beschrieben.

### HINWEIS

Führen Sie vor der Vorschubsbestimmung keine Referenzfahrt aus. Wählen Sie moderate Geschwindigkeiten zur Vermeidung von Unfällen

Wählen Sie den Reiter "Achse" im Navigationsmenü

- 1. Geben Sie als Wert für den Vorschub "70" ein
- 2. Stellen Sie folgende Bewegungslimits ein

#### Bewegungslimits

| Max. Geschwindigkeit<br>(mm/s) | 5    |
|--------------------------------|------|
| Tippgeschwindigkeit<br>(mm/s)  | 2    |
| Max. Beschleunigung<br>(mm/s²) | 1000 |
| Dämpfung Rampe (%)             | 0    |
| Quick-stop (mm/s²)             | 1000 |
| Schleppfehler (mm)             | 10   |

- 3. Erteilen Sie dem Motor durch Schalten des Eingangs DI 7 die "Freigabe"
- 4. Wählen Sie auf der Fahrprofile Seite im Drop-Down-Menü die Betriebsart "Binär" aus
- 5. Notieren Sie die Ist-Position, die im Statusbereich angezeigt wird.
  - Wir nennen diesen Wert nun XS1.

(In diesem Beispiel: XS1 = 80 mm)

| Temperatur<br>dryve | 33.41 °C |
|---------------------|----------|
| Motor-Strom         | 0.02 A   |
| Ist-Position        | 80.00 mm |
| Soll-Position       | 80.00 mm |

Messen Sie den Abstand des Schlittens zu einem Achsende.
 Wir nennen diesen Wert XM1 (In diesem Beispiel: XM1 = 100 mm).

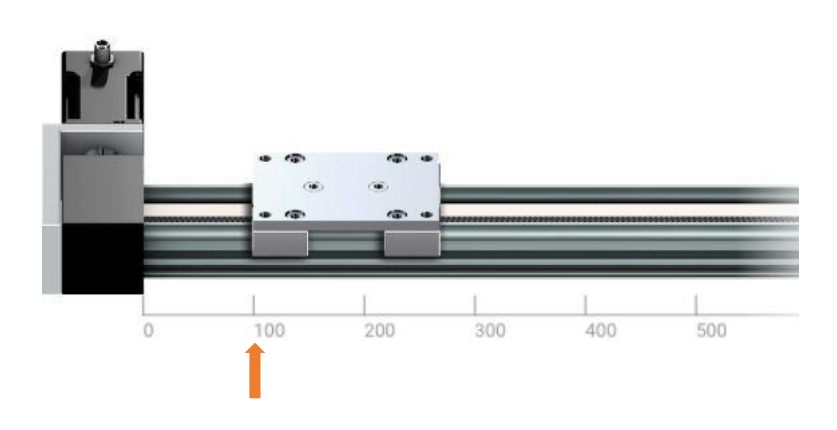

7. Nutzen Sie die Buttons der Positionsübernahme und prüfen Sie, ob die eingestellte Tippgeschwindigkeit einen sicheren Betrieb ermöglicht, indem Sie kurze Bewegungen ausführen.

Sollte sich der Schlitten nur sehr langsam oder kaum merklich bewegen, erhöhen Sie die Tippgeschwindigkeit unter "Achse" schrittweise bis eine Bewegung erkennbar ist. Sollte der Schlitten sich zu schnell bewegen, so verringern Sie die Tippgeschwindigkeit

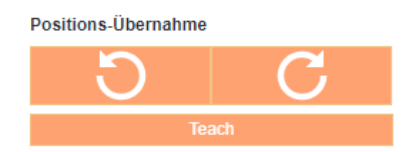

8. Fahren Sie den Schlitten mit den Buttons der Positionsübernahme nun möglichst weit. Messen Sie erneut den Abstand des Schlittens zum Achsende.

Wir nennen diesen Wert XM2. (In diesem Beispiel: XM2 = 200 mm)

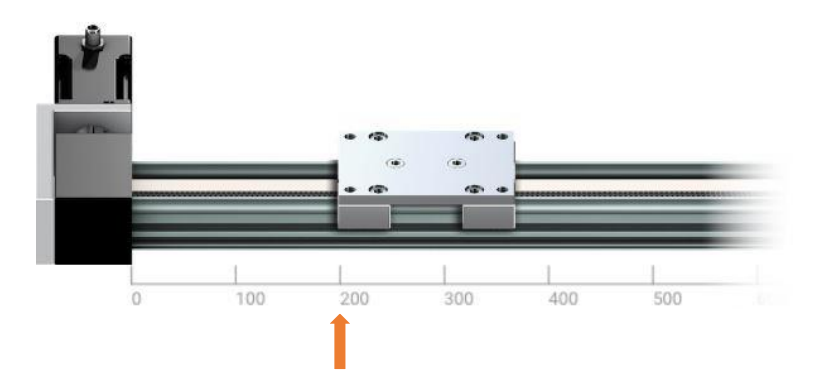

Lesen Sie die neue Ist-Position im Statusfenster ab.

Wir nennen diesen Wert XS2. (In diesem Beispiel XS2 = 160 mm)

| Temperatur<br>dryve | 36.81 °C  |
|---------------------|-----------|
| Motor-Strom         | 0.05 A    |
| Ist-Position        | 160.00 mm |
| Soll-Position       | 160.00 mm |
|                     |           |

9. Nun können Sie den korrekten Vorschub mit folgender Formel ausrechnen:

$$Vorschub = \frac{|XM2 - XM1|}{|XS2 - XS1|} * 70 \ [mm]$$

In diesem Beispiel:

$$Vorschub = \frac{|200 - 100|}{|160 - 80|} * 70 \ [mm] = 87,50 \ [mm]$$

10. Tragen Sie ihren neuen Vorschub unter "Achse" ein

## 5.11 Analog Absolutwertgeber

| Absolutwertgeber                |         |          |    |  |  |
|---------------------------------|---------|----------|----|--|--|
| Al 1 Sollwert Min. (V)          | 0       |          |    |  |  |
| AI 1 Sollwert Max. (V)          | 10      |          |    |  |  |
| AI 1 Totband Nullwert (V)       | 0,1     |          |    |  |  |
| AI 1 Totband Eingangssignal (V) | 0,01    |          |    |  |  |
| Al 1 Filter (ms)                | 10      |          |    |  |  |
| AI 2 Absolutwert Min. (V)       | 1.48999 | <b>→</b> | 0  |  |  |
| AI 2 Absolutwert Max. (V)       | 1.48999 | <b>→</b> | 10 |  |  |

### Konfiguration Analog Sollwert (APS, ARO, ADR)

- 1. Eingabe der Spannung für den minimalen Hub in Al 1 Hub min.
- 2. Eingabe der Spannung für den maximalen Hub in Al 1 Hub max.

#### Konfiguration Analog Feedback

- 1. Aktivieren Sie auf der "Motor" Seite den Drehgeber
- 2. Wählen Sie im Drop-Down-Menü "Analog Feedback"
- 3. Wählen Sie auf der "Achse" Seite unter "Referenzierung" die Methode "AAF (Analog Absolutwertgeber)" aus
- 4. Setzen Sie auf der "Ein/Ausgänge" Seite die "Freigabe" durch Benutzen des Schalters von Eingang DI 7 oder über einen physischen Schalter, falls dieser verwendet wird
- 5. Wechseln Sie auf die "Fahrprofile" Seite und Benutzen sie die Buttons "Rechtsdrehend" oder "Linksdrehend" um zum negativen Ende der Achse oder der Ihrer Applikation entsprechenden negativen maximal Position zu verfahren
- 6. Wechseln Sie auf die "Achse" Seite unter Absolutwertgeber
- Klicken Sie auf den orangenen Pfeil bei "Al 2 Absolutwert min. (V)" um den aktuellen Wert automatisch in das rechtsseitige Freitextfeld zu übertragen
- 8. Kehren Sie auf die "Fahrprofil" Seite zurück
- 9. Benutzen sie die Buttons "Rechtsdrehend" oder "Linksdrehend" um zum positiven Ende der Achse oder der Ihrer Applikation entsprechenden positiven maximal Position zu verfahren
- 10. Wechseln Sie auf die Seite "Achse" unter Absolutwertgeber
- 11. Klicken Sie auf den orangenen Pfeil bei "Al 2 Absolutwert max. (V)" um den aktuellen Wert automatisch in das rechtsseitige Freitextfeld zu übertragen

Die Inbetriebnahme des Absolutwertgebers ist nun abgeschlossen.

## 5.12 Impuls-Check

Falls Sie einen benutzerdefinierten Motor mit Encoder und Index verwenden und die Anzahl der Impulse pro Motorumdrehung nicht kennen, kann ein Impuls-Check durchgeführt werden, um diese zu ermitteln. Je nachdem ob der Motor bereits verbaut wurde und somit eine physische Begrenzung vorliegt oder ob dieser ohne Beschränkung drehen kann, muss bei der Verwendung des Impuls-Checks unterschieden werden.

Bei aktivierten Bussystemen (S. 63) nicht über die Benutzeroberfläche anwendbar.

| Index   | ON 🔴         |    |
|---------|--------------|----|
| Impulse | 500          | \$ |
|         | Impuls-Check |    |

ด

## 5.12.1 Impuls-Check mit physischer Begrenzung

- 1. Erteilen Sie die "Freigabe" auf der "Ein/Ausgänge" Seite durch die Aktivierung von Eingang DI 7 über den Software-Schalter oder durch eine externe Beschaltung
- 2. Wechseln Sie auf die "Fahrprofil" Seite und benutzen sie die Buttons "Rechtsdrehend" oder "Linksdrehend" um die Achse zum negativen Ende zu verfahren
- Stellen Sie sicher, dass der Motor 2 volle Umdrehungen ausführen kann → sollte dies nicht möglich sein muss der Motor von der Achse demontiert werden. Bitte fahren Sie nach der Demontage mit "Impulscheck freidrehender Motor" fort
- Kehren Sie zur "Ein/Ausgänge" Seite zurück und heben Sie die erteilte "Freigabe" durch die Belegung von Eingang DI
   7 über den Software-Schalter oder durch eine externe Beschaltung auf
- 5. Wechseln Sie auf die "Motor" Seite und klicken unter "Drehgeber" auf den Button "Impulscheck
- 6. Die dryve D1 wird den Motor 2 Umdrehungen ausführen lassen, dabei die Impulse ermitteln und anschließend die Anzahl automatisch eintragen

## 5.12.2 Impuls-Check freidrehender Motor

- 1. Deaktivieren Sie die "Freigabe" entweder auf der Seite "Ein/Ausgänge" für den Eingang DI 7 über den Software-Schalter oder durch eine externe Beschaltung
- 2. Wechseln Sie auf die "Motor" Seite und klicken unter "Drehgeber" auf den Button "Impulscheck
- 3. Die dryve D1 wird den Motor 2 Umdrehungen ausführen lassen, dabei die Impulse ermitteln und anschließend die Anzahl automatisch eintragen

## HINWEIS

Sollte nach mehrmaliger Verwendung des Impuls-Checks eine unplausible Auflösung angezeigt werden (die meisten Encoder haben gerade Auflösungen (z.B. 100, 500 oder 1000) oder Auflösungen der 2er Potenz (z.B. 128, 512 oder 1024), so wenden Sie sich bitte zu einer Überprüfung des Problems an den jeweiligen Hersteller des Encoders Es ist wahrscheinlich, dass der Encoder defekt ist.

## 5.13 Wiederherstellen der Werkseinstellungen

Die Wiederherstellung der Werkseinstellungen ermöglicht ein Reset-Taster, der sich im Inneren der dryve D1 befindet. Um eine unbeabsichtigte Aktivierung zu verhindern, ist die Öffnung vom Produktlabel verdeckt. Die Öffnung im Gehäuse hat einen Durchmesser von 1 mm.

| Betätigungsdauer | Funktion                                                                      |
|------------------|-------------------------------------------------------------------------------|
| 5 bis 9 Sekunden | Zurücksetzten der Netzwerkeinstellungen (automatische IP-Adressen Vergabe)    |
| Über 10 Sekunden | Zurücksetzen auf Werkseinstellungen inkl. Löschen sämtlicher Parametrierungen |

- 1. Durchstechen Sie das Produktlabel rechts oberhalb des linken "u"-Bogens des igus® Schriftzuges
- Führen Sie einen langen schmalen Gegenstand, z.B. eine aufgebogene Büroklammer, bei laufendem Betrieb in die Öffnung ein
- 3. Betätigen Sie den Taster entweder für 3 oder 10 Sekunden abhängig davon, welchen Reset Sie ausführen möchten
- 4. Entfernen Sie den Gegenstand
- 5. Die dryve D1 führt nun einen Neustart aus
- 6. Überprüfen Sie ob sich die IP-Adresse verändert. Wenn ja notieren Sie diese
- 7. Geben Sie die IP-Adresse in Ihrem Browser ein, um wieder auf die Benutzeroberfläche zu gelangen

# 6 Externer Signalaustausch

## 6.1 Verwendung DI7 – Freigabe

Das "Freigabe" Signal an Digital Eingang 7 wird zur Bestromung des Motors dauerhaft benötigt. Fällt dieses Signal ab, so wird der Motor bis zum Stillstand, unter Verwendung des als <u>Quick Stop</u> (S. 54) angegeben Wert, verzögert. Nachdem der Stillstand erreicht wurde wird der Motorstrom abgestellt.

### HINWEIS

Es wird empfohlen das Freigabe-Signal in den NOT-Aus-Kreis der gesamt Anwendung einzubinden. Somit ist eine Worst-Case Betrachtung, zur Bestimmung des maximalen Anhaltewegs bzw. der maximalen Zeit bis der Motor nicht mehr bestromt wird, möglich

## 6.2 Binär

Positionierbewegungen, die unter <u>Fahrprofile</u> (S.72) erstellt wurden, können anschließend auch von einer übergeordneten Steuerung gestartet werden. Zur Kommunikation werden dazu die Ein/Ausgänge verwendet. Zur Ausführung der parametrierten Positionierbewegungen gibt es Voraussetzungen, welche erfüllt werden müssen. Diese Voraussetzungen sind abhängig vom Modus der jeweiligen Positionierbewegung.

## 6.2.1 Voraussetzungen Binär

Generell gilt, dass das jeweilige Signal für die Vorwahl einer Fahrbewegung bei Verwendung der Binärcodierung an DI 1 bis DI 5 für mindestens 10 ms an den jeweiligen digitalen Eingang anliegen muss, bevor ein Startsignal über DI 6 gesetzt werden kann.

## HINWEIS

Für die Ausführung einer Verfahrbewegung im Modus "Binär" wird die positive Flanke des Signals an Digital Eingang DI 6 benötigt.

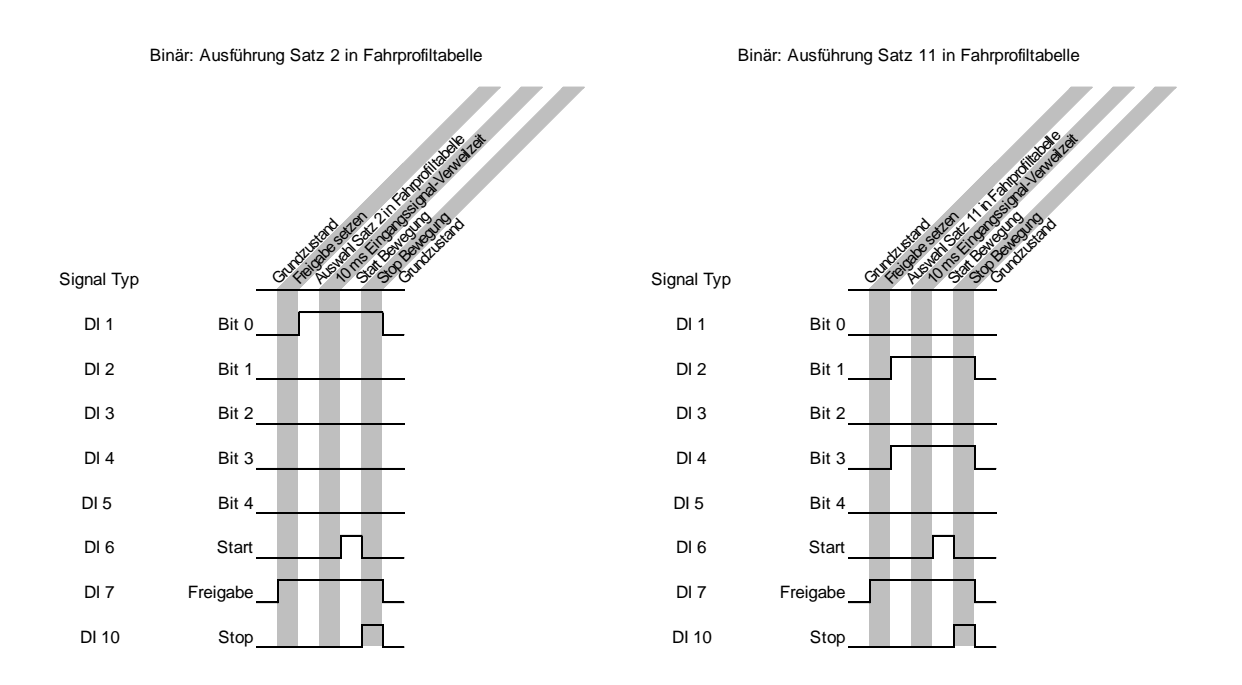

### Verwendung der Invertierungs-Schalter

Ist der Schalter neben dem jeweiligen Eingang auf "H" gestellt, so muss das jeweilige Signal von einem "Low-Level" auf ein "High-Level" geschaltet werden damit ein Signal in der dryve D1 verarbeitet wird. Entsprechend muss bei "L" das jeweilige Signal von einem "High-Level auf ein "Low-Level" geschaltet werden.

#### Folgende Voraussetzungen zum Ausführen von Fahrbewegungen müssen gegeben sein:

#### ном

- Auswahl der <u>Referenzierungsmethode</u> (S. 58)
- "Vorschub"
- "Max. Geschwindigkeit
- "Tippgeschwindigkeit" (≤ "Max. Geschwindigkeit")
- "Max. Beschleunigung"
- Setzen der "Freigabe" DI 7
- Signal "Bereit" über "DO 1"
- Kein "Aktiv"-Signal über DO 2
- Kein "Error"-Signal über DO 5

#### REL, ARO, ADR, ROT

- "Vorschub"
- "Max. Geschwindigkeit
- "Tippgeschwindigkeit" (≤ "Max. Geschwindigkeit")
- "Max. Beschleunigung"
- Setzen der "Freigabe" DI 7
- Signal "Bereit" über "DO 1"
- Kein "Aktiv"-Signal über DO 2
- Kein "Error"-Signal über DO 5

### ABS, APS

- "Verfügbarer Hub"
- "Vorschub"
- "Max. Geschwindigkeit
- "Tippgeschwindigkeit" (≤ "Max. Geschwindigkeit")
- "Max. Beschleunigung"
- Setzen der "Freigabe" DI 7
- Signal "Bereit" über DO 1
- Kein "Aktiv"-Signal über DO 2
- Signal "Referenziert" über DO 3
- Kein "Error"-Signal über DO 5

## 6.2.2 Signalabfolge Binär

## HOM, REL, ABS, ROT

- 1. Erteilen Sie der dryve durch Schalten von DI 7 die "Freigabe"
- 2. Wählen Sie die gewünschte Positionierbewegung aus, indem Sie die Eingänge gemäß "Übersicht Fahrbefehl-Übersicht" schalten
- 3. Starten Sie die Positionierbewegung indem Sie DI 6 schalten

Sie können die Bewegung durch setzten von DI 10 "Stop" oder rücksetzen von DI 7 "Freigabe" stoppen.

## ARO, ADR

- 1. Erteilen Sie der dryve durch Schalten von DI 7 die "Freigabe"
- 2. Wählen Sie die gewünschte Positionierbewegung aus, indem Sie die Eingänge gemäß "Übersicht Fahrbefehl-Übersicht" schalten.
- 3. Legen Sie über AI 2 eine Spannung an, die noch keine Bewegung hervorruft
- 4. Starten Sie die Positionierbewegung indem Sie DI 6 schalten
- Steuern Sie die Geschwindigkeiten und Drehrichtung (nur ADR) durch Variation der über AI 2 angelegten Spannung. Beachten Sie dazu die Hinweise <u>Fahrprofile Binär</u> (S.75).

Sie können die Bewegung durch setzten von DI 10 "Stop" oder rücksetzen von DI 7 "Freigabe" stoppen.

## APS

- 1. Erteilen Sie der dryve durch Schalten von DI 7 die "Freigabe"
- 2. Wählen Sie die gewünschte Positionierbewegung aus, indem Sie die Eingänge gemäß "Übersicht Fahrbefehl-Übersicht" schalten
- 3. Legen Sie über Al 1 eine Spannung an, die der aktuellen Mechanik-Position entspricht
- 4. Starten Sie die Positionierbewegung indem Sie DI 6 schalten
- Steuern Sie die Positionierung durch Variation der über Al 1 angelegten Spannung. Beachten Sie dazu die Hinweise <u>Fahrprofile Binär</u> (S.75).

Sie können die Bewegung durch setzten von DI 10 "Stop" oder rücksetzen von DI 7 "Freigabe" stoppen.

### Übersicht Fahrbefehl-Vorwahl

Entnehmen Sie der Tabelle welche Digital Eingänge geschaltet werden müssen, um die gewünschte Positionierbewegung auszuwählen.

Sollten Sie die Invertier-Funktion verwenden (Schalter für den jeweiligen Eingang auf der "Ein/Ausgänge" Seite von "H" – High auf "L" – Low gestellt), so wird dieser Eingang von der dryve D1 bei Belegung mit Masse als aktiv gewertet.

| Fahrbefehl Nr. | DI 5 | DI 4 | DI 3 | DI 2 | DI 1 |
|----------------|------|------|------|------|------|
| 1              | 0    | 0    | 0    | 0    | 0    |
| 2              | 0    | 0    | 0    | 0    | 1    |
| 3              | 0    | 0    | 0    | 1    | 0    |
| 4              | 0    | 0    | 0    | 1    | 1    |
| 5              | 0    | 0    | 1    | 0    | 0    |
| 6              | 0    | 0    | 1    | 0    | 1    |
| 7              | 0    | 0    | 1    | 1    | 0    |
| 8              | 0    | 0    | 1    | 1    | 1    |
| 9              | 0    | 1    | 0    | 0    | 0    |
| 10             | 0    | 1    | 0    | 0    | 1    |
| 11             | 0    | 1    | 0    | 1    | 0    |
| 12             | 0    | 1    | 0    | 1    | 1    |
| 13             | 0    | 1    | 1    | 0    | 0    |
| 14             | 0    | 1    | 1    | 0    | 1    |
| 15             | 0    | 1    | 1    | 1    | 0    |
| 16             | 0    | 1    | 1    | 1    | 1    |
| 17             | 1    | 0    | 0    | 0    | 0    |
| 18             | 1    | 0    | 0    | 0    | 1    |
| 19             | 1    | 0    | 0    | 1    | 0    |
| 20             | 1    | 0    | 0    | 1    | 1    |
| 21             | 1    | 0    | 1    | 0    | 0    |
| 22             | 1    | 0    | 1    | 0    | 1    |
| 23             | 1    | 0    | 1    | 1    | 0    |
| 24             | 1    | 0    | 1    | 1    | 1    |
| 25             | 1    | 1    | 0    | 0    | 0    |
| 26             | 1    | 1    | 0    | 0    | 1    |
| 27             | 1    | 1    | 0    | 1    | 0    |
| 28             | 1    | 1    | 0    | 1    | 1    |
| 29             | 1    | 1    | 1    | 0    | 0    |
| 30             | 1    | 1    | 1    | 0    | 1    |
| 31             | 1    | 1    | 1    | 1    | 0    |
| 32             | 1    | 1    | 1    | 1    | 1    |

Eine "1" entspricht einer Spannung zwischen 5 und 24 V. Eine "0" entspricht einer Belegung mit 0V (Masse).

Sollten im Fahrprofil zu den einzelnen Positionierbewegungen Satzverknüpfungen hinterlegt sein, so werden diese nach Beendigung der Positionierung ausgeführt.

#### Beispiel zur Verwendung der Positionsvorwahl über DI1 bis DI5

- Gültig für PNP Schaltungsart Digitale Eingänge (S. 71)
- Voraussetzungen Binär (S. 87) müssen erfüllt sein.

Konfiguriertes Fahrprofil:

| Eabrhofobl   | brbofobl Zwock                        |       | Zwock                   |     | Benöt | igte Dig | itale Ein | igänge |  |  |
|--------------|---------------------------------------|-------|-------------------------|-----|-------|----------|-----------|--------|--|--|
| Failibeleili | Zweck                                 | wouus | Positionsvorwahl + 10ms |     |       |          | Start     |        |  |  |
| 1            | Referenzierung                        | НОМ   | -                       | -   | -     |          |           | DI 6   |  |  |
| 2            | Bewegung Ziel 0 mm, Warteposition     | ABS   | DI1                     | -   | -     |          |           | DI 6   |  |  |
| 3            | Bewegung Ziel 75 mm, Aufnahme Bauteil | ABS   | -                       | DI2 | -     |          |           | DI 6   |  |  |
| 4            | Bewegung Ziel 200 mm, Ablage Bauteil  | ABS   | DI1                     | DI2 | -     |          |           | DI 6   |  |  |
| 32           | Bewegung Ziel 50 mm, Wartungsstellung | ABS   | DI1                     | DI2 | DI3   | DI4      | DI5       | DI 6   |  |  |

#### **Tipp/Teach** 6.3

Neben einer manuellen Positionierung können in dieser Betriebsart auch parametrierte Positionierbewegungen, die unter <u>Fahrprofile</u> (S.72) erstellt wurden, von einer <u>übergeordneten Steuerung</u> (S.190f) ausgeführt werden. Zur Kommunikation werden dazu die Digital Ein/Ausgänge verwendet.

Zur Ausführung manueller oder parametrierter Positionierbewegungen gibt es Voraussetzungen, deren Erfüllung die dryve D1 über die digitalen Ausgänge bestätigt. Diese Voraussetzungen sind abhängig vom Modus der jeweiligen Positionierbewegung.

#### Voraussetzungen Tip/Teach 6.3.1

Generell gilt, dass das jeweilige Signal für die Vorwahl einer Fahrbewegung bei Verwendung der Binärcodierung an DI 1-5 für mindestens 10 ms an den jeweiligen Digitalen Eingang anliegen muss, bevor ein Startsignal über DI 6 gesetzt werden kann.

### **HINWEIS**

Für die Ausführung einer Verfahrbewegung im Modus "Tipp/Teach" wird die negative Flanke des Signals an Digital Eingang DI 6 benötigt.

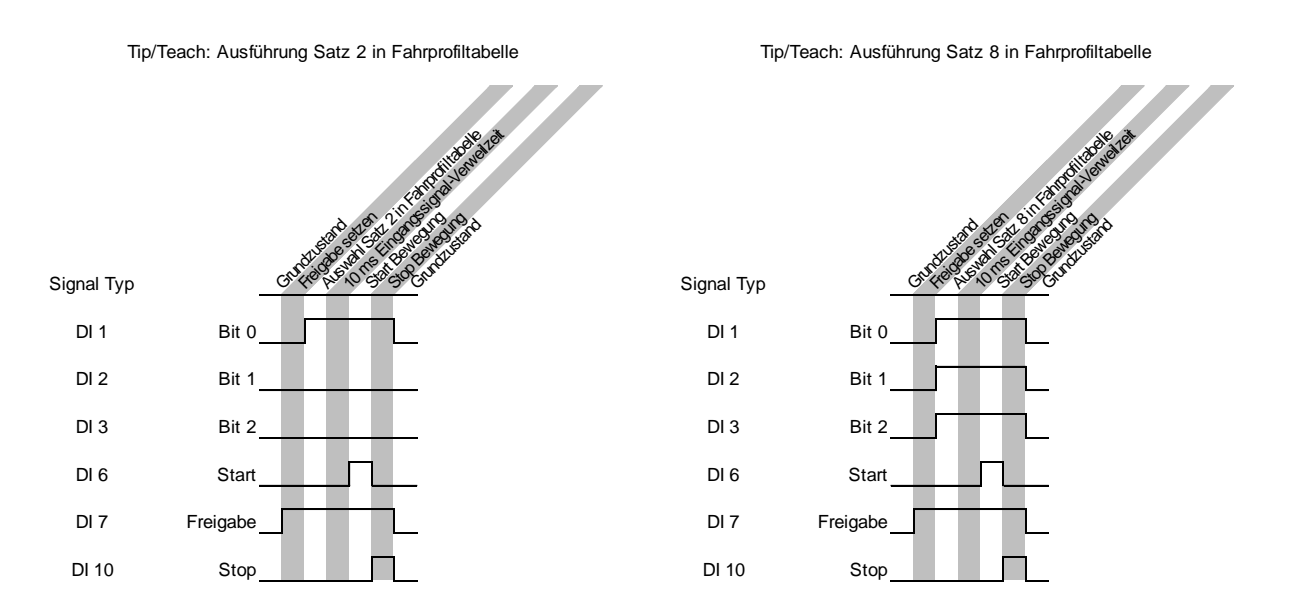

### Verwendung der Invertierungs-Schalter

Ist der Schalter neben dem jeweiligen Eingang auf "H" gestellt, so muss das jeweilige Signal von einem "Low-Level" auf ein "High-Level" geschaltet werden damit ein Signal in der dryve D1 verarbeitet wird.

Entsprechend muss bei "L" das jeweilige Signal von einem "High-Level auf ein "Low-Level" geschaltet werden.

### Folgende Voraussetzungen zum Ausführen von Fahrbewegungen müssen gegeben sein:

### Manuelle Positionierung

Voraussetzungen zum Ausführen einer manuellen Fahrbewegung

- "Vorschub"
- "Max. Geschwindigkeit
- "Tippgeschwindigkeit" (≤ Max. Geschwindigkeit)
- "Max. Beschleunigung"
- Setzen der "Freigabe" DI 7
- Signal "Bereit" über DO 1
- Kein "Aktiv"-Signal über DO 2
- Kein "Error"-Signal über DO 5
- Setzen eines Bewegungssignals über DI 4 "Tippen negativ" oder DI 5 "Tippen positiv"

### ном

Voraussetzungen zum Ausführen einer Fahrbewegung zwecks Referenzierung:

- "Auswahl der <u>Referenzierungsmethode</u> (S. 58)
- "Vorschub"
- "Max. Geschwindigkeit
- "Tippgeschwindigkeit" (≤ "Max. Geschwindigkeit")
- "Max. Beschleunigung"
- Setzen der "Freigabe" DI 7
- Signal "Bereit" über "DO 1"
- Kein "Aktiv"-Signal über DO 2
- Kein "Error"-Signal über DO 5

## ABS

Voraussetzungen zum Ausführen einer Fahrbewegung mit Positionsbezug absolut zum Referenzpunkt:

- Setzen der "Freigabe" DI 7
- Signal "Bereit" über DO 1
- Kein "Aktiv"-Signal über DO 2
- Signal "Referenziert" über DO 3
- Kein "Error"-Signal über DO 5
- "Verfügbarer Hub"
- "Vorschub"
- "Max. Geschwindigkeit
- "Tippgeschwindigkeit" (≤ "Max. Geschwindigkeit")

## 6.3.2 Signalabfolge Tip/Teach

### Manuelle Positionierung

- 1. Erteilen Sie der dryve durch Schalten von DI 7 die "Freigabe"
- 2. Nutzen Sie die an DI 4 und DI 5 angeschlossene Steuerungshardware und positionieren Sie die angeschlossene Linearachse, Rotationsachse oder Motor mit der voreingestellten <u>Tippgeschwindigkeit</u> (S.54)

### HOM, ABS

- 1. Erteilen Sie der dryve durch Schalten von DI 7 die "Freigabe"
- 2. Wählen Sie die gewünschte Positionierbewegung aus, indem Sie die Eingänge gemäß der Beschaltungstabelle vorwählen
- 3. Starten Sie die Positionierbewegung indem Sie DI 6 schalten

Sie können die Bewegung durch setzten von DI 10 "Stop" oder rücksetzen von DI 7 "Freigabe" stoppen.

#### Teachen

In der Betriebsart Tip/Teach ist es möglich, die Zielposition bereits bestehender Befehle anzupassen, ohne die Benutzeroberfläche aufzurufen.

- 1. Erteilen Sie der dryve durch Schalten von DI 7 die "Freigabe"
- 2. Nutzen Sie die an DI 4 und DI 5 angeschlossene Steuerungshardware und verfahren Sie die angeschlossene Linearachse, Rotationsachse oder Motor auf die gewünschte Zielposition
- 3. Wählen Sie die Positionierbewegung deren Zielposition Sie anpassen möchten indem sie die Eingänge gemäß der Beschaltungstabelle vorwählen
- 4. Setzen Sie die an DI 6 /Start/Teach" angeschlossene Steuerungshardware für mindestens 5 Sekunden
- 5. Die aktuelle Position wird als neue Zielposition der ausgewählten Positionierbewegung übernommen

#### Übersicht Fahrbefehl-Vorwahl

Entnehmen Sie der Tabelle welche Eingänge geschaltet werden müssen, um die gewünschte Positionierbewegung auszuwählen.

Sollten Sie die Invertier-Funktion verwenden (Schalter für den jeweiligen Eingang auf der "Ein/Ausgänge" Seite von "H" – High auf "L" – Low gestellt), so wird dieser Eingang von der dryve bei Belegung mit Masse als aktiv gewertet.

| Fahrbefehl Nr. | DI 3 | DI 2 | DI 1 |
|----------------|------|------|------|
| 1              | 0    | 0    | 0    |
| 2              | 0    | 0    | 1    |
| 3              | 0    | 1    | 0    |
| 4              | 0    | 1    | 1    |
| 5              | 1    | 0    | 0    |
| 6              | 1    | 0    | 1    |
| 7              | 1    | 1    | 0    |
| 8              | 1    | 1    | 1    |

Eine "1" entspricht einer Spannung zwischen 5 und 24 V. Eine "0" entspricht einer Belegung mit 0V (Masse)

#### Beispiel zur Verwendung der Positionsvorwahl über DI1 bis DI3

- Gültig für PNP <u>Schaltungsart Digitale Eingänge</u> (S. 71)
- Voraussetzungen Tip/Teach (S. 91) müssen erfüllt sein.

Konfiguriertes Fahrprofil:

| Eabrhafabl | Zweek                               | Moduo | Benötigte Digitale Eingänge |             |      |       |
|------------|-------------------------------------|-------|-----------------------------|-------------|------|-------|
| Fambelem   | Zweck                               | wouus | Positions                   | vorwahl + 1 | 0 ms | Start |
| 1          | Referenzierung                      | НОМ   | -                           | -           | -    | DI 6  |
| 2          | Bewegung Ziel 15 mm, Produktweite 1 | ABS   | DI1                         | -           | -    | DI 6  |
| 3          | Bewegung Ziel 20 mm, Produktweite 2 | ABS   | -                           | DI2         | -    | DI 6  |
| 4          | Bewegung Ziel 25 mm, Produktweite 3 | ABS   | DI1                         | DI2         | -    | DI 6  |
| 5          | Bewegung Ziel 45 mm, Produktweite 4 | ABS   | -                           | -           | DI3  | DI 6  |
| 6          | Bewegung Ziel 47 mm, Produktweite 5 | ABS   | DI1                         | -           | DI3  | DI 6  |
| 7          | Bewegung Ziel 65 mm, Produktweite 6 | ABS   | -                           | DI2         | DI3  | DI 6  |
| 8          | Bewegung Ziel 78 mm, Produktweite 7 | ABS   | DI1                         | DI2         | DI3  | DI 6  |

## 6.4 Takt/Richtung

Über DI 1 werden die Beschleunigung und Geschwindigkeit der Bewegung gesteuert. Dazu wird ein Taktsignal an diesem Eingang angelegt. Jede positive Flanke eines Takts entspricht dabei einem Schritt.

Die Beschleunigung und die Geschwindigkeit steuern Sie durch die Frequenz des angelegten Taktsignals. Die Zielposition wird durch die Anzahl der Taktsignale gesteuert.

## HINWEIS

Aktuell ist der Modus Takt/Richtung nur für Schrittmotoren verfügbar.

### Beispiel

Bei einem Schrittmodus von 1/1, einem Schrittwinkel von 1,8° ergeben sich 200 Schritte Pro Umdrehung. Wird nun eine Frequenz von 200 Hz verwendet, so vollführt der Motor eine Umdrehung pro Sekunde. Also 60 Umdrehungen pro Minute.

## HINWEIS

Damit eine Positionierung korrekt ausgeführt werden kann, müssen der Schrittmodus in der Motorsteuerung und der übergeordneten Steuerung übereinstimmen.

## 6.4.1 Zuordnung Schrittmodus zu Motordrehzahlen

| Schrittmodus    | Schritte pro Motorumdrehung | Maximale Motordrehzahl |
|-----------------|-----------------------------|------------------------|
| 1/1 Vollschritt | 200                         | 7500 U/min             |
| 1/2 Schritt     | 400                         | 3750 U/min             |
| 1/4 Schritt     | 800                         | 1875 U/min             |
| 1/8 Schritt     | 1600                        | 937 U/min              |
| 1/16 Schritt    | 3200                        | 468 U/min              |
| 1/32 Schritt    | 6400                        | 234 U/min              |
| 1/64 Schritt    | 12800                       | 117 U/min              |

## 6.4.2 Voraussetzungen Takt/Richtung

Um den Motor in der Betriebsart "Takt/Richtung" zu steuern gehen Sie wie folgt vor:

- 1. Setzen Sie auf der "Achse" Seite die "Bewegungslimits" für "Max. Geschwindigkeit", "Tippgeschwindigkeit" " jeweils auf den Wert 100.000 und der "Max. Beschleunigung" auf den Wert 1.000.000
- 2. Erteilen Sie der dryve durch Schalten von DI 7 die "Freigabe".
- 3. Setzen Sie die Bewegungsrichtung durch Schalten von DI 2 "Richtung"

| Digital Eingang 2 | Spannung       | Drehrichtung  |  |
|-------------------|----------------|---------------|--|
| 0                 | 0 V            | Linksdrehend  |  |
| 1                 | 5 V bis 24 V * | Rechtsdrehend |  |

\* Je nach an X2.11 und X2.12 angelegte Versorgungsspannung

4. Legen Sie an DI 1 "Takt" die Frequenz an.

| Spannung     | Max. Frequenz | Minimale Periodenzeit |  |  |
|--------------|---------------|-----------------------|--|--|
| 5 V bis 24 V | 25 kHz        | 40 µs                 |  |  |

Sie können die Bewegung durch die Wegnahme der Frequenz an DI 1 "Takt" oder ein rücksetzen von DI 7 "Freigabe" stoppen.

Soll eine Drehrichtungsänderung durchgeführt werden, so muss nach der letzten negativen Flanke des Taktsignals (DI 1) der zu verändernden Drehrichtung das Richtungssignal (DI 2) verändert werden. Dieses Richtungssignal muss mindestens 10 µs nach der letzten negativen Flanke und mindestens 10 µs vor der ersten positiven Flanke des Taktsignals ausgegeben werden und dauerhaft anliegen. Um sicherzustellen, dass alle Impulse gezählt werden, darf eine Richtungssignaländerung nur bei 0 Pegel des Taktsignals durchgeführt werden.

#### Timing-Verhalten Takt/Richtung

|               | Soll Geschwindigkeit | Verzögerungsph | ase        | Beschleunigungsphase | Soll Geschwindigkeit |  |
|---------------|----------------------|----------------|------------|----------------------|----------------------|--|
| DI 1/Takt     |                      |                |            |                      |                      |  |
| DI 2/Richtung |                      |                |            |                      |                      |  |
| Drehrichtung  | Rec                  | htslauf        | Richtungsu | ımkehr Lin           | ikslauf              |  |

## 6.5 CANopen

Im folgenden Kapitel wird die Benutzung der dryve D1 mittels CANopen Schnittstelle erklärt. Die Implementation wurde nach CiA301 und CiA402 ausgeführt. (CiA402-3 Servo Drives). Bewegungsparameter werden in den jeweiligen <u>Objekten</u> (S. 108) abgelegt.

## 6.5.1 Besonderheiten SDO/PDO Kommunikation

### SDO

Die SDO Kommunikation ist voranging zur initialen Parametrierung von Objekteinträgen.

### PDO

Die PDO Kommunikation wird für den Transport von Prozessdaten verwendet. Im Auslieferungszustand stehen 4 Receive (RX) und Transmit (TX) PDOs zur Kommunikation bereit. 4 weitere sind nach einer Konfiguration verfügbar <u>Aktivierung 8 RX/TX PDOs</u> (S. 97)

Die Übersicht welche Kommunikationsart in welchen Zustand verfügbar ist, wird im Network Management (S. 98) beschrieben.

## 6.5.2 Telegrammaufbau

Zur erfolgreichen Kommunikation muss ein Schreib/Lese-Telegramm dem folgenden Schema entsprechen. Als Beispiel dienen ein Telegramm zum Auslesen des Objekts 6041h Statusword und das Antwort-Telegramm der dryve D1 im Status "Operation Enabled" <u>Visualisierung der State Machine</u> (S. 100). Die dryve D1 besitzt in diesem Falle die "Node-ID 1". In späteren Abschnitten wird nur auf Byte 1 bis 7 verwiesen.

### Telegramm Aufbau

| COB-ID                  | DLC                      | Byte0         | Byte1                         | Byte2                         | Byte3                         | Byte4                                                                            | Byte5 | Byte6                                     | Byte7                      |
|-------------------------|--------------------------|---------------|-------------------------------|-------------------------------|-------------------------------|----------------------------------------------------------------------------------|-------|-------------------------------------------|----------------------------|
| CAN                     | Anzahl der               | Schreib/Lese- | Objekt                        | Objekt                        | Objekt                        | LSB                                                                              |       |                                           | MSB                        |
| identifier<br>+ Node ID | gesendeten<br>Daten-Byte | Kommando      | Index Teil<br>2 z.B,<br>6092h | Index Teil<br>1 z.B.<br>6092h | Sub-Index<br>z.b.<br>6092h:01 | Datenbereich – Angabe<br>Significant Bit (LSB) in E<br>"Most Significant Bit (MS |       | gabe des "L<br>in Byte 4 ເ<br>: (MSB)" in | ₋east<br>und des<br>Byte 7 |
| 600 + 1                 | 0 bis 8                  | 40h           | 92h                           | 60h                           | 01h                           | 00h                                                                              | 00h   | 00h                                       | 00h                        |

#### Lese-Telegramm "Statusword"

| COB-ID | DLC | Byte0 | Byte1 | Byte2 | Byte3 | Byte4 | Byte5 | Byte6 | Byte7 |
|--------|-----|-------|-------|-------|-------|-------|-------|-------|-------|
| 601h   | 8h  | 40h   | 41h   | 60h   | 00h   | 00h   | 00h   | 00h   | 00h   |

#### Antwort-Telegramm "Statusword"

| COB-ID | DLC | Byte0 | Byte1 | Byte2 | Byte3 | Byte4 | Byte5 | Byte6 | Byte7 |
|--------|-----|-------|-------|-------|-------|-------|-------|-------|-------|
| 581h   | 8h  | 4Bh   | 41h   | 60h   | 00h   | 27h   | 06h   | 00h   | 00h   |

### Schreib/Lese-Kommandos

| Anfrage SDO Client | Antwort SDO Server | Beschreibung                                |
|--------------------|--------------------|---------------------------------------------|
| 22h                | 60h                | Daten schreiben, Größe nicht spezifiziert   |
| 23h                | 60h                | Daten schreiben, Größe 4 Byte               |
| 27h                | 60h                | Daten schreiben, Größe 3 Byte               |
| 2Bh                | 60h                | Daten schreiben, Größe 2 Byte               |
| 2Fh                | 60h                | Daten schreiben, Größe 1 Byte               |
| 40h                | 42h                | Daten lesen, Größe nicht spezifiziert       |
| 40h                | 43h                | Daten lesen, Größe 4 Byte gültig in Antwort |
| 40h                | 47h                | Daten lesen, Größe 3 Byte gültig in Antwort |
| 40h                | 4Bh                | Daten lesen, Größe 2 Byte gültig in Antwort |
| 40h                | 4Fh                | Daten lesen, Größe 1 Byte gültig in Antwort |

### HINWEIS

Die zu verwendende Länge des Schreib/Lese- Kommandos wird durch das zu verarbeitende Objekt festgelegt

## 6.5.3 PDO Mapping

Durch das PDO Mapping können innerhalb eines Telegramms Daten aus mehreren Objekten zeitgleich übertragen werden. Anstelle der in einem SDO Telegramm befindlichen Informationen zu COB-ID, DLC, Kommando, Objekt und Subindex sowie Daten, besteht das PDO-Telegramm rein aus Daten, welche an vordefinierten Positionen im Telegramm zu finden sind. Das Senden und Empfangen kann durch verschiedene Trigger-Ereignisse, wie zum Beispiel nach Ablauf eines definierten Zeitintervalls (synchron), durch das Senden/Empfangen von einzelnen Objekten oder durch die Änderung von Werten in einzelnen Objekten (asynchron) automatisch ausgelöst werden.

Durch die manuelle Konfiguration des PDO Mappings können pro RX/TX PDO bis zu 40 Subindizes mit jeweils 64 Bit Daten übertragen werden.

Das PDO Mapping entspricht im Auslieferungszustand der Standard-Konfiguration nach CiA 301.

#### Einstellungen der zu Empfangenden PDOs werden in den folgenden Objekten ausgeführt

Einstellungen zu den Trigger - Events:

<u>1400h Receive PDO Communication Parameter 1</u> (S. 117) bis <u>1407h Receive PDO Communication Parameter 8</u> (S. 124)

Einstellungen zu den Daten-Positionen:

1600h Receive PDO Mapping Parameter 1 (S. 125) bis 1607h Receive PDO Mapping Parameter 8 (S. 129)

#### Einstellungen der zu Sendenden PDOs werden in den folgenden Objekten ausgeführt

Einstellungen zu den Trigger - Events:

<u>1800h Transmit PDO Communication Parameter 1</u> (S. 130) bis <u>1807h Transmit PDO Communication Parameter 8</u> (S. 137)

Einstellungen zu den Daten-Positionen:

<u>1A00h Transmit PDO Mapping Parameter 1</u> (S. 138) bis <u>1A07h Transmit PDO Mapping Parameter 8</u> (S. 143)

## 6.5.4 Aktivierung und Konfiguration 8 RX/TX PDOs

Zur Verwendung der insgesamt jeweils 8 möglichen Receive (RX) und Transmit (TX) PDOs müssen die 4 zusätzlichen PDOs separat aktiviert werden.

Hierzu ist es notwendig die betreffenden RX/TX PDO Communication Parameter 5 bis 8 und Receive/Transmit PDO Mapping Parameter 5 bis 8 zu Konfigurieren.

### Beispiel der Aktivierung und Konfiguration anhand des RX/TX-PDO 5 bei der Verwendung der EDS Datei für 4 PDO

- Ungültig setzen von Objekt <u>1804h Transmit PDO Communication Parameter 5</u> (S.134) durch setzten des Bit 31 "high/1" im Subindex 1 "Cob-ID"
- Ungültig setzen von Objekt <u>1A04h Transmit PDO Mapping Parameter 5</u> (S. 141) durch Schreiben des Wertes 00h im Subindex 0 "Number of Entries"
- Konfiguration der zu übertragenden Daten in den benötigen Subindizes 1 bis 8 siehe Kurzbeschreibung <u>1A04h</u> <u>Transmit PDO Mapping Parameter 5</u> (S. 141)
- 4. Aktivierung/gültig setzen von Objekt <u>1A04h Transmit PDO Mapping Parameter 5</u> (S. 141) Subindex 0 "Number of Entries" durch schreiben des Werte in Höhe der Anzahl der konfigurierten Subindizes
- Aktivieren/gültig setzen von Objekt <u>1804h Transmit PDO Communication Parameter 5</u> (S.134) durch setzten des Bit 31 "low/0"im Subindex 1 "Cob-ID"

Die Konfiguration der zusätzlichen RX/TX PDOs beginnt bei der Verwendung der EDS Datei für 8 PDOs mit Schritt 3, da diese bereits im Standard auf Ungültig gestellt sind.

## 6.5.5 Network Management

Damit die dryve D1 in Verbindung mit CANopen verwendet werden kann, muss ein Initialisierungsprozess durchlaufen werden. Dieser Initialisierungsprozess wird von der D1 selbstständig durchgeführt.

Es stehen die SDO wie synchrone und asynchrone PDO-Datenübertragung zur Verfügung.

Die asynchrone Datenübertragung kann mit und ohne Event Timer verwendet werden. Wird kein Event Timer verwendet, so muss in jedem PDO das "Statusword" enthalten sein. Werte werden nur übertragen, wenn sich das "Statusword" ändert.

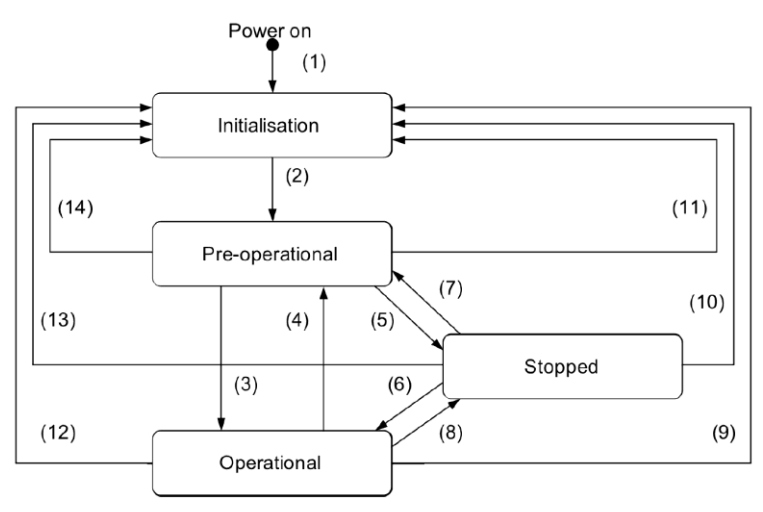

| Übergang   | Beschreibung                                                                                      |
|------------|---------------------------------------------------------------------------------------------------|
| 1          | Automatischer Start des Initialisierungsprozesses nach einschalten                                |
| 2          | Nach NMT Initialisierung automatischer Übergang zu Pre-Operational.<br>Senden der Boot-Up-Message |
| 3          | Übergang zum Operational-Status durch Bus- oder Lokal-Steuerung. PDO Kommunikation aktiv          |
| 4, 7       | Übergang zu Pre-Operational. PDO Kommunikation gestoppt, SDO Kommunikation noch aktiv             |
| 5, 8       | Fremdbestimmter Übergang zu Stopp. SDO und PDO Kommunikation gestoppt                             |
| 6          | Übergang zum Operational-Status durch Bus-Steuerung. PDO Kommunikation aktiv                      |
| 9, 10 ,11  | Total-Reset der Steuerung. Alle Objekte werden auf Standardwerte zurückgesetzt                    |
| 12, 13, 14 | Reset der Kommunikation. Objekte 1000h bis 1FFFh werden auf Standardwerte zurückgesetzt           |

### Übersicht der definierten Zustände

Die Zustände werden durch Auslesen und Verarbeiten verschiedener Bits des Statusword 6041h und des Controlword 6040h gesteuert. Mittels Controlword wird die dryve D1 gesteuert und per Statusword werden die Rückmeldungen angezeigt. Die Zustände müssen vom Anwender (Mastersteuerung) geschaltet werden.

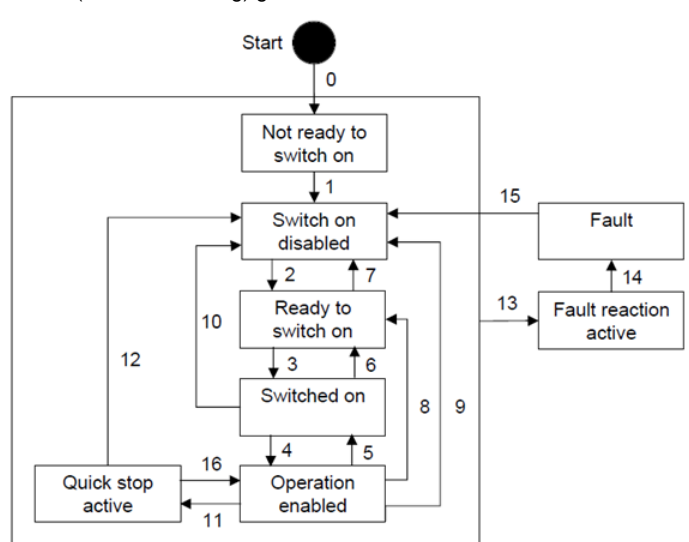

| Zustand                                     | Bitzuord | Inung Coi |       | Übergänge |       |              |
|---------------------------------------------|----------|-----------|-------|-----------|-------|--------------|
|                                             | Bit 7    | Bit 3     | Bit 2 | Bit 1     | Bit 0 |              |
| Shutdown                                    | 0        | х         | 1     | 1         | 0     | 2, 6, 8      |
| Switch On                                   | 0        | 0         | 1     | 1         | 1     | 3            |
| Switch On and Enable Operation <sup>1</sup> | 0        | 1         | 1     | 1         | 1     | 3, 4         |
| Disable Voltage                             | 0        | х         | х     | 0         | х     | 7, 9, 10, 12 |
| Quick-Stop                                  | 0        | х         | 0     | 1         | х     | 7, 10, 11    |
| Disable Operation                           | 0        | 0         | 1     | 1         | 1     | 5            |
| Operation enabled                           | 0        | 1         | 1     | 1         | 1     | 4, 16        |
| Fault Reset                                 |          | х         | х     | х         | х     | 15           |

<sup>1</sup>Automatischer Übergang zu "Enable Operation" nach Setzen von "Switch On"

### HINWEIS

Wurde die State Machine erfolgreich bis zum Zustand "Operation Enabled" durchlaufen, so müssen die Zustände der Bits 0, 1, 2 und 3 im Controlword 6040h auch für den Betrieb dauerhaft beibehalten/mitgesendet werden.

## 6.5.6 Vorgaben aus der Benutzeroberfläche

Die folgenden Objekte/Parameter müssen in der Benutzeroberfläche der dryve D1 eingestellt:

#### Seite "Motor"

Alle motorrelevanten Parameter müssen in der Benutzeroberfläche eingestellt werden.

#### Seite "Kommunikation"

Parametrierung und Aktivierung der CANopen Kommunikationsschnittstelle Bussysteme (S.50)

#### Seite "Fahrprofile"

Setzen der Dominanz durch die Auswahl von "CANopen" im Dropdown Menü.

Erst durch diese Auswahl ist der CANopen-Master berechtigt Fahrbefehle auszuführen.

## 6.5.7 Parametereingabe

Alle Parameter sind dimensionslos einzugeben. Parameter, die eine Dimension aufgrund ihrer Beschaffenheit benötigen, werden in den jeweiligen Objektebeschreibungen eingehend behandelt.

Die Zielpositionsvorgabe für eine "Relativ Bewegung" (Bit 6 Controlword 6040h auf 1 gesetzt) wird im Objekt 607Ah "Target Position" durch positive wie negative Werte vorgegeben.

Die Zielpositionsvorgabe für eine "Absolut Bewegung" kann keine negativen Zielwerte verarbeiten.

Werden in die Bewegungsparameter größere Werte als die Werte, welche unter <u>Bewegungslimits</u> (S. 54) eingetragenen wurden, so kann keine Bewegung ausgeführt werden.

## 6.5.8 Speichern von Objektdaten

Die in den Objekten eingetragenen Werte können über 2 Wege gespeichert werden.

### 1. Automatisches Speichern bei Parametrierung über die Benutzeroberfläche

Wird die Benutzeroberfläche zur Inbetriebnahme verwendet, so werden alle über diese eingetragenen Werte automatisch nach 5 Sekunden in den nicht flüchtigen Speicher der Motorsteuerung übertragen und sind auch nach einem Wegschalten/Verlust der Logikspannung dauerhaft gesichert.

### 2. Manuelles Speichern bei Parametrierung über Bussysteme

Wird die Inbetriebnahme über die Bussysteme ausgeführt, so muss die Parametrierung manuell über das Objekt <u>1010h Store Parameters</u> (S. 113) initiiert werden. Erst durch diesen Befehl werden die Werte in den nicht flüchtigen Speicher der Motorsteuerung übertragen und sind auch nach einem Wegschalten/Verlust der Logikspannung dauerhaft gesichert

# 6.5.9 Visualisierung der State Machine nach einem Neustart

| Start                                          |                                                         | D1 boot up                                          |
|------------------------------------------------|---------------------------------------------------------|-----------------------------------------------------|
|                                                |                                                         | Not ready<br>to switch on                           |
| Read<br>Statusword<br>bin<br>dec<br>hex        | 6041h<br>0000 0100 0100 0000 (MSBLSB)<br>04 64<br>04 40 | Automatic state transition<br>Switch on<br>disabled |
| Set Digital Ir                                 | nput 7 to status "high"                                 | Set Digital Input 7                                 |
| Read<br>Statusword<br>bin<br>ec<br>hex         | 6041h<br>0000 0110 0100 0000<br>06 64<br>06 40          | Bit 9 = High? No                                    |
| Write<br>Controlword<br>bin<br>dec<br>hex      | i 6040h<br>0000 0000 0000 0110<br>00 06<br>00 06        | Shutdown                                            |
| <b>Read</b><br>Statusword<br>bin<br>dec<br>hex | 6041h<br>0000 0110 0010 0001<br>06 33<br>06 21          | Ready to<br>switch on?                              |
| Write<br>Controlword<br>bin<br>dec<br>hex      | d 6040h<br>0000 0000 0000 0111<br>00 07<br>00 07        | Switch on                                           |
| <b>Read</b><br>Statusword<br>bin<br>dec<br>hex | 6041h<br>0000 0110 0010 0011<br>06 35<br>06 23          | Switched on? No                                     |
| Write<br>Controlword<br>bin<br>dec<br>hex      | d 6040h<br>0000 0000 0000 1111<br>00 15<br>00 0F        | Enable Operation                                    |
| <b>Read</b><br>Statusword<br>bin<br>dez<br>hex | 6041h<br>0000 0110 0010 0111<br>06 39<br>06 27          | Operation<br>enabled? No                            |
| D1 ready for<br>e.g. Homing                    | further usage                                           | Motor Current<br>applied                            |

## 6.5.10 Statusword

Das Statusword gib generelle Information zum Betriebsstatus der dryve D1 wieder.

Bitzuordnung Statusword 6041h

| 15  | 14 | 13 | 12 | 11  | 10 | 9  | 8  | 7 | 6   | 5  | 4  | 3 | 2  | 1  | 0    |
|-----|----|----|----|-----|----|----|----|---|-----|----|----|---|----|----|------|
| m   | s  | or | ns | ila | tr | rm | ms | w | sod | qs | ve | f | oe | so | rtso |
| MSB |    |    |    |     |    |    |    |   |     |    |    |   |    |    | LSB  |

| Bit | Bezeichnung             | Abweichende Bedeutung "Mode Specific" |                               |                            |  |  |  |  |  |
|-----|-------------------------|---------------------------------------|-------------------------------|----------------------------|--|--|--|--|--|
|     |                         | Homing                                | Profile Position              | Profile Velocity           |  |  |  |  |  |
| 0   | Ready to Switch On      | -                                     | -                             | -                          |  |  |  |  |  |
| 1   | Switched On             | -                                     | -                             | -                          |  |  |  |  |  |
| 2   | Operation Enabled       | -                                     | -                             | -                          |  |  |  |  |  |
| 3   | Fault                   | -                                     | -                             | -                          |  |  |  |  |  |
| 4   | Voltage Enable          | -                                     | -                             | -                          |  |  |  |  |  |
| 5   | Quick-Stop              | -                                     | -                             | -                          |  |  |  |  |  |
| 6   | Switch On Disabled      | -                                     | -                             | -                          |  |  |  |  |  |
| 7   | Warning                 | -                                     | -                             | -                          |  |  |  |  |  |
| 8   | Manufacturer Specific   | -                                     | -                             | -                          |  |  |  |  |  |
| 9   | Remote                  | 0: Freigabe (DI7) Aus                 | 0: Freigabe (DI7) Aus         | 0: Freigabe (DI7) Aus      |  |  |  |  |  |
|     |                         | 1: Freigabe (DI7) Ein                 | 1: Freigabe (DI7) Ein         | 1: Freigabe (DI7) Ein      |  |  |  |  |  |
| 10  | Target Reached          | Siehe Homing (S.103)                  | 0: Ziel <u>nicht</u> erreicht | 0: Drehzahl nicht erreicht |  |  |  |  |  |
|     |                         | Siehe Homing (S.103)                  | 1: Ziel erreicht              | 1: Drehzahl erreicht       |  |  |  |  |  |
| 11  | Internal Limit Active   | -                                     | -                             | -                          |  |  |  |  |  |
| 12  | Operation Mode Specific | Siehe Homing (S.103)                  | 0: Warte auf neuen Set Point  | 0: Drehzahl ≠0             |  |  |  |  |  |
|     |                         | Siehe Homing (S.103)                  | 1: Set Point übernommen       | 1: Drehzahl =0             |  |  |  |  |  |
| 13  | Operation Mode Specific | Siehe Homing (S.103)                  | -                             | -                          |  |  |  |  |  |
|     |                         | Siehe Homing (S.103)                  | -                             | -                          |  |  |  |  |  |
| 14  | Manufacturer Specific   | -                                     | -                             | -                          |  |  |  |  |  |
| 15  | Manufacturer Specific   | -                                     | -                             | -                          |  |  |  |  |  |

| Allgemeine Bitzuordnung Statusword 6041h<br>Bit15 → Bit0 | Bedeutung              |
|----------------------------------------------------------|------------------------|
| xxxx xxxx x0xx 0000b                                     | Not Ready to Switch On |
| xxxx xx1x x1xx 0000b                                     | Switch On Disabled     |
| xxxx xx1x x01x 0001b                                     | Ready to Switch On     |
| xxxx xx1x x01x 0011b                                     | Switched On            |
| xxxx xx1x x01x 0111b                                     | Operation Enabled      |
| xxxx xx1x x00x 0111b                                     | Quick-Stop Active      |
| xxxx xx1x x0xx 1111b                                     | Fault Reaction Active  |
| xxxx xx1x x0xx 1000b                                     | Fault                  |

## 6.5.11 Controlword

Über das Controlword können Änderungen der dryve D1 ausgelöst werden

Bitzuordnung Controlword 6040h

| 15  |    | 11 | 10 | 9   | 8 | 7  | 6 | 2   | 43 | 2  | 1  | 0   |
|-----|----|----|----|-----|---|----|---|-----|----|----|----|-----|
|     | ms |    | r  | oms | h | fr |   | oms | eo | qs | ev | so  |
| MSB |    |    |    |     |   | •  |   |     |    | •  | •  | LSB |

| Bit | Bezeichnung           | Abweichende Bedeutung "Mode Specific" |                                                           |                  |  |  |  |  |  |
|-----|-----------------------|---------------------------------------|-----------------------------------------------------------|------------------|--|--|--|--|--|
|     |                       | Homing                                | Profile Position                                          | Profile Velocity |  |  |  |  |  |
| 0   | Switch On             | -                                     | -                                                         | -                |  |  |  |  |  |
| 1   | Enable Voltage        | -                                     | -                                                         | -                |  |  |  |  |  |
| 2   | Quick-Stop            | -                                     | -                                                         | -                |  |  |  |  |  |
| 3   | Enable Operation      | -                                     | -                                                         | -                |  |  |  |  |  |
| 4   | Mode Specific         | 0: Homing gesperrt                    | 0: Kein Startsignal                                       | -                |  |  |  |  |  |
|     |                       | 1: Homing Start                       | 1: Start Bewegung                                         | -                |  |  |  |  |  |
| 5   | Mode Specific         | -                                     | -                                                         | -                |  |  |  |  |  |
|     |                       | -                                     | 1: Direkte Ausführung neue<br>Bewegungsparameter          | -                |  |  |  |  |  |
| 6   | Mode Specific         | -                                     | 0: Absolut Positionierung                                 | -                |  |  |  |  |  |
|     |                       | -                                     | 1: Relativ Positionierung                                 | -                |  |  |  |  |  |
| 7   | Fault Reset           | -                                     | -                                                         | -                |  |  |  |  |  |
|     |                       | 1: Reset Fehler                       | 1: Reset Fehler                                           | 1: Reset Fehler  |  |  |  |  |  |
| 8   | Halt                  | 0: Bit 4 freigeben                    | 0: Bewegung freigegeben                                   | -                |  |  |  |  |  |
|     |                       | 1: Nicht freigegeben/Stop             | 1: Nicht freigegeben/Stop                                 | -                |  |  |  |  |  |
| 9   | Mode Specific         | -                                     | 0: Punkt zu Punkt<br>Bewegung                             | -                |  |  |  |  |  |
|     |                       | -                                     | 1: <u>Überschleifen von</u><br><u>Bewegungen</u> (S. 104) | -                |  |  |  |  |  |
| 10  | Reserved              | -                                     | -                                                         | -                |  |  |  |  |  |
| 11  | Manufacturer Specific | -                                     | -                                                         | -                |  |  |  |  |  |
| 12  | Manufacturer Specific | -                                     | -                                                         | -                |  |  |  |  |  |
| 13  | Manufacturer Specific | -                                     | -                                                         | -                |  |  |  |  |  |
| 14  | Manufacturer Specific | -                                     | -                                                         | -                |  |  |  |  |  |
| 15  | Manufacturer Specific | -                                     | -                                                         | -                |  |  |  |  |  |

## HINWEIS

Wurde die "State Machine" erfolgreich bis zum Zustand "Operation Enabled" durchlaufen, so müssen die Zustände der Bits 0, 1, 2 und 3 im Controlword 6040h auch für den Betrieb dauerhaft beibehalten/mitgesendet werden.

### HINWEIS

Der Startbefehl über Bit 4 darf erst nach Parametrierung aller benötigten Objekte gesetzt werden.

## 6.5.12 Homing

Das "Homing" wird dazu benutzt, einen Referenzpunkt zu erreichen und dadurch den Achsen Nullpunkt festzulegen. Damit dieser Mode verwendet werden kann, muss im Objekt **6060h** "**Modes of Operation**" der Wert **6** eingegeben werden. **Ausführen von Referenzfahrten** 

Voraussetzungen

- CANopen Kommunikation aktiv geschaltet Bussysteme (S. 63)
- CANopen Kommunikation dominant geschaltet Auswahl der gewünschten Betriebsart (S. 72)
- Vorgaben aus der Benutzeroberfläche (S. 99)
- Digital Eingang DI 7 "Freigabe" gesetzt
- Durchlauf der "State Machine" bis "Operation Enabled"

Folgende Objekte sind zu Parametrieren

| Objekt           | Name                            | Beschreibung                                             |
|------------------|---------------------------------|----------------------------------------------------------|
| 6060h            | Modes of Operation              | Wahl des Betriebsmodus – Soll-Wert: 6                    |
| <u>6092h:01h</u> | Feed_constant_Feed              | Vorschub des Antriebs                                    |
| 6092h:02h        | Feed_constant_Shaft_revolutions | Motorwellendrehzahl                                      |
| 6099h:01h        | Switch Search VEL               | Endlagenschaltersuchgeschwindigkeit                      |
| 6099h:02h        | Zero Search VEL                 | Nullpunktsuchgeschwindigkeit                             |
| 609Ah            | Homing ACC                      | Beschleunigung/Verzögerung für die Referenzfahrt         |
| 6098h            | Homing Method                   | Referenzierungsmethode (Auswahl über Benutzeroberfläche) |
| 607Ch            | Home Offset                     | Referenzpunkt Offset (optional in Benutzeroberfläche)    |
| <u>6040h</u>     | Controlword                     | Startbefehl über Bit 4                                   |

Bevor im Controlword 6040h das Startbefehl Bit 4 gesetzt werden kann sollte zur sicheren Übernahme der Daten ein Zyklus Verzögerung (warten auf Antworttelegramm des Masters) eingeplant werden. Eine Anzeige/Auswertung, dass die Referenzfahrt positiv abgeschlossen wurde ist über Statusword Bit 10 und Bit 12 möglich. Sind diese beiden Bits auf 1 gesetzt so gilt die Referenzierung als positiv abgeschlossen.

Die Information ob eine Referenzierung erfolgreich abgeschlossen wurde bzw. noch besteht wird auch im Objekt 2014h Status Flags (S. 152) im Bit 1 abgelegt.

Zusätzlich sind auf der Benutzeroberfläche der dryve D1 der Indikator "Referenziert" aktiv und der Digital Ausgang "Referenziert" auf 1 gesetzt.

## HINWEIS

Bei der Referenzfahrt ist es zu empfehlen, den Wert <u>609Ah Homing Acceleration</u> (S. 163) um den Faktor 5 bis 10 höher einzustellen als den Wert <u>6099h Homing Speeds</u> (S. 163) zur Suche Endlagenschalter.

Werden zu geringe Beschleunigungen eingestellt, so kann der Endlagenschalter überfahren werden und durch eine Fahrt auf Block die Achse zerstört werden.

### Homing spezifische Erläuterung Bit 10, Bit 12 und Bit 13 Statusword 6041h

| Bit 13       | Bit 12          | Bit 10         | Bedeutung                                                    |
|--------------|-----------------|----------------|--------------------------------------------------------------|
| Homing Error | Homing Attained | Target Reached |                                                              |
| 0            | 0               | 0              | Das Homing wird ausgeführt                                   |
| 0            | 0               | 1              | Das Homing wurde unterbrochen oder noch nicht gestartet      |
| 0            | 1               | 0              | Das Homing wurde ausgeführt, Ziel noch nicht erreicht        |
| 0            | 1               | 1              | Das Homing wurde erfolgreich ausgeführt                      |
| 1            | 0               | 0              | Ein Fehler ist aufgetreten, die Geschwindigkeit ist $\neq 0$ |
| 1            | 0               | 1              | Ein Fehler ist aufgetreten, die Geschwindigkeit ist = 0      |
| 1            | 1               | Х              | Reserviert                                                   |

## 6.5.13 Profile Position Mode

Der Profile Position Mode (PP) wird dazu benutzt, Positionierbewegungen auszuführen. Für die Positionierungen müssen Parameter für Position, Geschwindigkeit, Beschleunigung und Verzögerung eingeben werden.

Damit dieser Mode verwendet werden kann, muss im Objekt 6060h "Modes of Operation" Wert 1 gesetzt werden.

### Voraussetzungen

- CANopen Kommunikation aktiv geschaltet Bussysteme (S. 63)
- CANopen Kommunikation dominant geschaltet Auswahl der gewünschten Betriebsart (S. 72)
- Vorgaben aus der Benutzeroberfläche (S. 99)
- Digital Eingang DI 7 "Freigabe" gesetzt
- Durchlauf der "State Machine" bis "Operation Enabled"
- Erfolgreiche Durchführung einer Referenzfahrt (Homing) Nur bei Verwendung von Absolut-Bewegungen (Bit 6 "Controlword" Low/0)
- Bei Absolut Positionierungen dürfen keine negativen Positionen in Objekt 607Ah "Target Position" verwendet werden

Folgende Objekte müssen mindestens parametriert werden.

| Objekt           | Name                            | Beschreibung                          |
|------------------|---------------------------------|---------------------------------------|
| <u>6060h</u>     | Modes of Operation              | Wahl des Betriebsmodus – Soll-Wert: 1 |
| <u>6092h:01h</u> | Feed_constant_Feed              | Vorschub des Antriebs                 |
| <u>6092h:02h</u> | Feed_constant_Shaft_revolutions | Motorwellendrehzahl                   |
| <u>607Ah</u>     | Target Position                 | Angabe der neuen Zielposition         |
| <u>6081h</u>     | Profile Velocity                | Geschwindigkeit                       |
| <u>6083h</u>     | Profile Acceleration            | Beschleunigung                        |
| <u>6084h</u>     | Profile Deceleration            | Verzögerung (optional)                |
| <u>6040h</u>     | Controlword                     | Startbefehl über Bit 4                |
|                  |                                 |                                       |

Bei Verwendung der "Absolut-Positionierung" (Controlword 6040h, Bit 6 <u>nicht</u> gesetzt) ist die vorherige Durchführung des "Homing" zwingend notwendig (6041h, Bit 10 und Bit 12 gesetzt). Bei einer "Relativ-Positionierung" (Controlword 6040h, Bit 6 gesetzt) ist kein vorheriges "Homing" notwendig.

Bevor im Controlword 6040h das Startbefehl Bit 4 gesetzt werden kann, sollte zur sicheren Übernahme der Daten ein Systemzyklus als Zeitverzögerung (warten auf Antworttelegramm des Masters) eingeplant werden.

Nach gesetztem Controlword 6040h "Start" Bit 4 wird durch die D1 im Statusword 6041h das "Target Reached" Bit 10 zurückgesetzt und das Bit 12 (New Setpoint) gesetzt. Nun sollte der Startbefehl Bit4 im Controlword zurückgesetzt werden.

Die D1 setzt automatisch Bit 12 (New Setpoint) im Statusword zurück. Wird anschließend Bit10 im Statusword gesetzt, dann wurde die Bewegung erfolgreich durchgeführt.

Zum Anzeigen und Auswerten der aktuellen Position kann das Objekt 6064h "Position Actual Value" oder zur aktuellen Drehzahl das Objekt 606Ch "Velocity Actual Value" verwendet werden.

## Bit 9 Controlword – Überschleifen von Bewegungen

Soll eine Bewegung vor Erreichen der ursprünglichen Zielposition und setzen des "Target Reached" Bit direkt auf eine alternative Zielposition fahren, so muss diese in das Objekt 607Ah "Target Position" geschrieben werden und das Bit 5 "Direktübernahme neue Parameter" bei Start (Bit4) der neuern Zielposition high/1 gesetzt sein.

Sollen für die Bewegungsausführung der neuen Zielposition andere Beschleunigungs-, Geschwindigkeits- und

Verzögerungswerte verwendet werden, so müssen diese vor Start der Bewegung in die jeweiligen Objekte geschrieben werden.

## 6.5.14 Profile Velocity Mode

Der Profile Velocity Mode (PV) wird dazu benutzt, mit einer vorgegebenen Zielgeschwindigkeit die Drehzahl eines Motors einzustellen. Eine Referenzfahrt wird für diesem Modus nicht vorausgesetzt.

Damit dieser Mode verwendet werden kann, muss im Objekt 6060h "Modes of Operation" der Wert 3 gesetzt werden.

### Voraussetzungen

- CANopen Kommunikation aktiv geschaltet <u>Bussysteme</u> (S. 63)
- CANopen Kommunikation dominant geschaltet Auswahl der gewünschten Betriebsart (S. 72)
- Vorgaben aus der Benutzeroberfläche (S. 99)
- Digital Eingang DI 7 "Freigabe" gesetzt
- Durchlauf der "State-Machine" bis "Operation Enabled"

Folgende Objekte müssen mindestens parametriert werden.

| Objekt       | Name                            | Beschreibung                          |
|--------------|---------------------------------|---------------------------------------|
| <u>6060h</u> | Modes of Operation              | Wahl des Betriebsmodus – Soll-Wert: 3 |
| 6092h:01h    | Feed_constant_Feed              | Vorschub des Antriebs                 |
| 6092h:02h    | Feed_constant_Shaft_revolutions | Motorwellendrehzahl                   |
| <u>6083h</u> | Profile Acceleration            | Beschleunigung                        |
| <u>6084h</u> | Profile Deceleration            | Verzögerung (optional)                |
| <u>60FFh</u> | Target Velocity                 | Angabe der Zielgeschwindigkeit        |

Wurde ein Beschleunigungswert in das Objekt 6083h "Profile Acceleration" eingetragen so wird sofort nach setzten der "Target Velocity" in Objekt 60FFh die Bewegung gestartet. Die Bewegung wird gestoppt indem der Wert 0 (Null) in das Objekt 60FFh eingetragen wird. Positive Werte bewirken eine Bewegung im Uhrzeigersinn, negative Werte bewirken Bewegungen gegen den Uhrzeigersinn – <u>Drehrichtungsbestimmung</u> (S. 74)

Zum Anzeigen und Auswerten der aktuellen Position kann das Objekt 6064h "Position Actual Value" oder zur aktuellen Drehzahl das Objekt 606Ch "Velocity Actual Value" verwendet werden.

## 6.5.15 Cyclic Synchronous Position Mode

Der Cyclic Synchronous Position Mode (CSP) wird dazu benutzt, um über die Vorgabe vieler einzelner Positions-Stützpunkte die Bewegungssteuerung zu realisieren. Dieser Modus ist besonders für Kreisbewegungen oder für die Synchronisation mehrerer Achsen miteinander geeignet. Beschleunigungen und Geschwindigkeiten werden aus der Verrechnung der aktuellen Position zu dem neuen Positions-Stützpunkt von der dryve D1 errechnet. Die Bahnplanung erfolgt in der übergeordneten Steuerung.

Damit dieser Mode verwendet werden kann, muss im Objekt 6060h "Modes of Operation" der Wert 8 gesetzt werden.

#### Voraussetzungen

- CANopen Kommunikation aktiv geschaltet Bussysteme (S. 63)
- CANopen Kommunikation dominant geschaltet Auswahl der gewünschten Betriebsart (S. 72)
- Vorgaben aus der Benutzeroberfläche (S. 99)
- Digital Eingang DI 7 "Freigabe" gesetzt
- Durchlauf der "State Machine" bis "Operation Enabled"
- Erfolgreiche Durchführung einer Referenzfahrt (Homing)
- Es dürfen keine negativen Positionsvorgaben in Objekt 607Ah "Target Position" verwendet werden

Folgende Objekte sind mindestens zu Parametrieren

| Objekt    | Name                            | Beschreibung                                       |
|-----------|---------------------------------|----------------------------------------------------|
| 6060h     | Modes of Operation              | Wahl des Betriebsmodus – Soll-Wert: 8              |
| 6092h:01h | Feed_constant_Feed              | Vorschub des Antriebs                              |
| 6092h:02h | Feed_constant_Shaft_revolutions | Motorwellendrehzahl                                |
| 607Ah     | Target Position                 | Angabe des nächsten Positions-Stützpunktes         |
| 60C2h:01  | Interpolation Time Period Value | Zykluszeit – Einheitenloser Wert                   |
| 60C2h:02  | Interpolation Time Period Index | Zykluszeit – Exponent zur Festlegung der Zeitbasis |

Wurde im Objekt **6060h** "**Modes of Operation**" der Wert auf 8 gesetzt ist der CSP Mode direkt aktiv. Werden nun Werte in das Objekt 607Ah "Target Position" geschrieben so werden diese Positionsänderungen direkt ausgeführt

### HINWEIS

Soll nach einer Fehlerabschaltung während einer Verfahrbewegung, z.B. <u>Schleppfehler</u> (S. 190), die Bewegung wieder gestartet werden, so muss eine neue Bahngeneration von der aktuellen Position aus erstellt werden. Werden neue Positionsstützpunkte mit zu großen Abweichungen verwendet (z.B. Ziel oder anfängliche Startposition) so kann unmittelbar ein neuer Schleppfehler entstehen.

Zum Anzeigen und Auswerten der aktuellen Position kann das Objekt 6064h "Position Actual Value" oder zur aktuellen Drehzahl das Objekt 606Ch "Velocity Actual Value" verwendet werden.

## 6.5.16 Fehlerausgabe und Reset

Wird ein Fehler von der dryve D1 detektiert so wird das Bit 3"Fault" im <u>Statusword</u> (S. 101) high/1gesetzt. Zusätzlich wird im Objekt <u>1001h Error Register</u> (S. 109) durch high/1 setzen des jeweiligen Bit die Information hinterlegt, zu welcher Fehlergruppe dieser eingeordnet wird.

Das Objekt <u>1003h Pre-defined Error Field</u> (S. 109) dient als Fehlerspeicher von bis zu 8 Fehlern. Diese werden in den Subindizes 1 bis 8 mit dem jeweiligen Fehlercode aus Objekt <u>603Fh Error Code</u> (S. 152) gefüllt.

Fehler sind quittierbar durch Setzen des Bit 7 "Fault Reset" im Controlword (DI 7 "Freigabe"/Bit 9 "Remote" im Statusword zwingend high/1), durch Benutzen des Quittierungsbuttons auf der grafischen Benutzeroberfläche oder durch setzten von DI 10 auf high/1. Zudem werden zu allen Fehlern Beschreibungen und Abhilfethemen angeboten

## 6.5.17 Abort Code SDO Kommunikation

Werden ungültige SDO Telegramme gesendet so wird über das Antwort-Telegramm ein der Ursache spezifischer "Abort Code" zurückgesandt. Dieser wird durch eine 80h im Byte 0 (S. 96) des Antwort-Telegramms angezeigt.

| Byte<br>4 | Byte<br>5 | Byte<br>6 | Byte<br>7 |                                                                                             |  |
|-----------|-----------|-----------|-----------|---------------------------------------------------------------------------------------------|--|
| 00        | 00        | 03        | 05        | Toggle bit not alternated.                                                                  |  |
| 00        | 00        | 04        | 05        | SDO protocol timed out.                                                                     |  |
| 01        | 00        | 04        | 05        | Client/server command specifier not valid or unknown.                                       |  |
| 00        | 00        | 01        | 06        | Unsupported access to an object.                                                            |  |
| 01        | 00        | 01        | 06        | Attempt to read a write only object.                                                        |  |
| 02        | 00        | 01        | 06        | Attempt to write a read only object.                                                        |  |
| 00        | 00        | 02        | 06        | Object does not exist in the object dictionary.                                             |  |
| 41        | 00        | 04        | 06        | Object cannot be mapped to the PDO.                                                         |  |
| 42        | 00        | 04        | 06        | The number and length of the objects to be mapped would exceed PDO length.                  |  |
| 43        | 00        | 04        | 06        | General parameter incompatibility reason.                                                   |  |
| 47        | 00        | 04        | 06        | General internal incompatibility in the device.                                             |  |
| 00        | 00        | 06        | 06        | Access failed due to a hardware error.                                                      |  |
| 10        | 00        | 07        | 06        | Data type does not match                                                                    |  |
| 12        | 00        | 07        | 06        | Data type does not match                                                                    |  |
| 13        | 00        | 07        | 06        | Data type does not match                                                                    |  |
| 11        | 00        | 09        | 06        | Sub-index does not exist.                                                                   |  |
| 30        | 00        | 09        | 06        | Invalid value for parameter (download only).                                                |  |
| 31        | 00        | 09        | 06        | Value of parameter written too high (download only).                                        |  |
| 32        | 00        | 09        | 06        | Value of parameter written too low (download only).                                         |  |
| 36        | 00        | 09        | 06        | Maximum value is less than minimum value.                                                   |  |
| 23        | 00        | 0A        | 06        | Resource not available: SDO connection                                                      |  |
| 00        | 00        | 00        | 08        | General error                                                                               |  |
| 20        | 00        | 00        | 08        | Data cannot be transferred or stored to the application                                     |  |
| 21        | 00        | 00        | 08        | Data cannot be transferred or stored to the application because of local control            |  |
| 22        | 00        | 00        | 08        | Data cannot be transferred or stored to the application because of the present device state |  |
| 23        | 00        | 00        | 08        | Object dictionary is generated from file and generation fails because of an file error)     |  |

### Übersicht Abort Codes

## 6.5.18 Objektinformationen

## Variable

Informationsangabe in einem Objekt ohne Subindexstrukturen

#### Array

Informationsangabe in einem Objekt mit Subindexstrukturen

### Visible String

Informationsangabe in einem Objekt in ASCII Format. Angabe der Länge immer im Subindex 0, Informationen ab Subindex 1

#### Unsigned 8 bis 32

Datentyp für ganzzahlige Werte mit 8 bis 32 Bit (1 bis 4 Byte) im Positiven Wertebereich

#### Integer 8 bis 32

Datentyp für ganzzahlige Werte mit 8 bis 32 Bit (1 bis 4 Byte) im mit gleicher Ausbreitung im negativen und positiven Wertebereich

### RO

Objekte mit diesem Attribut können nur gelesen werden.

## RW

Objekte mit diesem Attribut können gelesen und geschrieben werden.

#### RWW

Objekte mit diesem Attribut können gelesen und geschrieben werden. Wird ein Objekt mit diesem Attribut geschrieben so wird unmittelbar das Prozessergebnis beeinflusst. (CiA DSP 306 V 1.2: CANopen electronic data sheet (EDS) specification for CANopen)

# 6.5.19 Objektübersicht CANopen und Modbus TCP als Gateway

| <u>1000h</u> | Device Type                            | <u>1802h</u> | 3 <sup>rd</sup> TPDO Com Parameter     | <u>6040h</u> | Controlword                  |
|--------------|----------------------------------------|--------------|----------------------------------------|--------------|------------------------------|
| <u>1001h</u> | Error Register                         | <u>1803h</u> | 4 <sup>th</sup> TPDO Com Parameter     | <u>6041h</u> | Statusword                   |
| <u>1003h</u> | Pre-Defined Error Field                | <u>1804h</u> | 5 <sup>th</sup> TPDO Com Parameter     | <u>6060h</u> | Modes of Operation           |
| <u>1005h</u> | COB-ID SYNC                            | <u>1805h</u> | 6 <sup>th</sup> TPDO Com Parameter     | <u>6061h</u> | Modes of Operation Display   |
| <u>1006h</u> | Communication Cycle Period             | <u>1806h</u> | 7 <sup>th</sup> TPDO Com Parameter     | <u>6064h</u> | Position Actual Value        |
| <u>1007h</u> | Synchronous Window Length              | <u>1807h</u> | 8 <sup>th</sup> TPDO Com Parameter     | <u>6065h</u> | Following Error Window       |
| <u>1008h</u> | Manufacturer Device Name               | <u>1A00h</u> | 1 <sup>st</sup> TPDO Mapping Parameter | <u>6066h</u> | Following Error Time Out     |
| <u>1009h</u> | Manufacturer Hardware Version          | <u>1A01h</u> | 2 <sup>nd</sup> TPDO Mapping Parameter | <u>6067h</u> | Position Window              |
| <u>100Ah</u> | Manufacturer Software Version          | <u>1A02h</u> | 3 <sup>rd</sup> TPDO Mapping Parameter | <u>6068h</u> | Position Window Time         |
| <u>100Ch</u> | Guard Time                             | <u>1A03h</u> | 4 <sup>th</sup> TPDO Mapping Parameter | <u>606Ch</u> | Velocity Actual Value        |
| <u>100Dh</u> | Life Time Factor                       | <u>1A04h</u> | 5 <sup>th</sup> TPDO Mapping Parameter | <u>6073h</u> | Max Current                  |
| <u>1014h</u> | COB-ID EMCY                            | <u>1A05h</u> | 6 <sup>th</sup> TPDO Mapping Parameter | <u>6075h</u> | Motor Rated Current          |
| <u>1015h</u> | Inhibit Time EMCY                      | <u>1A06h</u> | 7 <sup>th</sup> TPDO Mapping Parameter | <u>6078h</u> | Current Actual Value         |
| <u>1016h</u> | Consumer Heartbeat Time                | <u>1A07h</u> | 8 <sup>th</sup> TPDO Mapping Parameter | <u>607Ah</u> | Target Position              |
| <u>1017h</u> | Producer Heartbeat Time                | <u>2000h</u> | Motor Current                          | <u>607Bh</u> | Position Range Limit         |
| <u>1018h</u> | Identity Object                        | <u>2001h</u> | Step Mode                              | <u>607Ch</u> | Home Offset                  |
| <u>1010h</u> | Store Parameters                       | <u>2002h</u> | Motor pole Pairs                       | <u>607Fh</u> | Max Profile Velocity         |
| <u>1200h</u> | SDO Server Parameter                   | <u>2003h</u> | Encoder                                | <u>6081h</u> | Profile Velocity             |
| <u>1400h</u> | 1 <sup>st</sup> RPDO Com Parameter     | <u>2004h</u> | Closed loop enabled                    | <u>6083h</u> | Profile Acceleration         |
| <u>1401h</u> | 2 <sup>nd</sup> RPDO Com Parameter     | <u>2005h</u> | Brake                                  | <u>6084h</u> | Profile Deceleration         |
| <u>1402h</u> | 3 <sup>rd</sup> RPDO Com Parameter     | <u>2006h</u> | Brake Resistor Voltage                 | <u>6085h</u> | Quick Stop Deceleration      |
| <u>1403h</u> | 4 <sup>th</sup> RPDO Com Parameter     | <u>2007h</u> | S Curve Ratio                          | <u>608Fh</u> | Position Encoder Resolution  |
| <u>1404h</u> | 5 <sup>th</sup> PDO Com Parameter      | <u>2008h</u> | Limit Switch Position                  | <u>6091h</u> | Gear Ratio                   |
| <u>1405h</u> | 6 <sup>th</sup> RPDO Com Parameter     | <u>2009h</u> | Analog Input Min                       | <u>6092h</u> | Feed Constant                |
| <u>1406h</u> | 7 <sup>th</sup> RPDO Com Parameter     | <u>200Ah</u> | Analog Input Max                       | <u>6098h</u> | Homing Method                |
| <u>1407h</u> | 8 <sup>th</sup> RPDO Com Parameter     | <u>200Bh</u> | Analog Input Dead Band                 | <u>6099h</u> | Homing Speeds                |
| <u>1600h</u> | 1 <sup>st</sup> RPDO Mapping Parameter | <u>200Ch</u> | Analog Input Hysteresis                | <u>609Ah</u> | Homing Acceleration          |
| <u>1601h</u> | 2 <sup>nd</sup> RPDO Mapping Parameter | <u>200Dh</u> | Analog Input Filter                    | <u>60A8h</u> | SI Unit Position             |
| <u>1602h</u> | 3 <sup>rd</sup> RPDO Mapping Parameter | <u>200Eh</u> | Analog Input Value                     | <u>60C2h</u> | Interpolation Time Period    |
| <u>1603h</u> | 4 <sup>th</sup> RPDO Mapping Parameter | <u>200Fh</u> | Digital Input Type                     | <u>60C5h</u> | Max Acceleration             |
| <u>1604h</u> | 5 <sup>th</sup> RPDO Mapping Parameter | <u>2010h</u> | Digital Input Polarity                 | <u>60F4h</u> | Following Error Actual Value |
| <u>1605h</u> | 6th RPDO Mapping Parameter             | <u>2011h</u> | Digital Output Polarity                | <u>60FDh</u> | Digital Inputs               |
| <u>1606h</u> | 7 <sup>th</sup> RPDO Mapping Parameter | <u>2012h</u> | Controller Parameters                  | <u>60FEh</u> | Digital Outputs              |
| <u>1607h</u> | 8 <sup>th</sup> RPDO Mapping Parameter | <u>2013h</u> | Controller Temperature                 | <u>60FFh</u> | Target Velocity              |
| <u>1800h</u> | 1 <sup>st</sup> TPDO Com Parameter     | <u>2014h</u> | Status Flags                           | <u>6402h</u> | Motor Type                   |
| <u>1801h</u> | 2 <sup>nd</sup> TPDO Com Parameter     | <u>603Fh</u> | Error Code                             | <u>6502h</u> | Supported Drive Modes        |
# 6.5.20 Detaillierte Beschreibung der Objekte zur Bewegungssteuerung

# 1000h Device Type

#### Kurzbeschreibung

Information über den Geräte Typ. Dieser dient zur Identifizierung aller gleichen Gräte in einer Node.

| Parameter Name<br>Objekt Typ<br>Daten Typ | Device_Type<br>VAR<br>UNSIGNED32 | 0x7<br>0x0007 | 4 Byte |
|-------------------------------------------|----------------------------------|---------------|--------|
| Zugriff<br>Standardwert                   | RO<br>0x420192                   |               |        |
| PDO Mapping                               | nein                             |               |        |

#### 1001h Error Register

### Kurzbeschreibung

Beim Übergang in einen Fehlerzustand werden in diesem Objekt generelle Fehlerinformationen durch setzten des jeweiligen Bit eingetragen. Das Bit 0 wird bei einem Fehler immer gesetzt.

Wurde der Fehler behoben, so wird dar Objektwert automatisch, ohne einen aktiv ausgeführten Reset, auf 0 zurückgesetzt.

| Paramete<br>Objekt Ty<br>Daten Ty<br>Zugriff<br>Standard<br>PDO Map | er Name<br>/p<br>p<br>wert<br>oping | Error_Register<br>VAR<br>UNSIGNED8<br>RO<br>0x420192<br>nein | 0x7<br>0x0005 | 1 Byte |  |
|---------------------------------------------------------------------|-------------------------------------|--------------------------------------------------------------|---------------|--------|--|
| Bit-Zuor                                                            | dnung                               |                                                              |               |        |  |
| 0<br>1<br>2                                                         | Generic Error<br>Current<br>Voltage |                                                              |               |        |  |

- 3 Temperature
- 5 Device Profile Specific
- 7 Manufacturer Specific

# 1003h Pre-defined Error Field

# Kurzbeschreibung

Übersicht der bisher entstandenen Error welche über das Emergency Objekt versandt wurden.

Das Subindex 0 zeigt an wie viele Error bisher entstanden sind. Es können maximal 8 Error protokolliert werden. Der erste Error wird in Subindex 1 eingetragen. Diese Information wandert beim Auftreten eines weiteren Error in das Subindex 2 und sukzessiv bis in das Subindex 8.

Tritt der 9. Error auf, wird der älteste Eintrag gelöscht und durch den zweit ältesten überschrieben.

In die Subindizes werden die Fehlercodes aus <u>603Fh Error Code</u> (S. 152) eingetragen. Diese sind mit den Fehlercodes der Benutzeroberfläche übereinstimmend.

Trat noch kein Error auf, so hat das Subindex 0 den Wert 00h. Die Subindizes 1 bis 8 sind nicht lesbar und werden mit einem Abort Code SDO Kommunikation (S. 106) "11 00 09 06h" quittiert.

| Parameter Name<br>Objekt Typ<br>Subindex Anzahl                                     | Pre-defined_Error_Field<br>ARRAY<br>9                     | 0x8           |        |
|-------------------------------------------------------------------------------------|-----------------------------------------------------------|---------------|--------|
| 1003h sub 0 Number of entries                                                       |                                                           |               |        |
| Parameter Name<br>Objekt Typ<br>Daten Typ<br>Zugriff<br>Standardwert<br>PDO Mapping | Number_of_Eorros<br>VAR<br>UNSIGNED8<br>RW<br>0x0<br>nein | 0x7<br>0x0005 | 1 Byte |
| 1003h sub1 Standard Error Field                                                     |                                                           |               |        |
| Parameter Name<br>Objekt Typ<br>Daten Typ<br>Zugriff<br>PDO Mapping                 | Standard_Error_Field<br>VAR<br>UNSIGNED32<br>RO<br>nein   | 0x7<br>0x0007 | 4 Byte |

1003h sub2 Standard Error Field

| Parameter Name<br>Objekt Typ<br>Daten Typ<br>Zugriff<br>PDO Mapping | Standard_Error_Field<br>VAR<br>UNSIGNED32<br>RO<br>nein | 0x7<br>0x0007 | 4 Byte |
|---------------------------------------------------------------------|---------------------------------------------------------|---------------|--------|
| 1003h sub3 Standard Error Field                                     |                                                         |               |        |
| Parameter Name<br>Objekt Typ<br>Daten Typ<br>Zugriff<br>PDO Mapping | Standard_Error_Field<br>VAR<br>UNSIGNED32<br>RO<br>nein | 0x7<br>0x0007 | 4 Byte |
| 1003h sub4 Standard Error Field                                     |                                                         |               |        |
| Parameter Name<br>Objekt Typ<br>Daten Typ<br>Zugriff<br>PDO Mapping | Standard_Error_Field<br>VAR<br>UNSIGNED32<br>RO<br>nein | 0x7<br>0x0007 | 4 Byte |
| 1003h sub5 Standard Error Field                                     |                                                         |               |        |
| Parameter Name<br>Objekt Typ<br>Daten Typ<br>Zugriff<br>PDO Mapping | Standard_Error_Field<br>VAR<br>UNSIGNED32<br>RO<br>nein | 0x7<br>0x0007 | 4 Byte |
| 1003h sub6 Standard Error Field                                     |                                                         |               |        |
| Parameter Name<br>Objekt Typ<br>Daten Typ<br>Zugriff<br>PDO Mapping | Standard_Error_Field<br>VAR<br>UNSIGNED32<br>RO<br>nein | 0x7<br>0x0007 | 4 Byte |
| 1003h sub7 Standard Error Field                                     |                                                         |               |        |
| Parameter Name<br>Objekt Typ<br>Daten Typ<br>Zugriff<br>PDO Mapping | Standard_Error_Field<br>VAR<br>UNSIGNED32<br>RO<br>nein | 0x7<br>0x0007 | 4 Byte |
| 1003h sub8 Standard Error Field                                     |                                                         |               |        |
| Parameter Name<br>Objekt Typ<br>Daten Typ<br>Zugriff<br>PDO Mapping | Standard_Error_Field<br>VAR<br>UNSIGNED32<br>RO<br>nein | 0x7<br>0x0007 | 4 Byte |

# 1005h Cob-ID Sync

Kurzbeschreibung Einstellung der COB-ID für SYNC-Telegramme des SYNC-Protokolls. Soll eine anderer Wert als der Standard 80h verwendet werden, so muss sichergestellt werden, dass keine vergebenen oder reservierte COB-IDs verwendet werden.

| Parameter Name<br>Objekt Typ | Cob-ID_Sync<br>VAR | 0x7    |        |  |
|------------------------------|--------------------|--------|--------|--|
| Daten Typ                    | UNSIGNED32         | 0x0007 | 4 Byte |  |
| Zugriff                      | RW                 |        |        |  |
| Standardwert                 | 0x80               |        |        |  |
| PDO Mapping                  | nein               |        |        |  |

#### 1006h Communication Cycle Period

# Kurzbeschreibung

Konfiguration der Żykluszeiten zwischen 2 PDO SYNC-Telegrammen. Angabe der Werte in µs. Ist der Wert auf 0 gesetzt, so ist die Übertragung von SYNC-Telegramm deaktiviert.

| Parameter Name | Communication_Cycle_Period |        |        |
|----------------|----------------------------|--------|--------|
| Objekt Typ     | VAR                        | 0x7    |        |
| Daten Typ      | UNSIGNED32                 | 0x0007 | 4 Byte |
| Zugriff        | RW                         |        |        |
| Standardwert   | 0x0                        |        |        |
| PDO Mapping    | nein                       |        |        |

#### 1007h Synchronous Window Length

### Kurzbeschreibung

Konfiguration des Žeitfensters für synchrone PDOs.

Innerhalb des Zeitfensters muss das TX-PDO von der Motorsteuerung gesendet und das RX-PDO vom Master empfangen wurden sein. Wird dieses überschritten, so werden alle synchronen TX-PDOs verworfen und ein EMCY-Nachricht übertragen. Die synchrone RX-PDO-Verarbeitung wird mit dem nächsten SYNC-Telegramm wieder aufgenommen. Angabe der Werte in µs.

Ist der Wert auf 0 gesetzt, so ist das Zeitfenster deaktiviert.

| Parameter Name | Synchronous_Window | _Length |        |  |
|----------------|--------------------|---------|--------|--|
| Objekt Typ     | VAR                | 0x7     |        |  |
| Daten Typ      | UNSIGNED32         | 0x0007  | 4 Byte |  |
| Zugriff        | RW                 |         |        |  |
| Standardwert   | 0x0                |         |        |  |
| PDO Mapping    | nein               |         |        |  |

#### 1008h Manufacturer Device Name

#### Kurzbeschreibung

Angabe des Gerätenamen als Zahlenfolge

| Parameter Name | Manufacturer_Device_N | lame   |                  |  |
|----------------|-----------------------|--------|------------------|--|
| Objekt Typ     | VAR                   | 0x7    |                  |  |
| Daten Typ      | VISIBLE_STRING        | 0x0009 | Size not defined |  |
| Zugriff        | CONST                 |        |                  |  |
| PDO Mapping    | nein                  |        |                  |  |

#### 1009h Manufacturer Hardware Version

#### Kurzbeschreibung

Angabe des Hardware Version als Zahlenfolge

| Parameter Name                      | Manufacturer_Hardware_Ver       | sion   |                  |
|-------------------------------------|---------------------------------|--------|------------------|
| Objekt Typ                          | VAR                             | 0x7    |                  |
| Daten Typ<br>Zugriff<br>PDO Mapping | VISIBLE_STRING<br>CONST<br>nein | 0x0009 | Size not defined |

#### 100Ah Manufacturer Software Version

#### Kurzbeschreibung

Angabe des Software Version als Zahlenfolge

| Parameter Name | Manufacturer_Software | _Version |                  |
|----------------|-----------------------|----------|------------------|
| Objekt Typ     | VAR                   | 0x7      |                  |
| Daten Typ      | VISIBLE_STRING        | 0x0009   | Size not defined |
| Zugriff        | CONST                 |          |                  |
| PDO Mapping    | nein                  |          |                  |

# 100Ch Guard Time

### Kurzbeschreibung

Konfiguration des Zeitfensters zwischen 2 Remote Frame-Telegrammen der "Nodeguarding" Funktionalität Angabe der Werte in ms.

Ist der Wert auf 0 gesetzt, so ist das "Nodeguarding" deaktiviert.

Eine Verwendung des Nodeguarding/Remote Frame Telegrammen kann aufgrund der großen Fehleranfälligkeit nicht empfohlen werden.

Vergleiche: "CiA Application Note AN802 - CAN remote frames: Avoiding of usage"

| Parameter Name<br>Objekt Typ<br>Daten Typ<br>Zugriff<br>Standardwert<br>PDO Mapping | Guard_Time<br>VAR<br>UNSIGNED16<br>RW<br>0x0<br>nein | 0x7<br>0x0006 | 2 Byte |
|-------------------------------------------------------------------------------------|------------------------------------------------------|---------------|--------|
| PDO Mapping                                                                         | nem                                                  |               |        |

#### 100Dh Life Time Factor

### Kurzbeschreibung

Konfiguration des Faktors zur Bestimmung des Zeitraums bis zu dessen Ende ein neues Remote Frame Telegramm von der dryve D1 empfangen wurden sein muss.

Der Faktor wird mit dem Wert aus dem Objekt 100Ch "Guard Time" multipliziert. Ist der Wert auf 0 gesetzt, so ist das "Nodeguarding" deaktiviert.

Eine Verwendung des Nodeguarding/Remote Frame Telegrammen kann aufgrund der großen Fehleranfälligkeit nicht empfohlen werden.

Vergleiche: "CiA Application Note AN802 - CAN remote frames: Avoiding of usage"

| Parameter Name<br>Objekt Typ<br>Daten Typ | Life_Time_Factor<br>VAR<br>UNSIGNED8 | 0x7<br>0x0005 | 1 Byte |
|-------------------------------------------|--------------------------------------|---------------|--------|
| Zugriff<br>Standardwert<br>PDO Mapping    | RW<br>0x0<br>nein                    |               |        |

#### **1010h Store Parameters**

### Kurzbeschreibung

Einmaliges speichern der Parameter im nicht flüchtigen Speicher.

Um ein Speichern der Parameter auszuführen, müssen beim jeweiligen Speichervorgang die folgenden Werte im Telegramm-Datenbereich übertragen werden.

#### Subindex 01: Save All Parameters

Permanentes speichern aller verfügbaren Parameter

### Subindex 02: Save Communication Parameters

Permanentes speichern der Parameter in den Objekten 1000h bis 1FFFh

### Subindex 03: Save Application Parameters

Permanentes speichern der Parameter in den Objekten 6000h bis 9FFFh

| Datenbereich der                                                                                     | Byte 0                                                | Byte 1                                |                             | Byte 2   | Byte 3 |
|----------------------------------------------------------------------------------------------------|-------------------------------------------------------|---------------------------------------|-----------------------------|----------|--------|
| Subindizes                                                                                           | LSB                                                   |                                       |                             | -        | MSB    |
| ISO8859 Kodierung                                                                                    | S                                                     | А                                     |                             | V        | E      |
| Zahlenwerte                                                                                          | 73h                                                   | 61h                                   |                             | 76h      | 65h    |
| Parameter Name<br>Objekt Typ<br>Subindex Anzahl                                                      | Store<br>ARR/<br>4                                    | e_Parameters<br>AY                    | 0x8                         |          |        |
| 1010h sub 0 Number of er                                                                             | ntries                                                |                                       |                             |          |        |
| Parameter Name<br>Objekt Typ<br>Daten Typ<br>Zugriff<br>Standardwert<br>PDO Mapping                  | Numl<br>VAR<br>UNSI<br>Cons<br>0x3<br>nein            | ber_of_entries<br>IGNED8<br>t         | 0x7<br>0x0005               | 5 1 Byte |        |
| 1010h sub1 Save All Para                                                                             | meters                                                |                                       |                             |          |        |
| Parameter Name<br>Objekt Typ<br>Daten Typ<br>Zugriff<br>PDO Mapping                                  | Save<br>VAR<br>UNSI<br>RW<br>nein                     | _All_Parameters<br>GNED32             | 0x7<br>0x0007               | 4 Byte   |        |
| 1010h sub2 Save Commu                                                                                | nication Parameter                                    | S                                     |                             |          |        |
| Parameter Name<br>Objekt Typ<br>Daten Typ<br>Zugriff<br>PDO Mapping                                  | Save<br>VAR<br>UNSI<br>RW<br>nein                     | _Communication_<br>IGNED32            | Parameters<br>0x7<br>0x0007 | 4 Byte   |        |
| 1010h sub3 Save Applicat                                                                             | ion Parameters                                        |                                       |                             |          |        |
| Parameter Name<br>Objekt Typ<br>Daten Typ<br>Zugriff<br>PDO Mapping                                  | Save<br>VAR<br>UNSI<br>RW<br>nein                     | _Application_Para                     | ameters<br>0x7<br>0x0007    | 4 Byte   |        |
| 1014h COB-ID EMCY                                                                                    |                                                       |                                       |                             |          |        |
| Kurzbeschreibung<br>COB-ID des Emergency S<br>Bit 0 bis 30 werden entspr<br>Durch das manuelle Setze | ervice.<br>echend der Node-II<br>en des Bit 31 wird d | D automatisch ges<br>er Emergency Sei | setzt.<br>rvice deaktivie   | rt.      |        |
| Parameter Name<br>Objekt Typ<br>Daten Typ<br>Zugriff<br>Standardwert<br>PDO Mapping                  | COB<br>VAR<br>UNSI<br>RW<br>\$NOI<br>nein             | -ID EMCY<br>IGNED32<br>DEID+0x80      | 0x7<br>0x0007               | Y 4 Byte |        |

#### 1015h Inhibit Time EMCY

# Kurzbeschreibung

Konfiguration der Zeitverzögerung bis ein EMCY-Telegramm erneut gesendet wird. Angabe des Wertes im Vielfachen von 100  $\mu$ s. Ist der Wert auf 0 gesetzt, so wird das EMCY-Telegramm nicht erneut gesendet

| Parameter Name | Inhibit_Time_EMCY |        |        |
|----------------|-------------------|--------|--------|
| Objekt Typ     | VAR               | 0x7    |        |
| Daten Typ      | UNSIGNED8         | 0x0005 | 1 Byte |
| Zugriff        | RW                |        |        |
| PDO Mapping    | nein              |        |        |

#### 1016h Consumer Heartbeat Time

#### Kurzbeschreibung

Konfiguration der Consumer Heartbeat-Zykluszeit.

Der Consumer Heartbeat dient zur Überwachung ob das im Subindex 1 konfigurierte Gerät (Master oder Slave) weiterhin in regelmäßigen Abständen den Producer Heartbeat als NMT-Telegramm (Objekt 1017h) sendet. Bei Überschreiten der Zykluszeit wird ein EMCY-Telegramm versendet. Die Überwachung wird erst nach Empfang des ersten Producer Heartbeat Telegramm gestartet. Angabe der Werte in ms.

Wird der Wert in Bit 0 bis 16 auf 0 gesetzt, so ist die Consumer Heartbeat Überwachung deaktiviert.

| Parameter Name  | Consumer_Heartbeat_Time |     |
|-----------------|-------------------------|-----|
| Objekt Typ      | ARRAY                   | 0x8 |
| Subindex Anzahl | 2                       |     |

1016h sub 0 Number of entries

| Parameter Name | Number_of_entries |        |        |
|----------------|-------------------|--------|--------|
| Objekt Typ     | VAR               | 0x7    | 1 Byte |
| Daten Typ      | UNSIGNED8         | 0x0005 |        |
| Zugriff        | Const             |        |        |
| Standardwert   | 0x1               |        |        |
| PDO Mapping    | nein              |        |        |

1016h sub1 Consumer Heartbeat Time

| Parameter Name | Consumer_Heartbeat | _Time  |        |
|----------------|--------------------|--------|--------|
| Objekt Typ     | VAR                | 0x7    |        |
| Daten Typ      | UNSIGNED32         | 0x0007 | 4 Byte |
| Zugriff        | RW                 |        | -      |
| Standardwert   | 0x0                |        |        |
| PDO Mapping    | ja                 |        |        |

#### **Bit-Zuordnung**

| 0 bis 15  | Konfiguration der Zykluszeit               |
|-----------|--------------------------------------------|
| 16 bis 23 | Konfiguration der zu überwachenden Node-ID |
| 24 bis 31 | Reserviert                                 |

#### 1017h Producer Heartbeat Time

### Kurzbeschreibung

Konfiguration der Producer Heartbeat-Zykluszeit.

Der Producer Heartbeat sendet zyklisch NMT-Telegrame zur Signalisierung des Online-Status der dryve D1. Angabe der Werte in ms.

Wird der Wert auf 0 gesetzt, so ist die Producer Heartbeat Überwachung deaktiviert.

| Parameter Name<br>Objekt Typ | Producer_Heartbeat_Time<br>VAR | 0x7    |        |
|------------------------------|--------------------------------|--------|--------|
| Daten Typ<br>Zugriff         | UNSIGNED16<br>RW               | 0x0006 | 2 Byte |
| Standardwert<br>PDO Mapping  | 0x0<br>nein                    |        |        |

# 1018h Identity Object

Kurzbeschreibung Informationen zum Gerätehersteller, dem Produktcode, der Revisionsnummer und der Seriennummer

| Parameter Name<br>Objekt Typ<br>Subindex Anzahl                                     | Identity_Object<br>VISIBLE_STRING<br>5                        | 0x9           |        |
|-------------------------------------------------------------------------------------|---------------------------------------------------------------|---------------|--------|
| 1018h sub 0 Number of entries                                                       |                                                               |               |        |
| Parameter Name<br>Objekt Typ<br>Daten Typ<br>Zugriff<br>Standardwert<br>PDO Mapping | Number_of_entries<br>VAR<br>UNSIGNED8<br>Const<br>0x4<br>nein | 0x7<br>0x0005 | 1 Byte |
| 1018h sub1 Vendor-Id                                                                |                                                               |               |        |
| Parameter Name<br>Objekt Typ<br>Daten Typ<br>Zugriff<br>Standardwert<br>PDO Mapping | Vendor-Id<br>VAR<br>UNSIGNED32<br>RO<br>0x3FE<br>nein         | 0x7<br>0x007  | 4 Byte |
| 1018h sub2 Product Code                                                             |                                                               |               |        |
| Parameter Name<br>Objekt Typ<br>Daten Typ<br>Zugriff<br>PDO Mapping                 | Product_Code<br>VAR<br>UNSIGNED32<br>RO<br>nein               | 0x7<br>0x0007 | 4 Byte |
| 1018h sub3 Revision Number                                                          |                                                               |               |        |
| Parameter Name<br>Objekt Typ<br>Daten Typ<br>Zugriff<br>PDO Mapping                 | Revision_Number<br>VAR<br>UNSIGNED32<br>RO<br>nein            | 0x7<br>0x0007 | 4 Byte |
| 1018h sub4 Serial Number                                                            |                                                               |               |        |
| Parameter Name<br>Objekt Typ<br>Daten Typ<br>Zugriff<br>PDO Mapping                 | Serial_Number<br>VAR<br>UNSIGNED32<br>RW<br>nein              | 0x7<br>0x0007 | 4 Byte |

# 1200h SDO Server Parameter

Kurzbeschreibung Konfiguration der COB-ID Nummern der SDO-Kommunikation

| Parameter Name<br>Objekt Typ<br>Subindex Anzahl                                     | Identity_Object<br>VISIBLE_STRING<br>3                                             | 0x9           |        |  |
|-------------------------------------------------------------------------------------|------------------------------------------------------------------------------------|---------------|--------|--|
| 1200h sub 0 Number of entries                                                       |                                                                                    |               |        |  |
| Parameter Name<br>Objekt Typ<br>Daten Typ<br>Zugriff<br>Standardwert<br>PDO Mapping | Number_of_entries<br>VAR<br>UNSIGNED8<br>Const<br>2<br>nein                        | 0x7<br>0x0005 | 1 Byte |  |
| 1200h sub1 COB-ID Client->Server (rx)                                               | )                                                                                  |               |        |  |
| Parameter Name<br>Objekt Typ<br>Daten Typ<br>Zugriff<br>Standardwert<br>PDO Mapping | COB-ID_Client->Server_(rx)<br>VAR<br>UNSIGNED32<br>CONST<br>\$NODEID+0x600<br>nein | 0x7<br>0x007  | 4 Byte |  |
| 1200h sub2 COB-ID Server->Client (tx)                                               | 1200h sub2 COB-ID Server->Client (tx)                                              |               |        |  |
| Parameter Name<br>Objekt Typ<br>Daten Typ<br>Zugriff<br>Standardwert<br>PDO Mapping | COB-ID_Server->Client_(tx)<br>VAR<br>UNSIGNED32<br>RO<br>\$NODEID+0x580<br>nein    | 0x7<br>0x0007 | 4 Byte |  |

# Kurzbeschreibung

Kommunikationsparameter-Konfiguration der zu empfangenden PDO Telegramme.

# Transmission Type

Parametrierung wann synchrone oder asynchron – Event getriggerte – übertragende Daten als "gültig" angesehen und verarbeitet werden.

| 00h bis F0h | Synchrone Datenübertragung                                                             |
|-------------|----------------------------------------------------------------------------------------|
| F1h bis FDh | Reserviert                                                                             |
| FEh         | Asynchrone Datenübertragung – Anwenderspezifisches Trigger-Event                       |
| FFh         | Asynchrone Datenübertragung – Trigger-Event von Geräte und Anwendungsprofil festgelegt |

### Inhibit Time

Einstellung der Zykluszeit, mit der das synchrone PDO-Telegramm versandt wird. Angabe des Wertes im Vielfachen von 100 µs. Der Wert 0 deaktiviert die Inhibit Time. Konfiguration nur möglich, während das Bit 31 der COB-ID auf 0 gesetzt ist

### **Event Timer**

Konfiguration des Zeitfensters in dem das PDO erneut empfangen wurden sein muss. Die Funktion ist aktiv sobald ein Wert in das Subindex eingetragen und das erste PDO empfangen wurde.

| Parameter Name<br>Objekt Typ<br>Subindex Anzahl                                                                | Receive_PDO_Communicat<br>VISIBLE_STRING<br>5                          | ion_Parameter_1<br>0x9 |        |
|----------------------------------------------------------------------------------------------------|------------------------------------------------------------------------|------------------------|--------|
| 1400h sub 0 Number of entries                                                                                  |                                                                        |                        |        |
| Parameter Name<br>Objekt Typ<br>Daten Typ<br>Zugriff<br>Standardwert<br>PDO Mapping<br>Low Limit<br>High Limit | Number_of_entries<br>VAR<br>UNSIGNED8<br>RO<br>5<br>nein<br>0x2<br>0x5 | 0x7<br>0x0005          | 1 Byte |
| 1400h sub1 COB ID                                                                                              |                                                                        |                        |        |
| Parameter Name<br>Objekt Typ<br>Daten Typ<br>Zugriff<br>Standardwert<br>PDO Mapping                            | COB_ID<br>VAR<br>UNSIGNED32<br>RW<br>\$NODEID+0x200<br>nein            | 0x7<br>0x0007          | 4 Byte |
| 1400h sub2 Transmission Type                                                                                   |                                                                        |                        |        |
| Parameter Name<br>Objekt Typ<br>Daten Typ<br>Zugriff<br>Standardwert<br>PDO Mapping                            | Transmission_Type<br>VAR<br>UNSIGNED8<br>RW<br>0xFF<br>nein            | 0x7<br>0x0005          | 1 Byte |
| 1400h sub3 Inhibit Time                                                                                        |                                                                        |                        |        |
| Parameter Name<br>Objekt Typ<br>Daten Typ<br>Zugriff<br>Standardwert<br>PDO Mapping                            | Inhibit_Time<br>VAR<br>UNSIGNED16<br>RW<br>0x0000<br>nein              | 0x7<br>0x0006          | 2 Byte |
| 1400h sub5 Event Timer                                                                                         |                                                                        |                        |        |
| Parameter Name<br>Objekt Typ<br>Daten Typ<br>Zugriff<br>Standardwert<br>PDO Mapping                            | Event_Timer<br>VAR<br>UNSIGNED16<br>RW<br>0x0<br>nein                  | 0x7<br>0x0006          | 2 Byte |
|                                                                                                    |                                                                        |                        |        |

| Kurzbeschreibung<br>Siehe Kurzbeschreibung <u>1400h Receive PDO Communication Parameter 1</u> (S. 117)         |                                                                        |                       |        |
|----------------------------------------------------------------------------------------------------|------------------------------------------------------------------------|-----------------------|--------|
| Parameter Name<br>Objekt Typ<br>Subindex Anzahl                                                                | Receive_PDO_Communicati<br>VISIBLE_STRING<br>5                         | on_Parameter_2<br>0x9 |        |
| 1401h sub 0 Number of entries                                                                                  |                                                                        |                       |        |
| Parameter Name<br>Objekt Typ<br>Daten Typ<br>Zugriff<br>Standardwert<br>PDO Mapping<br>Low Limit<br>High Limit | Number_of_entries<br>VAR<br>UNSIGNED8<br>RO<br>5<br>nein<br>0x2<br>0x5 | 0x7<br>0x0005         | 1 Byte |
| 1401h sub1 COB ID                                                                                              |                                                                        |                       |        |
| Parameter Name<br>Objekt Typ<br>Daten Typ<br>Zugriff<br>Standardwert<br>PDO Mapping                            | COB_ID<br>VAR<br>UNSIGNED32<br>RW<br>\$NODEID+0x300<br>nein            | 0x7<br>0x0007         | 4 Byte |
| 1401h sub2 Transmission Type                                                                                   |                                                                        |                       |        |
| Parameter Name<br>Objekt Typ<br>Daten Typ<br>Zugriff<br>Standardwert<br>PDO Mapping                            | Transmission_Type<br>VAR<br>UNSIGNED8<br>RW<br>0xFF<br>nein            | 0x7<br>0x0005         | 1 Byte |
| 1401h sub3 Inhibit Time                                                                                        |                                                                        |                       |        |
| Parameter Name<br>Objekt Typ<br>Daten Typ<br>Zugriff<br>Standardwert<br>PDO Mapping                            | Inhibit_Time<br>VAR<br>UNSIGNED16<br>RW<br>0x0<br>nein                 | 0x7<br>0x0006         | 2 Byte |
| 1401h sub5 Event Timer                                                                                         |                                                                        |                       |        |
| Parameter Name<br>Objekt Typ<br>Daten Typ<br>Zugriff<br>Standardwert<br>PDO Mapping                            | Event_Timer<br>VAR<br>UNSIGNED16<br>RW<br>0x0<br>nein                  | 0x7<br>0x0006         | 2 Byte |

| Kurzbeschreibung<br>Siehe Kurzbeschreibung <u>1400h Receive PDO Communication Parameter 1</u> (S. 117)         |                                                                        |                       |        |  |
|----------------------------------------------------------------------------------------------------|------------------------------------------------------------------------|-----------------------|--------|--|
| Parameter Name<br>Objekt Typ<br>Subindex Anzahl                                                                | Receive_PDO_Communicati<br>VISIBLE_STRING<br>5                         | on_Parameter_3<br>0x9 |        |  |
| 1402h sub 0 Number of entries                                                                                  |                                                                        |                       |        |  |
| Parameter Name<br>Objekt Typ<br>Daten Typ<br>Zugriff<br>Standardwert<br>PDO Mapping<br>Low Limit<br>High Limit | Number_of_entries<br>VAR<br>UNSIGNED8<br>RO<br>5<br>nein<br>0x2<br>0x5 | 0x7<br>0x0005         | 1 Byte |  |
| 1402h sub1 COB ID                                                                                              |                                                                        |                       |        |  |
| Parameter Name<br>Objekt Typ<br>Daten Typ<br>Zugriff<br>Standardwert<br>PDO Mapping                            | COB_ID<br>VAR<br>UNSIGNED32<br>RW<br>\$NODEID+0x400<br>nein            | 0x7<br>0x0007         | 4 Byte |  |
| 1402h sub2 Transmission Type                                                                                   |                                                                        |                       |        |  |
| Parameter Name<br>Objekt Typ<br>Daten Typ<br>Zugriff<br>Standardwert<br>PDO Mapping                            | Transmission_Type<br>VAR<br>UNSIGNED8<br>RW<br>0xFF<br>nein            | 0x7<br>0x0005         | 1 Byte |  |
| 1402h sub3 Inhibit Time                                                                                        |                                                                        |                       |        |  |
| Parameter Name<br>Objekt Typ<br>Daten Typ<br>Zugriff<br>Standardwert<br>PDO Mapping                            | Inhibit_Time<br>VAR<br>UNSIGNED16<br>RW<br>0x0<br>nein                 | 0x7<br>0x0006         | 2 Byte |  |
| 1402h sub5 Event Timer                                                                                         |                                                                        |                       |        |  |
| Parameter Name<br>Objekt Typ<br>Daten Typ<br>Zugriff<br>Standardwert<br>PDO Mapping                            | Event_Timer<br>VAR<br>UNSIGNED16<br>RW<br>0x0<br>nein                  | 0x7<br>0x0006         | 2 Byte |  |

| Kurzbeschreibung<br>Siehe Kurzbeschreibung <u>1400h Receive PDO Communication Parameter 1</u> (S. 117)         |                                                                        |                       |        |  |
|----------------------------------------------------------------------------------------------------|------------------------------------------------------------------------|-----------------------|--------|--|
| Parameter Name<br>Objekt Typ<br>Subindex Anzahl                                                                | Receive_PDO_Communicati<br>VISIBLE_STRING<br>5                         | on_Parameter_4<br>0x9 |        |  |
| 1403h sub 0 Number of entries                                                                                  |                                                                        |                       |        |  |
| Parameter Name<br>Objekt Typ<br>Daten Typ<br>Zugriff<br>Standardwert<br>PDO Mapping<br>Low Limit<br>High Limit | Number_of_entries<br>VAR<br>UNSIGNED8<br>RO<br>5<br>nein<br>0x2<br>0x5 | 0x7<br>0x0005         | 1 Byte |  |
| 1403h sub1 COB ID                                                                                              |                                                                        |                       |        |  |
| Parameter Name<br>Objekt Typ<br>Daten Typ<br>Zugriff<br>Standardwert<br>PDO Mapping                            | COB_ID<br>VAR<br>UNSIGNED32<br>RW<br>\$NODEID+0x500<br>nein            | 0x7<br>0x0007         | 4 Byte |  |
| 1403h sub2 Transmission Type                                                                                   |                                                                        |                       |        |  |
| Parameter Name<br>Objekt Typ<br>Daten Typ<br>Zugriff<br>Standardwert<br>PDO Mapping                            | Transmission_Type<br>VAR<br>UNSIGNED8<br>RW<br>0xFF<br>nein            | 0x7<br>0x0005         | 1 Byte |  |
| 1403h sub3 Inhibit Time                                                                                        |                                                                        |                       |        |  |
| Parameter Name<br>Objekt Typ<br>Daten Typ<br>Zugriff<br>Standardwert<br>PDO Mapping                            | Inhibit_Time<br>VAR<br>UNSIGNED16<br>RW<br>0x0<br>nein                 | 0x7<br>0x0006         | 2 Byte |  |
| 1403h sub5 Event Timer                                                                                         |                                                                        |                       |        |  |
| Parameter Name<br>Objekt Typ<br>Daten Typ<br>Zugriff<br>Standardwert<br>PDO Mapping                            | Event_Timer<br>VAR<br>UNSIGNED16<br>RW<br>0x0<br>nein                  | 0x7<br>0x0006         | 2 Byte |  |

Kurzbeschreibung Konfiguration des zusätzlichen Receive PDO 5. Dieses ist standardmäßig deaktiviert. Aktivierung durch setzten der Parameter im Subindex 1 COB-ID. Siehe <u>Aktivierung und Konfiguration 8 RX/TX PDOs</u> (S. 97)

| Parameter Name<br>Objekt Typ<br>Subindex Anzahl                                                                | Receive_PDO_Communica<br>VISIBLE_STRING<br>5                           | tion_Parameter_5<br>0x9 |        |
|----------------------------------------------------------------------------------------------------|------------------------------------------------------------------------|-------------------------|--------|
| 1404h sub 0 Number of entries                                                                                  |                                                                        |                         |        |
| Parameter Name<br>Objekt Typ<br>Daten Typ<br>Zugriff<br>Standardwert<br>PDO Mapping<br>Low Limit<br>High Limit | Number_of_entries<br>VAR<br>UNSIGNED8<br>RO<br>5<br>nein<br>0x2<br>0x5 | 0x7<br>0x0005           | 1 Byte |
| 1404h sub1 COB ID                                                                                              |                                                                        |                         |        |
| Parameter Name<br>Objekt Typ<br>Daten Typ<br>Zugriff<br>Standardwert<br>PDO Mapping                            | COB_ID<br>VAR<br>UNSIGNED32<br>RW<br>0x80000000<br>nein                | 0x7<br>0x0007           | 4 Byte |
| 1404h sub2 Transmission Type                                                                                   |                                                                        |                         |        |
| Parameter Name<br>Objekt Typ<br>Daten Typ<br>Zugriff<br>Standardwert<br>PDO Mapping                            | Transmission_Type<br>VAR<br>UNSIGNED8<br>RW<br>0xFF<br>nein            | 0x7<br>0x0005           | 1 Byte |
| 1404h sub3 Inhibit Time                                                                                        |                                                                        |                         |        |
| Parameter Name<br>Objekt Typ<br>Daten Typ<br>Zugriff<br>Standardwert<br>PDO Mapping                            | Inhibit_Time<br>VAR<br>UNSIGNED16<br>RW<br>0x0<br>nein                 | 0x7<br>0x0006           | 2 Byte |
| 1404h sub5 Event Timer                                                                                         |                                                                        |                         |        |
| Parameter Name<br>Objekt Typ<br>Daten Typ<br>Zugriff<br>Standardwert<br>PDO Mapping                            | Event_Timer<br>VAR<br>UNSIGNED16<br>RW<br>0x0<br>nein                  | 0x7<br>0x0006           | 2 Byte |
|                                                                                                    |                                                                        |                         |        |

Kurzbeschreibung Konfiguration des zusätzlichen Receive PDO 6. Dieses ist standardmäßig deaktiviert. Aktivierung durch setzten der Parameter im Subindex 1 COB-ID. Siehe <u>Aktivierung und Konfiguration 8 RX/TX PDOs</u> (S. 97)

| Parameter Name<br>Objekt Typ<br>Subindex Anzahl                                                                | Receive_PDO_Communication<br>VISIBLE_STRING<br>5                       | on_Parameter_6<br>0x9 |        |
|----------------------------------------------------------------------------------------------------|------------------------------------------------------------------------|-----------------------|--------|
| 1405h sub 0 Number of entries                                                                                  |                                                                        |                       |        |
| Parameter Name<br>Objekt Typ<br>Daten Typ<br>Zugriff<br>Standardwert<br>PDO Mapping<br>Low Limit<br>High Limit | Number_of_entries<br>VAR<br>UNSIGNED8<br>RO<br>5<br>nein<br>0x2<br>0x5 | 0x7<br>0x0005         | 1 Byte |
| 1405h sub1 COB ID                                                                                              |                                                                        |                       |        |
| Parameter Name<br>Objekt Typ<br>Daten Typ<br>Zugriff<br>Standardwert<br>PDO Mapping                            | COB_ID<br>VAR<br>UNSIGNED32<br>RW<br>0x80000000<br>nein                | 0x7<br>0x0007         | 4 Byte |
| 1405h sub2 Transmission Type                                                                                   |                                                                        |                       |        |
| Parameter Name<br>Objekt Typ<br>Daten Typ<br>Zugriff<br>Standardwert<br>PDO Mapping                            | Transmission_Type<br>VAR<br>UNSIGNED8<br>RW<br>0xFF<br>nein            | 0x7<br>0x0005         | 1 Byte |
| 1405h sub3 Inhibit Time                                                                                        |                                                                        |                       |        |
| Parameter Name<br>Objekt Typ<br>Daten Typ<br>Zugriff<br>Standardwert<br>PDO Mapping                            | Inhibit_Time<br>VAR<br>UNSIGNED16<br>RW<br>0x0<br>nein                 | 0x7<br>0x0006         | 2 Byte |
| 1405h sub5 Event Timer                                                                                         |                                                                        |                       |        |
| Parameter Name<br>Objekt Typ<br>Daten Typ<br>Zugriff<br>Standardwert<br>PDO Mapping                            | Event_Timer<br>VAR<br>UNSIGNED16<br>RW<br>0x0<br>nein                  | 0x7<br>0x0006         | 2 Byte |

Kurzbeschreibung Konfiguration des zusätzlichen Receive PDO 7. Dieses ist standardmäßig deaktiviert. Aktivierung durch setzten der Parameter im Subindex 1 COB-ID. Siehe <u>Aktivierung und Konfiguration 8 RX/TX PDOs</u> (S. 97)

| Parameter Name<br>Objekt Typ<br>Subindex Anzahl                                                                | Receive_PDO_Communication<br>VISIBLE_STRING<br>5                       | on_Parameter _7<br>0x9 |        |
|----------------------------------------------------------------------------------------------------|------------------------------------------------------------------------|------------------------|--------|
| 1406h sub 0 Number of entries                                                                                  |                                                                        |                        |        |
| Parameter Name<br>Objekt Typ<br>Daten Typ<br>Zugriff<br>Standardwert<br>PDO Mapping<br>Low Limit<br>High Limit | Number_of_entries<br>VAR<br>UNSIGNED8<br>RO<br>5<br>nein<br>0x2<br>0x5 | 0x7<br>0x0005          | 1 Byte |
| 1406h sub1 COB ID                                                                                              |                                                                        |                        |        |
| Parameter Name<br>Objekt Typ<br>Daten Typ<br>Zugriff<br>Standardwert<br>PDO Mapping                            | COB_ID<br>VAR<br>UNSIGNED32<br>RW<br>0x80000000<br>nein                | 0x7<br>0x0007          | 4 Byte |
| 1406h sub2 Transmission Type                                                                                   |                                                                        |                        |        |
| Parameter Name<br>Objekt Typ<br>Daten Typ<br>Zugriff<br>Standardwert<br>PDO Mapping                            | Transmission_Type<br>VAR<br>UNSIGNED8<br>RW<br>0xFF<br>nein            | 0x7<br>0x0005          | 1 Byte |
| 1406h sub3 Inhibit Time                                                                                        |                                                                        |                        |        |
| Parameter Name<br>Objekt Typ<br>Daten Typ<br>Zugriff<br>Standardwert<br>PDO Mapping                            | Inhibit_Time<br>VAR<br>UNSIGNED16<br>RW<br>0x0<br>nein                 | 0x7<br>0x0006          | 2 Byte |
| 1406h sub5 Event Timer                                                                                         |                                                                        |                        |        |
| Parameter Name<br>Objekt Typ<br>Daten Typ<br>Zugriff<br>Standardwert<br>PDO Mapping                            | Event_Timer<br>VAR<br>UNSIGNED16<br>RW<br>0x0<br>nein                  | 0x7<br>0x0006          | 2 Byte |

Kurzbeschreibung Konfiguration des zusätzlichen Receive PDO 8. Dieses ist standardmäßig deaktiviert. Aktivierung durch setzten der Parameter im Subindex 1 COB-ID. Siehe <u>Aktivierung und Konfiguration 8 RX/TX PDOs</u> (S. 97)

| Parameter Name<br>Objekt Typ<br>Subindex Anzahl                                                                | Receive_PDO_Communication<br>VISIBLE_STRING<br>5                       | on_Parameter_8<br>0x9 |        |
|----------------------------------------------------------------------------------------------------|------------------------------------------------------------------------|-----------------------|--------|
| 1407h sub 0 Number of entries                                                                                  |                                                                        |                       |        |
| Parameter Name<br>Objekt Typ<br>Daten Typ<br>Zugriff<br>Standardwert<br>PDO Mapping<br>Low Limit<br>High Limit | Number_of_entries<br>VAR<br>UNSIGNED8<br>RO<br>5<br>nein<br>0x2<br>0x5 | 0x7<br>0x0005         | 1 Byte |
| 1407h sub1 COB ID                                                                                              |                                                                        |                       |        |
| Parameter Name<br>Objekt Typ<br>Daten Typ<br>Zugriff<br>Standardwert<br>PDO Mapping                            | COB_ID<br>VAR<br>UNSIGNED32<br>RW<br>0x80000000<br>nein                | 0x7<br>0x0007         | 4 Byte |
| 1407h sub2 Transmission Type                                                                                   |                                                                        |                       |        |
| Parameter Name<br>Objekt Typ<br>Daten Typ<br>Zugriff<br>Standardwert<br>PDO Mapping                            | Transmission_Type<br>VAR<br>UNSIGNED8<br>RW<br>0xFF<br>nein            | 0x7<br>0x0005         | 1 Byte |
| 1407h sub3 Inhibit Time                                                                                        |                                                                        |                       |        |
| Parameter Name<br>Objekt Typ<br>Daten Typ<br>Zugriff<br>Standardwert<br>PDO Mapping                            | Inhibit_Time<br>VAR<br>UNSIGNED16<br>RW<br>0x0<br>nein                 | 0x7<br>0x0006         | 2 Byte |
| 1407h sub5 Event Timer                                                                                         |                                                                        |                       |        |
| Parameter Name<br>Objekt Typ<br>Daten Typ<br>Zugriff<br>Standardwert<br>PDO Mapping                            | Event_Timer<br>VAR<br>UNSIGNED16<br>RW<br>0x0<br>nein                  | 0x7<br>0x0006         | 2 Byte |

Beispiel 1:

**Kurzbeschreibung** Festlegung der Daten-Speicherposition der zu übertragenden Objekte im Receive PDO-Telegramm. Die Anzahl der Subindizes deklariert die Menge der übertragenden Objekte pro PDO.

| Wert in Subindex 1<br>Objekt-Zuordnung<br>Subindex-Zuordnung<br>Verfügbare Datenbit<br>Reservierte Datenbit<br>Reservierte Telegramm Position<br>Freie Datenbit | $\begin{array}{l} 60400010h\\ 6040h \rightarrow Controlword\\ 00h\\ 40h \rightarrow 64Bit\\ 10h \rightarrow 16 Bit\\ Bit 0 \mbox{ bis } 16\\ 30h \rightarrow 48 \mbox{ Bit} \end{array}$ |                   |        |
|----------------------------------------------------------------------------------------------------|----------------------------------------------------------------------------------------------------|-------------------|--------|
| Beispiel 2:                                                                                                    |                                                                                                    |                   |        |
| Wert in Subindex 1<br>Objekt-Zuordnung<br>Subindex-Zuordnung<br>Verfügbare Datenbit<br>Reservierte Datenbit<br>Reservierte Telegramm Position<br>Freie Datenbit | $\begin{array}{l} 60400010h\\ 6040h \rightarrow Controlword\\ 00h\\ 40h \rightarrow 64Bit\\ 10h \rightarrow 16 Bit\\ Bit 0 bis 15\\ 30h \rightarrow 48 Bit \end{array}$                  |                   |        |
| Wert in Subindex 2<br>Objekt-Zuordnung<br>Subindex-Zuordnung<br>Verfügbare Datenbit<br>Reservierte Datenbit<br>Reservierte Telegramm Position<br>Freie Datenbit | 607A0020h<br>$607Ah \rightarrow Target Position$<br>00h<br>$30h \rightarrow 48 Bit$<br>$20h \rightarrow 32 Bit$<br>Bit 16 bis 47<br>$10h \rightarrow 16 Bit$                             |                   |        |
| Parameter Name<br>Objekt Typ<br>Subindex Anzahl                                                                                                    | Receive_PDO_Mapping_Pa<br>VISIBLE_STRING<br>2                                                                                                    | arameter_1<br>0x9 |        |
| 1600h sub 0 Number of entries                                                                                                    |                                                                                                    |                   |        |
| Parameter Name<br>Objekt Typ<br>Daten Typ<br>Zugriff<br>Standardwert<br>PDO Mapping<br>Low Limit                                                                | Number_of_entries<br>VAR<br>UNSIGNED8<br>RW<br>0x1<br>nein<br>0x0                                                                                                    | 0x7<br>0x0005     | 1 Byte |
| 1600h sub1 PDO Mapping Entry                                                                                                    |                                                                                                    |                   |        |
| Parameter Name<br>Objekt Typ<br>Daten Typ<br>Zugriff<br>Standardwert<br>PDO Mapping                                                                             | PDO_Mapping_Entry<br>VAR<br>UNSIGNED32<br>RW<br>0x60400010<br>nein                                                                                                    | 0x7<br>0x0007     | 4 Byte |

| Kurzbeschreibung<br>Siehe Kurzbeschreibung <u>1600h Receive PDO Mapping Parameter 1</u> (S. 125) |                                                                    |                  |        |  |
|--------------------------------------------------------------------------------------------------|--------------------------------------------------------------------|------------------|--------|--|
| Parameter Name<br>Objekt Typ<br>Subindex Anzahl                                                  | Receive_PDO_Mapping_Par<br>VISIBLE_STRING<br>3                     | rameter_2<br>0x9 |        |  |
| 1601h sub 0 Number of entries                                                                    |                                                                    |                  |        |  |
| Parameter Name<br>Objekt Typ<br>Daten Typ<br>Zugriff<br>Standardwert<br>PDO Mapping<br>Low Limit | Number_of_entries<br>VAR<br>UNSIGNED8<br>RW<br>0x2<br>nein<br>0x0  | 0x7<br>0x0005    | 1 Byte |  |
| 1601h sub1 PDO Mapping Entry                                                                     |                                                                    |                  |        |  |
| Parameter Name<br>Objekt Typ<br>Daten Typ<br>Zugriff<br>Standardwert<br>PDO Mapping              | PDO_Mapping_Entry<br>VAR<br>UNSIGNED32<br>RW<br>0x60400010<br>nein | 0x7<br>0x0007    | 4 Byte |  |
| 1601h sub2 PDO Mapping Entry                                                                     |                                                                    |                  |        |  |
| Parameter Name<br>Objekt Typ<br>Daten Typ<br>Zugriff<br>Standardwert<br>PDO Mapping              | PDO_Mapping_Entry<br>VAR<br>UNSIGNED32<br>RW<br>0x607A0020<br>nein | 0x7<br>0x0007    | 4 Byte |  |
| 1602h Receive PDO Mapping Param                                                                  | eter 3                                                             |                  |        |  |
| Kurzbeschreibung<br>Siehe Kurzbeschreibung <u>1600h Receiv</u>                                   | ve PDO Mapping Parameter 1                                         | (S. 125)         |        |  |
| Parameter Name<br>Objekt Typ<br>Subindex Anzahl                                                  | Receive_PDO_Mapping_Par<br>VISIBLE_STRING<br>3                     | rameter_3<br>0x9 |        |  |
| 1602h sub 0 Number of entries                                                                    |                                                                    |                  |        |  |
| Parameter Name<br>Objekt Typ<br>Daten Typ<br>Zugriff<br>Standardwert<br>PDO Mapping<br>Low Limit | Number_of_entries<br>VAR<br>UNSIGNED8<br>RW<br>0x2<br>nein<br>0x0  | 0x7<br>0x0005    | 1 Byte |  |
| 1602h sub1 PDO Mapping Entry                                                                     |                                                                    |                  |        |  |
| Parameter Name<br>Objekt Typ<br>Daten Typ<br>Zugriff<br>Standardwert<br>PDO Mapping              | PDO_Mapping_Entry<br>VAR<br>UNSIGNED32<br>RW<br>0x60400010<br>nein | 0x7<br>0x0007    | 4 Byte |  |

1602h sub2 PDO Mapping Entry

| Parameter Name | PDO_Mapping_Entry |        |        |
|----------------|-------------------|--------|--------|
| Objekt Typ     | VAR               | 0x7    |        |
| Daten Typ      | UNSIGNED32        | 0x0007 | 4 Byte |
| Zugriff        | RW                |        | •      |
| Standardwert   | 0x60FF0020        |        |        |
| PDO Mapping    | nein              |        |        |

# Kurzbeschreibung Siehe Kurzbeschreibung <u>1600h Receive PDO Mapping Parameter 1</u> (S. 125)

| Parameter Name<br>Objekt Typ<br>Subindex Anzahl                                                  | Receive_PDO_Mapping_Par<br>VISIBLE_STRING<br>2                     | ameter_4<br>0x9 |        |
|--------------------------------------------------------------------------------------------------|--------------------------------------------------------------------|-----------------|--------|
| 1603h sub 0 Number of entries                                                                    |                                                                    |                 |        |
| Parameter Name<br>Objekt Typ<br>Daten Typ<br>Zugriff<br>Standardwert<br>PDO Mapping<br>Low Limit | Number_of_entries<br>VAR<br>UNSIGNED8<br>RW<br>0x1<br>nein<br>0x0  | 0x7<br>0x0005   | 1 Byte |
| 1603h sub1 PDO Mapping Entry                                                                     |                                                                    |                 |        |
| Parameter Name<br>Objekt Typ<br>Daten Typ<br>Zugriff<br>Standardwert<br>PDO Mapping              | PDO_Mapping_Entry<br>VAR<br>UNSIGNED32<br>RW<br>0x60400010<br>nein | 0x7<br>0x0007   | 4 Byte |

# 1604h Receive PDO Mapping Parameter 5

#### Kurzbeschreibung

Objekt nur vorahnden, wenn zuvor das Objekt <u>1404h Receive PDO Communication Parameter 5</u> (S. 121) aktiviert wurde. Siehe Kurzbeschreibung <u>1600h Receive PDO Mapping Parameter 1</u> (S. 125)

| Parameter Name<br>Objekt Typ<br>Subindex Anzahl                                                  | Receive_PDO_Mapping_Par<br>VISIBLE_STRING<br>2                    | ameter_5<br>0x9 |        |
|--------------------------------------------------------------------------------------------------|-------------------------------------------------------------------|-----------------|--------|
| 1604h sub 0 Number of entries                                                                    |                                                                   |                 |        |
| Parameter Name<br>Objekt Typ<br>Daten Typ<br>Zugriff<br>Standardwert<br>PDO Mapping<br>Low Limit | Number_of_entries<br>VAR<br>UNSIGNED8<br>RW<br>0x1<br>nein<br>0x0 | 0x7<br>0x0005   | 1 Byte |
| 1604h sub1 PDO Mapping Entry                                                                     |                                                                   |                 |        |
| Parameter Name<br>Objekt Typ<br>Daten Typ<br>Zugriff<br>Standardwert<br>PDO Mapping              | PDO_Mapping_Entry<br>VAR<br>UNSIGNED32<br>RW<br>0x0<br>nein       | 0x7<br>0x0007   | 4 Byte |

# Kurzbeschreibung

Objekt nur vorahnden, wenn zuvor das Objekt <u>1405h Receive PDO Communication Parameter 6</u> (S. 122)aktiviert wurde. Siehe Kurzbeschreibung <u>1600h Receive PDO Mapping Parameter 1</u> (S. 125)

| Parameter Name<br>Objekt Typ<br>Subindex Anzahl                                                  | Receive_PDO_Mapping_Par<br>VISIBLE_STRING<br>2                    | ameter_6<br>0x9 |        |
|--------------------------------------------------------------------------------------------------|-------------------------------------------------------------------|-----------------|--------|
| 1605h sub 0 Number of entries                                                                    |                                                                   |                 |        |
| Parameter Name<br>Objekt Typ<br>Daten Typ<br>Zugriff<br>Standardwert<br>PDO Mapping<br>Low Limit | Number_of_entries<br>VAR<br>UNSIGNED8<br>RW<br>0x1<br>nein<br>0x0 | 0x7<br>0x0005   | 1 Byte |
| 1605h sub1 PDO Mapping Entry                                                                     |                                                                   |                 |        |
| Parameter Name<br>Objekt Typ<br>Daten Typ<br>Zugriff<br>Standardwert<br>PDO Mapping              | PDO_Mapping_Entry<br>VAR<br>UNSIGNED32<br>RW<br>0x0<br>nein       | 0x7<br>0x0007   | 4 Byte |

# 1606h Receive PDO Mapping Parameter 7

### Kurzbeschreibung

Objekt nur vorahnden, wenn zuvor das Objekt <u>1406h Receive PDO Communication Parameter 7</u> (S. 123) aktiviert wurde. Siehe Kurzbeschreibung <u>1600h Receive PDO Mapping Parameter 1</u> (S. 125)

| Parameter Name<br>Objekt Typ<br>Subindex Anzahl                                                  | Receive_PDO_Mapping_Par<br>VISIBLE_STRING<br>2                    | ameter_7<br>0x9 |        |
|--------------------------------------------------------------------------------------------------|-------------------------------------------------------------------|-----------------|--------|
| 1606h sub 0 Number of entries                                                                    |                                                                   |                 |        |
| Parameter Name<br>Objekt Typ<br>Daten Typ<br>Zugriff<br>Standardwert<br>PDO Mapping<br>Low Limit | Number_of_entries<br>VAR<br>UNSIGNED8<br>RW<br>0x1<br>nein<br>0x0 | 0x7<br>0x0005   | 1 Byte |
| 1606h sub1 PDO Mapping Entry                                                                     |                                                                   |                 |        |
| Parameter Name<br>Objekt Typ<br>Daten Typ<br>Zugriff<br>Standardwert<br>PDO Mapping              | PDO_Mapping_Entry<br>VAR<br>UNSIGNED32<br>RW<br>0x0<br>nein       | 0x7<br>0x0007   | 4 Byte |

**Kurzbeschreibung** Objekt nur vorahnden, wenn zuvor das Objekt <u>1607h Receive PDO Mapping Parameter 8</u> (S. 124) aktiviert wurde. Siehe Kurzbeschreibung <u>1600h Receive PDO Mapping Parameter 1</u> (S. 125)

| Parameter Name<br>Objekt Typ<br>Subindex Anzahl                                                  | Receive_PDO_Mapping_Para<br>VISIBLE_STRING<br>2                   | ameter_8<br>0x9 |        |
|--------------------------------------------------------------------------------------------------|-------------------------------------------------------------------|-----------------|--------|
| 1607h sub 0 Number of entries                                                                    |                                                                   |                 |        |
| Parameter Name<br>Objekt Typ<br>Daten Typ<br>Zugriff<br>Standardwert<br>PDO Mapping<br>Low Limit | Number_of_entries<br>VAR<br>UNSIGNED8<br>RW<br>0x1<br>nein<br>0x0 | 0x7<br>0x0005   | 1 Byte |
| 1607h sub1 PDO Mapping Entry                                                                     |                                                                   |                 |        |
| Parameter Name<br>Objekt Typ<br>Daten Typ<br>Zugriff<br>Standardwert<br>PDO Mapping              | PDO_Mapping_Entry<br>VAR<br>UNSIGNED32<br>RW<br>0x0<br>nein       | 0x7<br>0x0007   | 4 Byte |

# Kurzbeschreibung

Kommunikationsparameter-Konfiguration der zu sendenden PDO Telegramme.

# Transmission Type

Parametrierung wann Daten in das jeweilige PDO übertragen und versendet werden.

| 00h                     | Azyklisch synchron: Daten werden bei Eintreffen des SYNC Telegramms <u>1006h Communication</u><br><u>Cycle Period</u> (S. 111) in das PDO übertragen aber erst bei eintreten eines Trigger-Event<br>gesendet                                                               |
|-------------------------|----------------------------------------------------------------------------------------------------|
| 01h bis F0h             | Žyklisch synchron: Daten werden bei Eintreffen des SYNC Telegramms in das PDO kopiert und direkt übermittelt. Wird der Wert 1 gesetzt so werden bei jedem SYNC Telegramm die Daten übertragen. Bei dem Wert 2 wird bei jedem 2. SYNC Telegramm das PDO versendet. Bis 240. |
| H1h bis FBh             | Reserviert                                                                                                    |
| FCh                     | RTR Synchron: Daten werden mit jedem SYNC Telegramm in das PDO übertragen aber erst<br>nach Eintreffen eines Remote Frame-Telegramms versendet                                                                                                    |
| FDh                     | RTR Event-Trigger: Nach Eintreffen eines Remote Frame-Telegramm werden die Daten<br>direkt in das PDO übertragen und versendet                                                                                                    |
| FFh und FFh             | Die daten werden bei Eintreten eines Trigger-Event direkt in das PDO übertragen und versendet                                                                                                    |
| Mögliche Trigger-Events | - Erreichen des "State Machine" Zustand "Operation Enabled"<br>- Die Daten in dem zu übertragenden Objekt haben sich geändert<br>- Der Event Timer aus Subindex 5 is abgelaufen                                                                                            |

1 Byte

4 Byte

# Inhibit Time

Einstellung der Zykluszeit, mit der asynchrone PDO-Telegramme versandt werden. Angabe des Wertes im Vielfachen von 100  $\mu$ s. Der Wert 0 deaktiviert die Inhibit Time. Konfiguration nur möglich, während das Bit 31 der COB-ID auf 0 gesetzt ist

# Event Timer

Konfiguration des Zyklusses wann ein Trigger-Event ausgelöst wird. Angabe des Wertes im Vielfachen von 1 ms. Der Wert 0 deaktiviert den Event Timer

| Parameter Name<br>Objekt Typ<br>Subindex Anzahl                                                                | Transmit_PDO_Communicati<br>VISIBLE_STRING<br>5                          | on_Parameter_1<br>0x9 |
|----------------------------------------------------------------------------------------------------|--------------------------------------------------------------------------|-----------------------|
| 1800h sub 0 Number of entries                                                                                  |                                                                          |                       |
| Parameter Name<br>Objekt Typ<br>Daten Typ<br>Zugriff<br>Standardwert<br>PDO Mapping<br>Low Limit<br>High Limit | Number_of_entries<br>VAR<br>UNSIGNED8<br>RO<br>0x5<br>nein<br>0x2<br>0x5 | 0x7<br>0x0005         |
| 1800h sub1 COB ID                                                                                              |                                                                          |                       |
| Parameter Name<br>Objekt Typ<br>Daten Typ<br>Zugriff<br>Standardwert                                           | COB_ID<br>VAR<br>UNSIGNED32<br>RW<br>\$NODEID+0x40000180                 | 0x7<br>0x0007         |

nein

1800h sub2 Transmission Type

PDO Mapping

| Parameter Name<br>Objekt Typ<br>Daten Typ<br>Zugriff<br>Standardwert                | Transmission_Type<br>VAR<br>UNSIGNED8<br>RW<br>0xFF    | 0x7<br>0x0005 | 1 Byte |
|-------------------------------------------------------------------------------------|--------------------------------------------------------|---------------|--------|
| PDO Mapping                                                                         | nein                                                   |               |        |
| 1800h sub3 Inhibit Time                                                             |                                                        |               |        |
| Parameter Name<br>Objekt Typ<br>Daten Typ<br>Zugriff<br>Standardwert<br>PDO Mapping | Inhibit_Time<br>VAR<br>UNSIGNED16<br>RW<br>0x0<br>nein | 0x7<br>0x0006 | 2 Byte |

1800h sub5 Event Timer

| Parameter Name<br>Objekt Typ<br>Daten Typ<br>Zugriff<br>Standardwert<br>PDO Mapping | Event_Timer<br>VAR<br>UNSIGNED16<br>RW<br>0x0<br>nein | 0x7<br>0x0006    |        |
|-------------------------------------------------------------------------------------|-------------------------------------------------------|------------------|--------|
| 1801h Transmit PDO Communicatio                                                     | n Parameter 2                                         |                  |        |
| Siehe Kurzbeschreibung 1800h Transi                                                 | mit PDO Communication Para                            | meter 1 (S. 130) |        |
|                                                                                     | T                                                     |                  |        |
| Parameter Name<br>Objekt Typ                                                        | I ransmit_PDO_Communicat                              | lion_Parameter_2 |        |
| Subindex Anzahl                                                                     | 5                                                     | UNU              |        |
| 1801h sub 0 Number of entries                                                       |                                                       |                  |        |
| Parameter Name                                                                      | Number of entries                                     |                  |        |
| Objekt Typ                                                                          | VAR                                                   | 0x7              |        |
| Daten Typ                                                                           | UNSIGNED8                                             | 0x0005           | 1 Byte |
| Zugriff<br>Standardwert                                                             |                                                       |                  |        |
| PDO Mapping                                                                         | nein                                                  |                  |        |
| Low Limit                                                                           | 0x2                                                   |                  |        |
| High Limit                                                                          | 0x5                                                   |                  |        |
| 1801h sub1 COB ID                                                                   |                                                       |                  |        |
| Parameter Name                                                                      | COB_ID                                                |                  |        |
| Objekt Typ                                                                          | VAR                                                   | 0x7              |        |
| Daten Typ                                                                           | UNSIGNED32                                            | 0x0007           | 4 Byte |
| Standardwert                                                                        | \$NODEID+0x40000280                                   |                  |        |
| PDO Mapping                                                                         | nein                                                  |                  |        |
| 1801h sub2 Transmission Type                                                        |                                                       |                  |        |
| Parameter Name                                                                      | Transmission Type                                     |                  |        |
| Objekt Typ                                                                          | VAR                                                   | 0x7              |        |
| Daten Typ                                                                           | UNSIGNED8                                             | 0x0005           | 1 Byte |
| Zugriff                                                                             |                                                       |                  |        |
| PDO Mapping                                                                         | nein                                                  |                  |        |
| 1801h sub3 Inhibit Time                                                             |                                                       |                  |        |
| Parameter Name                                                                      | Inhibit Time                                          |                  |        |
| Objekt Typ                                                                          | VAR                                                   | 0x7              |        |
| Daten Typ                                                                           | UNSIGNED16                                            | 0x0006           | 2 Byte |
| Zugriff                                                                             | RW                                                    |                  |        |
| PDO Mapping                                                                         | nein                                                  |                  |        |
| 1801h sub5 Event Timer                                                              |                                                       |                  |        |
| Parameter Name                                                                      | Event Timer                                           |                  |        |
| Objekt Typ                                                                          | VAR                                                   | 0x7              |        |
| Daten Typ                                                                           | UNSIGNED16                                            | 0x0006           | 2 Byte |
| Zugriff                                                                             | RW                                                    |                  |        |
| PDO Mapping                                                                         | nein                                                  |                  |        |

| Kurzbeschreibung<br>Siehe Kurzbeschreibung <u>1800h Transmit PDO Communication Parameter 1</u> (S. 130)        |                                                                          |                        |        |
|----------------------------------------------------------------------------------------------------|--------------------------------------------------------------------------|------------------------|--------|
| Parameter Name<br>Objekt Typ<br>Subindex Anzahl                                                                | Transmit_PDO_Communicat<br>VISIBLE_STRING<br>5                           | ion_Parameter_3<br>0x9 |        |
| 1802h sub 0 Number of entries                                                                                  |                                                                          |                        |        |
| Parameter Name<br>Objekt Typ<br>Daten Typ<br>Zugriff<br>Standardwert<br>PDO Mapping<br>Low Limit<br>High Limit | Number_of_entries<br>VAR<br>UNSIGNED8<br>RO<br>0x5<br>nein<br>0x2<br>0x5 | 0x7<br>0x0005          | 1 Byte |
| 1802h sub1 COB ID                                                                                              |                                                                          |                        |        |
| Parameter Name<br>Objekt Typ<br>Daten Typ<br>Zugriff<br>Standardwert<br>PDO Mapping                            | COB_ID<br>VAR<br>UNSIGNED32<br>RW<br>\$NODEID+0x40000380<br>nein         | 0x7<br>0x0007          | 4 Byte |
| 1802h sub2 Transmission Type                                                                                   |                                                                          |                        |        |
| Parameter Name<br>Objekt Typ<br>Daten Typ<br>Zugriff<br>Standardwert<br>PDO Mapping                            | Transmission_Type<br>VAR<br>UNSIGNED8<br>RW<br>0xFF<br>nein              | 0x7<br>0x0005          | 1 Byte |
| 1802h sub3 Inhibit Time                                                                                        |                                                                          |                        |        |
| Parameter Name<br>Objekt Typ<br>Daten Typ<br>Zugriff<br>Standardwert<br>PDO Mapping                            | Inhibit_Time<br>VAR<br>UNSIGNED16<br>RW<br>0x0<br>nein                   | 0x7<br>0x0006          | 2 Byte |
| 1802h sub5 Event Timer                                                                                         |                                                                          |                        |        |
| Parameter Name<br>Objekt Typ<br>Daten Typ<br>Zugriff<br>Standardwert<br>PDO Mapping                            | Event_Timer<br>VAR<br>UNSIGNED16<br>RW<br>0x0<br>nein                    | 0x7<br>0x0006          | 2 Byte |

| Kurzbeschreibung<br>Siehe Kurzbeschreibung <u>1800h Transmit PDO Communication Parameter 1</u> (S. 130)        |                                                                          |                        |        |
|----------------------------------------------------------------------------------------------------|--------------------------------------------------------------------------|------------------------|--------|
| Parameter Name<br>Objekt Typ<br>Subindex Anzahl                                                                | Transmit_PDO_Communicat<br>VISIBLE_STRING<br>5                           | ion_Parameter_4<br>0x9 |        |
| 1803h sub 0 Number of entries                                                                                  |                                                                          |                        |        |
| Parameter Name<br>Objekt Typ<br>Daten Typ<br>Zugriff<br>Standardwert<br>PDO Mapping<br>Low Limit<br>High Limit | Number_of_entries<br>VAR<br>UNSIGNED8<br>RO<br>0x5<br>nein<br>0x2<br>0x5 | 0x7<br>0x0005          | 1 Byte |
| 1803h sub1 COB ID                                                                                              |                                                                          |                        |        |
| Parameter Name<br>Objekt Typ<br>Daten Typ<br>Zugriff<br>Standardwert<br>PDO Mapping                            | COB_ID<br>VAR<br>UNSIGNED32<br>RW<br>\$NODEID+0x40000480<br>nein         | 0x7<br>0x0007          | 4 Byte |
| 1803h sub2 Transmission Type                                                                                   |                                                                          |                        |        |
| Parameter Name<br>Objekt Typ<br>Daten Typ<br>Zugriff<br>Standardwert<br>PDO Mapping                            | Transmission_Type<br>VAR<br>UNSIGNED8<br>RW<br>0xFF<br>nein              | 0x7<br>0x0005          | 1 Byte |
| 1803h sub3 Inhibit Time                                                                                        |                                                                          |                        |        |
| Parameter Name<br>Objekt Typ<br>Daten Typ<br>Zugriff<br>Standardwert<br>PDO Mapping                            | Inhibit_Time<br>VAR<br>UNSIGNED16<br>RW<br>0x0<br>nein                   | 0x7<br>0x0006          | 2 Byte |
| 1803h sub5 Event Timer                                                                                         |                                                                          |                        |        |
| Parameter Name<br>Objekt Typ<br>Daten Typ<br>Zugriff<br>Standardwert<br>PDO Mapping                            | Event_Timer<br>VAR<br>UNSIGNED16<br>RW<br>0x0<br>nein                    | 0x7<br>0x0006          | 2 Byte |

Kurzbeschreibung Konfiguration des zusätzlichen Transmit PDO 5. Dieses ist standardmäßig deaktiviert. Aktivierung durch setzten der Parameter im Subindex 1 COB-ID. Siehe <u>Aktivierung und Konfiguration 8 RX/TX PDOs</u> (S. 97)

| Parameter Name<br>Objekt Typ<br>Subindex Anzahl                                                                | Transmit_PDO_Communicati<br>VISIBLE_STRING<br>5                            | on_Parameter_5<br>0x9 |        |
|----------------------------------------------------------------------------------------------------|----------------------------------------------------------------------------|-----------------------|--------|
| 1804h sub 0 Number of entries                                                                                  |                                                                            |                       |        |
| Parameter Name<br>Objekt Typ<br>Daten Typ<br>Zugriff<br>Standardwert<br>PDO Mapping<br>Low Limit<br>High Limit | Number_of_entries<br>VAR<br>UNSIGNED8<br>RO<br>0x5<br>nein<br>0x02<br>0x05 | 0x7<br>0x0005         | 1 Byte |
| 1804h sub1 COB ID                                                                                              |                                                                            |                       |        |
| Parameter Name<br>Objekt Typ<br>Daten Typ<br>Zugriff<br>Standardwert<br>PDO Mapping                            | COB_ID<br>VAR<br>UNSIGNED32<br>RW<br>\$NODEID+0x40000480<br>nein           | 0x7<br>0x0007         | 4 Byte |
| 1804h sub2 Transmission Type                                                                                   |                                                                            |                       |        |
| Parameter Name<br>Objekt Typ<br>Daten Typ<br>Zugriff<br>Standardwert<br>PDO Mapping                            | Transmission_Type<br>VAR<br>UNSIGNED8<br>RW<br>0xFF<br>nein                | 0x7<br>0x0005         | 1 Byte |
| 1804h sub3 Inhibit Time                                                                                        |                                                                            |                       |        |
| Parameter Name<br>Objekt Typ<br>Daten Typ<br>Zugriff<br>Standardwert<br>PDO Mapping                            | Inhibit_Time<br>VAR<br>UNSIGNED16<br>RW<br>0x0<br>nein                     | 0x7<br>0x0006         | 2 Byte |
| 1804h sub5 Event Timer                                                                                         |                                                                            |                       |        |
| Parameter Name<br>Objekt Typ<br>Daten Typ<br>Zugriff<br>Standardwert<br>PDO Mapping                            | Event_Timer<br>VAR<br>UNSIGNED16<br>RW<br>0x0<br>nein                      | 0x7<br>0x0006         | 2 Byte |

Kurzbeschreibung Konfiguration des zusätzlichen Transmit PDO 6. Dieses ist standardmäßig deaktiviert. Aktivierung durch setzten der Parameter im Subindex 1 COB-ID. Siehe <u>Aktivierung und Konfiguration 8 RX/TX PDOs</u> (S. 97)

| Parameter Name<br>Objekt Typ<br>Subindex Anzahl                                                                | Transmit_PDO_Communicati<br>VISIBLE_STRING<br>5                            | on_Parameter_6<br>0x9 |        |
|----------------------------------------------------------------------------------------------------|----------------------------------------------------------------------------|-----------------------|--------|
| 1805h sub 0 Number of entries                                                                                  |                                                                            |                       |        |
| Parameter Name<br>Objekt Typ<br>Daten Typ<br>Zugriff<br>Standardwert<br>PDO Mapping<br>Low Limit<br>High Limit | Number_of_entries<br>VAR<br>UNSIGNED8<br>RO<br>0x5<br>nein<br>0x02<br>0x05 | 0x7<br>0x0005         | 1 Byte |
| 1805h sub1 COB ID                                                                                              |                                                                            |                       |        |
| Parameter Name<br>Objekt Typ<br>Daten Typ<br>Zugriff<br>Standardwert<br>PDO Mapping                            | COB_ID<br>VAR<br>UNSIGNED32<br>RW<br>\$NODEID+0x40000480<br>nein           | 0x7<br>0x0007         | 4 Byte |
| 1805h sub2 Transmission Type                                                                                   |                                                                            |                       |        |
| Parameter Name<br>Objekt Typ<br>Daten Typ<br>Zugriff<br>Standardwert<br>PDO Mapping                            | Transmission_Type<br>VAR<br>UNSIGNED8<br>RW<br>0xFF<br>nein                | 0x7<br>0x0005         | 1 Byte |
| 1805h sub3 Inhibit Time                                                                                        |                                                                            |                       |        |
| Parameter Name<br>Objekt Typ<br>Daten Typ<br>Zugriff<br>Standardwert<br>PDO Mapping                            | Inhibit_Time<br>VAR<br>UNSIGNED16<br>RW<br>0x0<br>nein                     | 0x7<br>0x0006         | 2 Byte |
| 1805h sub5 Event Timer                                                                                         |                                                                            |                       |        |
| Parameter Name<br>Objekt Typ<br>Daten Typ<br>Zugriff<br>Standardwert<br>PDO Mapping                            | Event_Timer<br>VAR<br>UNSIGNED16<br>RW<br>0x0<br>nein                      | 0x7<br>0x0006         | 2 Byte |

Kurzbeschreibung Konfiguration des zusätzlichen Transmit PDO 7. Dieses ist standardmäßig deaktiviert. Aktivierung durch setzten der Parameter im Subindex 1 COB-ID. Siehe <u>Aktivierung und Konfiguration 8 RX/TX PDOs</u> (S. 97)

| Parameter Name<br>Objekt Typ<br>Subindex Anzahl                                                                | Transmit_PDO_Communicati<br>VISIBLE_STRING<br>5                          | on_Parameter_7<br>0x9 |        |
|----------------------------------------------------------------------------------------------------|--------------------------------------------------------------------------|-----------------------|--------|
| 1806h sub 0 Number of entries                                                                                  |                                                                          |                       |        |
| Parameter Name<br>Objekt Typ<br>Daten Typ<br>Zugriff<br>Standardwert<br>PDO Mapping<br>Low Limit<br>High Limit | Number_of_entries<br>VAR<br>UNSIGNED8<br>RO<br>0x5<br>nein<br>0x2<br>0x5 | 0x7<br>0x0005         | 1 Byte |
|                                                                                                    |                                                                          |                       |        |
| Parameter Name<br>Objekt Typ<br>Daten Typ<br>Zugriff<br>Standardwert<br>PDO Mapping                            | COB_ID<br>VAR<br>UNSIGNED32<br>RW<br>\$NODEID+0x40000480<br>nein         | 0x7<br>0x0007         | 4 Byte |
| 1806h sub2 Transmission Type                                                                                   |                                                                          |                       |        |
| Parameter Name<br>Objekt Typ<br>Daten Typ<br>Zugriff<br>Standardwert<br>PDO Mapping                            | Transmission_Type<br>VAR<br>UNSIGNED8<br>RW<br>0xFF<br>nein              | 0x7<br>0x0005         | 1 Byte |
| 1806h sub3 Inhibit Time                                                                                        |                                                                          |                       |        |
| Parameter Name<br>Objekt Typ<br>Daten Typ<br>Zugriff<br>Standardwert<br>PDO Mapping                            | Inhibit_Time<br>VAR<br>UNSIGNED16<br>RW<br>0x0<br>nein                   | 0x7<br>0x0006         | 2 Byte |
| 1806h sub5 Event Timer                                                                                         |                                                                          |                       |        |
| Parameter Name<br>Objekt Typ<br>Daten Typ<br>Zugriff<br>Standardwert<br>PDO Mapping                            | Event_Timer<br>VAR<br>UNSIGNED16<br>RW<br>0x0<br>nein                    | 0x7<br>0x0006         | 2 Byte |

Kurzbeschreibung Konfiguration des zusätzlichen Transmit PDO 8. Dieses ist standardmäßig deaktiviert. Aktivierung durch setzten der Parameter im Subindex 1 COB-ID. Siehe <u>Aktivierung und Konfiguration 8 RX/TX PDOs</u> (S. 97)

| Parameter Name<br>Objekt Typ<br>Subindex Anzahl                                                                | Transmit_PDO_Communicati<br>VISIBLE_STRING<br>5                          | on_Parameter_8<br>0x9 |        |
|----------------------------------------------------------------------------------------------------|--------------------------------------------------------------------------|-----------------------|--------|
| 1807h sub 0 Number of entries                                                                                  |                                                                          |                       |        |
| Parameter Name<br>Objekt Typ<br>Daten Typ<br>Zugriff<br>Standardwert<br>PDO Mapping<br>Low Limit<br>High Limit | Number_of_entries<br>VAR<br>UNSIGNED8<br>RO<br>0x5<br>nein<br>0x2<br>0x5 | 0x7<br>0x0005         | 1 Byte |
| 1807h sub1 COB ID                                                                                              |                                                                          |                       |        |
| Parameter Name<br>Objekt Typ<br>Daten Typ<br>Zugriff<br>Standardwert<br>PDO Mapping                            | COB_ID<br>VAR<br>UNSIGNED32<br>RW<br>\$NODEID+0x40000480<br>nein         | 0x7<br>0x0007         | 4 Byte |
| 1807h sub2 Transmission Type                                                                                   |                                                                          |                       |        |
| Parameter Name<br>Objekt Typ<br>Daten Typ<br>Zugriff<br>Standardwert<br>PDO Mapping                            | Transmission_Type<br>VAR<br>UNSIGNED8<br>RW<br>0xFF<br>nein              | 0x7<br>0x0005         | 1 Byte |
| 1807h sub3 Inhibit Time                                                                                        |                                                                          |                       |        |
| Parameter Name<br>Objekt Typ<br>Daten Typ<br>Zugriff<br>Standardwert<br>PDO Mapping                            | Inhibit_Time<br>VAR<br>UNSIGNED16<br>RW<br>0x0<br>nein                   | 0x7<br>0x0006         | 2 Byte |
| 1807h sub5 Event Timer                                                                                         |                                                                          |                       |        |
| Parameter Name<br>Objekt Typ<br>Daten Typ<br>Zugriff<br>Standardwert<br>PDO Mapping                            | Event_Timer<br>VAR<br>UNSIGNED16<br>RW<br>0x0<br>nein                    | 0x7<br>0x0006         | 2 Byte |

# 1A00h Transmit PDO Mapping Parameter 1

**Kurzbeschreibung** Festlegung der Daten-Speicherposition der zu übertragenden Objekte im Transmit PDO-Telegramm. Die Anzahl der Subindizes deklariert die Menge der übertragenden Objekte pro PDO.

| Beispiel 1:                                                                                                    |                                                                                                    |                   |        |
|----------------------------------------------------------------------------------------------------|----------------------------------------------------------------------------------------------------|-------------------|--------|
| Wert in Subindex 1<br>Objekt-Zuordnung<br>Subindex-Zuordnung<br>Verfügbare Datenbit<br>Reservierte Datenbit<br>Reservierte Telegramm Position<br>Freie Datenbit | $\begin{array}{l} 60410010h\\ 6041h \rightarrow Statusword\\ 00h\\ 40h \rightarrow 64Bit\\ 10h \rightarrow 16 Bit\\ Bit 0 bis 16\\ 30h \rightarrow 48 Bit \end{array}$                |                   |        |
| Beispiel 2:                                                                                                    |                                                                                                    |                   |        |
| Wert in Subindex 1<br>Objekt-Zuordnung<br>Subindex-Zuordnung<br>Verfügbare Datenbit<br>Reservierte Datenbit<br>Reservierte Telegramm Position<br>Freie Datenbit | $\begin{array}{l} 60410010h\\ 6041h \rightarrow \text{Statusword}\\ 00h\\ 40h \rightarrow 64Bit\\ 10h \rightarrow 16 Bit\\ Bit \ 0 \ bis \ 15\\ 30h \rightarrow 48 \ Bit \end{array}$ |                   |        |
| Wert in Subindex 2<br>Objekt-Zuordnung<br>Subindex-Zuordnung<br>Verfügbare Datenbit<br>Reservierte Datenbit<br>Reservierte Telegramm Position<br>Freie Datenbit | 60640020h<br>$6064h \rightarrow Actual Position$<br>00h<br>$30h \rightarrow 48 Bit$<br>$20h \rightarrow 32 Bit$<br>Bit 16 bis 47<br>$10h \rightarrow 16 Bit$                          |                   |        |
| Parameter Name<br>Objekt Typ<br>Subindex Anzahl                                                                                                    | Transmit_PDO_Mapping_Pa<br>VISIBLE_STRING<br>2                                                                                                    | arameter_1<br>0x9 |        |
| 1A00h sub 0 Number of entries                                                                                                    |                                                                                                    |                   |        |
| Parameter Name<br>Objekt Typ<br>Daten Typ<br>Zugriff<br>Standardwert<br>PDO Mapping<br>Low Limit                                                                | Number_of_entries<br>VAR<br>UNSIGNED8<br>RW<br>0x1<br>nein<br>0x0                                                                                                    | 0x7<br>0x0005     | 1 Byte |
| 1A00h sub1 PDO Mapping Entry                                                                                                    |                                                                                                    |                   |        |
| Parameter Name<br>Objekt Typ<br>Daten Typ<br>Zugriff<br>Standardwert<br>PDO Mapping                                                                             | PDO_Mapping_Entry<br>VAR<br>UNSIGNED32<br>RW<br>0x60400010<br>nein                                                                                                    | 0x7<br>0x0007     | 4 Byte |
| 1A00h sub2 PDO Mapping Entry bis s                                                                                                    | ub8 PDO Mapping Entry                                                                                                    |                   |        |
| Parameter Name<br>Objekt Typ<br>Daten Typ<br>Zugriff<br>Standardwert<br>PDO Mapping                                                                             | PDO_Mapping_Entry<br>VAR<br>UNSIGNED32<br>RW<br>0x0<br>nein                                                                                                    | 0x7<br>0x0007     | 4 Byte |

# 1A01h Transmit PDO Mapping Parameter 2

| Kurzbeschreibung<br>Siehe Kurzbeschreibung <u>1A00h Transmit PDO Mapping Parameter 1</u> (S. 138) |                                                                    |                  |        |  |
|---------------------------------------------------------------------------------------------------|--------------------------------------------------------------------|------------------|--------|--|
| Parameter Name<br>Objekt Typ<br>Subindex Anzahl                                                   | Transmit_PDO_Mapping_Par<br>VISIBLE_STRING<br>3                    | rameter_2<br>0x9 |        |  |
| 1A01h sub 0 Number of entries                                                                     |                                                                    |                  |        |  |
| Parameter Name<br>Objekt Typ<br>Daten Typ<br>Zugriff<br>Standardwert<br>PDO Mapping<br>Low Limit  | Number_of_entries<br>VAR<br>UNSIGNED8<br>RW<br>0x2<br>nein<br>0x0  | 0x7<br>0x0005    | 1 Byte |  |
| 1A01h sub1 PDO Mapping Entry                                                                      |                                                                    |                  |        |  |
| Parameter Name<br>Objekt Typ<br>Daten Typ<br>Zugriff<br>Standardwert<br>PDO Mapping               | PDO_Mapping_Entry<br>VAR<br>UNSIGNED32<br>RW<br>0x60410010<br>nein | 0x7<br>0x0007    | 4 Byte |  |
| 1A01h sub2 PDO Mapping Entry                                                                      |                                                                    |                  |        |  |
| Parameter Name<br>Objekt Typ<br>Daten Typ<br>Zugriff<br>Standardwert<br>PDO Mapping               | PDO_Mapping_Entry<br>VAR<br>UNSIGNED32<br>RW<br>0x60640020<br>nein | 0x7<br>0x0007    | 4 Byte |  |
| 1A01h sub3 PDO Mapping Entry bis sub8 PDO Mapping Entry                                           |                                                                    |                  |        |  |
| Parameter Name<br>Objekt Typ<br>Daten Typ<br>Zugriff<br>Standardwert<br>PDO Mapping               | PDO_Mapping_Entry<br>VAR<br>UNSIGNED32<br>RW<br>0x0<br>nein        | 0x7<br>0x0007    | 4 Byte |  |

# 1A02h Transmit PDO Mapping Parameter 3

| Kurzbeschreibung<br>Siehe Kurzbeschreibung <u>1A00h Transmit PDO Mapping Parameter 1</u> (S. 138) |                                                                    |                  |        |  |
|---------------------------------------------------------------------------------------------------|--------------------------------------------------------------------|------------------|--------|--|
| Parameter Name<br>Objekt Typ<br>Subindex Anzahl                                                   | Transmit_PDO_Mapping_Par<br>VISIBLE_STRING<br>3                    | rameter_3<br>0x9 |        |  |
| 1A02h sub 0 Number of entries                                                                     |                                                                    |                  |        |  |
| Parameter Name<br>Objekt Typ<br>Daten Typ<br>Zugriff<br>Standardwert<br>PDO Mapping<br>Low Limit  | Number_of_entries<br>VAR<br>UNSIGNED8<br>RW<br>0x2<br>nein<br>0x0  | 0x7<br>0x0005    | 1 Byte |  |
| 1A02h sub1 PDO Mapping Entry                                                                      |                                                                    |                  |        |  |
| Parameter Name<br>Objekt Typ<br>Daten Typ<br>Zugriff<br>Standardwert<br>PDO Mapping               | PDO_Mapping_Entry<br>VAR<br>UNSIGNED32<br>RW<br>0x60410010<br>nein | 0x7<br>0x0007    | 4 Byte |  |
| 1A02h sub2 PDO Mapping Entry                                                                      |                                                                    |                  |        |  |
| Parameter Name<br>Objekt Typ<br>Daten Typ<br>Zugriff<br>Standardwert<br>PDO Mapping               | PDO_Mapping_Entry<br>VAR<br>UNSIGNED32<br>RW<br>0x606C0020<br>nein | 0x7<br>0x0007    | 4 Byte |  |
| 1A02h sub3 PDO Mapping Entry bis sub8 PDO Mapping Entry                                           |                                                                    |                  |        |  |
| Parameter Name<br>Objekt Typ<br>Daten Typ<br>Zugriff<br>Standardwert<br>PDO Mapping               | PDO_Mapping_Entry<br>VAR<br>UNSIGNED32<br>RW<br>0x0<br>nein        | 0x7<br>0x0007    | 4 Byte |  |

### 1A03h Transmit PDO Mapping Parameter 4

#### Kurzbeschreibung Siehe Kurzbeschreibung 1A00h Transmit PDO Mapping Parameter 1 (S. 138) Transmit\_PDO\_Mapping\_Parameter\_4 Parameter Name VISIBLE\_STRING Objekt Typ 0x9 Subindex Anzahl 2 1A03h sub 0 Number of entries Parameter Name Number\_of\_entries VAR UNSIGNED8 Objekt Typ 0x7 Daten Typ 0x0005 1 Byte Zugriff RW Standardwert 0x1 PDO Mapping nein Low Limit 0x0 1A03h sub1 PDO Mapping Entry Parameter Name PDO\_Mapping\_Entry Objekt Typ VAR 0x7 Daten Typ UNSIGNED32 0x0007 4 Byte Zugriff RW Standardwert 0x60410010 PDO Mapping nein 1A03h sub2 PDO Mapping Entry bis sub8 PDO Mapping Entry PDO\_Mapping\_Entry Parameter Name 0x7 Objekt Typ VAR Daten Typ UNSIGNED32 0x0007 4 Byte Zugriff RW Standardwert 0x0 **PDO Mapping** nein

### 1A04h Transmit PDO Mapping Parameter 5

#### Kurzbeschreibung

Objekt nur vorahnden, wenn zuvor das Objekt <u>1804h Transmit PDO Communication Parameter 5</u> (S. 134) aktiviert wurde. Siehe Kurzbeschreibung <u>1A00h Transmit PDO Mapping Parameter 1</u> (S. 138)

| Parameter Name<br>Objekt Typ<br>Subindex Anzahl                                                  | Transmit_PDO_Mapping_Par<br>VISIBLE_STRING<br>2                   | rameter_5<br>0x9 |        |  |
|--------------------------------------------------------------------------------------------------|-------------------------------------------------------------------|------------------|--------|--|
| 1A04h sub 0 Number of entries                                                                    |                                                                   |                  |        |  |
| Parameter Name<br>Objekt Typ<br>Daten Typ<br>Zugriff<br>Standardwert<br>PDO Mapping<br>Low Limit | Number_of_entries<br>VAR<br>UNSIGNED8<br>RW<br>0x1<br>nein<br>0x0 | 0x7<br>0x0005    | 1 Byte |  |
| 1A04h sub1 PDO Mapping Entry bis sub8 PDO Mapping Entry                                          |                                                                   |                  |        |  |
| Parameter Name<br>Objekt Typ<br>Daten Typ<br>Zugriff<br>Standardwert<br>PDO Mapping              | PDO_Mapping_Entry<br>VAR<br>UNSIGNED32<br>RW<br>0x0<br>nein       | 0x7<br>0x0007    | 4 Byte |  |

### 1A05h Transmit PDO Mapping Parameter 6

### Kurzbeschreibung

Objekt nur vorahnden, wenn zuvor das Objekt <u>1805h Transmit PDO Communication Parameter 6</u> (S. 135) aktiviert wurde. Siehe Kurzbeschreibung <u>1A00h Transmit PDO Mapping Parameter 1</u> (S. 138)

| Parameter Name<br>Objekt Typ<br>Subindex Anzahl                                                  | Transmit_PDO_Mapping_Pa<br>VISIBLE_STRING<br>2                    | rameter_6<br>0x9 |        |
|--------------------------------------------------------------------------------------------------|-------------------------------------------------------------------|------------------|--------|
| 1A05h sub 0 Number of entries                                                                    |                                                                   |                  |        |
| Parameter Name<br>Objekt Typ<br>Daten Typ<br>Zugriff<br>Standardwert<br>PDO Mapping<br>Low Limit | Number_of_entries<br>VAR<br>UNSIGNED8<br>RW<br>0x1<br>nein<br>0x0 | 0x7<br>0x0005    | 1 Byte |
| 1A05h sub1 PDO Mapping Entry bis su                                                              | b8 PDO Mapping Entry                                              |                  |        |
| Parameter Name<br>Objekt Typ<br>Daten Typ<br>Zugriff<br>Standardwert<br>PDO Mapping              | PDO_Mapping_Entry<br>VAR<br>UNSIGNED32<br>RW<br>0x0<br>nein       | 0x7<br>0x0007    | 4 Byte |

### 1A06h Transmit PDO Mapping Parameter 7

### Kurzbeschreibung

Objekt nur vorahnden, wenn zuvor das Objekt <u>1806h Transmit PDO Communication Parameter 7</u> (S. 136)aktiviert wurde. Siehe Kurzbeschreibung <u>1A00h Transmit PDO Mapping Parameter 1</u> (S. 138)

| Parameter Name<br>Objekt Typ<br>Subindex Anzahl | Transmit_PDO_Mapping_P<br>VISIBLE_STRING<br>2 | arameter_7<br>0x9 |        |
|-------------------------------------------------|-----------------------------------------------|-------------------|--------|
| 1A06h sub 0 Number of entries                   |                                               |                   |        |
| Parameter Name                                  | Number_of_entries                             |                   |        |
| Objekt Typ                                      | VAR                                           | 0x7               |        |
| Daten Typ                                       | UNSIGNED8                                     | 0x0005            | 1 Byte |
| Zugriff                                         | RW                                            |                   | •      |
| Standardwert                                    | 0x1                                           |                   |        |
| PDO Mapping                                     | nein                                          |                   |        |
| Low Limit                                       | 0x0                                           |                   |        |
|                                                 |                                               |                   |        |

1A06h sub1 PDO Mapping Entry bis sub8 PDO Mapping Entry

| Parameter Name<br>Objekt Typ<br>Daten Typ<br>Zugriff<br>Standardwert<br>PDO Manping | PDO_Mapping_Entry<br>VAR<br>UNSIGNED32<br>RW<br>0x0<br>pein | 0x7<br>0x0007 | 4 Byte |
|-------------------------------------------------------------------------------------|-------------------------------------------------------------|---------------|--------|
| PDO Mapping                                                                         | nein                                                        |               |        |
|                                                                                     |                                                             |               |        |

# 1A07h Transmit PDO Mapping Parameter 8

**Kurzbeschreibung** Objekt nur vorahnden, wenn zuvor das Objekt <u>1A07h Transmit PDO Mapping Parameter 8</u> (S. 137) aktiviert wurde. Siehe Kurzbeschreibung <u>1A00h Transmit PDO Mapping Parameter 1</u> (S. 138)

| Parameter Name<br>Objekt Typ<br>Subindex Anzahl                                                  | Transmit_PDO_Mapping_Pa<br>VISIBLE_STRING<br>2                    | rameter_8<br>0x9 |        |
|--------------------------------------------------------------------------------------------------|-------------------------------------------------------------------|------------------|--------|
| 1A07h sub 0 Number of entries                                                                    |                                                                   |                  |        |
| Parameter Name<br>Objekt Typ<br>Daten Typ<br>Zugriff<br>Standardwert<br>PDO Mapping<br>Low Limit | Number_of_entries<br>VAR<br>UNSIGNED8<br>RW<br>0x1<br>nein<br>0x0 | 0x7<br>0x0005    | 1 Byte |
| 1A07h sub1 PDO Mapping Entry bis se                                                              | ub8 PDO Mapping Entry                                             |                  |        |
| Parameter Name<br>Objekt Typ<br>Daten Typ<br>Zugriff<br>Standardwert<br>PDO Mapping              | PDO_Mapping_Entry<br>VAR<br>UNSIGNED32<br>RW<br>0x0<br>nein       | 0x7<br>0x0007    | 4 Byte |
| 2000h Motor Current                                                                              |                                                                   |                  |        |
| <b>Kurzbeschreibung</b><br>Ausgabe des "Live" Motorstrom und Ei<br>Alle Werte in mA              | nstellung der verschiedenen M                                     | lotorströme.     |        |
| Parameter Name<br>Objekt Typ<br>Subindex Anzahl                                                  | Motor_Current<br>ARRAY<br>4                                       | 0x8              |        |
| 2000h sub 0 Number of entries                                                                    |                                                                   |                  |        |
| Parameter Name<br>Objekt Typ<br>Daten Typ<br>Zugriff<br>Standardwert<br>PDO Mapping              | Number_of_entries<br>VAR<br>UNSIGNED8<br>Const<br>0x3<br>nein     | 0x7<br>0x0005    | 1 Byte |
| 2000h sub1 Motor Current Actual value                                                            | 9                                                                 |                  |        |
| Parameter Name<br>Objekt Typ<br>Daten Typ<br>Zugriff<br>PDO Mapping                              | Motor_Current_Actual_value<br>VAR<br>UNSIGNED16<br>RO<br>ja       | 0x7<br>0x0006    | 2 Byte |
| 2000h sub2 Boost current                                                                         |                                                                   |                  |        |
| Parameter Name<br>Objekt Typ<br>Daten Typ<br>Zugriff<br>Standardwert<br>PDO Mapping              | Boost_current<br>VAR<br>UNSIGNED16<br>RWW<br>0x0<br>nein          | 0x7<br>0x0006    | 2 Byte |
| 2000h sub3 Hold current                                                                          |                                                                   |                  |        |
| Parameter Name<br>Objekt Typ<br>Daten Typ<br>Zugriff<br>Standardwert<br>PDO Mapping              | Hold_current<br>VAR<br>UNSIGNED16<br>RW<br>0x0<br>nein            | 0x7<br>0x0006    | 2 Byte |

# 2001h Step Mode

# Kurzbeschreibung

Einstellung des Schrittmodus beim Schrittmotor

| Paramete<br>Objekt Ty<br>Daten Ty<br>Zugriff<br>PDO Maj | er Name<br>/p<br>pping                                                              | Step_mode<br>VAR<br>UNSIGNED8<br>RW<br>nein                                                                                                    | 0x7<br>0x0005 | 1 Byte |  |
|---------------------------------------------------------|-------------------------------------------------------------------------------------|----------------------------------------------------------------------------------------------------|---------------|--------|--|
| Wert-Zuo                                                | ordnung                                                                             |                                                                                                    |               |        |  |
| 1<br>2<br>3<br>4<br>5<br>6<br>7                         | Auto<br>1/1 Full Step<br>1/2 Step<br>1/4 Step<br>1/8 Step<br>1/16 Step<br>1/32 Step | Auto<br>200 Schritte pro Umdrehung<br>400 Schritte pro Umdrehung<br>800 Schritte pro Umdrehung<br>1600 Schritte pro Umdrehung<br>3200 Schritte pro Umdrehung<br>6400 Schritte pro Umdrehung |               |        |  |
| 8                                                       | 1/64 Step                                                                           | 12800 Schritte pro Umdrehung                                                                                                    |               |        |  |

### 2002h Motor Pole Pairs

Kurzbeschreibung Angabe der Polpaare bei Schritt und EC/BLDC Motoren. Bei Schrittmotoren muss die physische Anzahl der Schritte pro Umdrehung durch 4 geteilt werden If the controller has been enabled before, DI7 "Enable" must be toggled after settings were changed to adopt new parametrisation

Wurde die Motorsteuerung bereits über DI7 "Freigabe" aktiviert, so muss DI7 zur Übernahme der Einstellung getoggelt werden.

| Parameter Name | Motor:pole_pairs |        |        |
|----------------|------------------|--------|--------|
| Objekt Typ     | VAR              | 0x7    |        |
| Daten Typ      | UNSIGNED8        | 0x0005 | 1 Byte |
| Zugriff        | RW               |        | -      |
| PDO Mapping    | nein             |        |        |
#### 2003h Encoder

#### Kurzbeschreibung

Drehgeber Einstellungen <u>Drehgeber</u> (S. 45) Wurde die Motorsteuerung bereits über DI7 "Freigabe" aktiviert, so muss DI7 zur Übernahme der Einstellung getoggelt werden.

| Parameter Name<br>Objekt Typ<br>Subindex Anzahl                                                                 | Motor_Current<br>ARRAY<br>4                                     | 0x8           |        |
|----------------------------------------------------------------------------------------------------|-----------------------------------------------------------------|---------------|--------|
| 2003h sub 0 Number of entries                                                                                   |                                                                 |               |        |
| Parameter Name<br>Objekt Typ<br>Daten Typ<br>Zugriff<br>Standardwert<br>PDO Mapping                             | Number_of_entries<br>VAR<br>UNSIGNED8<br>Const<br>0x3<br>nein   | 0x7<br>0x0005 | 1 Byte |
| 2003h sub1 Encoder Enabled                                                                                      |                                                                 |               |        |
| Parameter Name<br>Objekt Typ<br>Daten Typ<br>Zugriff<br>Standardwert<br>PDO Mapping<br>High Limit               | Encoder_Enabled<br>VAR<br>UNSIGNED8<br>RW<br>0x0<br>nein<br>0x1 | 0x7<br>0x0005 | 1 Byte |
| 2003h sub2 Encoder Type                                                                                         |                                                                 |               |        |
| Parameter Name<br>Objekt Typ<br>Daten Typ<br>Zugriff<br>Standardwert<br>PDO Mapping<br>2003h sub3 Encoder Index | Encoder_Type<br>VAR<br>UNSIGNED8<br>RW<br>0x0<br>nein           | 0x7<br>0x0005 | 1 Byte |
| Parameter Name<br>Objekt Typ<br>Daten Typ<br>Zugriff<br>Standardwert<br>PDO Mapping<br>High Limit               | Encoder_Index<br>VAR<br>UNSIGNED8<br>RW<br>0x0<br>nein<br>0x1   | 0x7<br>0x0005 | 1 Byte |
| Wert-Zuordnung Subindex 2                                                                                       |                                                                 |               |        |
| 1Line Driver2Single Ended3Hall-Sensor4Analogue Feedback                                                         |                                                                 |               |        |

#### 2004h Closed loop enabled

#### Kurzbeschreibung

Aktivierung des Closed Loop <u>Closed-Loop</u> (S. 47) Wurde die Motorsteuerung bereits über DI7 "Freigabe" aktiviert, so muss DI7 zur Übernahme der Einstellung getoggelt werden.

| Closed_loop_enabled  | imeter Name |
|----------------------|-------------|
| VAR 0x7              | ekt Typ     |
| BOOLEAN 0x0001 1 Bit | en Typ      |
| RW                   | iff         |
| nein                 | ) Mapping   |

| 2005h Brake                                                                                                    |                                                                       |                    |                                       |
|----------------------------------------------------------------------------------------------------|-----------------------------------------------------------------------|--------------------|---------------------------------------|
| Kurzbeschreibung<br>Einstellungen bezüglich der <u>Bremsenfu</u><br>Angabe der Verzögerungszeiten in ms<br>Wurde die Motorsteuerung bereits über | <u>unktionlität</u> (S. 48).<br>r DI7 "Freigabe" aktiviert, so m      | uss DI7 zur Überna | hme der Einstellung getoggelt werden. |
| Parameter Name<br>Objekt Typ<br>Subindex Anzahl                                                                                                  | Motor_Current<br>ARRAY<br>5                                           | 0x8                |                                       |
| 2005h sub 0 Number of entries                                                                                                    |                                                                       |                    |                                       |
| Parameter Name<br>Objekt Typ<br>Daten Typ<br>Zugriff<br>Standardwert<br>PDO Mapping                                                              | Number_of_entries<br>VAR<br>UNSIGNED8<br>Const<br>0x4<br>nein         | 0x7<br>0x0005      | 1 Byte                                |
| 2005h sub1 Brake Enabled                                                                                                    |                                                                       |                    |                                       |
| Parameter Name<br>Objekt Typ<br>Daten Typ<br>Zugriff<br>Standardwert<br>PDO Mapping<br>High Limit                                                | Brake_Enabled<br>VAR<br>UNSIGNED16<br>RW<br>0x0<br>nein<br>0x1        | 0x7<br>0x0006      | 2 Byte                                |
| 2005h sub2 Brake Eco mode                                                                                                    |                                                                       |                    |                                       |
| Parameter Name<br>Objekt Typ<br>Daten Typ<br>Zugriff<br>Standardwert<br>PDO Mapping<br>High Limit                                                | Brake_Eco_mode<br>VAR<br>UNSIGNED16<br>RW<br>0x0<br>nein<br>0x1       | 0x7<br>0x0006      | 2 Byte                                |
| 2005h sub3 Brake Eco delay                                                                                                    |                                                                       |                    |                                       |
| Parameter Name<br>Objekt Typ<br>Daten Typ<br>Zugriff<br>Standardwert<br>PDO Mapping<br>High Limit                                                | Brake_Eco_delay<br>VAR<br>UNSIGNED16<br>RW<br>0x3E8<br>nein<br>0x2710 | 0x7<br>0x0006      | 2 Byte                                |
| 2005h sub4 Brake Mechanical delay                                                                                                    |                                                                       |                    |                                       |
| Parameter Name<br>Objekt Typ<br>Daten Typ<br>Zugriff<br>Standardwert<br>PDO Mapping                                                              | Brake_ Mechanical _delay<br>VAR<br>UNSIGNED16<br>RW<br>0x64<br>nein   | 0x7<br>0x0006      | 2 Byte                                |

#### 2006h Brake Resistor Voltage

#### Kurzbeschreibung

High Limit

Einstellung ab welcher Lastkreis-Spannung der Bremswiderstand beim Betrieb von EC/BLDC Motoren zugeschaltet wird <u>Einstellung Bremsspannung</u> (S. 53) Angabe der Werte in V mit drei Nachkommastellen

| Parameter Name | Brake_Resistor_Volta | age    |        |
|----------------|----------------------|--------|--------|
| Objekt Typ     | VAR                  | 0x7    |        |
| Daten Typ      | REAL32               | 0x0008 | 4 Byte |
| Zugriff        | RW                   |        |        |
| Standardwert   | 0x424C0000           |        |        |
| PDO Mapping    | nein                 |        |        |
| High Limit     | 0x424C0000           |        |        |

0x3E8

#### 2007h S Curve Ratio

#### Kurzbeschreibung

Einstellung der Beschleunigungsrampenart. Bewegungslimits (S. 54) Angabe des Wertes ganzzahlig von 0 bis 100

| Parameter Name<br>Objekt Typ<br>Daten Typ | S_Curve_Ratio<br>VAR | 0x7    | 1 Byte |
|-------------------------------------------|----------------------|--------|--------|
| Zugriff<br>Standardwert                   | RW<br>0v0            | 0x0003 | I Dyte |
| PDO Mapping<br>High Limit                 | nein<br>0x64         |        |        |

#### 2008h Limit Switch Position

#### Kurzbeschreibung

Auswahl der zu eingesetzten Endlagenschalter

Wurde die Motorsteuerung bereits über DI7 "Freigabe" aktiviert, so muss DI7 zur Übernahme der Einstellung getoggelt werden.

| Parameter Name | Limit_Switch_Position | า      |        |  |
|----------------|-----------------------|--------|--------|--|
| Objekt Typ     | VAR                   | 0x7    |        |  |
| Daten Typ      | UNSIGNED8             | 0x0005 | 1 Byte |  |
| Zugriff        | RW                    |        |        |  |
| Standardwert   | 0x0                   |        |        |  |
| PDO Mapping    | nein                  |        |        |  |
| High Limit     | 0x4                   |        |        |  |
| 5              |                       |        |        |  |

#### Wert-Zuordnung

| 1 | Kaina | Endlagonachaltar |
|---|-------|------------------|
| 1 | Keine | Endlagenschalter |

- 2 3 Endlagenschalter Negativ Endlagenschalter Positiv
- 4 Endlagenschalter Negativ und Positiv

#### 2009h Analog Input Min

#### Kurzbeschreibung

Angabe der minimal Werte zur Auswertung der Analogeingänge Angabe der Werte in V mit drei Nachkommastellen Wurde die Motorsteuerung bereits über DI7 "Freigabe" aktiviert, so muss DI7 zur Übernahme der Einstellung getoggelt werden.

| Parameter Name<br>Objekt Typ<br>Subindex Anzahl                                                                                      | Analog Input Min<br>ARRAY<br>3                                           | 0x8           |        |
|----------------------------------------------------------------------------------------------------|--------------------------------------------------------------------------|---------------|--------|
| 2009h sub 0 Number of entries<br>Parameter Name<br>Objekt Typ<br>Daten Typ<br>Zugriff<br>Standardwert<br>PDO Mapping                 | Number_of_entries<br>VAR<br>UNSIGNED8<br>Const<br>0x2<br>nein            | 0x7<br>0x0005 | 1 Byte |
| 2009h sub1 Analog Input Min Al1<br>Parameter Name<br>Objekt Typ<br>Daten Typ<br>Zugriff<br>Standardwert<br>PDO Mapping<br>High Limit | Analog_Input_Min_AI1<br>VAR<br>REAL32<br>RW<br>0x0<br>nein<br>0x41200000 | 0x7<br>0x0008 | 4 Byte |
| 2009h sub2 Analog Input Min Al2<br>Parameter Name<br>Objekt Typ<br>Daten Typ<br>Zugriff<br>Standardwert<br>PDO Mapping<br>High Limit | Analog_Input_Min_AI2<br>VAR<br>REAL32<br>RW<br>0x0<br>nein<br>0x41200000 | 0x7<br>0x0008 | 4 Byte |

#### 200Ah Analog Input Max

#### Kurzbeschreibung

Angabe der maximal Werte zur Auswertung der Analogeingänge Angabe der Werte in V mit drei Nachkommastellen Wurde die Motorsteuerung bereits über DI7 "Freigabe" aktiviert, so muss DI7 zur Übernahme der Einstellung getoggelt werden.

| Parameter Name<br>Objekt Typ<br>Subindex Anzahl                                                                                      | Analog Input Max<br>ARRAY<br>3                                                  | 0x8           |        |
|----------------------------------------------------------------------------------------------------|---------------------------------------------------------------------------------|---------------|--------|
| 200Ah sub 0 Number of entries<br>Parameter Name<br>Objekt Typ<br>Daten Typ<br>Zugriff<br>Standardwert<br>PDO Mapping                 | Number_of_entries<br>VAR<br>UNSIGNED8<br>Const<br>0x2<br>nein                   | 0x7<br>0x0005 | 1 Byte |
| 200Ah sub1 Analog Input Max Al1<br>Parameter Name<br>Objekt Typ<br>Daten Typ<br>Zugriff<br>Standardwert<br>PDO Mapping<br>High Limit | Analog_Input_Max_AI1<br>VAR<br>REAL32<br>RW<br>0x41200000<br>nein<br>0x41200000 | 0x7<br>0x0008 | 4 Byte |
| 200Ah sub2 Analog Input Max Al2<br>Parameter Name<br>Objekt Typ<br>Daten Typ<br>Zugriff<br>Standardwert<br>PDO Mapping<br>High Limit | Analog_Input_Max_Al2<br>VAR<br>REAL32<br>RW<br>0x41200000<br>nein<br>0x41200000 | 0x7<br>0x0008 | 4 Byte |

#### 200Bh Analog Input Dead Band

#### Kurzbeschreibung

Konfiguration des Nullwert-Totband des jeweiligen Analog Eingangs. Angabe der Werte in V

| Parameter Name<br>Objekt Typ<br>Subindex Anzahl                                                                                        | Analog_Input_Deadband<br>ARRAY<br>3                                                         | 0x8                |        |
|----------------------------------------------------------------------------------------------------|---------------------------------------------------------------------------------------------|--------------------|--------|
| 200Bh sub 0 Number of entries<br>Parameter Name<br>Objekt Typ<br>Daten Typ<br>Zugriff<br>Standardwert<br>PDO Mapping                   | Number_of_entries<br>VAR<br>UNSIGNED8<br>Const<br>0x2<br>nein                               | 0x7<br>0x0005      | 1 Byte |
| 200Bh sub1 Analog input dead band<br>Parameter Name<br>Objekt Typ<br>Daten Typ<br>Zugriff<br>Standardwert<br>PDO Mapping<br>High Limit | Al1<br>Analog_input_dead_band_Al<br>VAR<br>REAL32<br>RW<br>0x3DCCCCCD<br>nein<br>0x3F800000 | 1<br>0x7<br>0x0008 | 4 Byte |
| 200Bh sub2 Analog input dead band<br>Parameter Name<br>Objekt Typ<br>Daten Typ<br>Zugriff<br>Standardwert<br>PDO Mapping<br>High Limit | AI2<br>Analog_input_dead_band_AI2<br>VAR<br>REAL32<br>RW<br>0x0<br>nein<br>0x3F800000       | 2<br>0x7<br>0x0008 | 4 Byte |

#### 200Ch Analog Input Hysteresis

Kurzbeschreibung Konfiguration der Totband-Hysterese um das Eingangssignal des jeweiligen Analog Eingangs Angabe der Werte in V mit drei Nachkommastellen

| Parameter Name<br>Objekt Typ<br>Subindex Anzahl | Analog_Input_Hysteresis<br>ARRAY<br>3 | 0x8    |        |
|-------------------------------------------------|---------------------------------------|--------|--------|
| 200Ch sub 0 Number of entries                   |                                       |        |        |
| Parameter Name                                  | Number_of_entries                     |        |        |
| Objekt Typ                                      | VAR                                   | 0x7    |        |
| Daten Typ                                       | UNSIGNED8                             | 0x0005 | 1 Byte |
|                                                 | Const                                 |        |        |
| Standardwert                                    | 0x2                                   |        |        |
| PDO Mapping                                     | nein                                  |        |        |
| 200Ch sub1 Analog Input Hysteresis              | Al1                                   |        |        |
| Parameter Name                                  | Analog_Input_Hysteresis_AI1           |        |        |
| Objekt Typ                                      | VAR                                   | 0x7    |        |
| Daten Typ                                       | REAL32                                | 0x0008 | 4 Byte |
| Zugriff                                         | RW                                    |        |        |
| Standardwert                                    | 0x3C23D70A                            |        |        |
| PDO Mapping                                     | nein                                  |        |        |
| High Limit                                      | 0x3F800000                            |        |        |
| 200Ch sub2 Analog Input Hysteresis              | AI2                                   |        |        |
| Parameter Name                                  | Analog_Input_Hysteresis_AI2           |        |        |
| Objekt Typ                                      | VAR                                   | 0x7    |        |
| Daten Typ                                       | REAL32                                | 0x0008 | 4 Byte |
| Zugriff                                         | RW                                    |        | -      |
| Standardwert                                    | 0x0                                   |        |        |
| PDO Mapping                                     | nein                                  |        |        |
| High Limit                                      | 0x3F800000                            |        |        |
|                                                 |                                       |        |        |

#### 200Dh Analog Input Filter

#### Kurzbeschreibung

Konfiguration der Filterzeit zur Bildung eines Mittelwertes des jeweiligen Analog Eingangs. Angabe der Werte in ms

| Parameter Name<br>Objekt Typ<br>Subindex Anzahl                                                                                         | Analog_Input_Filter<br>ARRAY<br>3                                      | 0x8           |        |
|----------------------------------------------------------------------------------------------------|------------------------------------------------------------------------|---------------|--------|
| 200Dh sub 0 Number of entries<br>Parameter Name<br>Objekt Typ<br>Daten Typ<br>Zugriff<br>Standardwert<br>PDO Mapping                    | Number_of_entries<br>VAR<br>UNSIGNED8<br>Const<br>0x2<br>nein          | 0x7<br>0x0005 | 1 Byte |
| 200Dh sub1 Analog Input Filter Al1<br>Parameter Name<br>Objekt Typ<br>Daten Typ<br>Zugriff<br>Standardwert<br>PDO Mapping<br>High Limit | Analog_Input_Filter_AI1<br>VAR<br>REAL32<br>RW<br>0xA<br>nein<br>0x3E8 | 0x7<br>0x0008 | 4 Byte |
| 200Dh sub2 Analog Input Filter AI2<br>Parameter Name<br>Objekt Typ<br>Daten Typ<br>Zugriff<br>Standardwert<br>PDO Mapping<br>High Limit | Analog_Input_Filter_Al2<br>VAR<br>REAL32<br>RW<br>0x0<br>nein<br>0x3E8 | 0x7<br>0x0008 | 4 Byte |

#### 200Eh Analog Input Value

#### Kurzbeschreibung

Ausgabe des jeweiligen Analog Eingang Live Wert in V

| Parameter Name<br>Objekt Typ<br>Subindex Anzahl                                                                                | Analog_Input_Value<br>ARRAY<br>3                            | 0x8           |        |
|----------------------------------------------------------------------------------------------------|-------------------------------------------------------------|---------------|--------|
| 200Eh sub 0 Number of entries<br>Parameter Name<br>Objekt Typ<br>Daten Typ<br>Zugriff<br>Standardwert                          | Number_of_entries<br>VAR<br>UNSIGNED8<br>Const<br>0x2       | 0x7<br>0x0005 | 1 Byte |
| PDO Mapping<br><b>200Eh sub1 Analog Input Value Al1</b><br>Parameter Name<br>Objekt Typ<br>Daten Typ<br>Zugriff<br>PDO Mapping | nein<br>Analog_Input_Value_Al1<br>VAR<br>REAL32<br>RO<br>ja | 0x7<br>0x0008 | 4 Byte |
| 200Eh sub2 Analog Input Value Al2<br>Parameter Name<br>Objekt Typ<br>Daten Typ<br>Zugriff<br>PDO Mapping                       | Analog_Input_Value_Al2<br>VAR<br>REAL32<br>RO<br>ja         | 0x7<br>0x0008 | 4 Byte |

#### 200Fh Digital Input Type

#### Kurzbeschreibung

Auswahl ob die Digitalen Eingänge in PNP oder NPN Konfiguration verwendet werden

| Parameter Name | Digital_Input_Type |        |        |
|----------------|--------------------|--------|--------|
| Objekt Typ     | VAR                | 0x7    |        |
| Daten Typ      | UNSIGNED8          | 0x0005 | 1 Byte |
| Zugriff        | RW                 |        | -      |
| Standardwert   | 0x0                |        |        |
| PDO Mapping    | nein               |        |        |
| High Limit     | 0x1                |        |        |
|                |                    |        |        |

#### Wert-Zuordnung

| 0 | PNP |
|---|-----|
| 1 | NPN |

#### 2010h Digital Input Polarity

#### Kurzbeschreibung

Aktivierung der Eingangssignal-Negierung <u>Digital Eingänge</u> (S. 66) Die Vorwahl ist Binärcodiert.

#### Beispiel:

Objekt-Wert 66h (102dec) entspricht der aktivierten Negierung an Digital Eingang DI2, DI3, DI6 und DI7

| Parameter Name<br>Objekt Typ<br>Daten Typ<br>Zugriff<br>Standardwert | Digital_Input_Polarity<br>VAR<br>UNSIGNED32<br>RW<br>0x0 | 0x7<br>0x0007 | 4 Byte |
|----------------------------------------------------------------------|----------------------------------------------------------|---------------|--------|
| PDO Mapping                                                          | nein                                                     |               |        |
| High Limit                                                           | 0x3FF                                                    |               |        |

#### 2011h Digital Output Polarity

### Kurzbeschreibung

Aktivierung der Ausgangssignal-Negierung <u>Digitale Ausgänge</u> (S. 69) Die Vorwahl ist Binärcodiert.

Beispiel: Objekt-Wert 1Ah (26dec) entspricht der aktivierten Negierung an Digital Ausgang DO2, DO4 und DO5

| Parameter Name | Digital_Output_Polarit | у      |        |
|----------------|------------------------|--------|--------|
| Objekt Typ     | VAR                    | 0x7    |        |
| Daten Typ      | UNSIGNED32             | 0x0007 | 4 Byte |
| Zugriff        | RW                     |        | -      |
| Standardwert   | 0x0                    |        |        |
| PDO Mapping    | nein                   |        |        |
| High Limit     | 0x1F                   |        |        |
|                | 0.011                  |        |        |

#### 2012h Controller Parameters

#### Kurzbeschreibung

Anpassung der Regelparameter – weitere Informationen im Kapitel Anpassung der Regelparameter (S. 82)

| Parameter Name<br>Objekt Typ<br>Subindex Anzahl                                                                      | Controller_Parameters<br>ARRAY<br>6                                            | 0x8           |        |
|----------------------------------------------------------------------------------------------------|--------------------------------------------------------------------------------|---------------|--------|
| 2012h sub 0 Number of entries<br>Parameter Name<br>Objekt Typ<br>Daten Typ<br>Zugriff<br>Standardwert<br>PDO Mapping | Number_of_entries<br>VAR<br>UNSIGNED8<br>Const<br>0x5<br>nein                  | 0x7<br>0x0005 | 1 Byte |
| 2012h sub1 Current Proportional Gai                                                                                  | <b>n</b><br>Current Proportional Gain                                          |               |        |
| Objekt Typ<br>Daten Typ<br>Zugriff<br>Standardwert<br>PDO Mapping<br>High Limit                                      | VAR<br>REAL32<br>RW<br>0x0<br>nein<br>0x461C4000                               | 0x7<br>0x0008 | 4 Byte |
| 2012h sub2 Current Integral Gain                                                                                     |                                                                                |               |        |
| Parameter Name<br>Objekt Typ<br>Daten Typ<br>Zugriff<br>Standardwert<br>PDO Mapping<br>High Limit                    | Current_Integral_Gain<br>VAR<br>REAL32<br>RW<br>0x0<br>nein<br>0x49742400      | 0x7<br>0x0008 | 4 Byte |
| 2012h sub3 Velocity Proportional Ga                                                                                  | in                                                                             |               |        |
| Parameter Name<br>Objekt Typ<br>Daten Typ<br>Zugriff<br>Standardwert<br>PDO Mapping<br>High Limit                    | Velocity_Proportional_Gain<br>VAR<br>REAL32<br>RW<br>0x0<br>nein<br>0x461C4000 | 0x7<br>0x0008 | 4 Byte |
| 2012h sub4 Velocity Integral Gain                                                                                    |                                                                                |               |        |
| Parameter Name<br>Objekt Typ<br>Daten Typ<br>Zugriff<br>Standardwert<br>PDO Mapping<br>High Limit                    | Velocity_integral_Gain<br>VAR<br>REAL32<br>RW<br>0x0<br>nein<br>0x49742400     | 0x7<br>0x0008 | 4 Byte |
| 2012h sub5 Position Gain                                                                                             |                                                                                |               |        |
| Parameter Name<br>Objekt Typ<br>Daten Typ<br>Zugriff<br>Standardwert<br>PDO Mapping<br>High Limit                    | Position_Gain<br>VAR<br>REAL32<br>RW<br>0x0<br>nein<br>0x461C4000              | 0x7<br>0x0008 | 4 Byte |

#### 2013h Controller Temperature

#### Kurzbeschreibung

Ausgabe der Controller Temperatur (Leistungsteil) in °C

| Parameter Name<br>Objekt Typ<br>Daten Typ<br>Zugriff | Controller_Temperature<br>VAR<br>REAL32<br>RO | 0x7<br>0x0008 | 4 Byte |
|------------------------------------------------------|-----------------------------------------------|---------------|--------|
| PDO Mapping                                          | ja                                            |               |        |
|                                                      |                                               |               |        |

#### 2014h Status Flags

#### Kurzbeschreibung

Ausgabe von allgemeinen Staus-Informationen

| Paramete<br>Objekt Ty<br>Daten Ty<br>Zugriff<br>PDO Map | er Name<br>/p<br>p |                                    | Status_Flags<br>VAR<br>UNSIGNED32<br>RO<br>ja | 0x7<br>0x0007 | 4 Byte |
|---------------------------------------------------------|--------------------|------------------------------------|-----------------------------------------------|---------------|--------|
| Bitzuord                                                | nung               |                                    |                                               |               |        |
| 0                                                       | 0<br>1             | Nicht referenziert<br>Referenziert |                                               |               |        |

Bit 1 bis 31 nicht vergeben

#### 603Fh Error Code

#### Kurzbeschreibung

Zuordnung der Fehlerausgabe der Benutzeroberfläche zu CANopen Fehler-Codes. Diese werden bei Auftreten eines Fehlers in die Subindizes von <u>1003h Pre-defined Error Field</u> (S. 109)

| Paramete<br>Objekt Ty<br>Daten Ty<br>Zugriff<br>PDO Ma                                                                     | er Name<br>yp<br>pping                                                                                                    | Name Status_Flags<br>VAR 0x7<br>UNSIGNED16 0x0006<br>RO<br>ja                                                                                                    |                                                                                                    | <7<br><0006     | 2 Byte      |
|----------------------------------------------------------------------------------------------------|----------------------------------------------------------------------------------------------------|----------------------------------------------------------------------------------------------------|----------------------------------------------------------------------------------------------------|-----------------|-------------|
| Wert-Zu                                                                                                    | ordnung                                                                                                    |                                                                                                    |                                                                                                    |                 |             |
| E01<br>E02<br>E03<br>E04<br>E05<br>E06<br>E07<br>E08<br>E09<br>E10<br>E11<br>E12<br>E13<br>E14<br>E15<br>E16<br>E17<br>E21 | No Error<br>Error Configuration<br>Motor Over-Current<br>Encoder Over-Current<br>10 V Output Over Current<br>1/O Supply Low<br>Logic Supply Low<br>Load Supply High<br>Load Supply High<br>Temperature High<br>Following Error<br>Limit Switch<br>Hall Sensor<br>Encoder<br>Encoder Channel A<br>Encoder Channel B<br>Encoder Channel I<br>Braking Resistor Overload | MSB zu LSB<br>0000h<br>6320h<br>2320h<br>2311h<br>2312h<br>5114h<br>3222h<br>3112h<br>3221h<br>3221h<br>3211h<br>4310h<br>8611h<br>FF00h<br>7306h<br>7305h<br>FF01h<br>FF02h<br>FF03h<br>7110h | Anzeige in 1<br>00 00<br>20 63<br>20 23<br>11 23<br>12 23<br>14 51<br>11 32<br>12 31<br>21 32<br>10 43<br>11 86<br>00 FF<br>06 73<br>05 73<br>01 FF<br>02 FF<br>03 FF<br>10 71 | Гelegramm (HEX, | LSB zu MSB) |

#### 6040h Controlword

Kurzbeschreibung Objekt zu Steuerung der dryve D1 Weitere Informationen unter <u>Controlword</u> (S. 102)

| Parameter Name | Controlword |        |        |
|----------------|-------------|--------|--------|
| Objekt Typ     | VAR         | 0x7    |        |
| Daten Typ      | UNSIGNED16  | 0x0006 | 2 Byte |
| Zugriff        | RWW         |        | -      |
| PDO Mapping    | ja          |        |        |

### Bitzuordnung

| 0  | Switch On             |
|----|-----------------------|
| 1  | Enable Voltage        |
| 2  | Quick-Stop            |
| 3  | Enable Operation      |
| 4  | Mode Specific         |
| 5  | Mode Specific         |
| 6  | Mode Specific         |
| 7  | Fault Reset           |
| 8  | Halt                  |
| 9  | Mode Specific         |
| 10 | Reserved              |
| 11 | Manufacturer Specific |
| 12 | Manufacturer Specific |
| 13 | Manufacturer Specific |
| 14 | Manufacturer Specific |
| 15 | Manufacturer Specific |

#### Beispiel

Schreiben "Controlword" - Befehl "Shutdown"

#### CANopen

| COB-ID | DLC | Byte0 | Byte1 | Byte2 | Byte3 | Byte4 | Byte5 | Byte6 | Byte7 |
|--------|-----|-------|-------|-------|-------|-------|-------|-------|-------|
| 601h   | 8h  | 2Bh   | 40h   | 60h   | 00h   | 6h    | 00h   | 00h   | 00h   |

#### Modbus TCP als Gateway

Byte

|     | 0 - 4     | 5         | 6         | 7         | 8         | 9         | 10 - 11   | 12        | 13        | 14 - 17   | 18        | 19        | 20 - 22  |
|-----|-----------|-----------|-----------|-----------|-----------|-----------|-----------|-----------|-----------|-----------|-----------|-----------|----------|
| bin | 0000 0000 | 0000 1110 | 0000 0000 | 0010 1011 | 0000 1101 | 0000 0001 | 0000 0000 | 0110 0000 | 0100 0000 | 0000 0000 | 0000 0001 | 0000 0110 | not send |
| hex | 0h        | 0Eh       | 0h        | 2Bh       | 0Dh       | 1h        | 0h        | 60h       | 40h       | 0h        | 1h        | 6h        | not send |
| dec | 0         | 14        | 0         | 43        | 13        | 1         | 0         | 96        | 64        | 0         | 1         | 6         | not send |

#### 6041h Statusword

### Kurzbeschreibung

Rückmeldung von Statusinformationen der dryve D1 Weitere Informationen unter <u>Statusword</u> (S. 101)

| Parameter Name | Statusword |        |        |
|----------------|------------|--------|--------|
| Objekt Typ     | VAR        | 0x7    |        |
| Daten Typ      | UNSIGNED16 | 0x0006 | 2 Byte |
| Zugriff        | RO         |        | -      |
| PDO Mapping    | ja         |        |        |

### Bitzuordnung

| 0  | Ready to Switch On    |
|----|-----------------------|
| 1  | Switched On           |
| 2  | Operation Enabled     |
| 3  | Fault                 |
| 4  | Voltage Enable        |
| 5  | Quick-Stop            |
| 6  | Switch On Disabled    |
| 7  | Warning               |
| 8  | Manufacturer Specific |
| 9  | Remote                |
| 10 | Target Reached        |
| 11 | Internal Limit Active |
| 12 | Mode Specific         |
| 13 | Mode Specific         |
| 11 | Manufacturar Specific |

Manufacturer Specific
 Manufacturer Specific

### Beispiel

Lesen "Statusword"

CANopen

| COB-ID | DLC | Byte0 | Byte1 | Byte2 | Byte3 | Byte4 | Byte5 | Byte6 | Byte7 |
|--------|-----|-------|-------|-------|-------|-------|-------|-------|-------|
| 601h   | 8h  | 40h   | 41h   | 60h   | 00h   | 00h   | 00h   | 00h   | 00h   |

### Modbus TCP als Gateway

Byte

| 0      | ) - 4     | 5         | 6         | 7         | 8         | 9 - 11    | 12        | 13        | 14 - 17   | 18        | 19 - 22  |
|--------|-----------|-----------|-----------|-----------|-----------|-----------|-----------|-----------|-----------|-----------|----------|
| bin 00 | 0000 0000 | 0000 1101 | 0000 0000 | 0010 1011 | 0000 1101 | 0000 0000 | 0110 0000 | 0100 0001 | 0000 0000 | 0000 0010 | not send |
| hex O  | )h        | 0Dh       | 0h        | 2Bh       | 0Dh       | 0h        | 60h       | 41h       | 0h        | 2h        | not send |
| dec 0  | )         | 13        | 0         | 43        | 13        | 0         | 96        | 65        | 0         | 2         | not send |

#### 6060h Modes of Operation

#### Kurzbeschreibung

Vorwahl des Betriebsmodus

| Parameter Name<br>Objekt Typ<br>Daten Typ<br>Zugriff | Modes_of_operation<br>VAR<br>INTEGER8<br>RWW | 0x7<br>0x0002 | 1 |
|------------------------------------------------------|----------------------------------------------|---------------|---|
| Standardwert<br>PDO Mapping                          | 0x1<br>ja                                    |               |   |

Byte

#### Wert-Zuordnung

| 0 No mode change / | / no mode assigned |
|--------------------|--------------------|
|--------------------|--------------------|

- Profile Position mode 1
- Nicht implementiert Profile Velocity mode 2 3
- 4 Nicht implementiert
- 5 reserved
- 6 homing mode
- Nicht implementiert 7
- 8 Cyclic Synchronous Position mode

Eintrag 9-128 nicht vergeben

#### 6061h Modes of Operation Display

#### Kurzbeschreibung

Objekt zur Rückmeldung des aktuellen Betriebsmodus

| Parameter Name | Modes_of_operation_display |        |        |
|----------------|----------------------------|--------|--------|
| Objekt Typ     | VAR                        | 0x7    |        |
| Daten Typ      | INTEGER8                   | 0x0002 | 1 Byte |
| Zugriff        | RO                         |        | -      |
| PDO Mapping    | ja                         |        |        |

#### Wert-Zuordnung

- 0 No Mode Change/No Mode Assigned
- 1 Profile Position Mode
- 2 Nicht implementiert
- Profile Velocity mode Nicht implementiert 3 4
- 5 Reserved
- 6 Homing mode
- 7 Nicht implementiert 8 Cyclic Synchronous Position mode

Eintrag 9-128 nicht vergeben

#### 6064h Position Actual Value

#### Kurzbeschreibung

Angabe der aktuellen Position des Positionsgebers Wert-Dimension abhängig von Objekt 60A8h SI Unit Position (S. 164)

| PDO Mapping ja | Parameter Name<br>Objekt Typ<br>Daten Typ<br>Zugriff | Position_actual_value<br>VAR<br>INTEGER32<br>RO | 0x7<br>0x0004 | 4 Byte |
|----------------|------------------------------------------------------|-------------------------------------------------|---------------|--------|
|                | PDO Mapping                                          | ja                                              |               |        |

#### 6067h Position Window

#### Kurzbeschreibung

Angabe eines symmetrischen Bereichs um den Zielpunkt.

Wird dieser Bereich erreicht, so kann die Zielposition als erreicht gewertet werden.

| Parameter Name | Position_window |        |        |
|----------------|-----------------|--------|--------|
| Objekt Typ     | VAR             | 0x7    |        |
| Daten Typ      | INTEGER32       | 0x0004 | 4 Byte |
| Zugriff        | RO              |        | -      |
| PDO Mapping    | ja              |        |        |

#### 6065h Following Error Window

#### Kurzbeschreibung

Konfiguration der tolerierbaren Positionsabweichung Wert-Dimension abhängig von Objekt <u>60A8h SI Unit Position</u> (S. 164) Wird der Wert FFFF FFFFh so ist die Überwachung deaktiviert

| Parameter Name | Following_Error_Window |        |        |
|----------------|------------------------|--------|--------|
| Objekt Typ     | VAR                    | 0x7    |        |
| Daten Typ      | UNSIGNED32             | 0x0007 | 4 Byte |
| Zugriff        | RWW                    |        | -      |
| PDO Mapping    | ja                     |        |        |

#### 6066h Following Error Time Out

#### Kurzbeschreibung

Konfiguration der Verweilzeit welche abgelaufen sein muss bevor eine Positionsabweichung größer des im Objekt 6065h Following Error Window Intervalls eine Fehlermeldung bewirkt.

| Parameter Name | Following_Error_Time_Out |        |        |
|----------------|--------------------------|--------|--------|
| Objekt Typ     | VAR                      | 0x7    |        |
| Daten Typ      | UNSIGNED16               | 0x0006 | 2 Byte |
| Zugriff        | RWW                      |        | -      |
| PDO Mapping    | ja                       |        |        |

#### 6068h Position Window Time

#### Kurzbeschreibung

Angabe einer Verzögerungszeit, die verstreichen muss bevor ein "Target Reached" Signal ausgegeben werden kann. Die Zeit wird ab Erreichen des Position Windows (6067h) gezählt.

| Parameter Name | Position_window_time |        |        |
|----------------|----------------------|--------|--------|
| Objekt Typ     | VAR                  | 0x7    |        |
| Daten Typ      | UNSIGNED16           | 0x0006 | 2 Byte |
| Zugriff        | RO                   |        | -      |
| PDO Mapping    | ја                   |        |        |

#### 606Ch Velocity Actual Value

#### Kurzbeschreibung

Ausgabe der aktuellen Geschwindigkeit Wert-Dimension abhängig von Objekt <u>60A8h SI Unit Position</u> (S. 164)

| Parameter Name<br>Objekt Typ<br>Daten Typ<br>Zugriff | Velocity_actual_value<br>VAR<br>INTEGER32<br>RO | 0x7<br>0x0004 | 4 Byte |  |
|------------------------------------------------------|-------------------------------------------------|---------------|--------|--|
| PDO Mapping                                          | ja                                              |               |        |  |

#### 6073h Max Current

#### Kurzbeschreibung

Einstellung des Motor-Booststrom als Promille-Wert vom Motor-Nennstrom in Objekt 6075h Motor Rated Current (S. 157)

| Parameter Name<br>Objekt Typ<br>Daten Typ<br>Zugriff<br>PDO Mapping | Max_Current<br>VAR<br>UNSIGNED16<br>RWW<br>ja | 0x7<br>0x0006       | 2 Byte                        |
|---------------------------------------------------------------------|-----------------------------------------------|---------------------|-------------------------------|
| Beispiel                                                            |                                               |                     |                               |
| Wert 6075h Motor Rated Current<br>Wert 6073h Max Current            | = 1000 -> 1A<br>= 2000 -> 2A Booststrom v     | vährend Beschleunig | gungs- und Verzögerungsphasen |

#### 6075h Motor Rated Current

### Kurzbeschreibung

Einstellung des Motor Nennstroms in mA

| Parameter Name<br>Objekt Typ<br>Daten Typ<br>Zugriff<br>PDO Mapping                                                                                     | Max_Current<br>VAR<br>UNSIGNED32<br>RW<br>nein                                                                                                   | 0x7<br>0x0007                                      | 4 Byte                                                    |                              |
|----------------------------------------------------------------------------------------------------|----------------------------------------------------------------------------------------------------|----------------------------------------------------|-----------------------------------------------------------|------------------------------|
| 6078h Current Actual Value                                                                                                    |                                                                                                    |                                                    |                                                           |                              |
| Kurzbeschreibung<br>Anzeige des aktuellen Motorstro                                                                                                    | oms in % vom Motor-Nennstrom                                                                                                    |                                                    |                                                           |                              |
| Parameter Name<br>Objekt Typ<br>Daten Typ<br>Zugriff<br>PDO Mapping                                                                                     | Current_Actual_Value<br>VAR<br>UNSIGNED32<br>RW<br>nein                                                                                          | 0x7<br>0x0007                                      | 4 Byte                                                    |                              |
| 607Ah Target Position                                                                                                    |                                                                                                    |                                                    |                                                           |                              |
| Kurzbeschreibung<br>Zu erreichende Zielposition<br>Wert-Dimension abhängig von (<br>Parameter Name<br>Objekt Typ<br>Daten Typ<br>Zugriff<br>PDO Mapping | Objekt <u>60A8h SI Unit Position</u> (S.<br>Target_position<br>VAR<br>INTEGER32<br>RWW<br>ja                                                     | 164)<br>0x7<br>0x0004                              | 4 Byte                                                    |                              |
| 607Bh Position Range Limit                                                                                                    |                                                                                                    |                                                    |                                                           |                              |
| Angabe des minimalen und max<br>Werden diese Werte im Objekt<br>In dem Subindex 1 muss der W<br>Wert-Dimension abhängig von 0                           | ximalen Wertes der Zielposition. S<br>607Ah Target Position (S. 157) ur<br>ert 0 eingetragen werden.<br>Objekt <u>60A8h SI Unit Position</u> (S. | Gubindex 2 entspric<br>hter- bzw. überschr<br>164) | ht dem <u>Verfügbaren Hut</u><br>itten, wird keine Bewegu | ⊇ (S. 54).<br>ng ausgeführt. |
| Parameter Name                                                                                                    | Position_Range_Limit                                                                                                    |                                                    |                                                           |                              |
| Objekt Typ<br>Subindex Anzahl                                                                                                    | ARRAY<br>3                                                                                                    | 0x8                                                |                                                           |                              |
| 607Bh sub 0 Number of entries                                                                                                    |                                                                                                    |                                                    |                                                           |                              |
| Parameter Name<br>Objekt Typ<br>Daten Typ<br>Zugriff<br>Standardwert<br>PDO Mapping                                                                     | Number_of_entries<br>VAR<br>UNSIGNED8<br>Const<br>0x2<br>nein                                                                                    | 0x7<br>0x0005                                      | 1 Byte                                                    |                              |
| 607Bh sub1 Position Range Lin                                                                                                    | nit Min                                                                                                    |                                                    |                                                           |                              |
| Parameter Name<br>Objekt Typ<br>Daten Typ<br>Zugriff<br>Standardwert<br>PDO Mapping                                                                     | Position_Range_Limit_M<br>VAR<br>INTEGER32<br>RWW<br>0x0<br>ja                                                                                   | in<br>0x7<br>0x0004                                | 4 Byte                                                    |                              |
| 607Bh sub2 Position Range Lin                                                                                                    | nit Max                                                                                                    |                                                    |                                                           |                              |
| Parameter Name<br>Objekt Typ<br>Daten Typ<br>Zugriff<br>Standardwert<br>PDO Mapping<br>High Limit                                                       | Position_Range_Limit_M<br>VAR<br>INTEGER32<br>RWW<br>0x0<br>ja<br>0x989680                                                                       | ax<br>0x7<br>0x0004                                | 4 Byte                                                    |                              |

#### 607Ch Home Offset

#### Kurzbeschreibung

Angabe der Differenz zwischen Anwendungs- und Maschinenreferenzpunkt. Wert-Dimension abhängig von Objekt <u>60A8h SI Unit Position</u> (S. 164)

| Parameter Name<br>Objekt Typ | Home_offset<br>VAR | 0x7    |        |  |
|------------------------------|--------------------|--------|--------|--|
| Daten Typ                    | INTEGER32          | 0x0004 | 4 Byte |  |
| Standardwert                 | 0x0                |        |        |  |
| PDO Mapping                  | ja                 |        |        |  |

#### 607Fh Max Profile Velocity

#### Kurzbeschreibung

Angabe der maximalen Geschwindigkeit im Profile Position Mode Wert-Dimension abhängig von Objekt <u>60A8h SI Unit Position</u> (S. 164)

| Parameter Name<br>Objekt Typ<br>Daten Typ<br>Zugriff | Max_Profile_Velocity<br>VAR<br>UNSIGNED32<br>RWW | 0x7<br>0x0007 | 4 Byte |
|------------------------------------------------------|--------------------------------------------------|---------------|--------|
| PDO Mapping                                          | ja                                               |               |        |

#### 6081h Profile Velocity

#### Kurzbeschreibung

Angabe der Geschwindigkeit Wert-Dimension abhängig von Objekt <u>60A8h SI Unit Position</u> (S. 164)

| Parameter Name<br>Objekt Typ | Profile_velocity<br>VAR | 0x7    |        |  |
|------------------------------|-------------------------|--------|--------|--|
| Daten Typ                    | UNSIGNED32              | 0x0007 | 4 Byte |  |
| Zugriff                      | RWW                     |        | -      |  |
| PDO Mapping                  | ja                      |        |        |  |

#### 6083h Profile Acceleration

#### Kurzbeschreibung

Angabe der Beschleunigung Wert-Dimension abhängig von Objekt 60A8h SI Unit Position (S. 164)

|--|

#### 6084h Profile Deceleration

#### Kurzbeschreibung

Angabe der Verzögerung Wert-Dimension abhängig von Objekt 60A8h SI Unit Position (S. 164)

| Parameter NameProfile_decelerationObjekt TypVAR0x7Daten TypUNSIGNED320x000ZugriffRWWPDO Mappingja | 4 Byte |
|---------------------------------------------------------------------------------------------------|--------|
|---------------------------------------------------------------------------------------------------|--------|

#### 6085h Quick Stop Deceleration

#### Kurzbeschreibung

Angabe der Verzögerung mit der im Fehlerfall oder bei Abfall der Freigabe an DI7 eine Bewegung gestoppt wird Wert-Dimension abhängig von Objekt <u>60A8h SI Unit Position</u> (S. 164)

| Parameter Name | Quick_Stop_Deceleration |        |        |
|----------------|-------------------------|--------|--------|
| Objekt Typ     | VAR                     | 0x7    |        |
| Daten Typ      | UNSIGNED32              | 0x0007 | 4 Byte |
| Zugriff        | RWW                     |        | -      |
| PDO Mapping    | ja                      |        |        |

#### 608Fh Position Encoder Resolution

Kurzbeschreibung Angabe der Inkrement Anzahl pro Wellenumdrehung des Drehgebers Wurde die Motorsteuerung bereits zuvor über DI7 "Freigabe" aktiv geschaltet, so muss der DI7 zur Übernahme der neuen Einstellung getoggelt werden.

| Parameter Name<br>Objekt Typ<br>Subindex Anzahl                                     | Position_Encoder_Resolution<br>ARRAY<br>3                            | 0x8                                  |        |
|-------------------------------------------------------------------------------------|----------------------------------------------------------------------|--------------------------------------|--------|
| 608Fh sub 0 Number of entries                                                       |                                                                      |                                      |        |
| Parameter Name<br>Objekt Typ<br>Daten Typ<br>Zugriff<br>Standardwert<br>PDO Mapping | Number_of_entries<br>VAR<br>UNSIGNED8<br>Const<br>0x2<br>nein        | 0x7<br>0x0005                        | 1 Byte |
| 608Fh sub1 Position Range Limit Min                                                 |                                                                      |                                      |        |
| Parameter Name<br>Objekt Typ<br>Daten Typ<br>Zugriff<br>Standardwert<br>PDO Mapping | Position_Encoder_Resolution<br>VAR<br>UNSIGNED32<br>RWW<br>0x1<br>ja | n_Enocder_Incremer<br>0x7<br>0x0007  | 4 Byte |
| 608Fh sub2 Position Range Limit Max                                                 |                                                                      |                                      |        |
| Parameter Name<br>Objekt Typ<br>Daten Typ<br>Zugriff<br>Standardwert<br>PDO Mapping | Position_Encoder_Resolution<br>VAR<br>UNSIGNED32<br>RWW<br>0x1<br>ja | n_Motor_Revolutions<br>0x7<br>0x0007 | 4 Byte |

#### 6091h Gear Ratio

#### Kurzbeschreibung

Angabe der Getriebeübersetzung

 $6091h \ Gear \ Ratio = \frac{6091h: 01 \ Motor \ Shaft \ Revolutions}{6091h: 02 \ Driving \ Shaft \ Revolutions}$ 

Wurde die Motorsteuerung bereits zuvor über DI7 "Freigabe" aktiv geschaltet, so muss der DI7 zur Übernahme der neuen Einstellung getoggelt werden.

#### Beispiel 1:

Getriebe mit Übersetzungsverhältnis von 5:1

6091h: 01 Motor Shaft Revolutions = 5

6091h: 02 Driving Shaft Revolutions = 1

#### Beispiel 2:

Getriebe mit Übersetzungsverhältnis von 2,467:1

6091*h*: 01 Motor Shaft Revolutions = 2467

6091h:02 Driving Shaft Revolutions = 1000

#### Beispiel 3:

Getriebe mit Übersetzungsverhältnis von 2,467:1,25

6091*h*: 01 Motor Shaft Revolutions = 2467

6091h:02 Driving Shaft Revolutions = 1250

| Parameter Name  | Gear_Ratio |     |
|-----------------|------------|-----|
| Objekt Typ      | ARRAY      | 0x8 |
| Subindex Anzahl | 3          |     |

6091h sub0 Number of Entries

| Parameter Name | Number_of_entries |        |        |
|----------------|-------------------|--------|--------|
| Objekt Typ     | VAR               | 0x7    |        |
| Daten Typ      | UNSIGNED8         | 0x0005 | 1 Byte |
| Zugriff        | RO                |        |        |
| Standardwert   | 0x2               |        |        |
| PDO Mapping    | nein              |        |        |

6091h sub1 Gear Ratio Motor Shaft Revolutions

| Parameter Name | Gear Ratio Motor Shaft Revolutions |        |        |
|----------------|------------------------------------|--------|--------|
| Objekt Typ     | VAR                                | 0x7    |        |
| Daten Typ      | UNSIGNED32                         | 0x0007 | 4 Byte |
| Zugriff        | RWW                                |        | -      |
| Standardwert   | 0x1                                |        |        |
| PDO Mapping    | ja                                 |        |        |

6091h sub2 Gear Ratio Driving Shaft Revolutions

| Parameter Name | Gear_Ratio_Driving_S | Gear_Ratio_Driving_Shaft_Revolutions |        |  |
|----------------|----------------------|--------------------------------------|--------|--|
| Objekt Typ     | VAR                  | 0x7                                  |        |  |
| Daten Typ      | UNSIGNED32           | 0x0007                               | 4 Byte |  |
| Zugriff        | RWW                  |                                      |        |  |
| Standardwert   | 0x1                  |                                      |        |  |
| PDO Mapping    | ja                   |                                      |        |  |

#### 6092h Feed Constant

#### Kurzbeschreibung

Angabe der Vorschubkonstanten. Die Vorschubkonstante definiert die Strecke in z.B. Millimeter, welche eine Linearachse pro einer Antriebswellenumdrehung zurücklegt. Dieser Wert wird bei Spindelantrieben auch als Spindel-Steigung bezeichnet. Die Feed Constant Wert wird durch Angabe des Vorschubs (6092h:01), der Anzahl der Motorwellenumdrehungen (6092h:02) und dem separaten Objekt <u>60A8h SI Unit Position</u> (S. 164) definiert.

Für eine Positionierung im 100stel Bereich, in diesem Beispiel 0,01mm, muss die <u>60A8h SI Unit Position</u> (S. 164) auf dem Wert 00 00 01 FBh gestellt sein (Standardwert bei "Linear" <u>Bewegungsart</u> (S. 38)) Durch diese Einstellung ergibt sich ein Faktor mit dem Wert von 100.

Sämtliche Objekte mit Beschleunigungs-, Geschwindigkeits- und Positionsangaben müssen nun mit diesem Faktor 100 multipliziert werden.

 $6092h Feed Constant = \frac{6092h: 01 Feed \times 60A8h SI Unit Position}{6092h: 02 Shaft Revolutions}$ 

VORSICHT!

Ausführung unvorhersehbarer Bewegungen

Sollen neue Werte für die Feed Constant übernommen werden und die Motorsteuerung wurde bereits über DI7 "Freigabe" aktiv geschaltet, so muss der Digital Eingang DI7 zur Übernahme der neuen der Feed Constant werte getoggelt (ausschalten und einschalten) werden.

Wird der DI7 "Freigabe" nicht getoggelt so bleibt der zu vorige Wert für den Vorschub erhalten. Sollen nun Positionswerte auf Basis des neuen Vorschubs ausgeführt werden, so werden diese jedoch zur Basis des alten Wertes ausgeführt.

#### **Beispiel:**

Setzen von 6092h:01 auf 6000 und <u>607Ah Target Position</u> (S. 157) auf 6000, Aktivierung DI 7 sowie Start-Signal-> Ausführung einer Umdrehung der Motorwelle

Änderung 6092h:01 auf 7000 ohne anschließenden toggle von DI 7, setzen von 607Ah Target Position (S. 157) auf 7000, Start-Signal-> Ausführung von 1,16 Umdrehungen der Motorwelle

#### **Beispiel 1:**

Einstellung <u>Bewegungsart</u> (S. 38): Linear Positionierung im 0,01 mm Bereich, Zahnriemenachse mit 70 mm Vorschub pro Antriebswellenumdrehung <u>60A8h SI Unit Position</u> (S. 164): Standardwert

60A8h SI Unit Position (Wert aus Byte 3, Linear) = Meter  $\times 10^{-5} \equiv$  Milimeter  $\times 10^{-2} \equiv$  Faktor 100

 $6092h: 01 Feed = 70 \times 100 = 7000$ 

6092h: 02 Shaft Revolutions = 1

Beispiel 2: Einstellung Bewegungsart (S. 38): Linear Positionierung im 0,01 mm Bereich, Spindelachse mit 4 mm Vorschub pro Antriebswellenumdrehung 60A8h SI Unit Position (S. 164): Standardwert

60A8h SI Unit Position (Wert aus Byte 3, Linear) = Meter  $\times 10^{-5} \equiv$  Milimeter  $\times 10^{-2} \equiv$  Faktor 100

 $6092h: 01 Feed = 4 \times 100 = 400$ 

6092h: 02 Shaft Revolutions = 1

Beispiel 3: Einstellung <u>Bewegungsart</u> (S. 38): Rotativ Positionierung im 0,01° Bereich, Drehachse 360° Vorschub 60A8h SI Unit Position (S. 164): Standardwert

60A8h SI Unit Position (Wert aus Byte 3, Rotativ) = Grad  $\times 10^{-2} \equiv$  Faktor 100

 $6092h: 01 Feed = 360 \times 100 = 36000$ 

6092h: 02 Shaft Revolutions = 1

| Parameter Name<br>Objekt Typ<br>Subindex Anzahl                                     | Feed_constant<br>ARRAY<br>3                                          | 0x8                      |        |
|-------------------------------------------------------------------------------------|----------------------------------------------------------------------|--------------------------|--------|
| 6092h sub0 Number of Entries                                                        |                                                                      |                          |        |
| Parameter Name<br>Objekt Typ<br>Daten Typ<br>Zugriff<br>Standardwert<br>PDO Mapping | Feed_constant_number_of_e<br>VAR<br>UNSIGNED8<br>RO<br>0x2<br>nein   | entries<br>0x7<br>0x0005 | 1 Byte |
| 6092h sub1 Feed                                                                     |                                                                      |                          |        |
| Parameter Name<br>Objekt Typ<br>Daten Typ<br>Zugriff<br>Standardwert<br>PDO Mapping | Feed_constant_Feed<br>VAR<br>UNSIGNED32<br>RWW<br>0x1<br>ja          | 0x7<br>0x0007            | 4 Byte |
| 6092h sub2 Shaft Revolutions                                                        |                                                                      |                          |        |
| Parameter Name<br>Objekt Typ<br>Daten Typ<br>Zugriff<br>Standardwert<br>PDO Mapping | Feed_constant_Shaft_revolut<br>VAR<br>UNSIGNED32<br>RWW<br>0x1<br>ja | tions<br>0x7<br>0x0007   | 4 Byte |

### 6098h Homing Method

### Kurzbeschreibung

Vorgabe der Referenzierungsmethode. Wurde die Motorsteuerung bereits zuvor über DI7 "Freigabe" aktiv geschaltet, so muss der DI7 zur Übernahme der neuen Einstellung getoggelt werden.

| Paramete<br>Objekt Ty<br>Daten Ty<br>Zugriff<br>PDO Map | er Name<br>p<br>p<br>oping                                                                                                    | Homing_method<br>VAR<br>INTEGER8<br>RO<br>ja | 0x7<br>0x0002 | 1 Byte |  |
|---------------------------------------------------------|----------------------------------------------------------------------------------------------------|----------------------------------------------|---------------|--------|--|
| Wertzuor                                                | dnung                                                                                                    |                                              |               |        |  |
| 17<br>18<br>33<br>34<br>37<br>255                       | LSN Endlagenschalter negativ<br>LSP Endlagenschalter positiv<br>IEN Index Encoder negativ<br>IEP Index Encoder positiv<br>SCP Aktuelle Position<br>AAF Analog Absolutwertgebe | r                                            |               |        |  |

#### 6099h Homing Speeds

#### Kurzbeschreibung

Vorgabe der Verfahrgeschwindigkeiten während der <u>6098h Homing Method</u> (S. 162) Wert-Dimension abhängig von Objekt <u>60A8h SI Unit Position</u> (S. 164)

Das Subindex 1 beschreibt die maximale Geschwindigkeit für die Suchfahrt nach dem für die Referenzierung ausgewählten Endlagenschalter oder Encoder-Index Signal gesetzt.

Das Subindex 2 beschreibt die maximale Geschwindigkeit, welche verwendet wird, wenn der gefundene Endlagenschalter wieder freigefahren wird und der Referenzpunkt gesetzt wird. Bei der Referenzierung auf den Encoder-Index wird der Subindex 2 nicht verwendet.

| Parameter Name<br>Objekt Typ<br>Subindex Anzahl                                                 | Homing_speeds<br>ARRAY<br>3                                       | 0x8                                |        |
|-------------------------------------------------------------------------------------------------|-------------------------------------------------------------------|------------------------------------|--------|
| 6099h sub0 Number of Entries                                                                    |                                                                   |                                    |        |
| Parameter Name<br>Objekt Typ<br>Daten Typ<br>Zugriff<br>Standardwert<br>PDO Mapping             | Homing_speeds_number_of_<br>VAR<br>UNSIGNED8<br>RO<br>0x2<br>nein | _entries<br>0x7<br>0x0005          | 1 Byte |
| 6099h sub1 Search Velocity for Switch                                                           |                                                                   |                                    |        |
| Parameter Name<br>Objekt Typ<br>Daten Typ<br>Zugriff<br>Standardwert<br>PDO Mapping             | Homing_speeds_Search_Ve<br>VAR<br>UNSIGNED32<br>RWW<br>0x0<br>ja  | locity_for_Switch<br>0x7<br>0x0007 | 4 Byte |
| 6099h sub2 Search Velocity for Zero                                                             |                                                                   |                                    |        |
| Parameter Name<br>Objekt Typ<br>Daten Typ<br>Zugriff<br>Standardwert<br>PDO Mapping             | Homing_speeds_Search_Ve<br>VAR<br>UNSIGNED32<br>RWW<br>0x0<br>ja  | locity_for_Zero<br>0x7<br>0x0007   | 4 Byte |
| 609Ah Homing Acceleration                                                                       |                                                                   |                                    |        |
| Kurzbeschreibung<br>Angabe der Beschleunigung während F<br>Wert-Dimension abhängig von Objekt g | Referenzfahrten<br>50A8h SI Unit Position (S. 164)                | )                                  |        |
| Parameter Name<br>Objekt Typ<br>Daten Typ                                                       | Homing_acceleration<br>VAR<br>UNSIGNED32                          | 0x7<br>0x0007                      | 4 Byte |

D1\_DE - V3.0.1

Zugriff

PDO Mapping

RWW

ja

#### 60A8h SI Unit Position

#### Kurzbeschreibung

Konfiguration des Faktors zur Multiplikation des Vorschub in Objekt 6092h Feed Constant (S. 161) und sämtlichen Objekten mit Beschleunigungs-, Geschwindigkeits- und Positionsangaben. Dieser Faktor wird benötigt, um die Eingabewerte korrekt von den Datenobjekten in die Benutzeroberfläche und wieder zurück

übertragen zu können.

Der Faktor kann über das Objekt innerhalb der Vorgaben verändert werden.

#### Standard Objektwerte bei Verwendung des Schalters "Bewegungsart" auf der Seite "Start"

| Bewegungsart | Byte 0 | Byte 1 | Byte 2 | Byte 3 |
|--------------|--------|--------|--------|--------|
| Linear       | 00h    | 00h    | 01h    | FBh    |
| Rotativ      | 00h    | 00h    | 41h    | FEh    |

#### Vorwahl Bewegungsart

| Bewegungsart | Wert Byte 2 | Grundlegende Maßeinheit |
|--------------|-------------|-------------------------|
| Linear       | 01h         | Meter                   |
| Rotativ      | 41h         | Grad                    |

#### Vorwahl Exponent

| Wert Byte 3 | Resultierender Exponent | Multiplikationsfaktor<br>Linear | Multiplikationsfaktor<br>Rotierend |
|-------------|-------------------------|---------------------------------|------------------------------------|
| 02h         | 10 <sup>2</sup>         | 0,00001                         | 0,01                               |
| 01h         | 10 <sup>1</sup>         | 0,0001                          | 0,1                                |
| 00h         | 10 <sup>0</sup>         | 0,001                           | 1                                  |
| FFh         | 10 <sup>-1</sup>        | 0,01                            | 10                                 |
| FEh         | 10 <sup>-2</sup>        | 0,1                             | 100 (Standard)                     |
| FDh         | 10 <sup>-3</sup>        | 1                               | 1.000                              |
| FCh         | 10 <sup>-4</sup>        | 10                              | 10.000                             |
| FBh         | 10 <sup>-5</sup>        | 100 (Standard)                  | 100.000                            |
| FAh         | 10 <sup>-6</sup>        | 1.000                           | 1.000.000                          |

| Parameter Name<br>Objekt Typ | SI Init Position<br>VAR | 0x7    |        |
|------------------------------|-------------------------|--------|--------|
| Zugriff<br>PDO Mapping       | RW<br>nein              | 0x0007 | 4 Byte |

#### 60C2h Interpolation Time Period

**Kurzbeschreibung** Angabe der Zykluszeit mit der ein neuer Positionsstützpunkt aus dem Objekt 607Ah "Target Position" übernommen wird. Ist z.B. im Subindex 01 der Wert 5 und im Subindex 02 der Wert "-3" eingestellt, so wird alle 5 ms ein neuer Positionsstützpunkt generiert.

*Zykluszeit* = Subindex 01 \* 10 <sup>Subindex 02</sup>*s* 

| Beispiel:                                                                                                    |                                                                      |                           |        |  |
|----------------------------------------------------------------------------------------------------|----------------------------------------------------------------------|---------------------------|--------|--|
|                                                                                                    | Zykluszeit = 1                                                       | $5 * 10^{-3} = 5ms$       |        |  |
| Parameter Name<br>Objekt Typ<br>Subindex Anzahl                                                                                              | Interpolation time period<br>ARRAY<br>3                              | 0x8                       |        |  |
| 60C2h sub0 Number of Entries                                                                                                    |                                                                      |                           |        |  |
| Parameter Name<br>Objekt Typ<br>Daten Typ<br>Zugriff<br>Standardwert<br>PDO Mapping<br>60C2b sub1 Interpolation time period y                | Homing_speeds_number_of<br>VAR<br>UNSIGNED8<br>RO<br>0X2<br>nein     | _entries<br>0x7<br>0x0005 | 1 Byte |  |
|                                                                                                    | alue                                                                 |                           |        |  |
| Parameter Name<br>Objekt Typ<br>Daten Typ<br>Zugriff<br>Standardwert<br>PDO Mapping                                                          | Interpolation_time_period_va<br>VAR<br>UNSIGNED8<br>RWW<br>0x1<br>ja | alue<br>0x7<br>0x0005     | 1 Byte |  |
| 60C2h sub2 Interpolation time index                                                                                                    |                                                                      |                           |        |  |
| Parameter Name<br>Objekt Typ<br>Daten Typ<br>Zugriff<br>Standardwert<br>PDO Mapping                                                          | Interpolation_time_index<br>VAR<br>UNSIGNED32<br>RWW<br>0xFD<br>ja   | 0x7<br>0x0007             | 4 Byte |  |
| 60C5h Max Acceleration                                                                                                    |                                                                      |                           |        |  |
| Kurzbeschreibung<br>Angabe der maximal verwendbaren Be<br>Wert-Dimension abhängig von Objekt                                                 | eschleunigung<br>60A8h SI Unit Position (S. 164                      | )                         |        |  |
| Parameter Name<br>Objekt Typ<br>Daten Typ<br>Zugriff<br>Standardwert<br>PDO Mapping                                                          | Max_Acceleration<br>VAR<br>UNSIGNED32<br>RWW<br>0x0<br>ja            | 0x7<br>0x0007             | 4 Byte |  |
| 60F4h Following Error Actual Value                                                                                                    |                                                                      |                           |        |  |
| <b>Kurzbeschreibung</b><br>Ausgabe des aktuellen Schleppfehlers<br>Wert-Dimension abhängig von Objekt <u>60A8h SI Unit Position</u> (S. 164) |                                                                      |                           |        |  |
| Parameter Name<br>Objekt Typ<br>Daten Typ<br>Zugriff<br>Standardwert<br>PDO Mapping                                                          | Max_Acceleration<br>VAR<br>UNSIGNED32<br>RWW<br>0x0<br>ja            | 0x7<br>0x0007             | 4 Byte |  |
|                                                                                                    |                                                                      |                           |        |  |

### 60FDh Digital Inputs

Kurzbeschreibung Statusanzeige Digital Eingänge Die Bits 0, 1 und 3 sind redundant zu Bit 22, 23 und 24.

|                | uant zu bit zz, z5 unu z4. |
|----------------|----------------------------|
| Parameter Name | Digital inputs             |

|              | Digital_inputo |        |
|--------------|----------------|--------|
| Objekt Typ   | VAR            | 0x7    |
| Daten Typ    | UNSIGNED32     | 0x0007 |
| Zugriff      | RO             |        |
| Standardwert | 0x0            |        |
| PDO Mapping  | ja             |        |
|              |                |        |

4 Byte

#### Bitzuordnung

| 0<br>1<br>2<br>3<br>4<br>5<br>6<br>7<br>8<br>9<br>10<br>11<br>12<br>13<br>14<br>15<br>16<br>17<br>18<br>19<br>20<br>21<br>22<br>23 | 0<br>1<br>0<br>1<br>0<br>1<br>0<br>1<br>0<br>1<br>0<br>1<br>0<br>1<br>0<br>1<br>0<br>1<br>0<br>1 | DI 9 Negative Limit Switch off<br>DI 9 Negative Limit Switch on<br>DI 8 Positive Limit Switch off<br>DI 8 Positive Limit Switch on<br>Not Assigned<br>Enable<br>Reserved<br>Reserved<br>Reserved<br>Reserved<br>Reserved<br>Reserved<br>Reserved<br>Reserved<br>Reserved<br>Reserved<br>Reserved<br>Reserved<br>DI 1 off<br>DI 1 on<br>DI 2 off<br>DI 2 on<br>DI 3 off<br>DI 3 on<br>DI 4 off<br>DI 4 off<br>DI 5 off<br>DI 5 on<br>DI 5 off<br>DI 5 on<br>DI 6 off<br>DI 7 on<br>DI 8 off |
|----------------------------------------------------------------------------------------------------|--------------------------------------------------------------------------------------------------|----------------------------------------------------------------------------------------------------|
| 23                                                                                                    | 0<br>1<br>0                                                                                      | DI 8 off<br>DI 8 on                                                                                                    |
| 27                                                                                                    | 1                                                                                                | DI 9 on                                                                                                    |
| 25                                                                                                    | 0<br>1                                                                                           | DI 10 off<br>DI 10 on                                                                                                    |
| 26<br>27<br>28<br>29<br>30<br>31                                                                                                   |                                                                                                  | Not Assigned<br>Not Assigned<br>Not Assigned<br>Not Assigned<br>Not Assigned                                                                                                    |

#### **60FEh Digital Outputs**

#### Kurzbeschreibung

Automatisches und manuelles Setzen der Digital Ausgänge.

Damit die Digital Ausgänge manuell gesetzt werden können, müssen 3 Schritte absolviert werden.

- 1. Das jeweilige Bit des zu steuernden Digital Ausganges muss im Subindex 2 "Digital Outputs Bitmask" auf high gesetzt sein und dauerhaft diesen Staus beibehalten
- 2. Zur sicheren Steuerbefehl-Übernahme sollte ein Sende/Antwort Zyklus als Verzögerung realisiert werden
- 3. Setzten des gewünschten Bits im Subindex 1 "Digital Outputs Physical Outputs" auf high

#### **Beispiel:**

Sollen DO1 "Bereit" und DO2 "Aktiv" manuell gesetzt werden, so müssen zuerst Bit 16 und 17 im Subindex 2 high gesetzt werden und diesen Status beibehalten. Anschließend müssen die Bits 16 und 17 im Subindex 1 high gesetzt werden.

Das Bit 0 "Brake" wird exklusiv von der dryve D1 gesetzt.

Im Bit 24 bis 28 des Subindex 1 werden "Live" Werte der Digital Ausgänge DO1 bis 5 ausgegeben. Diese Bits spiegeln stets den aktuellen Zustand der Digital Ausgänge wieder.

| Parameter Name  | Digital_outputs |     |
|-----------------|-----------------|-----|
| Objekt Typ      | ARRAY           | 0x8 |
| Subindex Anzahl | 3               |     |

60FEh sub0 Number of Entries

| Parameter Name | Digital_outputs_numb | Digital_outputs_number_of_entries |        |  |
|----------------|----------------------|-----------------------------------|--------|--|
| Objekt Typ     | VAR                  | 0x7                               |        |  |
| Daten Typ      | UNSIGNED8            | 0x0005                            | 1 Byte |  |
| Zugriff        | RO                   |                                   |        |  |
| Standardwert   | 0x2                  |                                   |        |  |
| PDO Mapping    | nein                 |                                   |        |  |

60FEh sub1 Digital Outputs Physical Outputs

| Parameter Name | Digital_outputs_Physical_outputs |        |        |
|----------------|----------------------------------|--------|--------|
| Objekt Typ     | VAR                              | 0x7    |        |
| Daten Typ      | UNSIGNED32                       | 0x0007 | 4 Byte |
| Zugriff        | RWW                              |        |        |
| Standardwert   | 0x0                              |        |        |
| PDO Mapping    | ja                               |        |        |

Die Bitzuordnung finden Sie auf der Folgeseite

### Bitzuordnung 60FEh Digital Outputs

| 0  | 0 | Brake off      |
|----|---|----------------|
|    | 1 | Brake on       |
| 1  |   | Reserved       |
| 2  |   | Reserved       |
| 3  |   | Reserved       |
| 4  |   | Reserved       |
| 5  |   | Reserved       |
| 6  |   | Reserved       |
| 7  |   | Reserved       |
| 8  |   | Reserved       |
| 9  |   | Reserved       |
| 10 |   | Reserved       |
| 11 |   | Reserved       |
| 12 |   | Reserved       |
| 13 |   | Reserved       |
| 14 |   | Reserved       |
| 15 |   | Reserved       |
| 16 | 0 | DO 1 off       |
|    | 1 | DO 1 on        |
| 17 | 0 | DO 2 off       |
|    | 1 | DO 2 on        |
| 18 | 0 | DO 3 off       |
|    | 1 | DO 3 on        |
| 19 | 0 | DO 4 off       |
|    | 1 | DO 4 on        |
| 20 | 0 | DO 5 off       |
|    | 1 | DO 5 on        |
| 21 |   | Not Assigned   |
| 22 |   | Not Assigned   |
| 23 |   | Not Assigned   |
| 24 |   | Live Value DO1 |
| 25 |   | Live Value DO2 |
| 26 |   | Live Value DO3 |
| 27 |   | Live Value DO4 |
| 28 |   | Live Value DO5 |
| 29 |   | Not Assigned   |
| 30 |   | Not Assigned   |
| 31 |   | Not Assigned   |
|    |   | 0              |

60FEh sub2 Digital Outputs Bitmask

| Parameter Name | Digital_outputs_Bitma | sk     |        |  |
|----------------|-----------------------|--------|--------|--|
| Objekt Typ     | VAR                   | 0x7    |        |  |
| Daten Typ      | UNSIGNED32            | 0x0007 | 4 Byte |  |
| Zugriff        | RWW                   |        |        |  |
| Standardwert   | 0x0                   |        |        |  |
| PDO Mapping    | ja                    |        |        |  |
|                |                       |        |        |  |

### 60FFh Target Velocity

#### Kurzbeschreibung

Angabe der Endgeschwindigkeit im Profile Velocity Mode

| Parameter Name | Target_velocity |        |        |
|----------------|-----------------|--------|--------|
| Objekt Typ     | VAR             | 0x7    |        |
| Daten Typ      | INTEGER32       | 0x0004 | 4 Byte |
| Zugriff        | RWW             |        |        |
| PDO Mapping    | ja              |        |        |

#### 6402h Motor Type

#### Kurzbeschreibung

Auswahl des verwendeten Motortyps

Wurde die Motorsteuerung bereits zuvor über DI7 "Freigabe" aktiv geschaltet, so muss der DI7 zur Übernahme der neuen Einstellung getoggelt werden.

| Parameter Name<br>Objekt Typ<br>Daten Typ<br>Zugriff<br>PDO Mapping | Motor_T<br>VAR<br>UNSIGN<br>RW<br>ja | ype<br>IED16              | 0x7<br>0x0006 | 2 Byte |
|---------------------------------------------------------------------|--------------------------------------|---------------------------|---------------|--------|
| Wertzuordnung                                                       |                                      |                           |               |        |
| Typ<br>Schrittmotor<br>EC/BLDC Motor<br>DC Motor                    | Wert HEX<br>09<br>0A<br>0D           | Wert DEC<br>9<br>10<br>13 |               |        |

#### 6502h Supported Drive Modes

#### Kurzbeschreibung

Angabe der von der dryve D1 unterstützen Fahrmodi

| Parameter Name<br>Objekt Typ<br>Daten Typ<br>Zugriff<br>PDO Mapping |                                                                                                    | Supported_drive_modes<br>VAR<br>UNSIGNED32<br>RO<br>ja | 0x7<br>0x0007 | 4 Byte |
|---------------------------------------------------------------------|----------------------------------------------------------------------------------------------------|--------------------------------------------------------|---------------|--------|
| Bitzuord                                                            | nung                                                                                                    |                                                        |               |        |
| 0<br>1<br>2<br>3<br>4<br>5<br>6<br>7<br>8                           | Profile Position Mode<br>Velocity Mode<br>Profile Velocity Mode<br>Profile Torque Mode<br>Reserved<br>Homing Mode<br>Interpolated Position Mode<br>Cyclic Synchronous Position Mode<br>Cyclic Synchronous Velocity M | 1<br>0<br>1<br>0<br>1<br>0<br>Mode 1<br>Mode 0         |               |        |
| 9<br>Bit 10 bis                                                     | Cyclic Synchronous Torque M<br>15 "Reserved".                                                                                                    | lode 0                                                 |               |        |

Bit 16 bis 31 "Manufacturer Specific"

Ein Modus ist verfügbar, wenn das jeweilige Bit mit einer 1 gesetzt ist. Ist eine 0 eingetragen, so wird dieser Modus <u>nicht</u> unterstützt.

## 6.6 Modbus TCP Gateway

Die Kommunikation mittels Modbus TCP ist als Gateway implementiert und dient lediglich als Telegramm Übertragung. Grundlage ist CiA 309 "Access from other networks" Teil 1 "General principles and services" und Teil 2 "Modbus/TCP mapping".

Im Folgenden wird der Telegramaufbau für Lese- und Schreibetelegramme und Ihre jeweiligen Antworttelegramme von der dryve D1 erklärt. Diese Lese- und Schreibetelegramme müssen kundenseitig in einer Mastersteuerung parametriert werden.

## 6.6.1 Bewegungssteuerung über Modbus TCP als Gateway

Die Bewegungssteuerung wird intern in der dryve D1 mittels CANopen realisiert. Alle Schreib/Lese Befehle und Verhaltensweisen gleichen der im Kapitel <u>CANopen</u> (S. 96) beschriebenen Thematik. Zur Telegrammübertragung wird anstelle des CAN-Bus die Ethernet TCP/IP Kommunikation verwendet.

Es ist nur die Nutzung von SDO Kommunikation möglich. Eine PDO Kommunikation ist somit nicht möglich. Vordefinierte Read/Write Coils/Register per Funktionscode 11 und 12 oder 22 und 23 (und weitere), wie im Modbus TCP Kommunikationsprotokoll (ohne Gateway-Funktion) verwendet, werden nicht unterstützt.

Das Modbus TCP als Gateway Protokoll kann keine automatische Datenübertragung von Werten wie dem Statusword, der aktuellen Position etc. veranlassen. Für jede Informationsübertragung muss stets ein Lese-Telegramm gesendet werden.

Werden in die Bewegungsparameter größere Werte als die Werte, welche unter <u>Bewegungslimits</u> (S. 54) eingetragenen wurden, so kann keine Bewegung ausgeführt werden.

Informationen zum <u>Homing</u> (S. 103), <u>Positionierung</u> (S. 104), <u>Drehzahlregelung</u> (S. 105) und <u>Synchron-Position-Steuerung</u> (S. 105) finden Sie in den jeweiligen CANopen Kapiteln.

### HINWEIS

Die Kommunikationsdauer von Absenden eines Schreib/Lese-Telegramms vom Master mit der Verarbeitung in der dryve D1 und dem Senden des Antworttelegramms beträgt bei "schlanker" Verbindung (Master und wenige Slaves) im Mittel ca. 0,6 ms.

In Verbindung mit SPS-Anlagen kann dieses Kommunikationsdauer durch interne Geschwindigkeitsrestriktionen der Kommunikation auf 20 ms und mehr ansteigen.

## 6.6.2 Vorgaben aus der Benutzeroberfläche

Die folgenden Objekte/Parameter müssen in der Benutzeroberfläche der dryve D1 eingestellt:

#### Seite "Motor"

Alle motorrelevanten Parameter müssen in der Benutzeroberfläche eingestellt werden.

#### Seite "Kommunikation"

Parametrierung und Aktivierung der Modbus TCP als Gateway Kommunikationsschnittstelle "Bussysteme (S. 63)

#### Seite "Fahrprofile"

Setzen der Dominanz durch die Auswahl von "Modbus TCP Gateway" im Dropdown Menü. Erst durch diese Auswahl ist der Modbus TCP Gateway Master berechtigt Fahrbefehle auszuführen.

| Ganz-Zahl    | Binär-Zahl                              | Ganz-Za<br>Darstellu                     | hl in Dopp<br>Ing | oel Word |         |
|--------------|-----------------------------------------|------------------------------------------|-------------------|----------|---------|
|              |                                         | Byte 22                                  | Byte 21           | Byte 20  | Byte 19 |
| 100          | 0000.0000.0000.0000.0000.0110.0100      | 0                                        | 0                 | 0        | 100     |
| 255          | 0000.0000.0000.0000.0000.1111.1111      | 0                                        | 0                 | 0        | 255     |
| 256          | 0000.0000.0000.0000.0001.0000.0000      | 0                                        | 0                 | 1        | 0       |
| 2.000        | 0000.0000.0000.0000.0000.0111.1101.0000 | 0                                        | 0                 | 7        | 208     |
| 6.000        | 0000.0000.0000.0001.0111.0111.0000      | 0                                        | 0                 | 23       | 112     |
| 30.000       | 0000.0000.0000.0000.0111.0101.0011.0000 | 00.0000.0000.0111.0101.0011.0000 0 0 117 |                   | 48       |         |
| 150.000      | 0000.0000.0000.0010.0100.1001.1111.0000 | 0 2 73 24                                |                   | 240      |         |
| 101.253.137  | 0000.0110.0000.1001.0000.0000.0001.0001 | 6 9 0 1                                  |                   | 17       |         |
| -100         | 1111.1111.1111.1111.1111.1111.1001.1100 | 255                                      | 255 255 255 156   |          | 156     |
| -255         | 1111.1111.1111.1111.1111.1111.0000.0001 | 255                                      | 255 255 255 1     |          | 1       |
| -256         | 1111.1111.1111.1111.1111.1111.0000.0000 | 255                                      | 255               | 255      | 0       |
| -2.000       | 1111.1111.1111.1111.1111.1000.0011.0000 | 1.1111.1111.1000.0011.0000 255 255 248   |                   | 48       |         |
| -6.000       | 1111.1111.1111.1111.1110.1000.1001.0000 | 255 255 232 144                          |                   | 144      |         |
| -30.000      | 1111.1111.1111.1111.1000.1010.1101.0000 | 255 255 138 208                          |                   | 208      |         |
| -150.000     | 1111.1111.1111.1101.1011.0110.0001.0000 | 255                                      | 253               | 182      | 16      |
| -101.253.137 | 1111.1001.1111.0110.1111.1111.1110.1111 | 249                                      | 246               | 255      | 239     |

## 6.6.3 Umrechnung Ganzzahlen in Doppel Word Darstellung

## 6.6.4 Überprüfung Kommunikation zu übergeordneter Steuerung

- 1. Konfiguration der dryve D1 nach Vorgabe
- 2. Neustart der dryve D1 mit gesetzter "Freigabe" während des Testlaufes bitte keine weiteren Veränderungen an der Parametrierung vornehmen
- 3. Senden eines Lese-Telegramms um das Objekt 6041h "Statusword" auszulesen. Setzen des Wertes "15" in Byte 0 und 1 zur Kontrolle der korrekten Kommunikation. <u>Byte-Zuordnung Modbus TCP Gateway Telegramm</u> (S.172)
- Empfangen des Antworttelegramms und Kontrolle der Bytes 0, 1, 19 und 20
  Byte 0 und 1 Wert: jeweils 15 (F hex, 1111 bin)
  Byte 19 und 20 Wert: 1600 (640 hex, 0000 0110 0100 0000 bin vgl.<u>State Machine</u> (S.100)
  Bei Abweichungen im Antworttelegramm überprüfen Sie bitte den Programmaufbau Ihrer übergeordneten Steuerung und führen Sie die vorherigen Schritte erneut aus
- 5. Fortführung durchlauf der State Machine (S.100). Ziel: "Operation Enabled"
- Schreiben Objekt 607Ah "Target Position" (Wert ungleich 0 oder 1) mit anschließendem Lese-Telegramm zur Kontrolle

Wurde der zuvor geschriebene Wert zurückgemeldet so ist die Kommunikation erfolgreich aufgebaut und es kann mit der Programmierung der übergeordneten Steuerung fortgefahren werden.

Bei Abweichungen im Antworttelegramm überprüfen Sie bitte den Programmaufbau Ihrer übergeordneten Steuerung und führen Sie die vorherigen Schritte erneut aus

# 6.6.5 Byte-Zuordnung Modbus TCP Gateway Telegramm

| Byte    | Endianness    | Feld                                               | Wert (dec)                  | Beschreibung                                                                                                    |
|---------|---------------|----------------------------------------------------|-----------------------------|----------------------------------------------------------------------------------------------------|
| Byte 0  | Big Endian    | Transaction<br>Identifier                          | 0                           | Identifikation von Modbus Telegrammen (Zugehörigkeit<br>eines Antwort-Telegramm zum Befehl-Telegramm). In dem<br>Befehl-Telegramm vom Master wird z.B. der Wert 1<br>eingetragen. Die dryve D1 übernimmt den Wert 1 des                                                                                                    |
| Byte 1  |               |                                                    | 0                           | Befehl-Telegramm und sendet diesen im Antwort-<br>Telegramm zurück. Ist der Wert des Transaction Identifier<br>in dem Befehls- als auch Antwort-Telegramm gleich, so<br>gehören die Telegramme zusammen. Sollte diese Funktion<br>nicht benutzt werden, so sollte der Wert 0 gesetzt werden.                                                                                  |
| Byte 2  |               | Protocol                                           | 0                           | 0 = Modbus Protokoll                                                                                                    |
| Byte 3  |               | Identifier                                         | 0                           | 0 = Modbus Protokoll                                                                                                    |
| Byte 4  |               | Length                                             | 0                           | Byte wird nicht benötigt, muss aber gesendet werden.                                                                                                    |
| Byte 5  |               |                                                    | 13 - 17                     | Gibt an, wie viele folgende Bytes nach Byte 5 im<br>Telegramm gesendet werden sollen. Wird eine Lese-<br>Telegramm vom Master versandt, so ist der Wert immer<br>13(0Dh). Soll ein Schreib-Telegramm, für ein 1 Bytes<br>langes SDO Objekt versandt werden, so ist der Wert<br>14(0Eh). Bei einem Schreib-Telegramm für ein 4 Byte<br>langes SDO Objekt, ist der Wert 17(11h) |
| Byte 6  |               | Unit Identifier                                    | 0                           | Byte wird nicht benötigt, muss aber gesendet werden.                                                                                                    |
| Byte 7  |               | Function code                                      | 43                          | Ist Bei Modbus TCP Gateway (CANopen) = 43 (2Bh)<br>Informationsausgabe im <u>Fehlerfall</u> (S. 178).                                                                                                    |
| Byte 8  |               | MEI type                                           | 13                          | Ist Bei Modbus TCP Gateway (CANopen) = 13 (0Dh)<br>Informationsausgabe im <u>Fehlerfall</u> (S. 178).                                                                                                    |
| Byte 9  |               | Protocol<br>option fields /<br>Protocol<br>control | 0 = read<br>1 = write       | Wird ein Lese-Telegramm versendet, so muss der Wert 0 sein. Bei einem Schreibetelegram 1.                                                                                                    |
| Byte 10 |               | Protocol<br>option fields /<br>Reserve             | 0                           | Byte wird nicht benötigt, muss aber gesendet werden.                                                                                                    |
| Byte 11 |               | Node ID                                            | 0                           | Byte wird nicht benötigt, muss aber gesendet werden.                                                                                                    |
| Byte 12 |               | Object Index                                       | SDO Objekt<br>z.B. 96 (60h) | SDO Objekt z.B. 96 (60h) für<br>das Objekt <u>6040h Controlword</u> (S. 153)                                                                                                    |
| Byte 13 |               |                                                    | SDO Objekt<br>z.B.64 (40h)  | SDO Objekt z.B. 64 (40h) für<br>das Objekt <u>6040h Controlword</u> (S. 153)                                                                                                    |
| Byte 14 |               | Sub Index                                          | SDO Objekt /<br>Sub Index   | Sub Index des Objektes                                                                                                    |
| Byte 15 | _             | Starting                                           | 0                           | Byte wird nicht benötigt, muss aber gesendet werden.                                                                                                    |
| Byte 16 |               | Address                                            | 0                           | Byte wird nicht benötigt, muss aber gesendet werden.                                                                                                    |
| Byte 17 | _             | SDO Object                                         | 0                           | Byte wird nicht benötigt, muss aber gesendet werden.                                                                                                    |
| Byte 18 |               | Byte Anzahl                                        | 1-4                         | Angabe der Byte-Anzahl abhängig vom SDO Objekt in<br>Byte 12 und 13. Zum Beispiel bei Controlword 6040h "2" da<br>2 Byte Daten geschrieben werden sollen.                                                                                                    |
| Byte 19 | Little Endian | Data Field                                         | Daten<br>schreiben/lesen    | In diesem Byte werden die Daten im Telegramm abgelegt.<br>Wird vom Master ein Lese-Telegramm an die dryve D1<br>gesendet, so wird mit den angeforderten Informationen                                                                                                    |
| Byte 20 |               |                                                    | Daten<br>schreiben/lesen    | geantwortet. Diese Informationen werden, ja nach Länge<br>des SDO Objekts, in den Bytes 19-22 abgelegt. Soll nur<br>1 Byte gelesen werden, so wird dieses im Byte 19 des                                                                                                    |
| Byte 21 |               |                                                    | Daten<br>schreiben/lesen    | Antwort- I elegramm abgelegt. Bei 2 Bytes, werden diese<br>im Byte 19 und 20 abgelegt. Bei 3 Bytes 19-21 und bei 4<br>Bytes 19-22. Wird ein Schreib-Telegramm gesendet so<br>müssen die Daten im Byte 19-22 abgelegt werden. Daten                                                                                                    |
| Byte 22 |               |                                                    | Daten<br>schreiben/lesen    | 1 Byte SDO Objekts werden im Byte 19 abgelegt und bei<br>einem 2 Byte SDO Objekt im Byte 19-20. 3 Bytes 19-21<br>und 4 Bytes 19-22.                                                                                                    |

## 6.6.6 Beispiele RX/TX Telegramme

Folgend finden Sie Beispiele wie Ethernet Telegramme aufgebaut sein müssen, damit die Kommunikation zwischen der dryve D1 und einem Modbus TCP Gateway Master ordnungsgemäß funktioniert. Aufgeführt sind Schreib / Lese-Telegramme mit dem jeweiligen Antwort-Telegramm von der dryve D1. Die im jeweiligen Telegramm grün hinterlegten Bytes müssen für den jeweiligen Zweck (z.B. lesen des Statusword 6041 oder schreiben des Controlword 6040h) konfiguriert werden.

Die folgenden Telegramme beschreiben den Durchlauf der "State Machine", die Ausführung des "Homing" sowie eine Pendelbewegung im "Profile Position" Modus.

|    |                                       |                    | Byte       |              |            |                |             |           |             |                |                                                  |            |              |              |           |           |            |             |           |           |           |           |           |             |            |
|----|---------------------------------------|--------------------|------------|--------------|------------|----------------|-------------|-----------|-------------|----------------|--------------------------------------------------|------------|--------------|--------------|-----------|-----------|------------|-------------|-----------|-----------|-----------|-----------|-----------|-------------|------------|
|    | Telegram Type                         | Task/Information   | 0          | 1            | 2          | 3              | 4           | 5         | 6           | 7              | 8                                                | 9          | 10           | 11           | 12        | 13        | 14         | 15          | 16        | 17        | 18        | 19        | 20        | 21          | 22         |
|    | Send Telegram (TX)                    |                    | bin 0000   | 1111 0000 11 | 11 0000 0  | 000 0000 0000  | 0000 0000   | 0000 1101 | 0000 0000   | 0010 1011      | 0000 1101                                        | 0000 0000  | 0000 0000    | 0000 0000    | 0110 0000 | 0100 0001 | 0000 0000  | 0000 0000   | 0000 0000 | 0000 0000 | 0000 0010 | not send  | not send  | not send    | not send   |
| 1  | Read                                  | Status Request     | hex Eh*    | Eh*          | 0h         | Oh             | 0h          | 0Dh       | Oh          | 28h            | 0Dh                                              | 0h         | 0h           | 0h           | 60h       | 41h       | 0h         | Oh          | 0h        | Oh        | 2h        | not send  | not send  | not send    | not send   |
| -  | Statusword 6041h                      | Status nequest     | dec 15*    | 15*          | 0          | 0              | 0           | 13        | 0           | 43             | 13                                               | 0          | 0            | 0            | 96        | 65        | 0          | 0           | 0         | 0         | 2         | not send  | not send  | not send    | not send   |
|    | 50000000411                           | <u> </u>           |            | 15           | 0          | 0              | <u> </u>    |           | <u> </u>    | <del>1</del> 5 | 15                                               | <u> </u>   | v            | U            | 50        | 05        | U          | U           | 0         | <u> </u>  | 2         | not sena  | not sena  | not sena    | norsena    |
|    |                                       |                    |            |              |            |                |             |           | 0000 000    |                | [                                                |            |              |              |           |           |            |             |           |           |           |           | 0000 0400 | <del></del> | I          |
|    |                                       |                    | bin 0000   | 1111 0000 11 | 11 0000 0  | 000 0000 0000  | 0000 0000   | 0000 1111 | 0000 0000   | / 0010 1011    | 0000 1101                                        | 0000 0000  | 0000 0000    | 0000 0000    | 0110 0000 | 0100 0001 | 0000 0000  | 0000 0000   | 0000 0000 | 0000 0000 | 0000 0010 | 0100 0000 | 0000 0100 | not send    | not send   |
| 2  | Answer Telegram (RX)                  | Switch On Disabled | nex Fh*    | Fn*          | Un         | Un             | Un          | UFn       | 0n          | ZBN            | ODh                                              | Un         | 0n           | Un           | 60h       | 41n       | 0n         | Un          | 0n        | 0n        | 2n        | 40n       | 4n        | not send    | not send   |
|    |                                       |                    | dec 15*    | 15*          | 0          | 0              | 0           | 15        | 0           | 43             | 13                                               | 0          | 0            | 0            | 96        | 65        | 0          | 0           | 0         | 0         | 2         | 64        | 4         | not send    | not send   |
|    |                                       |                    |            |              |            |                |             |           |             |                |                                                  |            |              |              |           |           |            |             |           |           |           |           |           |             |            |
|    |                                       |                    |            |              |            |                |             |           | Digital In  | put DI 7 set   | "high" - Bit                                     | 9 "Remote  | e" in Status | sword 6041   | h         |           |            |             |           |           |           |           |           |             |            |
|    |                                       |                    |            |              |            |                |             | *(        | Only used ' | to identify f  | the response                                     | e telegram | n in multi a | axis applica | tion      |           |            |             |           |           |           |           |           |             |            |
|    |                                       |                    |            |              |            |                |             |           |             |                |                                                  |            |              |              |           |           |            |             |           |           |           |           |           |             |            |
|    | Send Telegram (TX)                    |                    | bin 0000   | 0000 0000 00 | 0000 000   | 000 0000 0000  | 0000 0000   | 0000 1101 | 0000 0000   | 0010 1011      | 0000 1101                                        | 0000 0000  | 0000 0000    | 0000 0000    | 0110 0000 | 0100 0001 | 0000 0000  | 0000 0000   | 0000 0000 | 0000 0000 | 0000 0010 | not send  | not send  | not send    | not send   |
| 3  | Read                                  | Status Request     | hex Oh     | 0h           | 0h         | Oh             | 0h          | 0Dh       | Oh          | 2Bh            | 0Dh                                              | 0h         | 0h           | 0h           | 60h       | 41h       | 0h         | 0h          | 0h        | 0h        | 2h        | not send  | not send  | not send    | not send   |
|    | Statusword 6041h                      |                    | dec 0      | 0            | 0          | 0              | 0           | 13        | 0           | 43             | 13                                               | 0          | 0            | 0            | 96        | 65        | 0          | 0           | 0         | 0         | 2         | not send  | not send  | not send    | not send   |
|    |                                       |                    |            |              |            |                |             |           |             |                |                                                  |            |              |              |           |           |            | -           |           | 1         |           |           |           |             |            |
|    |                                       |                    | bin 0000   | 0000 0000 00 |            |                | 0000 0000   | 0000 1111 | 0000 0000   | 0010 1011      | 0000 1101                                        | 0000 0000  | 0000 0000    |              | 0110 0000 | 0100 0001 | 0000 0000  | 0000 0000   | 0000 0000 | 0000 0000 | 0000 0010 | 0100 0000 | 0000 0110 | not send    | not send   |
| 4  | Answer Telegram (PV)                  | Switch On Disabled | hex 0h     | 0000 0000 00 | 00 0000 0  | 000 0000 0000  | 0000 0000   | 0000 1111 | 0600 0000   | 28h            | 0000 1101                                        | 0000 0000  | 0000 0000    | 0000 0000    | 60h       | 41b       | 0000 0000  | 0000 0000   | 0000 0000 | 0600 0000 | 2h        | 40b       | 6b        | not send    | not send   |
| 4  | Answer relegiant (IX)                 | Switch On Disabled |            | 011          | 011        | 011            | 011         | 15        | 011         | 42             | 12                                               | 011        | 011          | 011          | 001       | 4111      | 011        | 011         | 011       | 011       | 211       | 4011      | c         | not send    | not cond   |
|    |                                       | <u>i</u>           | uec 0      | 0            | 0          | 0              | 0           | 15        | 0           | 45             | 15                                               | 0          | U            | 0            | 90        | 03        | 0          | 0           | 0         | 0         | Z         | 04        | 0         | not senu    | not senu   |
|    | T                                     |                    | L. Lever   |              |            |                | T           |           | T           |                | T                                                |            |              |              |           |           |            |             |           | T         |           |           |           | <u> </u>    |            |
|    | Send Telegram (TX)                    | Command:           | bin 0000   | 0000 0000 00 | .00 0000 0 | 000 0000 0000  | 0000 0000   | 0000 1111 | 0000 0000   | 0010 1011      | 0000 1101                                        | 0000 0001  | 0000 0000    | 0000 0000    | 0110 0000 | 0100 0000 | 0000 0000  | 0000 0000   | 0000 0000 | 0000 0000 | 0000 0010 | 0000 0110 | 0000 0000 | not send    | not send   |
| 5  | Write                                 | Shutdown           | hex Oh     | 0h           | 0h         | Oh             | 0h          | 0Fh       | Oh          | 2Bh            | 0Dh                                              | 1h         | 0h           | 0h           | 60h       | 40h       | 0h         | Oh          | 0h        | 0h        | 2h        | 6h        | 0h        | not send    | not send   |
|    | Controlword 6040h                     |                    | dec 0      | 0            | 0          | 0              | 0           | 15        | 0           | 43             | 13                                               | 1          | 0            | 0            | 96        | 64        | 0          | 0           | 0         | 0         | 2         | 6         | 0         | not send    | not send   |
| _  |                                       |                    |            |              |            |                |             |           |             |                |                                                  |            |              |              |           |           |            |             |           |           |           |           |           |             |            |
|    | 1                                     |                    | bin 0000   | 0000 0000 00 | 00 0000 00 | 000 0000 0000  | 0000 0000   | 0000 1101 | 0000 0000   | ) 0010 1011    | 0000 1101                                        | 0000 0001  | 0000 0000    | 0000 0000    | 0110 0000 | 0100 0000 | 0000 0000  | 0000 0000   | 0000 0000 | 0000 0000 | 0000 0000 | not send  | not send  | not send    | not send   |
| 6  | Answer Telegram (RX)                  | Handshake          | hex Oh     | 0h           | 0h         | 0h             | 0h          | 0Dh       | 0h          | 2Bh            | 0Dh                                              | 1h         | 0h           | 0h           | 60h       | 40h       | 0h         | 0h          | 0h        | 0h        | 0h        | not send  | not send  | not send    | not send   |
|    |                                       |                    | dec 0      | 0            | 0          | 0              | 0           | 13        | 0           | 43             | 13                                               | 1          | 0            | 0            | 96        | 64        | 0          | 0           | 0         | 0         | 0         | not send  | not send  | not send    | not send   |
| _  |                                       |                    |            |              |            |                |             |           |             |                |                                                  |            |              |              |           |           |            |             |           |           |           |           |           |             |            |
|    | Send Telegram (TX)                    |                    | bin 0000   | 0000 0000 00 | 00 0000 00 | 000 0000 0000  | 0000 0000   | 0000 1101 | 0000 0000   | 0010 1011      | 0000 1101                                        | 0000 0000  | 0000 0000    | 0000 0000    | 0110 0000 | 0100 0001 | 0000 0000  | 0000 0000   | 0000 0000 | 0000 0000 | 0000 0010 | not send  | not send  | not send    | not send   |
| 7  | Read                                  | Status Request     | hex Oh     | 0h           | 0h         | 0h             | 0h          | 0Dh       | 0h          | 2Bh            | 0Dh                                              | 0h         | 0h           | 0h           | 60h       | 41h       | 0h         | 0h          | 0h        | 0h        | 2h        | not send  | not send  | not send    | not send   |
|    | Statusword 6041h                      |                    | dec 0      | 0            | 0          | 0              | 0           | 13        | 0           | 43             | 13                                               | 0          | 0            | 0            | 96        | 65        | 0          | 0           | 0         | 0         | 2         | not send  | not send  | not send    | not send   |
|    |                                       |                    |            |              |            |                | · · · · · · |           |             | <i>.</i>       |                                                  |            |              |              |           |           |            |             |           |           |           |           |           | -           |            |
|    | · · · · · · · · · · · · · · · · · · · |                    | bin 0000   | 0000 0000 00 | 000 0000 0 |                | 0000 0000   | 0000 1111 | 0000 000r   | 0010 1011      | 0000 1101                                        | 0000 0000  | 0000 0000    | 0000 0000    | 0110 0000 | 0100 0001 | 0000 0000  | 0000 0000   | 0000 0000 | 0000 0000 | 0000 0010 | 0010 0001 | 0000 0110 | not send    | not send   |
| 8  | Answer Telegram (RX)                  | Ready To           | her Oh     | 0000 0000 00 | 00 0000 0  | 0h             | 0b          | OFh       | 0h          | 28h            | 0000 1101                                        | 06666 6666 | 0h           | 0h           | 60h       | 41h       | 0600000000 | 06666 66666 | 0b        | 0h        | 2h        | 21h       | 6b        | not send    | not send   |
| 0  | Answer relegium (ivi)                 | Switch On          | dec 0      | 0            | 0          | 0              | 0           | 15        | 0           | 43             | 13                                               | 011        | 0            | 0            | 96        | 65        | 0          | 0           | 0         | 0         | 2         | 33        | 6         | not send    | not send   |
|    |                                       |                    |            |              |            |                | 0           |           | <u> </u>    | 75             | 15                                               | <u> </u>   | v            | U            | 50        | 05        | U          | 0           | 0         | <u> </u>  | 2         | 55        | <u> </u>  | not sena    | norsena    |
|    | Constant Table and an (T)()           |                    | It in 0000 | 0000 0000 00 | 000 0000 0 | 0000 0000 0000 | 0000 0000   | 0000 4444 | 0000 000    | 0040 4044      | 0000 4404                                        | 0000 0004  | 0000 0000    | 0000 0000    | 0110 0000 | 0100 0000 | 0000 0000  | 0000 0000   | 0000 0000 | 0000 0000 | 0000 0040 | 0000 0111 | 0000 0000 |             | and an edd |
|    | Send Telegram (TX)                    | Command: Switch    |            | 0000 0000 00 | 00 0000 0  | 000 0000 0000  | 0000 0000   | 0000 1111 | 0000 0000   | 0010 1011      | 0000 1101                                        | 1000 0001  | 0000 0000    | 000000000    | 0110 0000 | 0100 0000 | 0000 0000  | 0000 0000   | 0000 0000 | 0000 0000 | 0100 0010 | 0000 0111 | 0000 0000 | not send    | not send   |
| 9  | Write                                 | on                 | nex On     | 0n           | Un         | 0n             | 0n          | OFn       | On          | 2Bh            | 0Dn                                              | 1n         | on           | On           | 60h       | 40n       | 0n         | On          | 0h        | On        | 2n        | /n        | Un        | not send    | not send   |
|    | Controlword 6040h                     |                    | dec 0      | 0            | 0          | 0              | 0           | 15        | 0           | 43             | 13                                               | 1          | 0            | 0            | 96        | 64        | 0          | 0           | 0         | 0         | 2         | 7         | 0         | not send    | not send   |
| _  |                                       |                    |            |              |            |                |             |           |             |                | <del>,                                    </del> |            | 1            | 1            | 1         | 1         | 1          |             |           |           |           |           |           |             |            |
|    |                                       |                    | bin 0000   | 0000 0000 00 | 00 0000 0  | 000 0000 0000  | 0000 0000   | 0000 1101 | 0000 0000   | ) 0010 1011    | 0000 1101                                        | 0000 0001  | 0000 0000    | 0000 0000    | 0110 0000 | 0100 0000 | 0000 0000  | 0000 0000   | 0000 0000 | 0000 0000 | 0000 0000 | not send  | not send  | not send    | not send   |
| 10 | Answer Telegram (RX)                  | Handshake          | hex Oh     | 0h           | 0h         | 0h             | 0h          | 0Dh       | 0h          | 2Bh            | 0Dh                                              | 1h         | 0h           | 0h           | 60h       | 40h       | 0h         | 0h          | 0h        | 0h        | 0h        | not send  | not send  | not send    | not send   |
|    | 1                                     |                    | dec 0      | 0            | 0          | 0              | 0           | 13        | 0           | 43             | 13                                               | 1          | 0            | 0            | 96        | 64        | 0          | 0           | 0         | 0         | 0         | not send  | not send  | not send    | not send   |

## Externer Signalaustausch

|                                  |                                                                                                    |                                                                                                    | Byte                                                                                                    |                                                                                                    |                                                                                                    |                                                                                                    |                                                                                                    |                                                                                                    |                                                                                                    |                                                                                                    |                                                                                                    |                                                                                                    |                                                                                                    |                                                                                                    |                                                                                                    |                                                                                                    |                                                                                                    |                                                                                                    |                                                                                                    |                                                                                                    |                                                                                                    |                                                                                                    |                                                                                                    |                                                                                                    |                                                                                                    |
|----------------------------------|----------------------------------------------------------------------------------------------------|----------------------------------------------------------------------------------------------------|----------------------------------------------------------------------------------------------------|----------------------------------------------------------------------------------------------------|----------------------------------------------------------------------------------------------------|----------------------------------------------------------------------------------------------------|----------------------------------------------------------------------------------------------------|----------------------------------------------------------------------------------------------------|----------------------------------------------------------------------------------------------------|----------------------------------------------------------------------------------------------------|----------------------------------------------------------------------------------------------------|----------------------------------------------------------------------------------------------------|----------------------------------------------------------------------------------------------------|----------------------------------------------------------------------------------------------------|----------------------------------------------------------------------------------------------------|----------------------------------------------------------------------------------------------------|----------------------------------------------------------------------------------------------------|----------------------------------------------------------------------------------------------------|----------------------------------------------------------------------------------------------------|----------------------------------------------------------------------------------------------------|----------------------------------------------------------------------------------------------------|----------------------------------------------------------------------------------------------------|----------------------------------------------------------------------------------------------------|----------------------------------------------------------------------------------------------------|----------------------------------------------------------------------------------------------------|
|                                  | Telegram Type                                                                                                    | Task/Information                                                                                                    | 0                                                                                                    | 1                                                                                                    | 2                                                                                                    | 3                                                                                                    | 4                                                                                                    | 5                                                                                                    | 6                                                                                                    | 7                                                                                                    | 8                                                                                                    | 9                                                                                                    | 10                                                                                                    | 11                                                                                                    | 12                                                                                                    | 13                                                                                                    | 14                                                                                                    | 15                                                                                                    | 16                                                                                                    | 17                                                                                                    | 18                                                                                                    | 19                                                                                                    | 20                                                                                                    | 21                                                                                                    | 22                                                                                                    |
|                                  | Send Telegram (TX)                                                                                                    |                                                                                                    | bin 0000 0000                                                                                                    | 0000 0000                                                                                                    | 0000 0000                                                                                                    | 0000 0000                                                                                                    | 0000 0000                                                                                                    | 0000 1101                                                                                                    | 0000 0000                                                                                                    | 0010 1011                                                                                                    | 0000 1101                                                                                                    | 0000 0000                                                                                                    | 0000 0000                                                                                                    | 0000 0000                                                                                                    | 0110 0000                                                                                                    | 0100 0001                                                                                                    | 0000 0000                                                                                                    | 0000 0000                                                                                                    | 0000 0000                                                                                                    | 0000 000                                                                                                    | 0 0000 0010                                                                                                    | not send                                                                                                    | not send                                                                                                    | not send                                                                                                    | not send                                                                                                    |
| 11                               | Read                                                                                                    | Status Request                                                                                                    | her Oh                                                                                                    | 0h                                                                                                    | 0h                                                                                                    | 0h                                                                                                    | Oh                                                                                                    | ODh                                                                                                    | Oh                                                                                                    | 2Bh                                                                                                    | 0Dh                                                                                                    | 0h                                                                                                    | 0h                                                                                                    | 0h                                                                                                    | 60h                                                                                                    | 41h                                                                                                    | Oh                                                                                                    | 0h                                                                                                    | Oh                                                                                                    | 0h                                                                                                    | 2h                                                                                                    | not send                                                                                                    | not send                                                                                                    | not send                                                                                                    | not send                                                                                                    |
|                                  | Statusword 6041b                                                                                                    | Status nequest                                                                                                    |                                                                                                    | 0                                                                                                    | 0                                                                                                    | 0                                                                                                    | 0                                                                                                    | 10                                                                                                    | 0                                                                                                    | 10                                                                                                    | 12                                                                                                    | 0                                                                                                    | 0                                                                                                    | 0                                                                                                    | 06                                                                                                    | CE                                                                                                    | 0                                                                                                    | 0                                                                                                    | 0                                                                                                    | 0                                                                                                    | 211                                                                                                    | not cond                                                                                                    | not cond                                                                                                    | not cond                                                                                                    | not cond                                                                                                    |
|                                  | Statusworu 004111                                                                                                    |                                                                                                    | uec o                                                                                                    | 0                                                                                                    | 0                                                                                                    | U                                                                                                    | 0                                                                                                    | 15                                                                                                    | U                                                                                                    | 45                                                                                                    | 15                                                                                                    | 0                                                                                                    | U                                                                                                    | U                                                                                                    | 90                                                                                                    | 03                                                                                                    | 0                                                                                                    | 0                                                                                                    | 0                                                                                                    | 0                                                                                                    | Z                                                                                                    | not senu                                                                                                    | not senu                                                                                                    | not senu                                                                                                    | not senu                                                                                                    |
| _                                |                                                                                                    |                                                                                                    |                                                                                                    |                                                                                                    |                                                                                                    |                                                                                                    |                                                                                                    |                                                                                                    |                                                                                                    |                                                                                                    |                                                                                                    |                                                                                                    |                                                                                                    |                                                                                                    |                                                                                                    |                                                                                                    |                                                                                                    |                                                                                                    |                                                                                                    |                                                                                                    |                                                                                                    |                                                                                                    |                                                                                                    |                                                                                                    |                                                                                                    |
|                                  |                                                                                                    |                                                                                                    | bin 0000 0000                                                                                                    | 0000 0000                                                                                                    | 0000 0000                                                                                                    | 0000 0000                                                                                                    | 0000 0000                                                                                                    | 0000 1111                                                                                                    | 0000 0000                                                                                                    | 0010 1011                                                                                                    | 0000 1101                                                                                                    | 0000 0000                                                                                                    | 0000 0000                                                                                                    | 0000 0000                                                                                                    | 0110 0000                                                                                                    | 0100 0001                                                                                                    | 0000 0000                                                                                                    | 0000 0000                                                                                                    | 0000 0000                                                                                                    | 0000 0000                                                                                                    | 0 0000 0010                                                                                                    | 0010 0011                                                                                                    | 0000 0110                                                                                                    | not send                                                                                                    | not send                                                                                                    |
| 12                               | Answer Telegram (RX)                                                                                                    | Switched On                                                                                                    | hex Oh                                                                                                    | 0h                                                                                                    | 0h                                                                                                    | 0h                                                                                                    | 0h                                                                                                    | 0Fh                                                                                                    | 0h                                                                                                    | 2Bh                                                                                                    | 0Dh                                                                                                    | 0h                                                                                                    | 0h                                                                                                    | 0h                                                                                                    | 60h                                                                                                    | 41h                                                                                                    | 0h                                                                                                    | 0h                                                                                                    | 0h                                                                                                    | 0h                                                                                                    | 2h                                                                                                    | 23h                                                                                                    | 6h                                                                                                    | not send                                                                                                    | not send                                                                                                    |
|                                  |                                                                                                    |                                                                                                    | dec 0                                                                                                    | 0                                                                                                    | 0                                                                                                    | 0                                                                                                    | 0                                                                                                    | 15                                                                                                    | 0                                                                                                    | 43                                                                                                    | 13                                                                                                    | 0                                                                                                    | 0                                                                                                    | 0                                                                                                    | 96                                                                                                    | 65                                                                                                    | 0                                                                                                    | 0                                                                                                    | 0                                                                                                    | 0                                                                                                    | 2                                                                                                    | 35                                                                                                    | 6                                                                                                    | not send                                                                                                    | not send                                                                                                    |
|                                  |                                                                                                    |                                                                                                    |                                                                                                    |                                                                                                    |                                                                                                    |                                                                                                    |                                                                                                    |                                                                                                    |                                                                                                    |                                                                                                    |                                                                                                    |                                                                                                    |                                                                                                    |                                                                                                    |                                                                                                    |                                                                                                    |                                                                                                    |                                                                                                    |                                                                                                    |                                                                                                    |                                                                                                    |                                                                                                    |                                                                                                    |                                                                                                    |                                                                                                    |
|                                  | Constant (Tr)                                                                                                    |                                                                                                    | h 1 - 0000 0000                                                                                                    | 0000 0000                                                                                                    | 0000 0000                                                                                                    | 0000 0000                                                                                                    | 0000 0000                                                                                                    | 0000 4444                                                                                                    | 0000 0000                                                                                                    | 0010 4014                                                                                                    | 0000 4404                                                                                                    | 0000 0004                                                                                                    | 0000 0000                                                                                                    | 0000 0000                                                                                                    | 0140 0000                                                                                                    | 0100 0000                                                                                                    | 0000 0000                                                                                                    | 0000 0000                                                                                                    | 0000 0000                                                                                                    | 0000 000                                                                                                    | 0000000000                                                                                                    | 0000 4444                                                                                                    | 0000 0000                                                                                                    |                                                                                                    | a stand                                                                                                    |
|                                  | Send Telegram (TX)                                                                                                    | Command:                                                                                                    | bin 0000 0000                                                                                                    | 0000 0000                                                                                                    | 0000 0000                                                                                                    | 0000 0000                                                                                                    | 0000 0000                                                                                                    | 0000 1111                                                                                                    | 0000 0000                                                                                                    | 0010 1011                                                                                                    | 0000 1101                                                                                                    | 0000 0001                                                                                                    | 0000 0000                                                                                                    | 0000 0000                                                                                                    | 0110 0000                                                                                                    | 0100 0000                                                                                                    | 0000 0000                                                                                                    | 0000 0000                                                                                                    | 0000 0000                                                                                                    | 0000 000                                                                                                    | 0100 0010                                                                                                    |                                                                                                    | 0000 0000                                                                                                    | not send                                                                                                    | not send                                                                                                    |
| 13                               | Write                                                                                                    | Enable Operation                                                                                                    | nex Un                                                                                                    | Un                                                                                                    | On                                                                                                    | Un                                                                                                    | Un                                                                                                    | OFN                                                                                                    | on                                                                                                    | 2BN                                                                                                    | UDn                                                                                                    | 1n                                                                                                    | Un                                                                                                    | Un                                                                                                    | 60n                                                                                                    | 40n                                                                                                    | Un                                                                                                    | Un                                                                                                    | Un                                                                                                    | Un                                                                                                    | 2h                                                                                                    | Fn                                                                                                    | Uh                                                                                                    | not send                                                                                                    | not send                                                                                                    |
|                                  | Controlword 6040h                                                                                                    |                                                                                                    | dec 0                                                                                                    | 0                                                                                                    | 0                                                                                                    | 0                                                                                                    | 0                                                                                                    | 15                                                                                                    | 0                                                                                                    | 43                                                                                                    | 13                                                                                                    | 1                                                                                                    | 0                                                                                                    | 0                                                                                                    | 96                                                                                                    | 64                                                                                                    | 0                                                                                                    | 0                                                                                                    | 0                                                                                                    | 0                                                                                                    | 2                                                                                                    | 15                                                                                                    | 0                                                                                                    | not send                                                                                                    | not send                                                                                                    |
|                                  |                                                                                                    |                                                                                                    |                                                                                                    |                                                                                                    |                                                                                                    |                                                                                                    |                                                                                                    |                                                                                                    |                                                                                                    |                                                                                                    |                                                                                                    |                                                                                                    |                                                                                                    |                                                                                                    |                                                                                                    |                                                                                                    |                                                                                                    |                                                                                                    |                                                                                                    |                                                                                                    |                                                                                                    |                                                                                                    |                                                                                                    |                                                                                                    |                                                                                                    |
|                                  |                                                                                                    |                                                                                                    | bin 0000 0000                                                                                                    | 0000 0000                                                                                                    | 0000 0000                                                                                                    | 0000 0000                                                                                                    | 0000 0000                                                                                                    | 0000 1101                                                                                                    | 0000 0000                                                                                                    | 0010 1011                                                                                                    | 0000 1101                                                                                                    | 0000 0001                                                                                                    | 0000 0000                                                                                                    | 0000 0000                                                                                                    | 0110 0000                                                                                                    | 0100 0000                                                                                                    | 0000 0000                                                                                                    | 0000 0000                                                                                                    | 0000 0000                                                                                                    | 0000 000                                                                                                    | 0000 0000                                                                                                    | not send                                                                                                    | not send                                                                                                    | not send                                                                                                    | not send                                                                                                    |
| 14                               | Answer Telegram (RX)                                                                                                    | Handshake                                                                                                    | hex Oh                                                                                                    | 0h                                                                                                    | 0h                                                                                                    | 0h                                                                                                    | 0h                                                                                                    | 0Dh                                                                                                    | 0h                                                                                                    | 2Bh                                                                                                    | 0Dh                                                                                                    | 1h                                                                                                    | 0h                                                                                                    | 0h                                                                                                    | 60h                                                                                                    | 40h                                                                                                    | 0h                                                                                                    | 0h                                                                                                    | 0h                                                                                                    | 0h                                                                                                    | 0h                                                                                                    | not send                                                                                                    | not send                                                                                                    | not send                                                                                                    | not send                                                                                                    |
| ÷.                               | / lister reregium (ist)                                                                                                    | Handbhalte                                                                                                    | doc 0                                                                                                    | 0                                                                                                    | 0                                                                                                    | 0                                                                                                    | 0                                                                                                    | 12                                                                                                    | 0                                                                                                    | 12                                                                                                    | 12                                                                                                    | 1                                                                                                    | 0                                                                                                    | 0                                                                                                    | 06                                                                                                    | CA                                                                                                    | 0                                                                                                    | 0                                                                                                    | 0                                                                                                    | 0                                                                                                    | 0                                                                                                    | not cond                                                                                                    | not cond                                                                                                    | not cond                                                                                                    | not cond                                                                                                    |
| _                                |                                                                                                    |                                                                                                    | uec o                                                                                                    | 0                                                                                                    | 0                                                                                                    | U                                                                                                    | 0                                                                                                    | 15                                                                                                    | U                                                                                                    | 45                                                                                                    | 15                                                                                                    | 1                                                                                                    | U                                                                                                    | U                                                                                                    | 90                                                                                                    | 04                                                                                                    | U                                                                                                    | 0                                                                                                    | 0                                                                                                    | 0                                                                                                    | U                                                                                                    | not senu                                                                                                    | not senu                                                                                                    | not senu                                                                                                    | not senu                                                                                                    |
|                                  |                                                                                                    |                                                                                                    |                                                                                                    |                                                                                                    | -                                                                                                    |                                                                                                    |                                                                                                    |                                                                                                    | r                                                                                                    |                                                                                                    | r                                                                                                    | 1                                                                                                    |                                                                                                    |                                                                                                    |                                                                                                    |                                                                                                    | 1                                                                                                    |                                                                                                    |                                                                                                    | 1                                                                                                    |                                                                                                    |                                                                                                    |                                                                                                    | 1                                                                                                    |                                                                                                    |
|                                  | Send Telegram (TX)                                                                                                    |                                                                                                    | bin 0000 0000                                                                                                    | 0000 0000                                                                                                    | 0000 0000                                                                                                    | 0000 0000                                                                                                    | 0000 0000                                                                                                    | 0000 1101                                                                                                    | 0000 0000                                                                                                    | 0010 1011                                                                                                    | 0000 1101                                                                                                    | 0000 0000                                                                                                    | 0000 0000                                                                                                    | 0000 0000                                                                                                    | 0110 0000                                                                                                    | 0100 0001                                                                                                    | 0000 0000                                                                                                    | 0000 0000                                                                                                    | 0000 0000                                                                                                    | 0000 0000                                                                                                    | 0 0000 0010                                                                                                    | not send                                                                                                    | not send                                                                                                    | not send                                                                                                    | not send                                                                                                    |
| 15                               | Read                                                                                                    | Status Request                                                                                                    | hex Oh                                                                                                    | 0h                                                                                                    | 0h                                                                                                    | 0h                                                                                                    | 0h                                                                                                    | 0Dh                                                                                                    | 0h                                                                                                    | 2Bh                                                                                                    | 0Dh                                                                                                    | 0h                                                                                                    | 0h                                                                                                    | 0h                                                                                                    | 60h                                                                                                    | 41h                                                                                                    | 0h                                                                                                    | 0h                                                                                                    | 0h                                                                                                    | 0h                                                                                                    | 2h                                                                                                    | not send                                                                                                    | not send                                                                                                    | not send                                                                                                    | not send                                                                                                    |
|                                  | Statusword 6041h                                                                                                    |                                                                                                    | dec 0                                                                                                    | 0                                                                                                    | 0                                                                                                    | 0                                                                                                    | 0                                                                                                    | 13                                                                                                    | 0                                                                                                    | 43                                                                                                    | 13                                                                                                    | 0                                                                                                    | 0                                                                                                    | 0                                                                                                    | 96                                                                                                    | 65                                                                                                    | 0                                                                                                    | 0                                                                                                    | 0                                                                                                    | 0                                                                                                    | 2                                                                                                    | not send                                                                                                    | not send                                                                                                    | not send                                                                                                    | not send                                                                                                    |
|                                  |                                                                                                    |                                                                                                    |                                                                                                    |                                                                                                    |                                                                                                    |                                                                                                    |                                                                                                    |                                                                                                    |                                                                                                    |                                                                                                    |                                                                                                    |                                                                                                    |                                                                                                    |                                                                                                    |                                                                                                    |                                                                                                    |                                                                                                    |                                                                                                    |                                                                                                    |                                                                                                    |                                                                                                    |                                                                                                    |                                                                                                    |                                                                                                    |                                                                                                    |
|                                  |                                                                                                    |                                                                                                    | hin 0000.0000                                                                                                    | 0000 0000                                                                                                    | 0000 0000                                                                                                    | 0000 0000                                                                                                    | 0000 0000                                                                                                    | 0000 1111                                                                                                    | 0000 0000                                                                                                    | 0010 1011                                                                                                    | 0000 1101                                                                                                    | 0000 0000                                                                                                    | 0000 0000                                                                                                    | 0000 0000                                                                                                    | 0110 0000                                                                                                    | 0100 0001                                                                                                    | 0000 0000                                                                                                    | 0000 0000                                                                                                    | 0000 0000                                                                                                    | 0000 000                                                                                                    | 0 0000 0010                                                                                                    | 0010 0111                                                                                                    | 0000 0110                                                                                                    | not send                                                                                                    | not send                                                                                                    |
| 10                               | A new or Talegreen (DV)                                                                                                    | Onevetien enchlad                                                                                                    | hav Oh                                                                                                    | 0000 0000                                                                                                    | 0000 0000                                                                                                    | 0000 0000                                                                                                    | 0000 0000                                                                                                    | 0000 1111                                                                                                    | 0000 0000                                                                                                    | 2010 1011                                                                                                    | 0000 1101                                                                                                    | 0000 0000                                                                                                    | 0000 0000                                                                                                    | 0000 0000                                                                                                    | COP                                                                                                    | 416                                                                                                    | 0000 0000                                                                                                    | 0000 0000                                                                                                    | 000000000                                                                                                    | 0000 0000                                                                                                    | 26                                                                                                    | 276                                                                                                    | Ch                                                                                                    | not sond                                                                                                    | not send                                                                                                    |
| 10                               | Answer relegram (KX)                                                                                                    | Operation enabled                                                                                                    | nex on                                                                                                    | Un                                                                                                    | Un                                                                                                    | UN -                                                                                                    | Un                                                                                                    | UFII                                                                                                    | UN -                                                                                                    | ZBII                                                                                                    | UDN                                                                                                    | Un                                                                                                    | UN -                                                                                                    | UN -                                                                                                    | 000                                                                                                    | 410                                                                                                    | Un                                                                                                    | UN                                                                                                    | Un                                                                                                    | Un                                                                                                    | 20                                                                                                    | 2/11                                                                                                    | -                                                                                                    | not send                                                                                                    | not send                                                                                                    |
|                                  |                                                                                                    |                                                                                                    | dec 0                                                                                                    | 0                                                                                                    | 0                                                                                                    | 0                                                                                                    | 0                                                                                                    | 15                                                                                                    | 0                                                                                                    | 43                                                                                                    | 13                                                                                                    | 0                                                                                                    | 0                                                                                                    | 0                                                                                                    | 96                                                                                                    | 65                                                                                                    | 0                                                                                                    | 0                                                                                                    | 0                                                                                                    | 0                                                                                                    | 2                                                                                                    | 39                                                                                                    | 6                                                                                                    | not send                                                                                                    | not send                                                                                                    |
| _                                |                                                                                                    |                                                                                                    |                                                                                                    |                                                                                                    |                                                                                                    |                                                                                                    |                                                                                                    |                                                                                                    |                                                                                                    |                                                                                                    |                                                                                                    |                                                                                                    |                                                                                                    |                                                                                                    |                                                                                                    |                                                                                                    |                                                                                                    |                                                                                                    |                                                                                                    |                                                                                                    |                                                                                                    |                                                                                                    |                                                                                                    |                                                                                                    |                                                                                                    |
|                                  |                                                                                                    |                                                                                                    |                                                                                                    |                                                                                                    |                                                                                                    |                                                                                                    |                                                                                                    |                                                                                                    | N                                                                                                    | Aotor curre                                                                                                    | ont annlied                                                                                                    | - Ready for                                                                                                    | docirod to                                                                                                    | ke                                                                                                    |                                                                                                    |                                                                                                    |                                                                                                    |                                                                                                    |                                                                                                    |                                                                                                    |                                                                                                    |                                                                                                    |                                                                                                    |                                                                                                    |                                                                                                    |
|                                  |                                                                                                    |                                                                                                    |                                                                                                    |                                                                                                    |                                                                                                    |                                                                                                    |                                                                                                    |                                                                                                    | -                                                                                                    | notor carre                                                                                                    | .in upplicu                                                                                                    | - Reauy roi                                                                                                    | uesneuta                                                                                                    | 11.5                                                                                                    |                                                                                                    |                                                                                                    |                                                                                                    |                                                                                                    |                                                                                                    |                                                                                                    |                                                                                                    |                                                                                                    |                                                                                                    |                                                                                                    |                                                                                                    |
|                                  |                                                                                                    |                                                                                                    |                                                                                                    |                                                                                                    |                                                                                                    |                                                                                                    |                                                                                                    |                                                                                                    |                                                                                                    |                                                                                                    | int applied                                                                                                    | - Ready for                                                                                                    | uesneu ta                                                                                                    | 14.3                                                                                                    |                                                                                                    |                                                                                                    |                                                                                                    |                                                                                                    |                                                                                                    |                                                                                                    |                                                                                                    |                                                                                                    |                                                                                                    |                                                                                                    |                                                                                                    |
|                                  |                                                                                                    |                                                                                                    |                                                                                                    |                                                                                                    |                                                                                                    |                                                                                                    |                                                                                                    |                                                                                                    |                                                                                                    |                                                                                                    | Homir                                                                                                    | ng Mode                                                                                                    | uesneu ta                                                                                                    | 1113                                                                                                    |                                                                                                    |                                                                                                    |                                                                                                    |                                                                                                    |                                                                                                    |                                                                                                    |                                                                                                    |                                                                                                    |                                                                                                    |                                                                                                    |                                                                                                    |
|                                  |                                                                                                    |                                                                                                    |                                                                                                    |                                                                                                    |                                                                                                    |                                                                                                    |                                                                                                    |                                                                                                    |                                                                                                    |                                                                                                    | Homir                                                                                                    | ng Mode                                                                                                    | uesneu ta                                                                                                    | 11.5                                                                                                    |                                                                                                    |                                                                                                    |                                                                                                    |                                                                                                    |                                                                                                    |                                                                                                    |                                                                                                    |                                                                                                    |                                                                                                    |                                                                                                    |                                                                                                    |
|                                  | Cond Tologram (TV)                                                                                                    |                                                                                                    | hin 0000 0000                                                                                                    | 0000 0000                                                                                                    | 0000 0000                                                                                                    | 0000 0000                                                                                                    | 0000 0000                                                                                                    | 0000 1110                                                                                                    | 0000 0000                                                                                                    | 0010 1011                                                                                                    | Homir                                                                                                    | ng Mode                                                                                                    | 0000.0000                                                                                                    | 0000 0000                                                                                                    | 0110 0000                                                                                                    | 0110.0000                                                                                                    | 0000 0000                                                                                                    | 0000 0000                                                                                                    | 0000 0000                                                                                                    | 0000.000                                                                                                    | 0 0000 0001                                                                                                    | 0000 0110                                                                                                    | not cond                                                                                                    | not cond                                                                                                    | not cond                                                                                                    |
| 47                               | Send Telegram (TX)                                                                                                    | Write Value:                                                                                                    | bin 0000 0000                                                                                                    | 0000 0000                                                                                                    | 0000 0000                                                                                                    | 0000 0000                                                                                                    | 0000 0000                                                                                                    | 0000 1110                                                                                                    | 0000 0000                                                                                                    | 0010 1011                                                                                                    | Homir<br>0000 1101                                                                                                    | 0000 0001                                                                                                    | 0000 0000                                                                                                    | 0000 0000                                                                                                    | 0110 0000                                                                                                    | 0110 0000                                                                                                    | 0000 0000                                                                                                    | 0000 0000                                                                                                    | 0000 0000                                                                                                    | 0000 000                                                                                                    | 0 0000 0001                                                                                                    | 0000 0110                                                                                                    | not send                                                                                                    | not send                                                                                                    | not send                                                                                                    |
| 17                               | Send Telegram (TX)<br>Write                                                                                                    | Write Value:<br>6 Homing                                                                                               | bin 0000 0000<br>hex 0h                                                                                                    | 0000 0000<br>0h                                                                                                    | 0000 0000<br>0h                                                                                                    | 0000 0000<br>0h                                                                                                    | 0000 0000<br>0h                                                                                                    | 0000 1110<br>0Eh                                                                                                    | 0000 0000<br>0h                                                                                                    | 0010 1011<br>2Bh                                                                                                    | Homir<br>0000 1101<br>0Dh                                                                                                    | 0000 0001<br>1h                                                                                                    | 0000 0000<br>0h                                                                                                    | 0000 0000<br>0h                                                                                                    | 0110 0000<br>60h                                                                                                    | 0110 0000<br>60h                                                                                                   | 0000 0000<br>Oh                                                                                                    | 0000 0000<br>0h                                                                                                    | <u>0000 0000</u><br>0h                                                                                                    | 0000 000<br>0h                                                                                                    | 0 0000 0001<br>1h                                                                                                    | 0000 0110<br>6h                                                                                                    | not send<br>not send                                                                                                    | not send<br>not send                                                                                                    | not send<br>not send                                                                                                    |
| 17                               | Send Telegram (TX)<br>Write<br>Modes of OP 6060h                                                                                                    | Write Value:<br>6 Homing                                                                                               | bin 0000 0000<br>hex 0h<br>dec 0                                                                                                    | 0000 0000<br>0h<br>0                                                                                                    | 0000 0000<br>0h<br>0                                                                                                    | 0000 0000<br>0h<br>0                                                                                                    | 0000 0000<br>0h<br>0                                                                                                    | 0000 1110<br>0Eh<br>14                                                                                                    | 0000 0000<br>0h<br>0                                                                                                    | 0010 1011<br>2Bh<br>43                                                                                                    | Homir<br>0000 1101<br>0Dh<br>13                                                                                                    | 0000 0001<br>1h                                                                                                    | 0000 0000<br>0h<br>0                                                                                                    | 0000 0000<br>0h<br>0                                                                                                    | 0110 0000<br>60h<br>96                                                                                                    | 0110 0000<br>60h<br>96                                                                                             | 0000 0000<br>0h<br>0                                                                                                    | 0000 0000<br>0h<br>0                                                                                                    | 0000 0000<br>0h<br>0                                                                                                    | 0000 0000<br>0h<br>0                                                                                                    | 0 0000 0001<br>1h<br>1                                                                                                    | 0000 0110<br>6h<br>6                                                                                                    | not send<br>not send<br>not send                                                                                                    | not send<br>not send<br>not send                                                                                                    | not send<br>not send<br>not send                                                                                                    |
| 17                               | Send Telegram (TX)<br>Write<br>Modes of OP 6060h                                                                                                    | Write Value:<br>6 Homing                                                                                               | bin 0000 0000<br>hex 0h<br>dec 0                                                                                                    | 0000 0000<br>0h<br>0                                                                                                    | 0000 0000<br>Oh<br>O                                                                                                    | 0000 0000<br>0h<br>0                                                                                                    | 0000 0000<br>0h<br>0                                                                                                    | 0000 1110<br>0Eh<br>14                                                                                                    | 0000 0000<br>Oh<br>O                                                                                                    | 0010 1011<br>2Bh<br>43                                                                                                    | Homir<br>0000 1101<br>0Dh<br>13                                                                                                    | 0000 0001<br>1h                                                                                                    | 0000 0000<br>0h<br>0                                                                                                    | 0000 0000<br>0h<br>0                                                                                                    | 0110 0000<br>60h<br>96                                                                                                    | 0110 0000<br>60h<br>96                                                                                             | 0000 0000<br>0h<br>0                                                                                                    | 0000 0000<br>0h<br>0                                                                                                    | 0000 0000<br>0h<br>0                                                                                                    | 0000 000<br>0h<br>0                                                                                                    | 0 0000 0001<br>1h<br>1                                                                                                    | 0000 0110<br>6h<br>6                                                                                                    | not send<br>not send<br>not send                                                                                                    | not send<br>not send<br>not send                                                                                                    | not send<br>not send<br>not send                                                                                                    |
| 17                               | Send Telegram (TX)<br>Write<br>Modes of OP 6060h                                                                                                    | Write Value:<br>6 Homing                                                                                               | bin 0000 0000<br>hex 0h<br>dec 0<br>bin 0000 0000                                                                                                    | 0000 0000<br>0h<br>0<br>0000 0000                                                                                                    | 0000 0000<br>0h<br>0<br>0000 0000                                                                                       | 0000 0000<br>0h<br>0                                                                                                    | 0000 0000<br>0h<br>0                                                                                                    | 0000 1110<br>0Eh<br>14<br>0000 1101                                                                                                    | 0000 0000<br>0h<br>0                                                                                                    | 0010 1011<br>2Bh<br>43<br>0010 1011                                                                                                    | Homir<br>0000 1101<br>0Dh<br>13<br>0000 1101                                                                                                    | 0000 0001<br>1h<br>1<br>0000 0001                                                                                                    | 0000 0000<br>0h<br>0                                                                                                    | 0000 0000<br>0h<br>0                                                                                                    | 0110 0000<br>60h<br>96<br>0110 0000                                                                                                    | 0110 0000<br>60h<br>96<br>0110 0000                                                                                | 0000 0000<br>0h<br>0                                                                                                    | 0000 0000<br>0h<br>0                                                                                                    | 0000 0000<br>0h<br>0                                                                                                    | 0000 000<br>0h<br>0                                                                                                    | 0 0000 0001<br>1h<br>1<br>0 0000 0000                                                                                                    | 0000 0110<br>6h<br>6<br>not send                                                                                                    | not send<br>not send<br>not send<br>not send                                                                                                    | not send<br>not send<br>not send<br>not send                                                                                                    | not send<br>not send<br>not send<br>not send                                                                                                    |
| 17                               | Send Telegram (TX)<br>Write<br>Modes of OP 6060h<br>Answer Telegram (RX)                                                                                                    | Write Value:<br>6 Homing<br>Handshake                                                                                  | bin 0000 0000<br>hex 0h<br>dec 0<br>bin 0000 0000<br>hex 0h                                                                                                    | 0000 0000<br>Oh<br>0<br>0<br>0000 0000<br>Oh                                                                                                    | 0000 0000<br>Oh<br>0<br>0000 0000<br>Oh                                                                                 | 0000 0000<br>0h<br>0<br>0000 0000<br>0h                                                                                      | 0000 0000<br>Oh<br>O<br>0<br>0000 0000<br>Oh                                                                                          | 0000 1110<br>0Eh<br>14<br>0000 1101<br>0Dh                                                                                                    | 0000 0000<br>Oh<br>0<br>0000 0000<br>Oh                                                                                                    | 0010 1011<br>2Bh<br>43<br>0010 1011<br>2Bh                                                                                                    | Homir<br>0000 1101<br>0Dh<br>13<br>0000 1101<br>0Dh                                                                                                    | 0000 0001<br>1h<br>1<br>0000 0001<br>1h                                                                                                    | 0000 0000<br>0h<br>0<br>0000 0000<br>0h                                                                                                    | 0000 0000<br>0h<br>0<br>0000 0000<br>0h                                                                                                    | 0110 0000<br>60h<br>96<br>0110 0000<br>60h                                                                                                  | 0110 0000<br>60h<br>96<br>0110 0000<br>60h                                                                         | 0000 0000<br>0h<br>0<br>0000 0000<br>0h                                                                                                    | 0000 0000<br>0h<br>0<br>0<br>0000 0000<br>0h                                                                                 | 0000 0000<br>0h<br>0<br>0000 0000<br>0h                                                                                                    | 0000 000<br>0h<br>0<br>0000 000<br>0h                                                                                                    | 0 0000 0001<br>1h<br>1<br>0 0000 0000<br>0h                                                                                                    | 0000 0110<br>6h<br>6<br>not send<br>not send                                                                                                    | not send<br>not send<br>not send<br>not send<br>not send                                                                                                    | not send<br>not send<br>not send<br>not send<br>not send                                                                                                    | not send<br>not send<br>not send<br>not send<br>not send                                                                                                    |
| 17<br>18                         | Send Telegram (TX)<br>Write<br>Modes of OP 6060h<br>Answer Telegram (RX)                                                                                                    | Write Value:<br>6 Homing<br>Handshake                                                                                  | bin 0000 0000<br>hex 0h<br>dec 0<br>bin 0000 0000<br>hex 0h<br>dec 0                                                                                                    | 0000 0000<br>Oh<br>0<br>0<br>0000 0000<br>Oh<br>0                                                                                                    | 0000 0000<br>Oh<br>0<br>0<br>0000 0000<br>Oh<br>0                                                                       | 0000 0000<br>0h<br>0<br>0<br>0000 0000<br>0h                                                                                 | 0000 0000<br>0h<br>0<br>0<br>0000 0000<br>0h                                                                                          | 0000 1110<br>0Eh<br>14<br>0000 1101<br>0Dh<br>13                                                                                                   | 0000 0000<br>Oh<br>0<br>0<br>0000 0000<br>Oh<br>0                                                                                                    | 0010 1011<br>2Bh<br>43<br>0010 1011<br>2Bh<br>43                                                                                                    | Homir<br>0000 1101<br>0Dh<br>13<br>0000 1101<br>0Dh<br>13                                                                                                    | 0000 0001<br>1h<br>1<br>0000 0001<br>1h<br>1<br>1<br>1<br>1                                                                                                    | 0000 0000<br>0h<br>0<br>0000 0000<br>0h<br>0                                                                                                    | 0000 0000<br>0h<br>0<br>0000 0000<br>0h<br>0                                                                                                    | 0110 0000<br>60h<br>96<br>0110 0000<br>60h<br>96                                                                                            | 0110 0000<br>60h<br>96<br>0110 0000<br>60h<br>96                                                                   | 0000 0000<br>0h<br>0<br>0<br>0000 0000<br>0h                                                                                                    | 0000 0000<br>0h<br>0<br>0<br>0000 0000<br>0h                                                                                 | 0000 0000<br>0h<br>0<br>0<br>0000 0000<br>0h<br>0                                                                                                    | 0000 000<br>0h<br>0<br>0000 0000<br>0h                                                                                                    | 0 0000 0001<br>1h<br>1<br>0 0000 0000<br>0h<br>0                                                                                                    | 0000 0110<br>6h<br>6<br>not send<br>not send                                                                                                    | not send<br>not send<br>not send<br>not send<br>not send<br>not send                                                                                                    | not send<br>not send<br>not send<br>not send<br>not send<br>not send                                                                                                    | not send<br>not send<br>not send<br>not send<br>not send<br>not send                                                                                                    |
| 17<br>18                         | Send Telegram (TX)<br>Write<br>Modes of OP 6060h<br>Answer Telegram (RX)                                                                                                    | Write Value:<br>6 Homing<br>Handshake                                                                                  | bin 0000 0000<br>hex 0h<br>dec 0<br>bin 0000 0000<br>hex 0h<br>dec 0                                                                                                    | 0000 0000<br>0h<br>0<br>0000 0000<br>0h<br>0                                                                                                    | 0000 0000<br>0h<br>0<br>0000 0000<br>0h<br>0                                                                            | 0000 0000<br>0h<br>0<br>0000 0000<br>0h<br>0                                                                                 | 0000 0000<br>0h<br>0<br>0000 0000<br>0h<br>0                                                                                          | 0000 1110<br>0Eh<br>14<br>0000 1101<br>0Dh<br>13                                                                                                   | 0000 0000<br>0h<br>0000 0000<br>0h<br>0                                                                                                    | 0010 1011<br>2Bh<br>43<br>0010 1011<br>2Bh<br>43                                                                                                    | Homir<br>0000 1101<br>0Dh<br>13<br>0000 1101<br>0Dh<br>13                                                                                                    | 0000 0001<br>1h<br>1<br>0000 0001<br>1h<br>1<br>1<br>1<br>1                                                                                                    | 0000 0000<br>0h<br>0<br>0000 0000<br>0h<br>0                                                                                                    | 0000 0000<br>0h<br>0<br>0000 0000<br>0h<br>0                                                                                                    | 0110 0000<br>60h<br>96<br>0110 0000<br>60h<br>96                                                                                            | 0110 0000<br>60h<br>96<br>0110 0000<br>60h<br>96                                                                   | 0000 0000<br>0h<br>0<br>0<br>0000 0000<br>0h<br>0                                                                                                | 0000 0000<br>Oh<br>0<br>0000 0000<br>Oh<br>0                                                                                 | 0000 0000<br>0h<br>0<br>0<br>0000 0000<br>0h<br>0                                                                                                    | 0000 0000<br>0h<br>0<br>0<br>0000 0000<br>0h<br>0                                                                                                 | 0 0000 0001<br>1h<br>1<br>0 0000 0000<br>0h<br>0                                                                                                    | 0000 0110<br>6h<br>6<br>not send<br>not send<br>not send                                                                                                    | not send<br>not send<br>not send<br>not send<br>not send<br>not send                                                                                                    | not send<br>not send<br>not send<br>not send<br>not send                                                                                                    | not send<br>not send<br>not send<br>not send<br>not send                                                                                                    |
| 17                               | Send Telegram (TX)<br>Write<br>Modes of OP 6060h<br>Answer Telegram (RX)                                                                                                    | Write Value:<br>6 Homing<br>Handshake                                                                                  | bin 0000 0000<br>hex 0h<br>dec 0<br>bin 0000 0000<br>hex 0h<br>dec 0                                                                                                    | 0000 0000<br>0h<br>0<br>0000 0000<br>0h<br>0                                                                                                    | 0000 0000<br>0h<br>0<br>0000 0000<br>0h<br>0                                                                            | 0000 0000<br>0h<br>0<br>0000 0000<br>0h<br>0                                                                                 | 0000 0000<br>0h<br>0<br>0000 0000<br>0h<br>0                                                                                          | 0000 1110<br>0Eh<br>14<br>0000 1101<br>0Dh<br>13                                                                                                   | 0000 0000<br>0h<br>0<br>0000 0000<br>0h<br>0                                                                                                    | 0010 1011<br>2Bh<br>43<br>0010 1011<br>2Bh<br>43                                                                                                    | Homir<br>0000 1101<br>0Dh<br>13<br>0000 1101<br>0Dh<br>13                                                                                                    | 0000 0001<br>1h<br>1<br>0000 0001<br>1h<br>1<br>1<br>1<br>0000 0001<br>1h<br>1<br>0000 0001                                                                                                    | 0000 0000<br>0h<br>0<br>0000 0000<br>0h<br>0                                                                                                    | 0000 0000<br>0h<br>0<br>0000 0000<br>0h<br>0                                                                                                    | 0110 0000<br>60h<br>96<br>0110 0000<br>60h<br>96                                                                                            | 0110 0000<br>60h<br>96<br>0110 0000<br>60h<br>96                                                                   | 0000 0000<br>0h<br>0<br>0000 0000<br>0h<br>0                                                                                                    | 00000 00000<br>0h<br>0<br>00000 00000<br>0h<br>0                                                                             | 00000 00000<br>Oh<br>0<br>00000 00000<br>Oh<br>0                                                                                                    | 0000 0000<br>0h<br>0<br>0000 0000<br>0h<br>0                                                                                                    | 0 0000 0001<br>1h<br>1<br>0 0000 0000<br>0h<br>0<br>0 0000 0000                                                                                                    | 0000 0110<br>6h<br>6<br>not send<br>not send<br>not send                                                                                                    | not send<br>not send<br>not send<br>not send<br>not send                                                                                                    | not send<br>not send<br>not send<br>not send<br>not send                                                                                                    | not send<br>not send<br>not send<br>not send<br>not send                                                                                                    |
| 17                               | Send Telegram (TX)<br>Write<br>Modes of OP 6060h<br>Answer Telegram (RX)<br>Send Telegram (TX)                                                                                                    | Write Value:<br>6 Homing<br>Handshake                                                                                  | bin 0000 0000<br>hex 0h<br>dec 0<br>hex 0h<br>dec 0<br>bin 0000 0000<br>hex 0h<br>dec 0<br>bin 0000 0000                                                                                                    | 0000 0000<br>0h<br>0<br>0000 0000<br>0h<br>0<br>0000 0000                                                                                                    | 0000 0000<br>0h<br>0<br>0000 0000<br>0h<br>0<br>0000 0000                                                               | 0000 0000<br>Oh<br>0<br>0000 0000<br>Oh<br>0                                                                                 | 0000 0000<br>0h<br>0<br>0000 0000<br>0h<br>0                                                                                          | 0000 1110<br>0Eh<br>14<br>0000 1101<br>0Dh<br>13<br>0000 1101                                                                                      | 0000 0000<br>0h<br>0<br>0000 0000<br>0h<br>0                                                                                                    | 0010 1011<br>2Bh<br>43<br>0010 1011<br>2Bh<br>43<br>0010 1011                                                                                                    | Homir<br>0000 1101<br>0Dh<br>13<br>0000 1101<br>0Dh<br>13<br>0000 1101                                                                                                    | 0000 0001<br>1h<br>1<br>0000 0001<br>1h<br>1<br>0000 0001<br>0000 0000                                                                                                    | 0000 0000<br>0h<br>0<br>0000 0000<br>0h<br>0                                                                                                    | 0000 0000<br>0h<br>0<br>0000 0000<br>0h<br>0                                                                                                    | 0110 0000<br>60h<br>96<br>0110 0000<br>60h<br>96<br>0110 0000                                                                               | 0110 0000<br>60h<br>96<br>0110 0000<br>60h<br>96<br>0100 0001                                                      | 0000 0000<br>0h<br>0<br>0000 0000<br>0h<br>0                                                                                                    | 0000 0000<br>0h<br>0<br>0000 0000<br>0h<br>0                                                                                 | 0000 0000<br>0h<br>0<br>0000 0000<br>0h<br>0<br>0000 0000                                                                                                    | 0000 0000<br>0h<br>0<br>0000 0000<br>0h<br>0                                                                                                    | 0 0000 0001<br>1h<br>1<br>0 0000 0000<br>0h<br>0<br>0<br>0<br>0<br>0<br>0<br>0<br>0<br>0<br>0<br>0<br>0<br>0                                                                                                    | 0000 0110<br>6h<br>6<br>not send<br>not send<br>not send<br>not send                                                                                        | not send<br>not send<br>not send<br>not send<br>not send<br>not send<br>not send                                                                                                    | not send<br>not send<br>not send<br>not send<br>not send<br>not send                                                                                                    | not send<br>not send<br>not send<br>not send<br>not send<br>not send                                                                                                    |
| 17<br>18<br>19                   | Send Telegram (TX)<br>Write<br>Modes of OP 6060h<br>Answer Telegram (RX)<br>Send Telegram (TX)<br>Read                                                                                                    | Write Value:<br>6 Homing<br>Handshake<br>Status Request                                                                | bin 0000 0000<br>hex 0h<br>dec 0<br>bin 0000 0000<br>hex 0h<br>dec 0<br>bin 0000 0000<br>hex 0h                                                                                                    | 0000 0000<br>0h<br>0<br>0<br>0000 0000<br>0h<br>0<br>0000 0000<br>0h                                                                                          | 0000 0000<br>Oh<br>0<br>0<br>0000 0000<br>Oh<br>0<br>0000 0000<br>Oh                                                    | 0000 0000<br>Oh<br>0<br>0<br>0000 0000<br>Oh<br>0<br>0000 0000<br>Oh                                                         | 0000 0000<br>Oh<br>0<br>0<br>0000 0000<br>Oh<br>0<br>0000 0000<br>Oh                                                                  | 0000 1110<br>0Eh<br>14<br>0000 1101<br>0Dh<br>13<br>0000 1101<br>0Dh                                                                               | 0000 0000<br>0h<br>0<br>0<br>0<br>0<br>0<br>0<br>0<br>0<br>0<br>0<br>0<br>0<br>0<br>0                                                                                                    | 0010 1011<br>2Bh<br>43<br>0010 1011<br>2Bh<br>43<br>0010 1011<br>2Bh                                                                                                    | Homir<br>0000 1101<br>0Dh<br>13<br>0000 1101<br>0Dh<br>13<br>0000 1101<br>0Dh                                                                                                    | 0000 0001<br>1h<br>1<br>0000 0001<br>1h<br>1<br>1<br>0000 0001<br>0h                                                                                                    | 0000 0000<br>0h<br>0<br>0h<br>0<br>0h<br>0<br>0<br>0h<br>0<br>0<br>0h                                                                                                    | 0000 0000<br>Oh<br>0<br>0000 0000<br>Oh<br>0<br>0000 0000<br>Oh                                                                                                    | 0110 0000<br>60h<br>96<br>0110 0000<br>60h<br>96<br>0110 0000<br>60h                                                                        | 0110 0000<br>60h<br>96<br>0110 0000<br>60h<br>96<br>0100 0001<br>61h                                               | 0000 0000<br>0h<br>0<br>0000 0000<br>0h<br>0<br>0000 0000<br>0h                                                                                  | 0000 0000<br>Oh<br>0<br>0000 0000<br>Oh<br>0<br>0<br>0000 0000<br>Oh                                                         | 0000 0000<br>0h<br>0<br>0000 0000<br>0h<br>0<br>0000 0000<br>0h                                                                                                    | 0000 0000<br>0h<br>0<br>0000 0000<br>0h<br>0<br>0000 0000<br>0h                                                                                   | 0 0000 0001<br>1h<br>1<br>0 0000 0000<br>0h<br>0<br>0 0000 0001<br>1h                                                                                                    | 0000 0110<br>6h<br>6<br>not send<br>not send<br>not send<br>not send<br>not send                                                                            | not send<br>not send<br>not send<br>not send<br>not send<br>not send<br>not send                                                                                                    | not send<br>not send<br>not send<br>not send<br>not send<br>not send<br>not send                                                                                                    | not send<br>not send<br>not send<br>not send<br>not send<br>not send<br>not send                                                                                                    |
| 17<br>18<br>19                   | Send Telegram (TX)<br>Write<br>Modes of OP 6060h<br>Answer Telegram (RX)<br>Send Telegram (TX)<br>Read<br>Modes Display 6061h                                                                              | Write Value:<br>6 Homing<br>Handshake<br>Status Request                                                                | bin 0000 0000<br>hex 0h<br>dec 0<br>bin 0000 0000<br>hex 0h<br>dec 0<br>bin 0000 0000<br>hex 0h<br>dec 0                                                                                                    | 0000 0000<br>0h<br>0<br>0000 0000<br>0h<br>0<br>0000 0000<br>0h<br>0                                                                                          | 0000 0000<br>0h<br>0<br>0000 0000<br>0h<br>0<br>0000 0000<br>0h<br>0                                                    | 0000 0000<br>0h<br>0<br>0000 0000<br>0h<br>0<br>0000 0000<br>0h<br>0                                                         | 0000 0000<br>0h<br>0<br>0000 0000<br>0h<br>0<br>0000 0000<br>0h<br>0                                                                  | 0000 1110<br>0Eh<br>14<br>0000 1101<br>0Dh<br>13<br>0000 1101<br>0Dh<br>13                                                                         | 0000 0000<br>Oh<br>0<br>0<br>0000 0000<br>Oh<br>0<br>0<br>0<br>0<br>0<br>0<br>0<br>0<br>0<br>0<br>0<br>0<br>0                                                                                            | 0010 1011<br>2Bh<br>43<br>0010 1011<br>2Bh<br>43<br>0010 1011<br>2Bh<br>43                                                                                                    | Homir<br>0000 1101<br>0Dh<br>13<br>0000 1101<br>0Dh<br>13<br>0000 1101<br>0Dh<br>13                                                                                                    | 0000 0001<br>1h<br>1<br>0000 0001<br>1h<br>1<br>1<br>0000 0001<br>0h<br>0                                                                                                    | 0000 0000<br>Oh<br>0<br>0000 0000<br>Oh<br>0<br>0000 0000<br>Oh<br>0                                                                                                    | 0000 0000<br>Oh<br>0<br>0000 0000<br>Oh<br>0<br>0<br>0000 0000<br>0<br>0<br>0                                                                                                    | 0110 0000<br>60h<br>96<br>0110 0000<br>60h<br>96<br>0110 0000<br>60h<br>96                                                                  | 0110 0000<br>60h<br>96<br>0110 0000<br>60h<br>96<br>0100 0001<br>61h<br>97                                         | 0000 0000<br>0h<br>0<br>0000 0000<br>0h<br>0<br>0000 0000<br>0h<br>0                                                                             | 0000 0000<br>Oh<br>0<br>0<br>0<br>0<br>0<br>0<br>0<br>0<br>0<br>0<br>0<br>0<br>0<br>0<br>0<br>0                              | 0000 0000<br>0h<br>0<br>0000 0000<br>0h<br>0<br>0000 0000<br>0h<br>0                                                                                                    | 0000 0000<br>0h<br>0<br>0000 0000<br>0h<br>0<br>0000 0000<br>0h<br>0                                                                              | 0 0000 0001<br>1h<br>1<br>0 0000 0000<br>0h<br>0<br>0 0000 0001<br>1h<br>1                                                                                                    | 0000 0110<br>6h<br>6<br>not send<br>not send<br>not send<br>not send<br>not send<br>not send                                                                | not send<br>not send<br>not send<br>not send<br>not send<br>not send<br>not send<br>not send                                                                                                    | not send<br>not send<br>not send<br>not send<br>not send<br>not send<br>not send<br>not send                                                                                                    | not send<br>not send<br>not send<br>not send<br>not send<br>not send<br>not send<br>not send                                                                                                    |
| 17<br>18<br>19                   | Send Telegram (TX)<br>Write<br>Modes of OP 6060h<br>Answer Telegram (RX)<br>Send Telegram (TX)<br>Read<br>Modes Display 6061h                                                                              | Write Value:<br>6 Homing<br>Handshake<br>Status Request                                                                | bin 0000 0000<br>hex 0h<br>dec 0<br>hex 0h<br>dec 0<br>bin 0000 0000<br>hex 0h<br>dec 0<br>hex 0h                                                                                                    | 0000 0000<br>Oh<br>0<br>0000 0000<br>Oh<br>0<br>0<br>0<br>0<br>0<br>0<br>0<br>0<br>0                                                                          | 0000 0000<br>Oh<br>0<br>0000 0000<br>Oh<br>0<br>0<br>0<br>0<br>0<br>0<br>0<br>0                                         | 0000 0000<br>0h<br>0<br>0<br>0000 0000<br>0h<br>0<br>0000 0000<br>0h<br>0                                                    | 0000 0000<br>Oh<br>0<br>0<br>0000 0000<br>Oh<br>0<br>0<br>0<br>0<br>0<br>0<br>0<br>0                                                  | 0000 1110<br>0Eh<br>14<br>0000 1101<br>0Dh<br>13<br>0000 1101<br>0Dh<br>13                                                                         | 0000 0000<br>Oh<br>0<br>0000 0000<br>Oh<br>0<br>0<br>0<br>0<br>0<br>0<br>0<br>0<br>0                                                                                                    | 0010 1011<br>2Bh<br>43<br>0010 1011<br>2Bh<br>43<br>0010 1011<br>2Bh<br>43                                                                                                    | Homir<br>0000 1101<br>0Dh<br>13<br>0000 1101<br>0Dh<br>13<br>0000 1101<br>0Dh<br>13<br>13                                                                                                    | 0000 0001<br>1h<br>1<br>0000 0001<br>1h<br>1<br>1<br>0000 0001<br>0h<br>0                                                                                                    | 0000 0000<br>Oh<br>0<br>0000 0000<br>Oh<br>0<br>0<br>0000 0000<br>Oh<br>0<br>0                                                                                                    | 0000 0000<br>0h<br>0<br>0000 0000<br>0h<br>0<br>0000 0000<br>0h<br>0                                                                                                    | 0110 0000<br>60h<br>96<br>0110 0000<br>60h<br>96<br>0110 0000<br>60h<br>96                                                                  | 0110 0000<br>60h<br>96<br>0110 0000<br>60h<br>96<br>0100 0001<br>61h<br>97                                         | 0000 0000<br>0h<br>0<br>0000 0000<br>0h<br>0<br>0000 0000<br>0h<br>0                                                                             | 0000 0000<br>Oh<br>0<br>0000 0000<br>Oh<br>0<br>0<br>0<br>0<br>0<br>0<br>0                                                   | 0000 0000<br>0h<br>0<br>0000 0000<br>0h<br>0<br>0<br>0000 0000<br>0<br>0<br>0                                                                                                    | 0000 0000<br>0h<br>0<br>0000 0000<br>0h<br>0<br>0000 0000<br>0h<br>0                                                                              | 0 0000 0001<br>1h<br>1<br>0 0000 0000<br>0h<br>0 0000 0001<br>1h<br>1<br>1                                                                                                    | 0000 0110<br>6h<br>6<br>not send<br>not send<br>not send<br>not send<br>not send                                                                            | not send<br>not send<br>not send<br>not send<br>not send<br>not send<br>not send<br>not send                                                                                                    | not send<br>not send<br>not send<br>not send<br>not send<br>not send<br>not send<br>not send                                                                                                    | not send<br>not send<br>not send<br>not send<br>not send<br>not send<br>not send<br>not send                                                                                                    |
| 17<br>18<br>19                   | Send Telegram (TX)<br>Write<br>Modes of OP 6060h<br>Answer Telegram (RX)<br>Send Telegram (TX)<br>Read<br>Modes Display 6061h                                                                              | Write Value:<br>6 Homing<br>Handshake<br>Status Request                                                                | bin 0000 0000<br>hex 0h<br>dec 0<br>hex 0h<br>dec 0<br>bin 0000 0000<br>hex 0h<br>dec 0<br>bin 0000 0000<br>hex 0h<br>dec 0                                                                                                    | 0000 0000<br>0h<br>0<br>0000 0000<br>0h<br>0<br>0<br>0000 0000<br>0h<br>0<br>0                                                                                | 0000 0000<br>Oh<br>0<br>0000 0000<br>Oh<br>0<br>0<br>0<br>0<br>0<br>0<br>0<br>0<br>0<br>0<br>0<br>0<br>0<br>0<br>0<br>0 | 0000 0000<br>Oh<br>0<br>0000 0000<br>Oh<br>0<br>0<br>0<br>0<br>0<br>0<br>0<br>0<br>0<br>0<br>0<br>0<br>0<br>0<br>0<br>0      | 0000 0000<br>0h<br>0<br>0000 0000<br>0h<br>0<br>0<br>0h<br>0<br>0<br>0<br>0                                                           | 0000 1110<br>0Eh<br>14<br>0000 1101<br>0Dh<br>13<br>0000 1101<br>13<br>0000 1110                                                                   | 0000 0000<br>0h<br>0<br>0000 0000<br>0h<br>0<br>0<br>0000 0000<br>0h<br>0<br>0                                                                                                    | 0010 1011<br>2Bh<br>43<br>0010 1011<br>2Bh<br>43<br>0010 1011<br>2Bh<br>43<br>0010 1011                                                                                                    | Homir<br>0000 1101<br>0Dh<br>13<br>0000 1101<br>0Dh<br>13<br>0000 1101<br>0Dh<br>13<br>0000 1101<br>0Dh                                                                                                    | Neary for           ng Mode           0000 0001           1h           1           0000 0001           1h           1           0000 0000           0h           0           0000 0000                                                                                                    | 0000 0000<br>0h<br>0<br>0000 0000<br>0h<br>0<br>0<br>0000 0000<br>0h<br>0<br>0<br>0000 0000                                                                                                    | 0000 0000<br>0h<br>0<br>0000 0000<br>0h<br>0<br>0<br>0000 0000<br>0h<br>0<br>0                                                                                                    | 0110 0000<br>60h<br>96<br>0110 0000<br>60h<br>96<br>0110 0000<br>60h<br>96<br>0110 0000                                                     | 0110 0000<br>60h<br>96<br>0110 0000<br>60h<br>96<br>0100 0001<br>61h<br>97<br>0110 0000                            | 0000 0000<br>0h<br>0<br>0000 0000<br>0h<br>0<br>0000 0000<br>0h<br>0<br>0                                                                        | 0000 0000<br>0h<br>0<br>0000 0000<br>0h<br>0<br>0000 0000<br>0h<br>0<br>0                                                    | 0000 0000<br>0h<br>0<br>0000 0000<br>0h<br>0<br>0000 0000<br>0h<br>0<br>0000 0000                                                                                                    | 0000 0000<br>0h<br>0<br>0000 0000<br>0h<br>0<br>0<br>0h<br>0<br>0<br>0000 0000                                                                    | 0 0000 0001<br>1h<br>1<br>0 0000 0000<br>0h<br>0 0000 0001<br>1h<br>1<br>1<br>0 0000 0001                                                                                                    | 0000 0110<br>6h<br>6<br>not send<br>not send<br>not send<br>not send<br>not send<br>0000 0110                                                               | not send<br>not send<br>not send<br>not send<br>not send<br>not send<br>not send<br>not send                                                                                                    | not send<br>not send<br>not send<br>not send<br>not send<br>not send<br>not send<br>not send                                                                                                    | not send<br>not send<br>not send<br>not send<br>not send<br>not send<br>not send<br>not send<br>not send                                                                                                    |
| 17<br>18<br>19                   | Send Telegram (TX)<br>Write<br>Modes of OP 6060h<br>Answer Telegram (RX)<br>Send Telegram (TX)<br>Read<br>Modes Display 6061h                                                                              | Write Value:<br>6 Homing<br>Handshake<br>Status Request<br>Mode:                                                       | bin 0000 0000<br>hex 0h<br>dec 0<br>bin 0000 0000<br>hex 0h<br>dec 0<br>bin 0000 0000<br>hex 0h<br>dec 0<br>bin 0000 0000<br>bin 0000 0000                                                                                                    | 0000 0000<br>0h<br>0<br>0000 0000<br>0h<br>0<br>0000 0000<br>0h<br>0<br>0<br>0<br>0                                                                           | 0000 0000<br>0h<br>0000 0000<br>0h<br>0<br>0000 0000<br>0h<br>0<br>0h                                                   | 0000 0000<br>Oh<br>0<br>0<br>0000 0000<br>Oh<br>0<br>0<br>0<br>0<br>0<br>0<br>0<br>0<br>0<br>0<br>0<br>0<br>0<br>0<br>0<br>0 | 0000 0000<br>Oh<br>0<br>0<br>0000 0000<br>Oh<br>0<br>0<br>0<br>0<br>0<br>0<br>0<br>0<br>0<br>0<br>0<br>0<br>0<br>0<br>0<br>0          | 0000 1110<br>0Eh<br>14<br>0000 1101<br>0Dh<br>13<br>0000 1101<br>0Dh<br>13<br>0000 1110<br>0Eh                                                     | 0000 0000<br>Oh<br>0<br>0<br>0000 0000<br>Oh<br>0<br>0<br>0<br>0<br>0<br>0<br>0<br>0<br>0<br>0<br>0<br>0<br>0<br>0<br>0<br>0                                                                             | 0010 1011<br>2Bh<br>43<br>0010 1011<br>2Bh<br>43<br>0010 1011<br>2Bh<br>43<br>0010 1011                                                                                                    | Homir<br>0000 1101<br>0Dh<br>13<br>0000 1101<br>0Dh<br>13<br>0000 1101<br>0Dh<br>13<br>0000 1101<br>0Dh                                                                                                    | 0000 0001<br>1h<br>1<br>0000 0001<br>1h<br>1<br>1<br>0000 0000<br>0h<br>0<br>0000 0000<br>0h                                                                                                    | 0000 0000<br>Oh<br>O<br>O<br>O<br>O<br>O<br>O<br>O<br>O<br>O<br>O<br>O<br>O<br>O<br>O<br>O<br>O                                                                                                    | 0000 0000<br>Oh<br>0<br>0<br>0000 0000<br>Oh<br>0<br>0<br>0<br>0<br>0<br>0<br>0<br>0<br>0<br>0<br>0<br>0<br>0<br>0<br>0<br>0                                                                             | 0110 0000<br>60h<br>96<br>0110 0000<br>60h<br>96<br>0110 0000<br>60h<br>96                                                                  | 0110 0000<br>60h<br>96<br>0110 0000<br>60h<br>96<br>0100 0001<br>61h<br>97<br>0110 0000                            | 0000 0000<br>0h<br>0<br>0<br>0h<br>0<br>0<br>0<br>0<br>0<br>0<br>0<br>0<br>0<br>0                                                                | 0000 0000<br>Oh<br>0<br>0<br>0000 0000<br>Oh<br>0<br>0<br>0<br>0<br>0<br>0<br>0<br>0<br>0<br>0<br>0<br>0<br>0<br>0<br>0<br>0 | 0000 0000<br>0h<br>0<br>0000 0000<br>0h<br>0<br>0000 0000<br>0h                                                                                                    | 0000 0000<br>0h<br>0<br>0000 0000<br>0h<br>0<br>0000 0000<br>0h                                                                                   | 0 0000 0001<br>1h<br>1<br>0 0000 0000<br>0 0000 0001<br>1h<br>1<br>0 0000 0001<br>1h                                                                                                    | 0000 0110<br>6h<br>6<br>not send<br>not send<br>not send<br>not send<br>not send<br>not send<br>ot send                                                     | not send<br>not send<br>not send<br>not send<br>not send<br>not send<br>not send<br>not send                                                                                                    | not send<br>not send<br>not send<br>not send<br>not send<br>not send<br>not send<br>not send                                                                                                    | not send<br>not send<br>not send<br>not send<br>not send<br>not send<br>not send<br>not send                                                                                                    |
| 17<br>18<br>19<br>20             | Send Telegram (TX)<br>Write<br>Modes of OP 6060h<br>Answer Telegram (RX)<br>Send Telegram (TX)<br>Read<br>Modes Display 6061h<br>Answer Telegram (RX)                                                      | Write Value:<br>6 Homing<br>Handshake<br>Status Request<br>Mode:<br>6 Homing                                           | bin 0000 0000<br>hex 0h<br>dec 0<br>bin 0000 0000<br>hex 0h<br>dec 0<br>bin 0000 0000<br>hex 0h<br>dec 0<br>bin 0000 0000<br>hex 0h<br>dec 0                                                                                                    | 0000 0000<br>Oh<br>0<br>0<br>0000 0000<br>Oh<br>0<br>0<br>0000 0000<br>Oh<br>0<br>0<br>0<br>0<br>0<br>0<br>0<br>0<br>0<br>0<br>0                              | 0000 0000<br>0h<br>0<br>0<br>0<br>0<br>0<br>0<br>0<br>0<br>0<br>0<br>0<br>0<br>0<br>0                                   | 0000 0000<br>0h<br>0<br>0000 0000<br>0h<br>0<br>0<br>0000 0000<br>0h<br>0<br>0<br>0000 0000<br>0h                            | 0000 0000<br>Oh<br>0<br>Oh<br>0<br>0<br>0<br>0<br>0<br>0<br>0<br>0<br>0<br>0<br>0<br>0<br>0<br>0                                      | 0000 1110<br>0Eh<br>14<br>0000 1101<br>0Dh<br>13<br>0000 1101<br>0Dh<br>13<br>0000 1110<br>0Eh<br>14                                               | 0000 0000<br>0h<br>0<br>0<br>0h<br>0<br>0<br>0<br>0<br>0<br>0<br>0<br>0<br>0<br>0                                                                                                    | 0010 1011<br>2Bh<br>43<br>0010 1011<br>2Bh<br>43<br>0010 1011<br>2Bh<br>43<br>0010 1011<br>2Bh<br>43                                                                                                    | Homir<br>0000 1101<br>0Dh<br>13<br>0000 1101<br>0Dh<br>13<br>0000 1101<br>0Dh<br>13<br>13<br>0000 1101<br>0Dh                                                                                                    | 0000 0001<br>1h<br>1<br>1<br>1<br>0000 0001<br>1h<br>1<br>0<br>0000 0000<br>0h<br>0<br>0000 0000<br>0h                                                                                                    | 0000 0000<br>Oh<br>0<br>0000 0000<br>Oh<br>0<br>0<br>0<br>0<br>0<br>0<br>0<br>0<br>0<br>0<br>0<br>0<br>0<br>0<br>0<br>0                                                                                                    | 0000 0000<br>Oh<br>0<br>0<br>0000 0000<br>Oh<br>0<br>0<br>0<br>0<br>0<br>0<br>0<br>0<br>0<br>0<br>0<br>0<br>0<br>0<br>0<br>0                                                                             | 0110 0000<br>60h<br>96<br>0110 0000<br>60h<br>96<br>0110 0000<br>60h<br>96<br>0110 0000<br>60h<br>0c                                        | 0110 0000<br>60h<br>96<br>0110 0000<br>60h<br>96<br>0100 0001<br>61h<br>97<br>0110 0000<br>60h<br>07               | 0000 0000<br>Oh<br>0<br>0<br>0<br>0<br>0<br>0<br>0<br>0<br>0<br>0<br>0<br>0<br>0<br>0<br>0<br>0                                                  | 0000 0000<br>Oh<br>0<br>0<br>0000 0000<br>Oh<br>0<br>0<br>0<br>0<br>0<br>0<br>0<br>0<br>0<br>0<br>0<br>0<br>0<br>0<br>0<br>0 | 0000 0000<br>Oh<br>0<br>0<br>0000 0000<br>Oh<br>0<br>0<br>0<br>0<br>0<br>0<br>0<br>0<br>0<br>0<br>0<br>0<br>0<br>0<br>0<br>0                                                           | 0000 0000<br>0h<br>0<br>0000 0000<br>0h<br>0<br>0000 0000<br>0h<br>0<br>0000 0000<br>0h                                                           | 0 0000 0001<br>1h<br>1<br>0 0000 0000<br>0h<br>0 0000 0001<br>1h<br>1<br>1<br>1<br>1<br>1<br>1                                                                                                    | 0000 0110<br>6h<br>not send<br>not send<br>not send<br>not send<br>not send<br>0000 0110<br>6h<br>c                                                         | not send<br>not send<br>not send<br>not send<br>not send<br>not send<br>not send<br>not send<br>not send                                                                                                 | not send<br>not send<br>not send<br>not send<br>not send<br>not send<br>not send<br>not send<br>not send                                                                                                    | not send<br>not send<br>not send<br>not send<br>not send<br>not send<br>not send<br>not send<br>not send                                                                                                    |
| 17<br>18<br>19<br>20             | Send Telegram (TX)<br>Write<br>Modes of OP 6060h<br>Answer Telegram (RX)<br>Send Telegram (TX)<br>Read<br>Modes Display 6061h<br>Answer Telegram (RX)                                                      | Write Value:<br>6 Homing<br>Handshake<br>Status Request<br>Mode:<br>6 Homing                                           | bin 0000 0000<br>hex 0h<br>dec 0<br>hex 0h<br>dec 0<br>bin 0000 0000<br>hex 0h<br>dec 0<br>bin 0000 0000<br>hex 0h<br>dec 0<br>bin 0000 0000<br>hex 0h                                                                                                    | 0000 0000<br>0h<br>0<br>0h<br>0<br>0<br>0<br>0000 0000<br>0h<br>0<br>0<br>0000 0000<br>0h<br>0<br>0                                                           | 0000 0000<br>Oh<br>0<br>Oh<br>0<br>0<br>0<br>0<br>0<br>0<br>0<br>0<br>0<br>0<br>0<br>0<br>0<br>0                        | 0000 0000<br>0h<br>0<br>0000 0000<br>0h<br>0<br>0<br>0000 0000<br>0h<br>0<br>0<br>0000 0000<br>0h<br>0                       | 0000 0000<br>0h<br>0<br>0<br>0h<br>0<br>0<br>0<br>0<br>0<br>0<br>0<br>0<br>0<br>0                                                     | 0000 1110<br>0Eh<br>14<br>0000 1101<br>0Dh<br>13<br>0000 1101<br>0Dh<br>13<br>0000 1110<br>0Eh<br>14                                               | 0000 0000<br>0h<br>0<br>0h<br>0<br>0h<br>0<br>0<br>0h<br>0<br>0<br>0<br>0<br>0                                                                                                    | 0010 1011<br>2Bh<br>43<br>0010 1011<br>2Bh<br>43<br>0010 1011<br>2Bh<br>43<br>0010 1011<br>2Bh<br>43                                                                                                    | Homir<br>0000 1101<br>0Dh<br>13<br>0000 1101<br>0Dh<br>13<br>0000 1101<br>0Dh<br>13<br>0000 1101<br>0Dh<br>13<br>0000 1101<br>13<br>0000 1101<br>0Dh<br>13                                                                                                    | 0000 0001<br>1h<br>1<br>1<br>0000 0001<br>1h<br>1<br>0000 0000<br>0h<br>0<br>0000 0000<br>0h<br>0                                                                                                    | 0000 0000<br>Oh<br>0<br>0<br>0000 0000<br>Oh<br>0<br>0<br>0000 0000<br>Oh<br>0<br>0<br>0<br>0<br>0<br>0<br>0<br>0<br>0<br>0<br>0<br>0<br>0<br>0<br>0<br>0                                                                                                    | 0000 0000<br>Oh<br>0<br>0<br>0<br>0<br>0<br>0<br>0<br>0<br>0<br>0<br>0<br>0<br>0<br>0<br>0<br>0                                                                                                    | 0110 0000<br>60h<br>96<br>0110 0000<br>60h<br>96<br>0110 0000<br>60h<br>96<br>0110 0000<br>60h<br>96                                        | 0110 0000<br>60h<br>96<br>60h<br>96<br>0110 0000<br>60h<br>97<br>0110 0000<br>60h<br>97                            | 0000 0000<br>0h<br>0<br>0<br>0h<br>0<br>0<br>0<br>0<br>0<br>0<br>0<br>0<br>0<br>0                                                                | 0000 0000<br>Oh<br>0<br>0<br>0<br>0<br>0<br>0<br>0<br>0<br>0<br>0<br>0<br>0<br>0<br>0<br>0<br>0                              | 0000 0000<br>0h<br>0<br>0000 0000<br>0h<br>0<br>0000 0000<br>0h<br>0<br>0000 0000<br>0h<br>0                                                                                           | 0000 0000<br>0h<br>0000 0000<br>0h<br>0<br>0000 0000<br>0h<br>0<br>0000 0000<br>0h<br>0                                                           | 0 0000 0001<br>1h<br>1<br>0 0000 0000<br>0h<br>0 0000 0001<br>1h<br>1<br>1h<br>1<br>1<br>1<br>1                                                                                                    | 0000 0110<br>6h<br>6<br>not send<br>not send<br>not send<br>not send<br>not send<br>0000 0110<br>6h<br>6                                                    | not send<br>not send<br>not send<br>not send<br>not send<br>not send<br>not send<br>not send<br>not send<br>not send<br>not send                                                                         | not send<br>not send<br>not send<br>not send<br>not send<br>not send<br>not send<br>not send<br>not send<br>not send                                                                                                    | not send<br>not send<br>not send<br>not send<br>not send<br>not send<br>not send<br>not send<br>not send<br>not send                                                                                                    |
| 17<br>18<br>19<br>20             | Send Telegram (TX)<br>Write<br>Modes of OP 6060h<br>Answer Telegram (RX)<br>Send Telegram (TX)<br>Read<br>Modes Display 6061h<br>Answer Telegram (RX)                                                      | Write Value:<br>6 Homing<br>Handshake<br>Status Request<br>Mode:<br>6 Homing                                           | bin         0000 0000           hex         0h           dec         0           bin         0000 0000           hex         0h           dec         0           bin         0000 0000           hex         0h           dec         0           bin         0000 0000           hex         0h           dec         0           bin         0000 0000           hex         0h           dec         0                                                                                  | 0000 0000<br>0h<br>0<br>0<br>0000 0000<br>0h<br>0<br>0<br>0<br>0<br>0                                                                                         | 0000 0000<br>Oh<br>0<br>0000 0000<br>Oh<br>0<br>0<br>0<br>0<br>0<br>0<br>0<br>0<br>0<br>0<br>0<br>0<br>0<br>0<br>0<br>0 | 0000 0000<br>Oh<br>0<br>Oh<br>0<br>0<br>0<br>0<br>0<br>0<br>0<br>0<br>0<br>0<br>0<br>0<br>0<br>0                             | 0000 0000<br>0h<br>0<br>0000 0000<br>0h<br>0<br>0<br>0<br>0<br>0<br>0                                                                 | 0000 1110<br>0Eh<br>14<br>0000 1101<br>0Dh<br>13<br>0000 1101<br>0Dh<br>13<br>0000 1110<br>0Eh<br>14                                               | 0000 0000<br>0h<br>0<br>0000 0000<br>0h<br>0<br>0<br>0<br>0<br>0<br>0                                                                                                    | 0010 1011<br>2Bh<br>43<br>0010 1011<br>2Bh<br>43<br>0010 1011<br>2Bh<br>43<br>0010 1011<br>2Bh<br>43                                                                                                    | Homir<br>0000 1101<br>0Dh<br>13<br>0000 1101<br>0Dh<br>13<br>0000 1101<br>13<br>0000 1101<br>13                                                                                                    | Neary for           ng Mode           0000 0001           1h           1           0000 0001           1h           1           0000 0000           0h           0           0h           0                                                                                                    | 0000 0000<br>0h<br>0<br>0<br>0<br>0<br>0<br>0<br>0<br>0<br>0<br>0<br>0<br>0<br>0<br>0                                                                                                    | 0000 0000<br>0h<br>0<br>0<br>0<br>0<br>0<br>0<br>0<br>0<br>0<br>0<br>0<br>0<br>0<br>0                                                                                                    | 0110 0000<br>60h<br>96<br>0110 0000<br>60h<br>96<br>0110 0000<br>60h<br>96                                                                  | 0110 0000<br>60h<br>96<br>0110 0000<br>60h<br>96<br>0100 0001<br>61h<br>97<br>0110 0000<br>60h<br>97               | 0000 0000<br>0h<br>0<br>0<br>0h<br>0<br>0<br>0<br>0<br>0<br>0<br>0<br>0<br>0<br>0                                                                | 0000 0000<br>Oh<br>0<br>0<br>0<br>0<br>0<br>0<br>0<br>0<br>0<br>0<br>0<br>0<br>0<br>0<br>0<br>0                              | 0000 0000<br>0h<br>0<br>0000 0000<br>0h<br>0<br>0000 0000<br>0h<br>0<br>0<br>0000 0000<br>0h<br>0                                                                                      | 0000 0000<br>0h<br>0<br>0000 0000<br>0h<br>0<br>0000 0000<br>0h<br>0<br>0<br>0000 0000<br>0h<br>0                                                 | 0 0000 0001<br>1h<br>1<br>0 0000 0000<br>0 0000 0001<br>1<br>1<br>1<br>1<br>1<br>1<br>1<br>1                                                                                                    | 0000 0110<br>6h<br>not send<br>not send<br>not send<br>not send<br>not send<br>0000 0110<br>6h<br>6                                                         | not send<br>not send<br>not send<br>not send<br>not send<br>not send<br>not send<br>not send<br>not send<br>not send                                                                                     | not send<br>not send<br>not send<br>not send<br>not send<br>not send<br>not send<br>not send<br>not send                                                                                                    | not send<br>not send<br>not send<br>not send<br>not send<br>not send<br>not send<br>not send<br>not send<br>not send                                                                                                    |
| 17<br>18<br>19<br>20             | Send Telegram (TX)<br>Write<br>Modes of OP 6060h<br>Answer Telegram (RX)<br>Send Telegram (TX)<br>Answer Telegram (RX)<br>Send Telegram (TX)                                                               | Write Value:<br>6 Homing<br>Handshake<br>Status Request<br>6 Homing<br>Write Value:                                    | bin 0000 0000<br>hex 0h<br>dec 0<br>hex 0h<br>dec 0<br>bin 0000 0000<br>hex 0h<br>dec 0<br>bin 0000 0000<br>hex 0h<br>dec 0<br>bin 0000 0000<br>hex 0h<br>dec 0<br>bin 0000 0000                                                                                                    | 0000 0000<br>0h<br>0<br>0<br>0<br>0<br>0<br>0<br>0<br>0<br>0<br>0<br>0<br>0<br>0<br>0                                                                         | 0000 0000<br>0h<br>0<br>0h<br>0<br>0<br>0<br>0<br>0<br>0<br>0<br>0<br>0<br>0<br>0                                       | 0000 0000<br>Oh<br>0<br>0<br>0<br>0<br>0<br>0<br>0<br>0<br>0<br>0<br>0<br>0<br>0<br>0<br>0<br>0                              | 0000 0000<br>0h<br>0<br>0<br>0<br>0<br>0<br>0<br>0<br>0<br>0<br>0<br>0<br>0<br>0<br>0                                                 | 0000 1110<br>0Eh<br>14<br>0000 1101<br>0Dh<br>13<br>0000 1101<br>0Dh<br>13<br>0000 1110<br>0Eh<br>14                                               | 0000 0000<br>0h<br>0<br>0h<br>0<br>0<br>0<br>0<br>0<br>0<br>0<br>0<br>0<br>0<br>0                                                                                                    | 0010 1011<br>2Bh<br>43<br>0010 1011<br>2Bh<br>43<br>0010 1011<br>2Bh<br>43<br>0010 1011<br>2Bh<br>43<br>0010 1011                                                                                                    | Homir<br>0000 1101<br>0Dh<br>13<br>0000 1101<br>0Dh<br>13<br>0000 1101<br>0Dh<br>13<br>0000 1101<br>13<br>0000 1101                                                                                                    | Neary IO           ng Mode           0000 0001           1h           1           0000 0001           1h           0           0000 0000           0h           0           0000 0000           0h           0           0000 0000           0h           0           0000 0000                                                                                                    | 0000 0000<br>0h<br>0<br>0000 0000<br>0h<br>0<br>0000 0000<br>0h<br>0<br>0000 0000<br>0h<br>0<br>0000 0000<br>0h<br>0<br>0<br>0000 0000<br>0<br>0<br>0<br>0<br>0<br>0<br>0<br>0<br>0<br>0<br>0<br>0                                                                                                    | 0000 0000<br>0h<br>0<br>0<br>0h<br>0<br>0<br>0<br>0<br>0<br>0<br>0<br>0<br>0<br>0                                                                                                    | 0110 0000<br>60h<br>96<br>0110 0000<br>60h<br>96<br>0110 0000<br>60h<br>96<br>0110 0000<br>60h<br>96<br>0110 0000                           | 0110 0000<br>60h<br>96<br>0110 0000<br>60h<br>96<br>0100 0001<br>61h<br>97<br>0110 0000<br>60h<br>97<br>1001 0010  | 0000 0000<br>0h<br>0<br>0<br>0h<br>0<br>0<br>0<br>0<br>0<br>0<br>0<br>0<br>0<br>0                                                                | 0000 0000<br>Oh<br>0<br>Oh<br>0<br>Oh<br>0<br>0<br>0<br>0<br>0<br>0<br>0<br>0<br>0<br>0<br>0                                 | 0000 0000<br>Oh<br>0<br>0000 0000<br>Oh<br>0<br>0<br>0000 0000<br>Oh<br>0<br>0<br>0<br>0<br>0<br>0<br>0<br>0<br>0<br>0<br>0<br>0<br>0<br>0<br>0<br>0                                   | 0000 0000<br>0h<br>0<br>0h<br>0h<br>0<br>0h<br>0<br>0h<br>0<br>0h<br>0<br>0                                                                       | 0 0000 0001<br>1h<br>1<br>0 0000 0000<br>0h<br>0 0000 0001<br>1h<br>1<br>1h<br>1<br>1<br>0 0000 0001<br>0 1h<br>1<br>0 0000 0001<br>0 1h<br>1<br>0 0000 0001<br>0 0000 0001<br>0 0000 000                                                                                                    | 0000 0110<br>6h<br>6<br>not send<br>not send<br>not send<br>not send<br>not send<br>0000 0110<br>6h<br>6<br>0111 0000                                       | not send<br>not send<br>not send<br>not send<br>not send<br>not send<br>not send<br>not send<br>not send<br>not send<br>not send                                                                         | not send<br>not send<br>not send<br>not send<br>not send<br>not send<br>not send<br>not send<br>not send<br>not send<br>not send                                                                                                    | not send<br>not send<br>not send<br>not send<br>not send<br>not send<br>not send<br>not send<br>not send<br>not send<br>not send<br>not send                                                                                                    |
| 17<br>18<br>19<br>20<br>21       | Send Telegram (TX)<br>Write<br>Modes of OP 6060h<br>Answer Telegram (RX)<br>Send Telegram (TX)<br>Read<br>Modes Display 6061h<br>Answer Telegram (RX)<br>Send Telegram (TX)<br>Write                       | Write Value:<br>6 Homing<br>Handshake<br>Status Request<br>Mode:<br>6 Homing<br>Write Value:                           | bin         0000 0000           hex         0h           dec         0           bin         0000 0000           hex         0h           dec         0           bin         0000 0000           hex         0h           dec         0           bin         0000 0000           hex         0h           dec         0           bin         0000 0000           hex         0h           dec         0           bin         0000 0000           hex         0h           dec         0 | 0000 0000<br>0h<br>0<br>0<br>0<br>0<br>0<br>0<br>0<br>0<br>0<br>0<br>0<br>0<br>0<br>0                                                                         | 0000 0000<br>Oh<br>0<br>Oh<br>0<br>0<br>0<br>0<br>0<br>0<br>0<br>0<br>0<br>0<br>0<br>0<br>0<br>0                        | 0000 0000<br>Oh<br>0<br>Oh<br>0<br>0<br>Oh<br>0<br>0<br>0<br>0<br>0<br>0<br>0<br>0<br>0<br>0                                 | 0000 0000<br>0h<br>0<br>0<br>0<br>0<br>0<br>0<br>0<br>0<br>0<br>0<br>0<br>0<br>0<br>0                                                 | 0000 1110<br>0Eh<br>14<br>0000 1101<br>0Dh<br>13<br>0000 1101<br>0Dh<br>13<br>0000 1100<br>0Eh<br>14<br>0001 0001<br>11h                           | 0000 0000<br>0h<br>0<br>0000 0000<br>0h<br>0<br>0000 0000<br>0h<br>0<br>0000 0000<br>0h<br>0<br>0<br>0000 0000<br>0h                                                                                     | 0010 1011<br>2Bh<br>43<br>0010 1011<br>2Bh<br>43<br>0010 1011<br>2Bh<br>43<br>0010 1011<br>2Bh<br>43<br>0010 1011<br>2Bh                                                                                                    | Homir<br>0000 1101<br>0Dh<br>13<br>0000 1101<br>0Dh<br>13<br>0000 1101<br>0Dh<br>13<br>0000 1101<br>13<br>0000 1101<br>0Dh<br>13<br>0000 1101<br>0Dh                                                                                                    | Neary IO           ng Mode           0000 0001           1h           1           1h           1           0000 0000           0h           0           0000 0000           0h           0           0000 0000           0h           0           0000 0000           0h           0           0000 0000           0h           0           00000 0000           1h                                                    | 0000 0000<br>Oh<br>0<br>0<br>0<br>0<br>0<br>0<br>0<br>0<br>0<br>0<br>0<br>0<br>0<br>0<br>0<br>0                                                                                                    | 0000 0000<br>Oh<br>0<br>Oh<br>0<br>Oh<br>0<br>0<br>0<br>0<br>0<br>0<br>0<br>0<br>0<br>0<br>0                                                                                                    | 0110 0000<br>60h<br>96<br>60h<br>96<br>0110 0000<br>60h<br>96<br>0110 0000<br>60h<br>96<br>0110 0000<br>60h                                 | 0110 0000<br>60h<br>96<br>60h<br>96<br>0110 0000<br>60h<br>97<br>0110 0000<br>60h<br>97<br>1001 0010<br>92h        | 0000 0000<br>0h<br>0<br>0<br>0000 0000<br>0h<br>0<br>0<br>0000 0000<br>0h<br>0<br>0<br>0000 0000<br>0h<br>0<br>0<br>0000 0000<br>1h              | 0000 0000<br>Oh<br>0<br>Oh<br>0<br>Oh<br>0<br>0<br>0<br>0<br>0<br>0<br>0<br>0<br>0<br>0<br>0                                 | 0000 0000<br>Oh<br>0<br>0<br>0<br>0<br>0<br>0<br>0<br>0<br>0<br>0<br>0<br>0<br>0<br>0<br>0<br>0                                                                                        | 00000 0000<br>0h<br>0<br>00000 0000<br>0h<br>0<br>00000 0000<br>0h<br>0<br>0<br>00000 0000<br>0h                                                  | 0 0000 0001<br>1h<br>1<br>0 0000 0000<br>0h<br>0 0000 0001<br>1h<br>1<br>1<br>1<br>1<br>1<br>0 0000 0001<br>4h                                                                                                    | 0000 0110<br>6h<br>6<br>not send<br>not send<br>not send<br>not send<br>0000 0110<br>6h<br>6<br>0111 0000<br>70h                                            | not send<br>not send<br>not send<br>not send<br>not send<br>not send<br>not send<br>not send<br>not send<br>not send<br>not send<br>not send<br>not send                                                 | not send<br>not send<br>not send<br>not send<br>not send<br>not send<br>not send<br>not send<br>not send<br>not send<br>not send<br>not send<br>not send                                                                                                    | not send<br>not send<br>not send<br>not send<br>not send<br>not send<br>not send<br>not send<br>not send<br>not send<br>not send<br>not send                                                                                                    |
| 17<br>18<br>19<br>20<br>21       | Send Telegram (TX)<br>Write<br>Modes of OP 6060h<br>Answer Telegram (RX)<br>Send Telegram (TX)<br>Read<br>Modes Display 6061h<br>Answer Telegram (RX)<br>Send Telegram (RX)<br>Write<br>Feed Rate 6092h:01 | Write Value:<br>6 Homing<br>Handshake<br>Status Request<br>Mode:<br>6 Homing<br>Write Value:<br>6000                   | bin 0000 0000<br>hex 0h<br>dec 0<br>bin 0000 0000<br>hex 0h<br>dec 0<br>bin 0000 0000<br>hex 0h<br>dec 0<br>bin 0000 0000<br>hex 0h<br>dec 0<br>bin 0000 0000<br>hex 0h<br>dec 0                                                                                                    | 0000 0000<br>0h<br>0<br>0<br>0000 0000<br>0h<br>0<br>0<br>0<br>0<br>0                                                                                         | 0000 0000<br>Oh<br>0<br>0000 0000<br>Oh<br>0<br>0<br>0<br>0<br>0<br>0<br>0<br>0<br>0<br>0<br>0<br>0<br>0<br>0<br>0<br>0 | 0000 0000<br>Oh<br>0<br>0<br>0000 0000<br>Oh<br>0<br>0<br>0<br>0<br>0<br>0<br>0<br>0<br>0<br>0<br>0<br>0<br>0<br>0<br>0<br>0 | 0000 0000<br>Oh<br>0<br>0000 0000<br>Oh<br>0<br>0<br>0<br>0<br>0<br>0<br>0<br>0<br>0<br>0<br>0<br>0<br>0                              | 0000 1110<br>0Eh<br>14<br>0000 1101<br>0Dh<br>13<br>0000 1101<br>0Eh<br>14<br>14<br>0001 0001<br>11h<br>17                                         | 0000 0000<br>0h<br>0<br>0000 0000<br>0h<br>0<br>0<br>0<br>0<br>0<br>0<br>0<br>0<br>0<br>0<br>0<br>0<br>0                                                                                                 | 0010 1011<br>2Bh<br>43<br>0010 1011<br>2Bh<br>43<br>0010 1011<br>2Bh<br>43<br>0010 1011<br>2Bh<br>43<br>0010 1011                                                                                                    | Homir<br>0000 1101<br>0Dh<br>13<br>0000 1101<br>0Dh<br>13<br>0000 1101<br>0Dh<br>13<br>0000 1101<br>0Dh<br>13<br>13<br>0000 1101<br>13<br>13                                                                                                    | Neady for           ng Mode           0000 0001           1h           1           0000 0001           1h           1           0000 0000           0h           0           0000 0000           0h           0           0000 0000           0h           0           1h                                                                                                    | 0000 0000<br>Oh<br>0<br>0<br>0<br>0<br>0<br>0<br>0<br>0<br>0<br>0<br>0<br>0<br>0                                                                                                    | 0000 0000<br>0h<br>0<br>0000 0000<br>0h<br>0<br>0000 0000<br>0h<br>0<br>0<br>0000 0000<br>0h<br>0<br>0<br>0<br>0<br>0<br>0<br>0<br>0<br>0<br>0<br>0<br>0<br>0                                            | 0110 0000<br>60h<br>96<br>0110 0000<br>60h<br>96<br>0110 0000<br>60h<br>96<br>0110 0000<br>60h<br>96                                        | 0110 0000<br>60h<br>96<br>0110 0000<br>60h<br>97<br>0110 0000<br>60h<br>97<br>1001 0010<br>92h<br>146              | 0000 0000<br>0h<br>0<br>0<br>0<br>0<br>0<br>0<br>0<br>0<br>0<br>0<br>0<br>0<br>0<br>0                                                            | 0000 0000<br>Oh<br>0<br>0<br>0<br>0<br>0<br>0<br>0<br>0<br>0<br>0<br>0<br>0<br>0<br>0<br>0<br>0                              | 0000 0000<br>0h<br>0<br>0000 0000<br>0h<br>0<br>0<br>0000 0000<br>0h<br>0<br>0<br>0<br>0                                                                                               | 0000 0000<br>0h<br>0<br>0000 0000<br>0h<br>0<br>0<br>0000 0000<br>0h<br>0<br>0<br>0<br>0                                                          | 0 0000 0001<br>1h<br>1<br>0 0000 0000<br>0 0000 0001<br>1h<br>1<br>1<br>0 0000 0001<br>1h<br>1<br>1<br>0 0000 0001<br>4h<br>4                                                                                                    | 0000 0110<br>6h<br>6<br>not send<br>not send<br>not send<br>not send<br>0000 0110<br>6h<br>6<br>0111 0000<br>70h<br>112                                     | not send<br>not send<br>not send<br>not send<br>not send<br>not send<br>not send<br>not send<br>not send<br>not send<br>00010111<br>17h<br>23                                                            | not send<br>not send<br>not send<br>not send<br>not send<br>not send<br>not send<br>not send<br>not send<br>not send<br>0000 0000<br>0h                                                                                                    | not send<br>not send<br>not send<br>not send<br>not send<br>not send<br>not send<br>not send<br>not send<br>not send<br>not send<br>not send<br>not send<br>not send<br>not send                                                                                                    |
| 17<br>18<br>19<br>20<br>21       | Send Telegram (TX)<br>Write<br>Modes of OP 6060h<br>Answer Telegram (RX)<br>Send Telegram (TX)<br>Read<br>Modes Display 6061h<br>Answer Telegram (RX)<br>Send Telegram (TX)<br>Write<br>Feed Rate 6092h:01 | Write Value:<br>6 Homing<br>Handshake<br>Status Request<br>Status Request<br>6 Homing<br>Write Value:<br>6000          | bin         0000 0000           hex         0h           dec         0           bin         0000 0000           hex         0h           dec         0           bin         0000 0000           hex         0h           dec         0           bin         0000 0000           hex         0h           dec         0           bin         0000 0000           hex         0h           dec         0           bin         0000 0000           hex         0h           dec         0 | 0000 0000<br>0h<br>0<br>0000 0000<br>0h<br>0<br>0000 0000<br>0h<br>0<br>0000 0000<br>0h<br>0<br>0                                                             | 0000 0000<br>0h<br>0<br>0<br>0<br>0<br>0<br>0<br>0<br>0<br>0<br>0<br>0<br>0<br>0<br>0                                   | 0000 0000<br>Oh<br>0<br>0<br>0<br>0<br>0<br>0<br>0<br>0<br>0<br>0<br>0<br>0<br>0<br>0<br>0<br>0                              | 0000 0000<br>Oh<br>0<br>0<br>0<br>0<br>0<br>0<br>0<br>0<br>0<br>0<br>0<br>0<br>0                                                      | 0000 1110<br>0Eh<br>14<br>0000 1101<br>0Dh<br>13<br>0000 1101<br>0Dh<br>13<br>0000 1100<br>0Eh<br>14<br>0000 0001<br>11h<br>17                     | 0000 0000<br>0h<br>0<br>0h<br>0<br>0<br>0<br>0<br>0<br>0<br>0<br>0<br>0<br>0<br>0                                                                                                    | 0010 1011<br>2Bh<br>43<br>0010 1011<br>2Bh<br>43<br>0010 1011<br>2Bh<br>43<br>0010 1011<br>2Bh<br>43<br>0010 1011<br>2Bh<br>43                                                                                                    | Homir<br>0000 1101<br>0Dh<br>13<br>0000 1101<br>0Dh<br>13<br>0000 1101<br>0Dh<br>13<br>0000 1101<br>0Dh<br>13<br>0000 1101<br>13<br>0000 1101<br>13<br>13<br>0000 1101<br>13<br>0000 1101<br>13<br>0000 1101<br>13<br>0000 1101<br>13<br>0000 1101<br>13<br>0000 1101<br>13<br>0000 1101<br>13<br>0000 1101<br>13<br>0000 1101<br>13<br>0000 1101<br>13<br>0000 1101<br>13<br>0000 1101<br>13<br>0000 1101<br>000<br>101<br>000<br>100<br>100<br>100<br>100<br>100<br>100<br>100<br>100<br>100<br>100<br>100<br>100<br>100<br>100<br>100<br>100<br>100<br>100<br>100<br>100<br>100<br>100<br>100<br>100<br>100<br>100<br>100 | Neary IO           ng Mode           0000 0001           1h           1           0000 0001           1h           1           0000 0000           0h           0           0000 0000           0h           0           0000 0000           0h           0           0000 0000           1h           1                                                                                                    | 0000 0000<br>Oh<br>O<br>0<br>0<br>0<br>0<br>0<br>0<br>0<br>0<br>0<br>0<br>0<br>0<br>0                                                                                                    | 0000 0000<br>0h<br>0<br>0000 0000<br>0h<br>0<br>0000 0000<br>0h<br>0<br>0000 0000<br>0h<br>0<br>0000 0000<br>0h<br>0<br>0                                                                                | 0110 0000<br>60h<br>96<br>0110 0000<br>60h<br>96<br>0110 0000<br>60h<br>96<br>0110 0000<br>60h<br>96<br>0110 0000<br>60h<br>96              | 0110 0000<br>60h<br>96<br>0110 0000<br>60h<br>97<br>0110 0000<br>60h<br>97<br>1001 0010<br>92h<br>146              | 0000 0000<br>0h<br>0<br>0000 0000<br>0h<br>0<br>0000 0000<br>0h<br>0<br>0000 0000<br>0h<br>1<br>1<br>1                                           | 0000 0000<br>0h<br>0<br>0<br>0h<br>0<br>0<br>0<br>0<br>0<br>0<br>0<br>0<br>0<br>0                                            | 0000 0000<br>Oh<br>0<br>0000 0000<br>Oh<br>0<br>0<br>0000 0000<br>Oh<br>0<br>0<br>0000 0000<br>Oh<br>0<br>0<br>0000 0000<br>Oh<br>0                                                    | 0000 0000<br>0h<br>0<br>0000 0000<br>0h<br>0<br>0000 0000<br>0h<br>0<br>0000 0000<br>0h<br>0<br>0                                                 | 0         0000 0001           1h         1           0         0000 0000           0h         0           0         0000 0001           1h         1           0         0000 0001           1h         1           1         1           0         0000 0001           1h         1           1         1           0         0000 0001           4h         4                                | 0000 0110<br>6h<br>6<br>not send<br>not send<br>not send<br>not send<br>not send<br>0000 0110<br>6h<br>6<br>0111 0000<br>70h<br>112                         | not send<br>not send<br>not send<br>not send<br>not send<br>not send<br>not send<br>not send<br>not send<br>not send<br>not send<br>not send<br>not send<br>not send<br>not send                         | not send<br>not send<br>not send<br>not send<br>not send<br>not send<br>not send<br>not send<br>not send<br>not send<br>not send<br>out send<br>not send<br>not send | not send<br>not send<br>not send |
| 17<br>18<br>19<br>20<br>21       | Send Telegram (TX)<br>Write<br>Modes of OP 6060h<br>Answer Telegram (RX)<br>Send Telegram (TX)<br>Read<br>Modes Display 6061h<br>Answer Telegram (RX)<br>Send Telegram (TX)<br>Write<br>Feed Rate 6092h:01 | Write Value:<br>6 Homing<br>Handshake<br>Status Request<br>Status Request<br>Wode:<br>6 Homing<br>Write Value:<br>6000 | bin         0000 0000           hex         0h           dec         0           bin         0000 0000           hex         0h           dec         0           bin         0000 0000           hex         0h           dec         0           bin         0000 0000           hex         0h           dec         0           bin         0000 0000           hex         0h           dec         0           bin         0000 0000           hex         0h           dec         0 | 0000 0000<br>0h<br>0<br>0<br>0<br>0<br>0<br>0<br>0<br>0<br>0<br>0<br>0<br>0<br>0<br>0                                                                         | 0000 0000<br>0h<br>0<br>0<br>0<br>0<br>0<br>0<br>0<br>0<br>0<br>0<br>0<br>0<br>0<br>0                                   | 0000 0000<br>Oh<br>0<br>Oh<br>0<br>Oh<br>0<br>Oh<br>0<br>Oh<br>0<br>Oh<br>0                                                  | 0000 0000<br>Oh<br>0<br>0<br>0<br>0<br>0<br>0<br>0<br>0<br>0<br>0<br>0<br>0<br>0                                                      | 0000 1110<br>0Eh<br>14<br>0000 1101<br>0Dh<br>13<br>0000 1101<br>0Dh<br>13<br>0000 1101<br>0Eh<br>14<br>0001 0001<br>11h<br>17                     | 0000 0000<br>0h<br>0<br>0<br>0<br>0<br>0<br>0<br>0<br>0<br>0<br>0<br>0<br>0<br>0<br>0                                                                                                    | 0010 1011<br>2Bh<br>43<br>0010 1011<br>2Bh<br>43<br>0010 1011<br>1Bh<br>43<br>0010 1011<br>1Bh<br>43<br>0010 1011<br>1<br>1<br>1<br>1<br>1<br>1<br>1<br>1<br>1<br>1<br>1<br>1 | Homir<br>0000 1101<br>0Dh<br>13<br>0000 1101<br>0Dh<br>13<br>0000 1101<br>0Dh<br>13<br>0000 1101<br>0Dh<br>13<br>0000 1101<br>13<br>0000 1101<br>13<br>0000 1101<br>0Dh<br>13<br>0000 1101<br>0Dh                                                                                                    | 0000 0001           1h           1           1           0000 0001           1h           1           0000 0000           0h           0           0000 0000           0h           0           0000 0000           0h           0           0000 0000           0h           0           0000 0000           0h           0           0000 0000           0h           0           0000 0000           0h           1 | 0000 0000<br>Oh<br>0<br>0<br>0<br>0<br>0<br>0<br>0<br>0<br>0<br>0<br>0<br>0<br>0<br>0<br>0<br>0                                                                                                    | 0000 0000<br>Oh<br>O<br>O<br>O<br>O<br>O<br>O<br>O<br>O<br>O<br>O<br>O<br>O<br>O<br>O<br>O<br>O                                                                                                    | 0110 0000<br>60h<br>96<br>60h<br>96<br>0110 0000<br>60h<br>96<br>0110 0000<br>60h<br>96<br>0110 0000<br>60h<br>96                           | 0110 0000<br>60h<br>96<br>60h<br>96<br>0100 0001<br>61h<br>97<br>0110 0000<br>60h<br>97<br>1001 0010<br>92h<br>146 | 0000 0000<br>Oh<br>0<br>0000 0000<br>Oh<br>0<br>0000 0000<br>Oh<br>0<br>0000 0000<br>Oh<br>0<br>0<br>0000 0000<br>1h<br>1<br>1<br>0<br>0000 0000 | 0000 0000<br>Oh<br>0<br>Oh<br>0<br>Oh<br>0<br>Oh<br>0<br>On<br>0<br>On<br>0<br>Oh<br>0<br>Oh                                 | 0000 0000<br>Oh<br>0<br>0<br>0000 0000<br>Oh<br>0<br>0000 0000<br>Oh<br>0<br>0<br>0000 0000<br>Oh<br>0<br>0<br>0<br>0<br>0<br>0<br>0<br>0<br>0<br>0<br>0<br>0<br>0<br>0<br>0<br>0      | 00000 0000<br>0h<br>0<br>00000 0000<br>0h<br>0<br>00000 0000<br>0h<br>0<br>00000 0000<br>0h<br>0<br>0<br>00000 0000<br>0h<br>0                    | 0 0000 0001<br>1h<br>1<br>0 0000 0000<br>0h<br>0 0000 0001<br>1h<br>1<br>1<br>1<br>0 0000 0001<br>1h<br>1<br>1<br>0 0000 0001<br>4h<br>4<br>0 0000 0100                                                                                                    | 0000 0110<br>6h<br>6<br>not send<br>not send<br>not send<br>not send<br>0000 0110<br>6h<br>6<br>0111 0000<br>70h<br>112                                     | not send<br>not send<br>not send<br>not send<br>not send<br>not send<br>not send<br>not send<br>not send<br>not send<br>not send<br>not send<br>not send<br>not send<br>not send                         | not send<br>not send<br>not send<br>not send<br>not send<br>not send<br>not send<br>not send<br>not send<br>not send<br>not send<br>not send<br>not send<br>not send<br>not send<br>not send                                                                                                    | not send<br>not send<br>not send<br>not send<br>not send<br>not send<br>not send<br>not send<br>not send<br>not send<br>not send<br>not send<br>not send<br>not send<br>not send                                                                                                    |
| 17<br>18<br>19<br>20<br>21       | Send Telegram (TX)<br>Write<br>Modes of OP 6060h<br>Answer Telegram (RX)<br>Send Telegram (TX)<br>Read<br>Modes Display 6061h<br>Answer Telegram (RX)<br>Send Telegram (RX)<br>Write<br>Feed Rate 6092h:01 | Write Value:<br>6 Homing<br>Handshake<br>Status Request<br>Mode:<br>6 Homing<br>Write Value:<br>6000                   | bin 0000 0000<br>hex 0h<br>dec 0<br>bin 0000 0000<br>hex 0h<br>dec 0<br>bin 0000 0000<br>hex 0h<br>dec 0<br>bin 0000 0000<br>hex 0h<br>dec 0<br>bin 0000 0000<br>hex 0h<br>dec 0<br>bin 0000 0000                                                                                                    | 0000 0000<br>0h<br>0<br>0h<br>0<br>0<br>0<br>0<br>0<br>0<br>0<br>0<br>0<br>0<br>0                                                                             | 0000 0000<br>Oh<br>0<br>0000 0000<br>Oh<br>0<br>0<br>0<br>0<br>0<br>0<br>0<br>0<br>0<br>0<br>0<br>0<br>0                | 0000 0000<br>Oh<br>0<br>0000 0000<br>Oh<br>0<br>0<br>0<br>0<br>0<br>0<br>0<br>0<br>0<br>0<br>0<br>0<br>0                     | 0000 0000<br>0h<br>0<br>0000 0000<br>0h<br>0<br>0<br>0000 0000<br>0h<br>0<br>0<br>0<br>0<br>0<br>0<br>0<br>0<br>0<br>0<br>0<br>0<br>0 | 0000 1110<br>0Eh<br>14<br>0000 1101<br>0Dh<br>13<br>0000 1101<br>0Eh<br>14<br>14<br>0001 0001<br>11h<br>17<br>0000 1101<br>0Eh                     | 0000 0000<br>0h<br>0<br>0000 0000<br>0h<br>0<br>0000 0000<br>0h<br>0<br>0000 0000<br>0h<br>0<br>0<br>0000 0000<br>0h<br>0<br>0<br>0<br>0<br>0<br>0<br>0<br>0<br>0<br>0<br>0<br>0<br>0                    | 0010 1011<br>2Bh<br>43<br>0010 1011<br>2Bh<br>43<br>0010 1011<br>2Bh<br>43<br>0010 1011<br>2Bh<br>43<br>0010 1011<br>2Bh<br>43<br>0010 1011<br>2Bh<br>43<br>0010 1011                                                                                                    | Homir<br>0000 1101<br>0Dh<br>13<br>0000 1101<br>0Dh<br>13<br>0000 1101<br>0Dh<br>13<br>0000 1101<br>0Dh<br>13<br>0000 1101<br>13<br>0000 1101<br>13<br>0000 1101<br>0Dh                                                                                                    | Neary Ion           ng Mode           0000 0001           lh           1           0000 0001           lh           1           0000 0000           0h           0           0000 0000           0h           0           0000 0000           0h           0           0000 0000           1h           1           0000 0000           1h           1                                                                 | 0000 0000<br>Oh<br>O<br>Oh<br>Oh                                                                                                    | 0000 0000<br>0h<br>0<br>0000 0000<br>0h<br>0<br>0000 0000<br>0h<br>0<br>0<br>0000 0000<br>0h<br>0<br>0<br>0<br>0<br>0<br>0<br>0<br>0<br>0<br>0<br>0<br>0<br>0                                            | 0110 0000<br>60h<br>96<br>0110 0000<br>60h<br>96<br>0110 0000<br>60h<br>96<br>0110 0000<br>60h<br>96<br>0110 0000<br>60h<br>96<br>0110 0000 | 0110 0000<br>60h<br>96<br>0110 0000<br>60h<br>97<br>0110 0000<br>60h<br>97<br>7<br>1001 0010<br>92h<br>146         | 0000 0000<br>0h<br>0<br>0000 0000<br>0h<br>0<br>0000 0000<br>0h<br>0<br>0000 0000<br>1h<br>1<br>1<br>0000 0001                                   | 0000 0000<br>Oh<br>0<br>0<br>0<br>0<br>0<br>0<br>0<br>0<br>0<br>0<br>0<br>0<br>0<br>0<br>0<br>0                              | 0000 0000<br>0h<br>0<br>0<br>0000 0000<br>0h<br>0<br>0<br>0000 0000<br>0h<br>0<br>0<br>0000 0000<br>0h<br>0<br>0                                                                       | 0000 0000<br>0h<br>0<br>0000 0000<br>0h<br>0<br>0<br>0000 0000<br>0h<br>0<br>0<br>0<br>0                                                          | 0 0000 0001<br>1h<br>1<br>0 0000 0000<br>0 0000 0001<br>1h<br>1<br>1<br>1<br>0 0000 0001<br>1h<br>1<br>1<br>0 0000 0001<br>4h<br>4<br>0 0000 0100<br>4h<br>2<br>0 0000 0100<br>0<br>0<br>0<br>0<br>0<br>0<br>0<br>0<br>0<br>0<br>0<br>0                                                                                                    | 0000 0110<br>6h<br>6<br>not send<br>not send<br>not send<br>not send<br>0000 0110<br>6h<br>6<br>0111 0000<br>70h<br>112<br>112                              | not send<br>not send<br>not send<br>not send<br>not send<br>not send<br>not send<br>not send<br>not send<br>not send<br>0001 0111<br>17h<br>23                                                           | not send<br>not send<br>not send<br>not send<br>not send<br>not send<br>not send<br>not send<br>not send<br>0000 0000<br>0h<br>0                                                                                                    | not send<br>not send<br>not send<br>not send<br>not send<br>not send<br>not send<br>not send<br>not send<br>not send<br>not send<br>not send<br>not send<br>not send<br>not send<br>not send<br>not send<br>not send<br>not send                                                                                                    |
| 17<br>18<br>19<br>20<br>21<br>22 | Send Telegram (TX)<br>Write<br>Modes of OP 6060h<br>Answer Telegram (RX)<br>Send Telegram (TX)<br>Read<br>Modes Display 6061h<br>Answer Telegram (RX)<br>Send Telegram (TX)<br>Write<br>Feed Rate 6092h:01 | Write Value:<br>6 Homing<br>Handshake<br>Status Request<br>Status Request<br>Write Value:<br>6000<br>Handshake         | bin 0000 0000<br>hex 0h<br>dec 0<br>bin 0000 0000<br>hex 0h<br>dec 0<br>bin 0000 0000<br>hex 0h<br>dec 0<br>bin 0000 0000<br>hex 0h<br>dec 0<br>bin 0000 0000<br>hex 0h<br>dec 0<br>bin 0000 0000<br>hex 0h<br>dec 0<br>bin 0000 0000                                                                                                    | 0000 0000<br>Oh<br>0<br>0000 0000<br>Oh<br>0<br>0000 0000<br>Oh<br>0<br>0<br>0000 0000<br>Oh<br>0<br>0<br>0<br>0<br>0<br>0<br>0<br>0<br>0<br>0<br>0<br>0<br>0 | 0000 0000<br>Oh<br>0<br>0<br>0<br>0<br>0<br>0<br>0<br>0<br>0<br>0<br>0<br>0<br>0                                        | 0000 0000<br>Oh<br>0<br>0<br>0<br>0<br>0<br>0<br>0<br>0<br>0<br>0<br>0<br>0<br>0<br>0<br>0<br>0                              | 0000 0000<br>Oh<br>0<br>0<br>0<br>0<br>0<br>0<br>0<br>0<br>0<br>0<br>0<br>0<br>0                                                      | 0000 1110<br>0Eh<br>14<br>0000 1101<br>0Dh<br>13<br>0000 1101<br>0Ch<br>13<br>0000 1101<br>0Eh<br>14<br>0001 0001<br>11h<br>17<br>0000 1101<br>0Dh | 0000 0000<br>0h<br>0<br>0000 0000<br>0h<br>0<br>0000 0000<br>0h<br>0<br>0000 0000<br>0h<br>0<br>0000 0000<br>0h<br>0<br>0000 0000<br>0h<br>0<br>0<br>0<br>0<br>0<br>0<br>0<br>0<br>0<br>0<br>0<br>0<br>0 | 0010 1011<br>2Bh<br>43<br>0010 1011<br>2Bh<br>43<br>0010 1011<br>2Bh                                                                                                    | Homir<br>0000 1101<br>0Dh<br>13<br>0000 1101<br>0Dh<br>13<br>13<br>0000 1101<br>0Dh<br>13<br>13<br>0000 1101<br>0Dh<br>13<br>13<br>0000 1101<br>0Dh<br>13<br>13<br>0000 1101<br>0Dh<br>13<br>13<br>0000 1101<br>0Dh<br>13<br>13<br>0000 1101<br>0Dh<br>13<br>0Dh<br>13<br>0Dh                                                                                                    | Neary IO           ng Mode           0000 0001           1h           1           0000 0001           1h           1           0000 0000           0h           0           0000 0000           0h           0           0000 0000           0h           0           0000 0000           1h           1           0000 0001           1h           1                                                                  | 0000 0000<br>Oh<br>O<br>Oh<br>O<br>Oh<br>O<br>Oh<br>O<br>Oh<br>O<br>Oh<br>O<br>Oh<br>O<br>Oh<br>O<br>Oh<br>O<br>Oh<br>O<br>Oh<br>O<br>Oh<br>O<br>Oh<br>O<br>Oh<br>O<br>Oh<br>O<br>Oh<br>O<br>Oh<br>O<br>Oh<br>O<br>O<br>Oh<br>O<br>O<br>Oh<br>O<br>Oh<br>O<br>Oh<br>O<br>Oh<br>O<br>Oh<br>O<br>Oh<br>O<br>Oh<br>O<br>Oh<br>O<br>Oh<br>O<br>Oh<br>O<br>Oh<br>O<br>Oh<br>O<br>Oh<br>O<br>Oh<br>O<br>Oh<br>Oh | 0000 0000<br>0h<br>0<br>0000 0000<br>0h<br>0<br>0000 0000<br>0h<br>0<br>0000 0000<br>0h<br>0<br>0000 0000<br>0h<br>0<br>0000 0000<br>0h<br>0<br>0<br>0<br>0<br>0<br>0<br>0<br>0<br>0<br>0<br>0<br>0<br>0 | 0110 0000<br>60h<br>96<br>0110 0000<br>60h<br>96<br>0110 0000<br>60h<br>96<br>0110 0000<br>60h<br>96<br>0110 0000<br>60h<br>96              | 0110 0000<br>60h<br>96<br>0110 0000<br>60h<br>97<br>0100 0001<br>60h<br>97<br>1001 0010<br>92h<br>146              | 0000 0000<br>0h<br>0<br>0000 0000<br>0h<br>0<br>0000 0000<br>0h<br>0<br>0000 0000<br>1h<br>1<br>1<br>0000 0001                                   | 0000 0000<br>Oh<br>0<br>0<br>0<br>0<br>0<br>0<br>0<br>0<br>0<br>0<br>0<br>0<br>0                                             | 0000 0000<br>Oh<br>0<br>0<br>0000 0000<br>Oh<br>0<br>0<br>0000 0000<br>Oh<br>0<br>0<br>0000 0000<br>Oh<br>0<br>0<br>0<br>0<br>0<br>0<br>0<br>0<br>0<br>0<br>0<br>0<br>0<br>0<br>0<br>0 | 0000 0000<br>0h<br>0<br>0000 0000<br>0h<br>0<br>0000 0000<br>0h<br>0<br>0000 0000<br>0h<br>0<br>0000 0000<br>0h<br>0<br>0000 0000<br>0h<br>0<br>0 | 0         0000 0001           1h         1           0         0000 0000           0h         0           0         0000 0001           1h         1           0         0000 0001           1h         1           0         0000 0001           1h         1           1         1           0         0000 0100           4h         4           0         0000 0000           0h         0 | 0000 0110<br>6h<br>6<br>not send<br>not send<br>not send<br>not send<br>0000 0110<br>6h<br>6<br>0111 0000<br>70h<br>112<br>not send<br>not send<br>not send | not send<br>not send<br>not send<br>not send<br>not send<br>not send<br>not send<br>not send<br>not send<br>not send<br>not send<br>not send<br>not send<br>not send<br>not send<br>not send<br>not send | not send<br>not send<br>not send<br>not send<br>not send<br>not send<br>not send<br>not send<br>not send<br>not send<br>not send<br>not send<br>not send<br>not send<br>not send<br>not send<br>not send                                                                                                    | not send<br>not send<br>not send<br>not send<br>not send<br>not send<br>not send<br>not send<br>not send<br>not send<br>not send<br>not send<br>not send<br>not send<br>not send<br>not send                                                                                                    |

|    |                                         |                  | E                   | Byte                    |                                         |           |                 |                  |           |            |                  |           |                 |                 |           |               |           |                 |                 |                 |                 |           |           |                 |           |
|----|-----------------------------------------|------------------|---------------------|-------------------------|-----------------------------------------|-----------|-----------------|------------------|-----------|------------|------------------|-----------|-----------------|-----------------|-----------|---------------|-----------|-----------------|-----------------|-----------------|-----------------|-----------|-----------|-----------------|-----------|
| _  | Telegram Type                           | Task/Information | (                   | 0 1                     | 2                                       | 3         | 4               | 5                | 6         | 7          | 8                | 9         | 10              | 11              | 12        | 13            | 14        | 15              | 16              | 17              | 18              | 19        | 20        | 21              | 22        |
|    | Send Telegram (TX)                      | Write Value:     | bin (               |                         | 00 0000 0000                            | 0000 0000 | 0000 0000       | 0000 1110        | 0000 0000 | 0010 1011  | 0000 1101        | 0000 0001 | 0000 0000       | 0000 0000       | 0110 0000 | 1001 0010     | 0000 0010 | 0000 0000       | 0000 0000       | 0000 0000       | 0000 0001       | 0000 0001 | not send  | not send        | not send  |
| 23 | Write                                   | 1                | hex (               | Un Un                   | On                                      | 0h        | 0n              | UEN              | 0n        | 2Bh<br>43  | 0Dn              | 1h<br>1   | 0n              | 0h              | 60h       | 92h           | 2n<br>2   | 0h              | 0h              | 0n              | 1n<br>1         | 1n<br>1   | not send  | not send        | not send  |
|    | Feed Rate 609211:02                     |                  | deci                | U U                     | U                                       | U         | U               | 14               | U         | 43         | 15               | 1         | 0               | 0               | 90        | 140           | Z         | 0               | 0               | U               | 1               | 1         | not sena  | notsena         | not send  |
|    |                                         |                  | hin (               |                         | 00 0000 0000                            | 0000 0000 | 0000 0000       | 0000 1101        | 0000 0000 | 0010 1011  | 0000 1101        | 0000 0001 | 0000 0000       | 0000 0000       | 0110 0000 | 1001 0010     | 0000 0010 | 0000 0000       | 0000 0000       | 0000 0000       | 0000 0000       | not send  | not send  | not send        | not send  |
| 24 | Answer Telegram (RX)                    | Handshake        | hex (               | 0h 0h                   | 0h                                      | 0h        | 0600 0000<br>0h | 0000 1101<br>0Dh | 0h        | 2Bh        | 0000 1101<br>0Dh | 1h        | 0600 0000       | 0600 0000       | 60h       | 92h           | 2h        | 0h              | 0h              | 0600 0000<br>0h | 0h              | not send  | not send  | not send        | not send  |
|    | <b>5</b> , , ,                          |                  | dec (               | 0 C                     | 0                                       | 0         | 0               | 13               | 0         | 43         | 13               | 1         | 0               | 0               | 96        | 146           | 2         | 0               | 0               | 0               | 0               | not send  | not send  | not send        | not send  |
| _  |                                         |                  |                     |                         |                                         |           |                 |                  |           |            |                  |           |                 |                 |           |               |           |                 |                 |                 |                 |           |           |                 |           |
|    | Send Telegram (TX)                      | Write Value:     | bin (               | 0000 0000 0000 0000     | 00 0000 0000                            | 0000 0000 | 0000 0000       | 0001 0001        | 0000 0000 | 0010 1011  | 0000 1101        | 0000 0001 | 0000 0000       | 0000 0000       | 0110 0000 | 1001 1001     | 0000 0001 | 0000 0000       | 0000 0000       | 0000 0000       | 0000 0100       | 0000 1111 | 0000 0000 | 0000 0000       | 0000 0000 |
| 25 | Write                                   | 6000             | hex (               | 0h Oh                   | 0h                                      | 0h        | 0h              | 11h              | 0h        | 2Bh        | 0Dh              | 1h        | 0h              | 0h              | 60h       | 99h           | 1h        | 0h              | 0h              | 0h              | 4h              | 70h       | 17h       | 0h              | 0h        |
|    | Switch VEL 6099h:01                     |                  | dec (               | 0 0                     | 0                                       | 0         | 0               | 17               | 0         | 43         | 13               | 1         | 0               | 0               | 96        | 153           | 1         | 0               | 0               | 0               | 4               | 112       | 23        | 0               | 0         |
|    |                                         |                  | line de             |                         | 00 0000 0000                            | 0000 0000 | 0000 0000       | 0000 4404        | 0000 0000 | 0010 1011  | 0000 4404        | 0000 0001 | 0000 0000       | 0000 0000       | 0440.0000 | 4004 4004     | 0000 0004 | 0000 0000       |                 | 0000 0000       | 0000 0000       |           | and an ed |                 |           |
| 20 | A new of Tale gram (DV)                 | Llondebelve      | bin                 |                         | 00 0000 0000                            | 0000 0000 | 0000 0000       | 0000 1101        | 0000 0000 | 2010 1011  | 0000 1101        | 16        | 0000 0000       | 0000 0000       | 0110 0000 | 1001 1001     | 16        | 0000 0000       | 0000 0000       | 0000 0000       | 0000 0000       | not send  | not send  | not send        | not send  |
| 20 | Answei Telegram (KA)                    | nanusitake       | dec                 |                         | 0                                       | 0         | 0               | 13               | 0         | 2DII<br>43 | 13               | 1         | 011             | 011             | 96        | 153           | 1         | 0               | 0               | 0               | 01              | not send  | not send  | not send        | not send  |
|    |                                         |                  | ucci                |                         | 0                                       | 0         | 0               | 15               | 0         | -15        | 15               | -         | 0               | 0               | 50        | 155           | -         | 0               | 0               | 0               | 0               | norsena   | not sena  | norsena         | not sena  |
|    | Send Telegram (TX)                      |                  | bin (               | 0000 0000 0000 0000     | 00 0000 0000                            | 0000 0000 | 0000 0000       | 0001 0001        | 0000 0000 | 0010 1011  | 0000 1101        | 0000 0001 | 0000 0000       | 0000 0000       | 0110 0000 | 1001 1001     | 0000 0010 | 0000 0000       | 0000 0000       | 0000 0000       | 0000 0100       | 0000 1111 | 0000 0000 | 0000 0000       | 0000 0000 |
| 27 | Write                                   | Write Value:     | hex (               | Dh Oh                   | 0h                                      | 0h        | 0h              | 11h              | 0h        | 2Bh        | 0Dh              | 1h        | 0h              | 0h              | 60h       | 99h           | 2h        | 0h              | 0h              | 0h              | 4h              | 70h       | 17h       | 0h              | 0h        |
|    | Zero VEL 6099h:02                       | 6000             | dec (               | 0 0                     | 0                                       | 0         | 0               | 17               | 0         | 43         | 13               | 1         | 0               | 0               | 96        | 153           | 2         | 0               | 0               | 0               | 4               | 112       | 23        | 0               | 0         |
| _  |                                         |                  |                     | -                       |                                         |           |                 |                  |           |            |                  |           |                 |                 |           |               |           |                 |                 |                 |                 |           |           |                 |           |
|    |                                         |                  | bin (               | 0000 0000 0000 0000     | 00 0000 0000                            | 0000 0000 | 0000 0000       | 0000 1101        | 0000 0000 | 0010 1011  | 0000 1101        | 0000 0001 | 0000 0000       | 0000 0000       | 0110 0000 | 1001 1001     | 0000 0010 | 0000 0000       | 0000 0000       | 0000 0000       | 0000 0000       | not send  | not send  | not send        | not send  |
| 28 | Answer Telegram (RX)                    | Handshake        | hex (               | Oh Oh                   | 0h                                      | 0h        | 0h              | 0Dh              | 0h        | 2Bh        | 0Dh              | 1h        | 0h              | 0h              | 60h       | 99h           | 2h        | 0h              | 0h              | 0h              | 0h              | not send  | not send  | not send        | not send  |
|    |                                         |                  | dec                 | 0                       | 0                                       | 0         | 0               | 13               | 0         | 43         | 13               | 1         | 0               | 0               | 96        | 153           | 2         | 0               | 0               | 0               | 0               | not send  | not send  | not send        | not send  |
|    | Sand Tologram (TV)                      |                  | bin (               |                         | 00 0000 0000                            | 0000 0000 | 0000 0000       | 0001 0001        | 0000 0000 | 0010 1011  | 0000 1101        | 0000 0001 | 0000 0000       | 0000 0000       | 0110 0000 | 1001 1010     | 0000 0000 | 0000 0000       | 0000 0000       | 0000 0000       | 0000 0100       | 0101 0000 | 1100 0011 | 0000 0000       | 0000 0000 |
| 29 | Write                                   | Write Value:     | ber (               |                         | 00 0000 0000                            | 0000 0000 | 0000 0000       | 11h              | 0000 0000 | 28h        | 0000 1101        | 1b        | 0000 0000       | 0000 0000       | 60b       | 94b           | 0000 0000 | 0000 0000       | 0000 0000<br>0b | 0000 0000       | 4h              | 50b       | C3h       | 0000 0000<br>0h | 0000 0000 |
|    | Homing ACC 609Ah                        | 50000            | dec (               | 0 0                     | 0                                       | 0         | 0               | 17               | 0         | 43         | 13               | 1         | 0               | 0               | 96        | 154           | 0         | 0               | 0               | 0               | 4               | 80        | 195       | 0               | 0         |
|    | , i i i i i i i i i i i i i i i i i i i |                  |                     | •                       |                                         |           |                 |                  |           |            | 1                |           |                 |                 |           |               |           |                 |                 |                 |                 |           |           |                 |           |
|    |                                         |                  | bin (               | 0000 0000 0000 0000     | 00 0000 0000                            | 0000 0000 | 0000 0000       | 0000 1101        | 0000 0000 | 0010 1011  | 0000 1101        | 0000 0001 | 0000 0000       | 0000 0000       | 0110 0000 | 1001 1010     | 0000 0000 | 0000 0000       | 0000 0000       | 0000 0000       | 0000 0000       | not send  | not send  | not send        | not send  |
| 30 | Answer Telegram (RX)                    | Handshake        | hex (               | Dh Oh                   | 0h                                      | 0h        | 0h              | 0Dh              | 0h        | 2Bh        | 0Dh              | 1h        | 0h              | 0h              | 60h       | 9Ah           | 0h        | 0h              | 0h              | 0h              | 0h              | not send  | not send  | not send        | not send  |
|    |                                         |                  | dec (               | 0 0                     | 0                                       | 0         | 0               | 13               | 0         | 43         | 13               | 1         | 0               | 0               | 96        | 154           | 0         | 0               | 0               | 0               | 0               | not send  | not send  | not send        | not send  |
| _  |                                         |                  |                     |                         | -                                       | 1         | r               |                  | -         |            |                  |           |                 |                 | -         |               |           |                 |                 | r               |                 | -         |           |                 |           |
| 21 | Send Telegram (TX)                      | Command:         | bin (               |                         | 00 0000 0000                            | 0000 0000 | 0000 0000       | 0000 1111        | 0000 0000 | 2010 1011  | 0000 1101        | 16        | 0000 0000       | 0000 0000       | 0110 0000 | 0100 0000     | 0000 0000 | 0000 0000       | 0000 0000       | 0000 0000       | 0000 0010       | 155       | 0000 0000 | not send        | not send  |
| 31 | Controlword 6040b                       | Start Movement   | dec                 | n un                    | 0                                       | 0         | 0               | 0FN<br>15        | 0         | 2BN<br>43  | 13               | 1n<br>1   | 0n              | 0n              | 96        | 40n           | 0         | 0               | 0               | 0               | 20              | 1FN<br>31 | 0         | not send        | not send  |
|    | Control word 00-on                      |                  | ucci                |                         | 0                                       | 0         | 0               | 15               | 0         | -13        | 15               | 1         | 0               | 0               | 50        | 04            | 0         | 0               | 0               | 0               | 2               | 51        | 0         | norsena         | not sena  |
|    |                                         |                  | bin (               | 0000 0000 0000 0000     | 00 0000 0000                            | 0000 0000 | 0000 0000       | 0000 1101        | 0000 0000 | 0010 1011  | 0000 1101        | 0000 0001 | 0000 0000       | 0000 0000       | 0110 0000 | 0100 0000     | 0000 0000 | 0000 0000       | 0000 0000       | 0000 0000       | 0000 0000       | not send  | not send  | not send        | not send  |
| 32 | Answer Telegram (RX)                    | Handshake        | hex (               | Dh Oh                   | 0h                                      | 0h        | 0h              | 0Dh              | 0h        | 2Bh        | 0Dh              | 1h        | 0h              | 0h              | 60h       | 40h           | 0h        | 0h              | 0h              | 0h              | 0h              | not send  | not send  | not send        | not send  |
|    |                                         |                  | dec (               | 0 0                     | 0                                       | 0         | 0               | 13               | 0         | 43         | 13               | 1         | 0               | 0               | 96        | 64            | 0         | 0               | 0               | 0               | 0               | not send  | not send  | not send        | not send  |
| _  |                                         |                  |                     | <u> </u>                |                                         |           |                 |                  |           |            |                  |           |                 |                 |           |               |           |                 |                 |                 |                 |           |           |                 |           |
|    | Send Telegram (TX)                      | Command:         | bin (               |                         | 00 0000 0000                            | 0000 0000 | 0000 0000       | 0000 1111        | 0000 0000 | 0010 1011  | 0000 1101        | 0000 0001 | 0000 0000       | 0000 0000       | 0110 0000 | 0100 0000     | 0000 0000 | 0000 0000       | 0000 0000       | 0000 0000       | 0000 0010       | 0000 1111 | 0000 0000 | not send        | not send  |
| 33 | Write                                   | Reset Start      | hex (               | Oh Oh                   | 0h                                      | 0h        | 0h              | 0Fh              | 0h        | 2Bh        | 0Dh              | 1h        | 0h              | 0h              | 60h       | 40h           | 0h        | 0h              | 0h              | 0h              | 2h              | Fh        | 0h        | not send        | not send  |
|    | Controlword 6040n                       |                  | dec                 | U U                     | U                                       | U         | 0               | 15               | 0         | 43         | 13               | 1         | 0               | 0               | 96        | 64            | 0         | 0               | 0               | 0               | 2               | 15        | 0         | not sena        | not send  |
|    |                                         |                  | bin (               |                         | 000000000000000000000000000000000000000 | 0000 0000 | 0000 0000       | 0000 1101        | 0000 0000 | 0010 1011  | 0000 1101        | 0000 0001 | 0000 0000       | 0000 0000       | 0110.0000 | 0100.0000     | 0000 0000 | 0000 0000       |                 | 0000 0000       | 0000 0000       | not send  | not send  | not send        | not send  |
| 34 | Answer Telegram (RX)                    | Handshake        | hex                 | 2600 0000 0000 0000 000 | 00 0000 0000                            | 0000 0000 | 0000 0000       | 0000 1101<br>0Dh | 0000 0000 | 2Bh        | 0000 1101<br>0Dh | 1h        | 0000 0000<br>0h | 0000 0000<br>0h | 60h       | 40h           | 0600 0000 | 0000 0000<br>0h | 0000 0000<br>0h | 0000 0000       | 0000 0000       | not send  | not send  | not send        | not send  |
|    |                                         |                  | dec (               | 0 0                     | 0                                       | 0         | 0               | 13               | 0         | 43         | 13               | 1         | 0               | 0               | 96        | 64            | 0         | 0               | 0               | 0               | 0               | not send  | not send  | not send        | not send  |
|    |                                         |                  |                     |                         | ·                                       |           |                 |                  |           |            |                  |           |                 |                 |           |               |           |                 |                 |                 |                 |           |           |                 |           |
|    | Send Telegram (TX)                      |                  | bin (               | 0000 0000 0000 0000     | 00 0000 0000                            | 0000 0000 | 0000 0000       | 0000 1101        | 0000 0000 | 0010 1011  | 0000 1101        | 0000 0000 | 0000 0000       | 0000 0000       | 0110 0000 | 0100 0001     | 0000 0000 | 0000 0000       | 0000 0000       | 0000 0000       | 0000 0010       | not send  | not send  | not send        | not send  |
| 35 | Read                                    | Status Request   | hex (               | Dh Oh                   | 0h                                      | 0h        | 0h              | 0Dh              | 0h        | 2Bh        | 0Dh              | 0h        | 0h              | 0h              | 60h       | 41h           | 0h        | 0h              | 0h              | 0h              | 2h              | not send  | not send  | not send        | not send  |
|    | Statusword 6041h                        |                  | dec (               | 0 0                     | 0                                       | 0         | 0               | 13               | 0         | 43         | 13               | 0         | 0               | 0               | 96        | 65            | 0         | 0               | 0               | 0               | 2               | not send  | not send  | not send        | not send  |
|    |                                         |                  | <b>b</b> . <b>b</b> |                         |                                         |           |                 |                  | 0000 00   |            |                  |           |                 |                 |           | 0 4 00 00 - · |           |                 |                 |                 |                 |           | 0004.04   |                 |           |
| 26 | Answer Tologram (DV)                    | Poforonced       | bin (               |                         | 0000 0000                               | 0000 0000 | 0000 0000       | 0000 1111        | 0000 0000 | 0010 1011  | 0000 1101        | 0000 0000 | 0000 0000       | 0000 0000       | 0110 0000 | 0100 0001     | 0000 0000 | 0000 0000       | 0000 0000       | 0000 0000       | 0000 0010<br>2h | 0010 0111 | 0001 0110 | not send        | not send  |
| 30 | Answer relegram (RX)                    | Referenced       | dec                 |                         | 0                                       | 0         | 01              | 15               | 01        | 2011<br>43 | 13               | 0         | 0               | 0               | 96        | 410           | 0         | 0               | 0               | 01              | 211             | 2/11      | 22        | not send        | not send  |
|    |                                         |                  | uecil               | J U                     | U                                       | v         | v               | IJ               | v         | чJ         | 10               | v         | v               | v               | 50        | 03            | v         | v               | v               | v               | ۷               | 53        | 22        | norsena         | not send  |

|    | Telegram Type         | Task/Information     | E       | Byte<br>D 1         | 2                | 3         | 4         | 5                | 6         | 7         | 8                | 9          | 10        | 11        | 12        | 13        | 14                | 15                                     | 16               | 17                | 18        | 19         | 20        | 21        | 22        |
|----|-----------------------|----------------------|---------|---------------------|------------------|-----------|-----------|------------------|-----------|-----------|------------------|------------|-----------|-----------|-----------|-----------|-------------------|----------------------------------------|------------------|-------------------|-----------|------------|-----------|-----------|-----------|
|    | relegion type         | rusių mornacion      |         | -                   | -                | 5         | •         | 5                |           |           | 0                | 5          | 10        |           |           | 10        |                   |                                        | 10               |                   | 10        | 10         | 20        |           |           |
|    |                       |                      |         |                     |                  |           |           |                  |           |           | Profile Po       | sition Mod | e         |           |           |           |                   |                                        |                  |                   |           |            |           |           |           |
|    | Court Tale and (Tr()  |                      | hts. It |                     | 0000 0000        | 0000 0000 | 0000 0000 | 0000 4440        | 0000 0000 | 0010 1011 | 0000 1101        | 0000 0001  | 0000 0000 | 0000 0000 | 0110 0000 | 0110 0000 | 0000 0000         | 0000 0000                              | 0000 0000        | 0000 0000         | 0000 0004 | 0000 0001  |           |           |           |
| 27 | Send Telegram (TX)    | Write Value:         | bin (   |                     | 0000 0000        | 0000 0000 | 0000 0000 | 0000 1110        | 0000 0000 | 0010 1011 | 0000 1101        | 16         | 0000 0000 | 0000 0000 | 0110 0000 | 0110 0000 | 0000 0000         | 0000 0000                              | 0000 0000        | 0000 0000         | 1b        | 16         | not send  | not send  | not send  |
| 57 | Modes of OP 6060h     | 1 (Profile Position) | dec     |                     | 0                | 0         | 0         | 14               | 0         | 43        | 13               | 1          | 0         | 0         | 96        | 96        | 0                 | 0                                      | 0                | 0                 | 1         | 1          | not send  | not send  | not send  |
|    | Wodes of OF 000011    |                      | uec     | 0                   | 0                | 0         | 0         | 14               | 0         | 43        | 15               | 1          | 0         | 0         | 50        | 50        | 0                 | 0                                      | 0                | 0                 | 1         | 1          | not senu  | not senu  | not senu  |
|    |                       |                      | bin (   |                     | 0000 0000        | 0000 0000 | 0000 0000 | 0000 1101        | 0000 0000 | 0010 1011 | 0000 1101        | 0000 0001  | 0000 0000 | 0000 0000 | 0110 0000 | 0110 0000 | 0000 0000         | 0000 0000                              | 0000 0000        | 0000 0000         | 0000 0000 | not send   | not send  | not send  | not send  |
| 38 | Answer Telegram (RX)  | Handshake            | hex (   | 0h 0h               | 0h               | 0h        | 0h        | 0000 1101<br>0Dh | 0h        | 2Bh       | 0000 1101<br>0Dh | 1h         | 0h        | 0h        | 60h       | 60h       | 06666 66666<br>0h | 06000000000000000000000000000000000000 | 0600000000       | 06666 66666<br>Oh | 0h        | not send   | not send  | not send  | not send  |
|    |                       |                      | dec (   | 0                   | 0                | 0         | 0         | 13               | 0         | 43        | 13               | 1          | 0         | 0         | 96        | 96        | 0                 | 0                                      | 0                | 0                 | 0         | not send   | not send  | not send  | not send  |
|    |                       |                      |         |                     |                  |           |           |                  |           |           |                  |            |           |           |           |           |                   |                                        |                  |                   |           |            |           |           |           |
|    | Send Telegram (TX)    |                      | bin (   | 0000 0000 0000 0000 | 0000 0000        | 0000 0000 | 0000 0000 | 0000 1101        | 0000 0000 | 0010 1011 | 0000 1101        | 0000 0000  | 0000 0000 | 0000 0000 | 0110 0000 | 0100 0001 | 0000 0000         | 0000 0000                              | 0000 0000        | 0000 0000         | 0000 0001 | not send   | not send  | not send  | not send  |
| 39 | Read                  | Status Request       | hex (   | Dh Oh               | 0h               | 0h        | 0h        | 0Dh              | 0h        | 2Bh       | 0Dh              | 0h         | 0h        | 0h        | 60h       | 61h       | 0h                | 0h                                     | 0h               | 0h                | 1h        | not send   | not send  | not send  | not send  |
|    | Modes Display 6061h   |                      | dec (   | 0 0                 | 0                | 0         | 0         | 13               | 0         | 43        | 13               | 0          | 0         | 0         | 96        | 97        | 0                 | 0                                      | 0                | 0                 | 1         | not send   | not send  | not send  | not send  |
|    |                       |                      |         |                     |                  |           |           |                  |           |           |                  |            |           |           |           |           |                   |                                        |                  |                   |           |            |           |           |           |
|    |                       | Mada                 | bin (   | 0000 0000 0000 0000 | 0000 0000        | 0000 0000 | 0000 0000 | 0000 1110        | 0000 0000 | 0010 1011 | 0000 1101        | 0000 0001  | 0000 0000 | 0000 0000 | 0110 0000 | 0110 0000 | 0000 0000         | 0000 0000                              | 0000 0000        | 0000 0000         | 0000 0001 | 0000 0001  | not send  | not send  | not send  |
| 40 | Answer Telegram (RX)  | 1 (Profile Position) | hex (   | Oh Oh               | 0h               | 0h        | 0h        | 0Eh              | 0h        | 2Bh       | 0Dh              | 1h         | 0h        | 0h        | 60h       | 60h       | 0h                | 0h                                     | 0h               | 0h                | 1h        | 1h         | not send  | not send  | not send  |
|    |                       | 1 (Profile Position) | dec 0   | 0 0                 | 0                | 0         | 0         | 14               | 0         | 43        | 13               | 1          | 0         | 0         | 96        | 97        | 0                 | 0                                      | 0                | 0                 | 1         | 1          | not send  | not send  | not send  |
|    |                       |                      |         |                     |                  |           |           |                  |           |           |                  |            |           |           |           |           |                   |                                        |                  |                   |           |            |           |           |           |
|    | Send Telegram (TX)    | Write Value:         | bin (   | 0000 0000 0000 0000 | 0000 0000        | 0000 0000 | 0000 0000 | 0001 0010        | 0000 0000 | 0010 1011 | 0000 1101        | 0000 0001  | 0000 0000 | 0000 0000 | 0110 0000 | 1000 0001 | 0000 0000         | 0000 0000                              | 0000 0000        | 0000 0000         | 0000 0100 | 0000 1111  | 0001 0111 | 0000 0000 | 0000 0000 |
| 41 | Write                 | 6000                 | hex (   | Dh Oh               | 0h               | 0h        | 0h        | 12h              | 0h        | 2Bh       | 0Dh              | 1h         | 0h        | 0h        | 60h       | 81h       | 0h                | Oh                                     | 0h               | 0h                | 4h        | 70h        | 17h       | 0h        | 0h        |
|    | Profile VEL 6081h     |                      | dec (   | 0 0                 | 0                | 0         | 0         | 18               | 0         | 43        | 13               | 1          | 0         | 0         | 96        | 129       | 0                 | 0                                      | 0                | 0                 | 4         | 112        | 23        | 0         | 0         |
| _  |                       |                      |         |                     |                  | 1         | 1         | r                | 1         | 1         |                  | r          | 1         | 1         | r         | T         |                   |                                        |                  |                   | 1         | 1          |           |           |           |
|    |                       | Handshake            | bin (   | 0000 0000 0000 0000 | 0000 0000        | 0000 0000 | 0000 0000 | 0000 1101        | 0000 0000 | 0010 1011 | 0000 1101        | 0000 0001  | 0000 0000 | 0000 0000 | 0110 0000 | 1000 0001 | 0000 0000         | 0000 0000                              | 0000 0000        | 0000 0000         | 0000 0000 | not send   | not send  | not send  | not send  |
| 42 | Answer Telegram (RX)  | Handshake            | hex (   | Dh Oh               | Oh               | Oh        | Oh        | 0Dh              | 0h        | 2Bh       | 0Dh              | 1h         | Oh        | Oh        | 60h       | 81h       | Oh                | Oh                                     | Oh               | 0h                | Oh        | not send   | not send  | not send  | not send  |
|    |                       |                      | dec (   | 0                   | 0                | 0         | 0         | 13               | 0         | 43        | 13               | 1          | 0         | 0         | 96        | 129       | 0                 | 0                                      | 0                | 0                 | 0         | not send   | not send  | not send  | not send  |
|    | Constraint (Tr)       |                      | lata de |                     | 0000 0000        | 0000 0000 | 0000 0000 | 0001 0010        | 0000 0000 | 0010 1011 | 0000 4404        | 0000 0001  | 0000 0000 | 0000 0000 | 0440.0000 | 1000 0014 | 0000 0000         | 0000 0000                              | 0000 0000        | 0000 0000         | 0000 0010 | 04.04 0000 | 4400 0014 | 0000 0000 | 0000 0000 |
| 42 | Send Telegram (TX)    | Write Value:         | bin (   |                     | 0000 0000        | 0000 0000 | 0000 0000 | 126              | 0000 0000 | 2010 1011 | 0000 1101        | 16         | 0000 0000 | 0000 0000 | 0110 0000 | 1000 0011 | 0000 0000         | 0000 0000                              | 0000 0000        | 0000 0000         | 0000 0010 | 0101 0000  | 1100 0011 | 0000 0000 | 0000 0000 |
| 45 | Profile ACC 6083h     | 50000                | dec     |                     | 01               | 0         | 0         | 1211             | 0         | 43        | 13               | 1          | 0         | 0         | 96        | 131       | 01                | 0                                      | 01               | 011               | 211       | 80         | 195       | 0         | 0         |
|    | Tronic Acc boost      |                      | ucci    | 0                   | 0                | U         | 0         | 10               | 0         | чJ        | 15               | 1          | v         | U         | 50        | 131       | 0                 | 0                                      | 0                | 0                 | 2         | 00         | 155       | 0         | 0         |
|    |                       |                      | bin (   |                     | 0000 0000        | 0000 0000 |           | 0000 1101        | 0000 0000 | 0010 1011 | 0000 1101        | 0000 0001  | 0000 0000 | 0000 0000 | 0110 0000 | 1000 0011 | 0000 0000         | 0000 0000                              | 0000 0000        | 0000 0000         | 0000 0000 | not send   | not send  | not send  | not send  |
| 44 | Answer Telegram (RX)  | Handshake            | hex (   | Dh Oh               | 0000 00000<br>0h | 0h        | 0h        | 0000 1101<br>0Dh | 0h        | 2Bh       | 0000 1101<br>0Dh | 1h         | 0h        | 0000 0000 | 60h       | 83h       | 0000 00000<br>0h  | 0600000000<br>0h                       | 0600000000<br>0h | 0600 0000<br>0h   | 0000 0000 | not send   | not send  | not send  | not send  |
|    |                       |                      | dec (   | 0 0                 | 0                | 0         | 0         | 13               | 0         | 43        | 13               | 1          | 0         | 0         | 96        | 131       | 0                 | 0                                      | 0                | 0                 | 0         | not send   | not send  | not send  | not send  |
|    |                       |                      |         |                     |                  |           |           |                  |           |           |                  |            |           |           |           |           |                   |                                        |                  |                   |           |            |           |           |           |
|    | Send Telegram (TX)    | Muito Malasa         | bin (   | 0000 0000 0000 0000 | 0000 0000        | 0000 0000 | 0000 0000 | 0001 0010        | 0000 0000 | 0010 1011 | 0000 1101        | 0000 0001  | 0000 0000 | 0000 0000 | 0110 0000 | 0111 1010 | 0000 0000         | 0000 0000                              | 0000 0000        | 0000 0000         | 0000 0010 | 0000 1111  | 0001 0111 | 0000 0000 | 0000 0000 |
| 45 | Write                 | write value:         | hex (   | Dh Oh               | 0h               | 0h        | 0h        | 12h              | 0h        | 2Bh       | 0Dh              | 1h         | 0h        | 0h        | 60h       | 7Ah       | 0h                | 0h                                     | 0h               | 0h                | 2h        | 70h        | 17h       | 0h        | 0h        |
|    | Target Position 607Ah | 6000                 | dec (   | 0 0                 | 0                | 0         | 0         | 18               | 0         | 43        | 13               | 1          | 0         | 0         | 96        | 122       | 0                 | 0                                      | 0                | 0                 | 2         | 112        | 23        | 0         | 0         |
| _  |                       |                      |         |                     |                  |           |           | -                |           |           |                  | -          |           |           | -         |           |                   | -                                      | -                |                   |           | -          |           |           |           |
|    |                       |                      | bin (   | 0000 0000 0000 0000 | 0000 0000        | 0000 0000 | 0000 0000 | 0000 1101        | 0000 0000 | 0010 1011 | 0000 1101        | 0000 0001  | 0000 0000 | 0000 0000 | 0110 0000 | 0111 1010 | 0000 0000         | 0000 0000                              | 0000 0000        | 0000 0000         | 0000 0000 | not send   | not send  | not send  | not send  |
| 46 | Answer Telegram (RX)  | Handshake            | hex (   | Dh Oh               | 0h               | 0h        | 0h        | 0Dh              | 0h        | 2Bh       | 0Dh              | 1h         | 0h        | 0h        | 60h       | 7Ah       | 0h                | Oh                                     | 0h               | 0h                | 0h        | not send   | not send  | not send  | not send  |
|    |                       |                      | dec (   | 0 0                 | 0                | 0         | 0         | 13               | 0         | 43        | 13               | 1          | 0         | 0         | 96        | 122       | 0                 | 0                                      | 0                | 0                 | 0         | not send   | not send  | not send  | not send  |
| _  |                       |                      |         |                     |                  | 1         | 1         |                  |           |           |                  |            |           | 1         |           |           |                   |                                        |                  |                   |           |            |           |           |           |
|    | Send Telegram (TX)    | Command:             | bin (   | 0000 0000 0000 0000 | 0000 0000        | 0000 0000 | 0000 0000 | 0000 1111        | 0000 0000 | 0010 1011 | 0000 1101        | 0000 0001  | 0000 0000 | 0000 0000 | 0110 0000 | 0100 0000 | 0000 0000         | 0000 0000                              | 0000 0000        | 0000 0000         | 0000 0010 | 0001 1111  | 0000 0000 | not send  | not send  |
| 47 | Write                 | Start Movement       | hex (   | Oh Oh               | 0h               | 0h        | 0h        | 0Fh              | 0h        | 2Bh       | 0Dh              | 1h         | 0h        | 0h        | 60h       | 40h       | 0h                | Oh                                     | 0h               | 0h                | 2h        | 1Fh        | 0h        | not send  | not send  |
|    | Controlword 6040h     |                      | dec (   | 0 0                 | U                | U         | U         | 15               | U         | 43        | 13               | 1          | U         | U         | 96        | 64        | U                 | U                                      | U                | U                 | 2         | 31         | 0         | not send  | not send  |
|    |                       |                      | han b   |                     | 0000 0000        | 0000 0000 | 0000 0000 | 0000 4404        | 0000 0000 | 0010 1011 | 0000 4424        | 0000 0001  | 0000 0000 | 0000 0000 | 0440.0000 | 0100 0000 | 0000 0000         | 0000 0000                              | 0000 0000        | 0000 0000         | 0000 0000 |            |           |           |           |
| 40 | Annuar Talagram (DV)  | Llandahalus          | DIN (   |                     | 0000 0000        | 0000 0000 | 0000 0000 | 0000 1101        | 0000 0000 | 0010 1011 | 0000 1101        | 16         | 0000 0000 | 0000 0000 | 0110 0000 | 100 0000  | 0000 0000         | 0000 0000                              | 0000 0000        | 0000 0000         | 0000 0000 | not send   | not send  | not send  | not send  |
| 48 | Answer telegram (RX)  | Handshaké            | nex (   | on on               | 0                | 01        | 0<br>0    | 12               | un<br>o   | 2BN<br>42 | 12               | 1          | 01        | 01        | 00N       | 40N       | 0                 | 011                                    | 01               | 0                 | 01        | not send   | not send  | not send  | not send  |
|    |                       |                      | ueci    | 5 0                 | U                | v         | v         | 13               | v         | 40        | 1.3              | 1          | v         | v         | 50        | 04        | U                 | v                                      | v                | v                 | v         | notsenu    | not send  | not send  | notsena   |
|    |                       |                      |         |                     |                  |           |           |                  |           |           |                  |            |           |           |           |           |                   |                                        |                  |                   |           |            |           |           |           |

Movement will be executed

|          |                        |                  | Byte     |      |           |           |           |           |           |           |              |             |              |           |               |           |             |                |           |           |           |           |            |           |           |           |
|----------|------------------------|------------------|----------|------|-----------|-----------|-----------|-----------|-----------|-----------|--------------|-------------|--------------|-----------|---------------|-----------|-------------|----------------|-----------|-----------|-----------|-----------|------------|-----------|-----------|-----------|
|          | Telegram Type          | Task/Information | 0        |      | 1         | 2         | 3         | 4         | 5         | 6         | 7            | 8           | 9            | 10        | 11            | 12        | 13          | 14             | 15        | 16        | 17        | 18        | 19         | 20        | 21        | 22        |
|          | Send Telegram (TX)     | <b>C</b>         | bin 0000 | 0000 | 0000 0000 | 0000 0000 | 0000 0000 | 0000 0000 | 0000 1111 | 0000 0000 | 0010 1011    | 0000 1101   | 0000 0001    | 0000 0000 | 0000 0000     | 0110 0000 | 0 0100 0000 | 0000 0000      | 0000 0000 | 0000 0000 | 0000 0000 | 0000 0010 | 0000 1111  | 0000 0000 | not send  | not send  |
| 49       | Write                  | Command:         | hex Oh   |      | 0h        | 0h        | 0h        | 0h        | 0Fh       | 0h        | 2Bh          | 0Dh         | 1h           | 0h        | 0h            | 60h       | 40h         | 0h             | 0h        | 0h        | 0h        | 2h        | Fh         | 0h        | not send  | not send  |
|          | Controlword 6040h      | Reset Start      | dec 0    |      | 0         | 0         | 0         | 0         | 15        | 0         | 43           | 13          | 1            | 0         | 0             | 96        | 64          | 0              | 0         | 0         | 0         | 2         | 15         | 0         | not send  | not send  |
|          |                        |                  |          |      | -         |           | 12        | I- I      |           | 1-        | 1.0          | 1           | -            | -         | -             |           | 1           | -              | -         | -         | -         | 17        |            | 17        |           |           |
|          |                        |                  | L        | 0000 | 0000 0000 | 0000 0000 | 0000 0000 | 0000 0000 | 0000 4404 | 0000 0000 | 0010 1011    | 0000 4404   | 0000 0004    | 0000 0000 | 0000 0000     | 0110 000  | 0 0400 0000 | 0000 0000      | 0000 0000 | 0000 0000 | 0000 0000 | 0000 000  |            |           |           |           |
|          |                        |                  |          | 0000 | 0000 0000 | 0000 0000 | 0000 0000 | 0000 0000 | 0000 1101 | 0000 0000 | 0010 1011    | 00001101    | 0000 0001    | 0000 0000 | 0000 0000     | 0110 0000 | 0 0100 0000 | 0000 0000      | 0000 0000 | 0000 0000 | 0000 0000 | 0000 0000 | ) not send | not send  | not send  | not send  |
| 50       | Answer Telegram (RX)   | Handshake        | hex Oh   |      | 0h        | 0h        | Oh        | 0h        | 0Dh       | 0h        | 2Bh          | 0Dh         | 1h           | 0h        | 0h            | 60h       | 40h         | Oh             | 0h        | Oh        | 0h        | Oh        | not send   | not send  | not send  | not send  |
|          |                        |                  | dec 0    |      | 0         | 0         | 0         | 0         | 13        | 0         | 43           | 13          | 1            | 0         | 0             | 96        | 64          | 0              | 0         | 0         | 0         | 0         | not send   | not send  | not send  | not send  |
|          |                        |                  |          |      |           |           |           |           |           |           |              |             |              |           |               |           |             |                |           |           |           |           |            |           |           |           |
|          |                        |                  |          |      |           |           |           |           |           | Т         | arget Positi | ion reached | l and move   | ment stop | ped           |           |             |                |           |           |           |           |            |           |           |           |
|          |                        |                  |          |      |           |           |           |           |           |           |              |             |              |           |               |           |             |                |           |           |           |           |            |           |           |           |
|          | Send Telegram (TX)     |                  | bin 0000 | 0000 | 0000 0000 | 0000 0000 | 0000 0000 | 0000 0000 | 0000 1101 | 0000 0000 | 0010 1011    | 0000 1101   | 0000 0000    | 0000 0000 | 0000 0000     | 0110 000  | 0 0100 0001 | 0000 0000      | 0000 0000 | 0000 0000 | 0000 0000 | 0000 0010 | ) not send | not send  | not send  | not send  |
| 51       | Read                   | Status Request   | hey Oh   |      | Ob        | 0h        | 0h        | 0h        | 0Dh       | Oh        | 28h          | 0Dh         | 0h           | 0h        | Ob            | 60h       | 41h         | 0h             | 0h        | 0h        | Ob        | 2h        | not send   | not send  | not send  | not send  |
| 51       | Statusword 6041b       | Status Nequest   |          |      | 0         | 0         | 0         | 0         | 12        | 0         | 12           | 12          | 011          | 011       | 0             | 96        | 65          | 0              | 011       | 011       | 0         | 211       | not cond   | not send  | not cond  | not send  |
|          | 318105W010 004111      |                  | uec      |      | 0         | U         | U         | U         | 15        | U         | 45           | 15          | U            | 0         | U             | 90        | 05          | U              | U         | 0         | U         | 2         | not senu   | not senu  | notsenu   | not senu  |
| _        |                        |                  |          |      |           |           | -         | , ,       |           | -         | 1            | 1           | -            |           | -             | 1         | -           |                |           |           |           |           | -          | 1         |           | <b>1</b>  |
|          |                        | Setpoint         | bin 0000 | 0000 | 0000 0000 | 0000 0000 | 0000 0000 | 0000 0000 | 0000 1111 | 0000 0000 | 0010 1011    | 0000 1101   | 0000 0000    | 0000 0000 | 0000 0000     | 0110 000  | 0 0100 0001 | 0000 0000      | 0000 0000 | 0000 0000 | 0000 0000 | 0000 0010 | 0010 0111  | 0001 0110 | not send  | not send  |
| 52       | Answer Telegram (RX)   | Acknowledged,    | hex Oh   |      | 0h        | 0h        | 0h        | 0h        | 0Fh       | 0h        | 2Bh          | 0Dh         | 0h           | 0h        | 0h            | 60h       | 41h         | 0h             | 0h        | 0h        | 0h        | 2h        | 27h        | 16h       | not send  | not send  |
|          |                        | Target Reached   | dec 0    |      | 0         | 0         | 0         | 0         | 15        | 0         | 43           | 13          | 0            | 0         | 0             | 96        | 65          | 0              | 0         | 0         | 0         | 2         | 39         | 22        | not send  | not send  |
|          |                        |                  |          |      |           |           |           |           |           |           |              |             |              |           |               |           |             |                |           |           |           |           |            |           |           | -         |
|          | Send Telegram (TX)     |                  | bin 0000 | 0000 | 0000 0000 | 0000 0000 | 0000 0000 | 0000 0000 | 0001 0001 | 0000 0000 | 0010 1011    | 0000 1101   | 0000 0001    | 0000 0000 | 0000 0000     | 0110 000  | 0 0111 1010 | 0000 0000      | 0000 0000 | 0000 0000 | 0000 0000 | 0000 0010 | 0000 0000  | 0000 0000 | 0000 0000 | 0000 0000 |
| 53       | Write                  | Write Value:     | hex 0h   |      | 0h        | 0h        | 0h        | 0h        | 11h       | 0h        | 2Bh          | ODh         | 1h           | 0h        | 0h            | 60h       | 7Ah         | 0h             | 0h        | 0h        | 0h        | 2h        | 0h         | 0h        | 0h        | 0h        |
| 55       | Target Position 6070 h | 0                | doc 0    |      | 0         | 0         | 0         | 0         | 17        | 0         | 12           | 12          | 1            | 0         | 0             | 96        | 122         | 0              | 0         | 0         | 0         | 211       | 0          | 0         | 0         | 0         |
| L_       | Target Tostton torAn   |                  |          |      | 0         | U         | U         | 0         | 17        | 0         | -5           | 15          | -            | U         | 0             | 50        | 122         | U              | U         | U         | 0         | 14        | 0          | V         | U         | 0         |
|          |                        |                  | L. Leve  |      |           |           |           |           |           |           |              |             |              |           |               |           |             |                |           |           |           |           |            |           |           | T         |
|          |                        |                  | bin 0000 | 0000 | 0000 0000 | 0000 0000 | 0000 0000 | 0000 0000 | 0000 1101 | 0000 0000 | 0010 1011    | 0000 1101   | 0000 0001    | 0000 0000 | 0000 0000     | 0110 000  | 0 0111 1010 | 0000 0000      | 0000 0000 | 0000 0000 | 0000 0000 | 0000 0000 | ) not send | not send  | not send  | not send  |
| 54       | Answer Telegram (RX)   | Handshake        | hex Oh   |      | 0h        | 0h        | 0h        | 0h        | 0Dh       | 0h        | 2Bh          | 0Dh         | 1h           | 0h        | 0h            | 60h       | 7Ah         | 0h             | 0h        | 0h        | 0h        | 0h        | not send   | not send  | not send  | not send  |
|          |                        |                  | dec 0    |      | 0         | 0         | 0         | 0         | 13        | 0         | 43           | 13          | 1            | 0         | 0             | 96        | 122         | 0              | 0         | 0         | 0         | 0         | not send   | not send  | not send  | not send  |
|          |                        |                  |          |      |           |           |           |           |           |           |              |             |              |           |               |           |             |                |           |           |           |           |            |           |           |           |
|          | Send Telegram (TX)     |                  | bin 0000 | 0000 | 0000 0000 | 0000 0000 | 0000 0000 | 0000 0000 | 0000 1111 | 0000 0000 | 0010 1011    | 0000 1101   | 0000 0001    | 0000 0000 | 0000 0000     | 0110 0000 | 0 0100 0000 | 0000 0000      | 0000 0000 | 0000 0000 | 0000 0000 | 0000 0010 | 0001 1111  | 0000 0000 | not send  | not send  |
| 55       | Write                  | Command:         | hex 0h   |      | 0h        | 0h        | 0h        | 0h        | 0Fh       | 0h        | 2Bh          | 0Dh         | 1h           | 0h        | 0h            | 60h       | 40h         | 0h             | 0h        | 0h        | 0h        | 2h        | 1Fh        | 0h        | not send  | not send  |
|          | Controlword 6040h      | Start Movement   | dec 0    |      | 0         | 0         | 0         | 0         | 15        | 0         | 43           | 13          | 1            | 0         | 0             | 96        | 64          | 0              | 0         | 0         | 0         | 2         | 31         | 0         | not send  | not send  |
| —        |                        |                  | 400 0    |      | •         | °         | 0         | 0         | 10        | 0         | 15           | 10          | -            | 0         | 0             | 50        | 0.          | 0              | 0         | 0         | 0         | -         | 51         | U U       | norbena   | norsena   |
|          |                        |                  |          |      |           |           |           |           |           |           |              |             |              |           |               |           |             |                |           |           |           |           |            |           |           |           |
|          |                        |                  |          | 0000 | 0000 0000 | 0000 0000 | 0000 0000 | 0000 0000 | 0000 1101 | 0000 0000 | 0010 1011    | 00001101    | 0000 0001    | 0000 0000 | 0000 0000     | 0110 0000 | 0 0100 0000 | 0000 0000      | 0000 0000 | 0000 0000 | 0000 0000 | 0000 0000 | not send   | not send  | not send  | not send  |
| 56       | Answer Telegram (RX)   | Handshake        | hex Oh   |      | Oh        | 0h        | Oh        | 0h        | 0Dh       | Oh        | 2Bh          | 0Dh         | 1h           | 0h        | 0h            | 60h       | 40h         | Oh             | 0h        | 0h        | 0h        | 0h        | not send   | not send  | not send  | not send  |
|          |                        |                  | dec 0    |      | 0         | 0         | 0         | 0         | 13        | 0         | 43           | 13          | 1            | 0         | 0             | 96        | 64          | 0              | 0         | 0         | 0         | 0         | not send   | not send  | not send  | not send  |
|          |                        |                  |          |      |           |           |           |           |           |           |              |             |              |           |               |           |             |                |           |           |           |           |            |           |           |           |
|          |                        |                  |          |      |           |           |           |           |           |           | M            | ovement w   | ill be execu | uted      |               |           |             |                |           |           |           |           |            |           |           |           |
|          |                        |                  |          |      |           |           |           |           |           |           |              |             |              |           |               |           |             |                |           |           |           |           |            |           |           |           |
|          | Send Telegram (TX)     |                  | bin 0000 | 0000 | 0000 0000 | 0000 0000 | 0000 0000 | 0000 0000 | 0000 1111 | 0000 0000 | 0010 1011    | 0000 1101   | 0000 0001    | 0000 0000 | 0000 0000     | 0110 0000 | 0 0100 0000 | 0000 0000      | 0000 0000 | 0000 0000 | 0000 0000 | 0000 0010 | 0001 1111  | 0000 0001 | not send  | not send  |
| 57       | Write                  | Command:         | hex 0h   |      | 0h        | 0h        | 0h        | 0h        | 0Fh       | 0h        | 2Bh          | 0Dh         | 1h           | 0h        | 0h            | 60h       | 40h         | 0h             | 0h        | 0h        | 0h        | 2h        | 1Fh        | 1h        | not send  | not send  |
|          | Controlword 6040h      | Movement Halt    | dec 0    |      | 0         | 0         | 0         | 0         | 15        | 0         | 43           | 13          | 1            | 0         | 0             | 96        | 64          | 0              | 0         | 0         | 0         | 2         | 31         | 1         | not send  | not send  |
|          | 231110110101004011     |                  | 1900 10  |      | -         | <u>ات</u> | 17        | I.~       |           | r~        |              | 120         | 17           | 17        | 1 <del></del> |           | 1           | 1 <sup>°</sup> | 17        | 17        | 17        | 17        |            | 1*        |           |           |
|          |                        |                  |          | 0000 | 0000 0000 | 0000 0000 | 0000 0000 | 0000 0000 | 0000 4404 | 0000 0000 | 0010 1011    | 0000 4404   | 0000 0004    | 0000 0000 | 0000 0000     | 0140.000  | 0 0400 0000 | 0000 0000      | 0000 0000 | 0000 0000 | 0000 0000 | 0000 000  |            | L         |           |           |
|          |                        |                  |          | 0000 | 0000 0000 | 0000 0000 | 0000 0000 | 0000 0000 | 0000 1101 | 0000 0000 | 0010 1011    | 00001101    | 0000 0001    | 0000 0000 | 0000 0000     | 0110 0000 | 0 0100 0000 | 0000 0000      | 0000 0000 | 0000 0000 | 0000 0000 | 0000 0000 | not send   | not send  | not send  | not send  |
| 58       | Answer Telegram (RX)   | Handshake        | hex Oh   |      | 0h        | 0h        | Oh        | 0h        | 0Dh       | 0h        | 2Bh          | 0Dh         | 1h           | 0h        | 0h            | 60h       | 40h         | Oh             | 0h        | Oh        | 0h        | Oh        | not send   | not send  | not send  | not send  |
|          |                        |                  | dec 0    |      | 0         | 0         | 0         | 0         | 13        | 0         | 43           | 13          | 1            | 0         | 0             | 96        | 64          | 0              | 0         | 0         | 0         | 0         | not send   | not send  | not send  | not send  |
|          |                        |                  |          |      |           |           |           |           |           |           |              |             |              |           |               |           |             |                |           |           |           |           |            |           |           |           |
|          |                        |                  |          |      |           |           |           |           |           |           | N            | lovement v  | ill be stop  | ped       |               |           |             |                |           |           |           |           |            |           |           |           |
|          |                        |                  |          |      |           |           |           |           |           |           |              |             |              |           |               |           |             |                |           |           |           |           |            |           |           |           |
|          | Send Telegram (TX)     |                  | bin 0000 | 0000 | 0000 0000 | 0000 0000 | 0000 0000 | 0000 0000 | 0000 1111 | 0000 0000 | 0010 1011    | 0000 1101   | 0000 0001    | 0000 0000 | 0000 0000     | 0110 000  | 0 0100 0000 | 0000 0000      | 0000 0000 | 0000 0000 | 0000 0000 | 0000 0010 | 0000 1111  | 0000 0000 | not send  | not send  |
| 59       | Write                  | Command:         | hex 0h   |      | 0h        | 0h        | 0h        | 0h        | 0Fh       | 0h        | 2Bh          | ODh         | 1h           | 0h        | 0h            | 60h       | 40h         | 0h             | 0h        | 0h        | 0h        | 2h        | Fh         | Oh        | not send  | not send  |
|          | Controlword 6040h      | Reset Start      | dec 0    |      | 0         | 0         | 0         | 0         | 15        | 0         | 43           | 13          | 1            | 0         | 0             | 96        | 64          | 0              | 0         | 0         | 0         | 2         | 15         | 0         | not send  | not send  |
|          | Controlword 004011     |                  | Juer lo  |      | •         | ·         | P         | 0         | 15        | 1º        | -5           | 13          | 1            | v         | 0             | 50        | 04          | v              | v         | v         | 0         | 4         | 10         | V         | notsenu   | notsenu   |
| <b>—</b> |                        |                  | L. Lat   |      |           |           |           |           |           |           |              |             |              |           |               |           |             |                |           |           |           |           |            | 1         | 1         | <u> </u>  |
|          |                        |                  | bin 0000 | 0000 | 0000 0000 | 0000 0000 | 0000 0000 | 0000 0000 | 0000 1101 | 0000 0000 | 0010 1011    | 0000 1101   | 0000 0001    | 0000 0000 | 0000 0000     | 0110 000  | 0 0100 0000 | 0000 0000      | 0000 0000 | 0000 0000 | 0000 0000 | 0000 0000 | ) not send | not send  | not send  | not send  |
| 60       | Answer Telegram (RX)   | Handshake        | hex Oh   |      | 0h        | 0h        | 0h        | 0h        | 0Dh       | 0h        | 2Bh          | 0Dh         | 1h           | 0h        | 0h            | 60h       | 40h         | 0h             | 0h        | 0h        | 0h        | 0h        | not send   | not send  | not send  | not send  |
|          |                        |                  | dec 0    |      | 0         | 0         | 0         | 0         | 13        | 0         | 43           | 13          | 1            | 0         | 0             | 96        | 64          | 0              | 0         | 0         | 0         | 0         | not send   | not send  | not send  | not send  |
|          |                        |                  |          |      |           |           |           |           |           |           |              |             |              |           |               |           |             |                |           |           |           |           |            |           |           |           |

## 6.6.7 Fehlerausgabe Modbus TCP Gateway

Bei Verwendung von Modbus TCP als Gateway können die folgenden zwei Oberkategorien definiert werden.

## 6.6.7.1 Fehler in der Bewegungssteuerung

Die bewegungsspezifische Fehlerausgabe wird im CANopen-Kapitel Fehlerausgabe und Reset (S. 106) näher erleutert.

## 6.6.7.2 Fehler im Daten-Telegramm

Protokoll-Fehler werden im Byte 7 des Telegramm angezeigt. Steht ein Fehler an, so wird generell der Wert 128 hinzugerechnet. Beispiel Wert Byte 7: 43 + 128 = 171 (2Bh + 80h = ABh)

Die von der dryve D1 zurückgesandte Information im Byte 7 lautet somit 171 (ABh).

Die genaue Fehlerbedeutung wird im Byte 8 übertragen. Diese Werte finden Sie in der folgenden Tabelle:

| Fehler Code | Fehler Name               | Beschreibung                                                                                                    |
|-------------|---------------------------|----------------------------------------------------------------------------------------------------|
| 1           | Ungültiger Funktions-Code | Der angegebene Funktions-Code (Byte 7) ist für das verwendete Gerät nicht zulässig.                                                                                            |
| 2           | Ungültige Daten-Adresse   | Die angegebene Daten-Adresse ist für das verwendete Gerät nicht zulässig. Es wurde eine ungültige Registeradresse verwendet                                                    |
| 3           | Ungültiger Daten-Wert     | Verwendung ungültiger Daten-Werte.                                                                                                    |
| 4           | Geräte Fehler             | Während einer Anfrage ist ein außergewöhnlicher Fehler aufgetreten.                                                                                                    |
| 5           | Bestätigung               | Das gesandte Telegramm wird gerade verarbeitet, jedoch benötigt<br>die Ausführung eine längere Zeit. Das gesendete Telegramm wird<br>verwendet, um ein Time Out zu verhindern. |
| 6           | Server ausgelastet        | Es können momentan keine neuen Telegramme bearbeitet werden.<br>Noch nicht verarbeitete Telegramme müssen zu einem späteren<br>Zeitpunkt neu gesandt werden.                   |

#### HINWEIS

Wird während des Betriebs die Modbus TCP Gateway Verbindung geschlossen, die Benutzeroberfläche ist jedoch noch erreichbar, so wurde der konfigurierte Modbus TCP Gateway Port geschlossen. Dies kann das die folgenden Gründe haben:

- 1. Fehlerhafter Telegrammaufbau weniger oder mehr Daten Byte gesendet als in Konfiguration angegeben vgl. <u>Byte-Zuordnung Modbus TCP Gateway Telegramm</u> (S. 172)
- 2. Automatisches "Heart Beat" Signal wird 3-malig vom Master nicht versendet oder vom Netzwerk nicht weitergeleitet
- 3. Der Master selbst schließt den Kommunikations-Port

Die Motorsteuerung kann den Port nur im Fehlerfall 1. oder 2. Schließen. Eine Terminierung des Ports aufgrund einer Zeit ohne aktive Kommunikation zwischen Motorsteuerung und übergeordneter Steuerung ist nicht implementiert.

# 7 Warnungen und Fehler

## Warnungen (Alerts)

| Nr.      | Beschreibung                                                                                                    |
|----------|----------------------------------------------------------------------------------------------------|
| Alert 10 | A10 Temperatur zu hoch<br>Die Temperatur des Leistungsteils ist auf über 85 °C angestiegen.<br>Bei einem weiteren Temperaturanstieg bitte den Kühlluftstrom erhöhen, die Umgebungstemperatur senken,<br>Beschleunigung und Geschwindigkeit reduzieren oder Pausenzeiten zwischen den Bewegungen einfügen                                                                    |
| Alert 11 | A11 Schleppfehler<br>50% des zulässigen Schleppfehlers erreicht.<br>Werden die 50% wieder unterschritten wird die Warnung nach 1 Minute automatisch zurückgesetzt.<br>Bitte überprüfen Sie die mechanische Auslegung auf korrekte Umsetzung, verringern Sie die Beschleunigung,<br>erhöhen sie den "Motorstrom", den "Booststrom" oder verringern Sie die zu bewegende Last |
| Alert 18 | A18 Positionsfenster<br>Das Positionsfenster wurde vor Ablauf der Positionierzeit durch eine externe Krafteinwirkung auf das System<br>verlassen.<br>Bitte Überprüfen Sie die zu bewegende Last, die auf den Motor wirkenden Kräfte oder passen Sie das<br>Positionierungsfenster an                                                                                        |

### Fehler (Errors)

| Nr.     | Beschreibung                                                                                                    |
|---------|----------------------------------------------------------------------------------------------------|
| Error 1 | E01 Konfiguration<br>Bitte überprüfen Sie die Konfiguration. Falsche Parameterkombination                                                                                                    |
| Error 2 | E02 Motor Überstrom<br>Möglicher Kurzschluss der Motorphasen oder falsche Strom-Regelparameter<br>Bei Verwendung EC/BLDC-Motor mit Bremswiderstand:<br>Zu geringer Widerstandswert zwischen X5.4 und X5.5 angeschlossen |
| Error 3 | E03 Encoder Überstrom<br>Zu hohe elektrische Last an Klemme X6:1<br>Bitte überprüfen Sie alle elektrischen Verbindungen                                                                                                 |
| Error 4 | E04 Überstrom 10 V Ausgang<br>Zu hohe elektrische Last an Klemme X4:1<br>Bitte überprüfen Sie alle elektrischen Verbindungen                                                                                            |
| Error 5 | E05 Spannungsversorgung Ein/Ausgänge<br>Zu geringe oder fehlende Spannung an Klemme X2:11-12<br>Bitte prüfen Sie ob eine zulässige Spannung von 5-24 V an den Klemmen anliegt                                           |
| Error 6 | E06 Spannungsversorgung der Logik zu niedrig<br>Zu geringe Spannung an Klemme X1:3-2<br>Bitte prüfen Sie ob eine zulässige Spannung von 12-24 V an den Klemmen anliegt                                                  |
| Error 7 | E07 Spannungsversorgung der Logik zu hoch<br>Zu hohe Spannung an Klemme X1:3-2<br>Bitte prüfen Sie ob eine zulässige Spannung von 12-24 V an den Klemmen anliegt                                                        |

| Nr.      | Beschreibung                                                                                                    |
|----------|----------------------------------------------------------------------------------------------------|
| Error 8  | E08 Spannungsversorgung der Last zu niedrig<br>Zu geringe oder fehlende Spannung an Klemme X1:1-2<br>Bitte prüfen Sie ob eine zulässige Spannung von 12-48 V an den Klemmen anliegt<br>Die Fehlerauswertung wird 250 ms nach einschalten der Logikspannung aktiviert                                                                                |
| Error 9  | E09 Spannungsversorgung der Last zu hoch<br>Zu hohe Spannung an Klemme X1:1-2<br>Bitte prüfen Sie ob eine zulässige Spannung von 12-48 V an den Klemmen anliegt                                                                                                    |
| Error 10 | E10 Temperatur zu hoch<br>Leistungsteil ist überhitzt – Temperatur über 100°C<br>Bitte den Kühlluftstrom erhöhen, die Umgebungstemperatur senken, Beschleunigung und Geschwindigkeit<br>reduzieren oder Pausenzeiten zwischen den Bewegungen einfügen<br>Siehe <u>Temperaturfehler E10</u> (S.181)                                                  |
| Error 11 | E11 Schleppfehler<br>Bewegung außerhalb der Soll-Parameter (Soll-Ist-Vergleich Position)<br>Bitte wenn möglich, die Versorgungsspannung oder den Motorstrom erhöhen, die Schleppfehlergrenze<br>heraufsetzen, die Last, Beschleunigung oder Geschwindigkeit herabsetzen oder die Regelparameter anpassen<br>Siehe <u>Schleppfehler E11</u> (S. 181) |
| Error 12 | E12 Endlagenschalter<br>Ein Endlagenschalter wurde ausgelöst<br>Bitte den verfügbaren Hub, die Referenzposition und die Positionen der Endlagenschalter überprüfen                                                                                                    |
| Error 13 | E13 Hall-Sensor<br>Fehlerhafte Hall-Sensor Daten<br>Bitte den Hall Sensor, die Verdrahtung und die Signalfolge prüfen                                                                                                    |
| Error 14 | E14 Encoder<br>Fehlerhafte Encoder Daten<br>Bitte den Encoder, die Verdrahtung und die Signalfolge prüfen                                                                                                    |
| Error 15 | E15 Drahtbruch Encoder Kanal A<br>Keine oder unplausible Signale auf Encoder Kanal A<br>Bitte prüfen Sie die Encoder Anschlussleitungen auf einen Kabelbruch als auch die richtige Belegung der<br>Anschlussklemme X6                                                                                                    |
| Error 16 | E16 Drahtbruch Encoder Kanal B<br>Keine oder unplausible Signale auf Encoder Kanal B<br>Bitte prüfen Sie die Encoder Anschlussleitungen auf einen Kabelbruch als auch die richtige Belegung der<br>Anschlussklemme X6                                                                                                    |
| Error 17 | E17 Drahtbruch Encoder Kanal I<br>Keine oder unplausible Signale auf Encoder Kanal I<br>Bitte prüfen Sie die Encoder Anschlussleitungen auf einen Kabelbruch als auch die richtige Belegung der<br>Anschlussklemme X6                                                                                                    |
| Error 21 | E 21 Überlast Bremswiderstand<br>Dauerhafte Aktivierung des Bremswiderstands.<br>Bitte prüfen Sie den Parameter "Bremsspannung" und erhöhen Sie diesen gegebenenfalls.<br>Prüfen Sie zudem die Auslegung des Widerstandwertes.                                                                                                    |
# 8 Problembehandlung

#### Es wird keine IP-Adresse ausgegeben

| Beschreibung                                                                                                    | Mögliche Ursache                                                                                                    | Mögliche Maßnahmen                                                                                                    |
|----------------------------------------------------------------------------------------------------|----------------------------------------------------------------------------------------------------|----------------------------------------------------------------------------------------------------|
| Es wird keine IP-Adresse auf dem<br>Display der Motorsteuerung<br>ausgegeben.<br>Die Verbindung zwischen<br>Motorsteuerung und PC ist direkt über<br>ein Ethernet-Kabel hergestellt, es wird<br>kein Switch oder Router verwendet.<br>Die grüne und orangene LED am<br>Steckkontakt X8 (RJ45 Buchse)<br>leuchten. Die und orangene LED kann<br>gelegentlich blinken. | Die Vergabe der IP-<br>Adresse wird durch<br>spezielle Ethernet-<br>Einstellungen, installierter<br>Software oder anderen<br>angeschlossenen Geräten<br>verhindert. | <ul> <li>Schließen Sie auf Ihren PC alle offenen<br/>Programme</li> <li>Stellen Sie die Ethernet-Einstellungen auf<br/>den Werksstandard zurück</li> <li>Stellen Sie die Verbringung über ein<br/>Ethernet switch her</li> <li>Testen Sie einen separaten PC ohne zu<br/>restriktive Firewall oder Vieren Scanner<br/>Einstellungen</li> </ul> |

#### E03 Encoder Überstrom nicht zurücksetzbar

| Beschreibung                                                                                                    | Mögliche Ursache                                                                                                    | Mögliche Maßnahmen                 |
|----------------------------------------------------------------------------------------------------|----------------------------------------------------------------------------------------------------|------------------------------------|
| Die Fehlermeldung "E03 Encoder<br>Überstrom" ist nach beheben der<br>Fehlerursache oder deaktivieren der<br>Drehgeber-Funktion und entfernen des<br>Steckers X6 nicht über den Button<br>"Reset" auf der Benutzeroberfläche oder<br>das Setzten des Digital Eingang DI 10<br>"Stop/Reset" zurücksetzbar. | Der vorherige<br>Fehlerzustand (z.B.<br>angelegte Fremdspannung<br>an X6 Stecker) hat die<br>dryve D1 Motorsteuerung<br>zerstört. | - Kauf einer Ersatz-Motorsteuerung |

#### E10 Temperaturfehler

| Beschreibung                                                                                                    | Mögliche Ursache                                                                                                    | Mögliche Maßnahmen                                                                                                    |
|----------------------------------------------------------------------------------------------------|----------------------------------------------------------------------------------------------------|----------------------------------------------------------------------------------------------------|
| Nach einer bestimmten Betriebszeit geht<br>die dryve D1 in "Stop" und gibt den<br>Fehler "E10 Temperatur zu hoch" aus. | Die Leistungselektronik<br>wird durch zu hohe<br>Motorströme ohne<br>Regenerierungszeit<br>thermisch überlastet<br>Unzureichendes<br>Temperaturmanagement<br>am Aufbauort | <ul> <li>Verringerung der Last</li> <li>Verringerung des Motorstroms</li> <li>Erhöhung der Pausenzeiten</li> <li>Verwendung eines Motors mit höherem<br/>Drehmoment bei gleichem ausgegebenen<br/>Motorstrom</li> <li>Wärmeabfuhr verbessern</li> </ul> |

#### E11 Schleppfehler

| Beschreibung                                                                                                    | Mögliche Ursache                                                                                                    | Mögliche Maßnahmen                                                                                                    |
|----------------------------------------------------------------------------------------------------|----------------------------------------------------------------------------------------------------|----------------------------------------------------------------------------------------------------|
| Bei einer regelmäßigen Bewegung mit<br>Beschleunigungs- und<br>Verzögerungszeiten länger als der<br>Bewegung mit gleichmäßiger<br>Geschwindigkeit, geht die dryve D1<br>nach einer bestimmten,<br>reproduzierbaren Betriebszeit in "Stop"<br>und gibt den Fehler "E11 Schleppfehler"<br>aus. | Der für die<br>Beschleunigungs- und<br>Verzögerungszeiten<br>angewandte " <u>Booststrom</u><br>(S.190f)" wird ohne<br>ausreichende<br>Regenerierungszeit<br>(Stromabsenkung auf<br>Werte unterhalb des<br>" <u>Motorstroms</u> (S.43)")<br>ausgegeben | <ul> <li>Reduzierung des Booststroms</li> <li>Verringerung der Beschleunigung und<br/>Verzögerung bei verringerten Booststrom</li> <li>Erhöhung der Beschleunigung- und<br/>Verzögerung bei gleichbleibenden<br/>Booststrom</li> <li>Verlängerung der Pausenzeiten zwischen<br/>den Bewegungen</li> <li>Verwendung eines Motors mit höherem<br/>Drehmoment bei gleichem ausgegebenen<br/>Motorstrom</li> <li>Reduzierung der Last</li> </ul> |
| Bei Beschleunigungs- oder<br>Verzögerungsvorgängen oder Passagen<br>mit steigender Last geht die dryve D1 in<br>"Stop" und gibt den Fehler "E11<br>Schleppfehler" aus.                                                                                                    | Der Rotor des Motors kann<br>dem Drehfeld des Stators<br>nicht mehr folgen. Die<br>Abweichung von Soll- zu<br>Ist-Position (Schlupf) kann<br>bei den gegebenen<br>Parametern nicht<br>kompensiert werden.                                             | <ul> <li>Erhöhen des Motorstroms</li> <li>Erhöhen des Booststrom</li> <li>Verringerung der Last</li> <li>Verringerung der Beschleunigung</li> <li>Verringerung der Geschwindigkeit</li> </ul>                                                                                                    |

#### E12 Endlagenschalter

| Beschreibung                                                                                                    | Mögliche Ursache                                                                                                    | Mögliche Maßnahmen                                                                                                    |
|----------------------------------------------------------------------------------------------------|----------------------------------------------------------------------------------------------------|----------------------------------------------------------------------------------------------------|
| Während der Referenzfahrt löst der<br>Motor/die Linearachse den<br>Endlagenschalter aus und es wird der<br>Fehler E12 ausgegeben. | Der Motor dreht in die<br>falsche Richtung.<br>Der Endlagenschalter ist<br>am falschen Eingang<br>angeschlossen<br>Der Endlagenschalter ist<br>falsch konfiguriert | <ul> <li>Überprüfen Sie ob die Verdrahtung des<br/>Motors korrekt ausgeführt wurde</li> <li>Überprüfen Sie ob der geschaltete<br/>Ausgang des Endlagenschalters an dem<br/>richtigen Eingang angeschlossen wurde</li> <li>Überprüfen Sie ob der Digital Eingang für<br/>den angeschlossenen Endlagenschalter<br/>richtig konfiguriert wurde –</li> </ul> |
|                                                                                                    | raisen konnganen.                                                                                                    | Offner/Schließer, PNP/NPN                                                                                                    |

#### Willkürliche Motordrehrichtung

| Beschreibung                                                                                                    | Mögliche Ursache                                                                                             | Mögliche Maßnahmen                                                                 |
|----------------------------------------------------------------------------------------------------|----------------------------------------------------------------------------------------------------|------------------------------------------------------------------------------------|
| Ein Schrittmotor wechselt bei<br>gleichbleibender Drehrichtungsvorgabe<br>beim Anlaufen selbstständig die<br>Drehrichtung und behält diese bis zum<br>erneuten Stoppen bei.<br>Das Motorlaufgeräusch ist "rauer" als bei<br>vergleichbaren Motoren. | Es liegt ein Aderbruch in<br>einer der 4 Motoradern<br>vor.<br>Eine Ader hat keinen<br>elektrischen Kontakt. | <ul> <li>Die beschädigte Ader bis zum Bruch<br/>kürzen bzw. austauschen</li> </ul> |

#### Nur manuelle Bewegungen möglich

| Beschreibung                                                                                                    | Mögliche Ursache                                                                   | Mögliche Maßnahmen                                                                               |
|----------------------------------------------------------------------------------------------------|------------------------------------------------------------------------------------|--------------------------------------------------------------------------------------------------|
| Der Motor kann über die<br>Drehrichtungssinn-Buttons der<br><u>Positionsübernahme</u> (S. 74) bewegt<br>werden jedoch nicht über die<br>konfigurierten Fahrprofile | Der Verfügbare Hub der<br><u>Achse</u> (S. 54) wurde nicht<br>korrekt eingestellt. | <ul> <li>Setzen Sie den Verfügbaren Hub auf den<br/>der Anwendung entsprechenden Wert</li> </ul> |

#### Heulendes Motorgeräusch bei Schrittmotoren im Closed Loop

| Beschreibung                                                                                                    | Mögliche Ursache                                                                                           | Mögliche Maßnahmen                                                                                                    |
|----------------------------------------------------------------------------------------------------|----------------------------------------------------------------------------------------------------|----------------------------------------------------------------------------------------------------|
| Ab einer bestimmten<br>Motordrehzahl/Geschwindigkeit bei<br>Verwendung des Closed Loops ist ein<br>"heulendes" Geräusch zu höhren und<br>der Schleppfehler schwankt periodisch. | Der Motordrehzahl liegt<br>oberhalb der maximal<br>möglichen Drehzahl bei<br>Verwendung des Closed<br>Loop | <ul> <li>24 V Lastspannung<br/>Verringern Sie die<br/>Motordrehzahl/Geschwindigkeit oder<br/>erhöhen Sie die<br/>Lastspannungsversorgung auf 48 V.<br/>Werden die Eigenschaften des<br/><u>Closed-Loop</u> (S. 47) nicht benötigt, so<br/>kann der Open Loop verwendet werden</li> <li>48 V Lastspannung<br/>Verringern Sie die<br/>Motordrehzahl/Geschwindigkeit. Werden<br/>die Eigenschaften des<br/><u>Closed Loop</u> (S. 47) nicht benötigt, so<br/>kann der Open Loop verwendet werden</li> </ul> |

## 9 FAQs

Falls Sie Schwierigkeiten bei der Inbetriebnahme Ihrer D1 haben, beantworten wir hier häufig gestellte Fragen. Bitte benutzen Sie immer die aktuellste Firmware der D1. Diese kann unter <u>www.igus.de/dryve</u> heruntergeladen werden.

 Wie bestimme ich die Drehrichtung des Motors?

 Wie schließe ich einen Endlagenschalter an?

 Wie bestimme ich die Position eines Endlagenschalters?

 Wie schließe ich den Motor an?

 Gibt es bei der Inbetriebnahme einer Bremse etwas Spezielles zu beachten?

 Ist der Encoder der igus-Motoren ein Inkremental- oder Absolutwertgeber?

 Gibt es ein Musterprogramm zur Kommunikation der D1 mit einer Siemens Master-Steuerung?

 Gibt es ein Musterprogramm zur Kommunikation der D1 via Modbus TCP/IP als Gateway?

 Die dryve D1 wird über einen Master via CANopen oder Modbus TCP/IP als Gateway gesteuert. Der Motor ist bestromt aber bewegt sich nicht nach dem Setzen des Start-Bits.

Wird Ihr Anliegen im Fragenkatalog nicht behandelt? Dann schicken Sie uns gerne eine Support-Anfrage mit Ihrer aktuellen Konfigurationsdatei der D1 an <u>de-dryve@igus.net</u>

#### Wie bestimme ich die Drehrichtung des Motors?

Lesen Sie hierzu bitte das Kapitel Endlagenschalter (S 56). Dort wird die Drehrichtungsbestimmung anhand einer Grafik anschaulich dargestellt.

#### Wie schließe ich einen Endlagenschalter an?

Für die igus Endlagenschalter gilt: Die braune Ader des Kabels wird an 24V und die blaue Ader wird an 0V angeschlossen. Die schwarze Ader wird, je nach Position, an Klemme X2.8 oder X2.9 der dryve D1 angeschlossen. Die Versorgungsspannung (Ader braun und blau des Endlagenschalters) wird nicht von der D1 bereitgestellt. Die Adern müssen auf externen Klemmen (z.B. in Ihrem Schaltschrank) angeklemmt werden.

#### Wie bestimme ich die Position eines Endlagenschalters?

Lesen Sie hierzu bitte das Kapitel Endlagenschalter (S 56). Dort wird die Positionsbestimmung anhand einer Grafik anschaulich dargestellt.

#### Wie schließe ich den Motor an?

Lesen Sie hierzu bitte das Kapitel <u>Steckerbelegung</u> (S. 25) des dryve D1 Handbuchs. Dort wird der Anschluss des Motors anhand einer Grafik anschaulich dargestellt.

#### Gibt es bei der Inbetriebnahme einer Bremse etwas Spezielles zu beachten?

Bei der Erstinbetriebnahme oder nach längerer Stillstandzeit der Bremse muss ein Einschleif-Vorgang durchgeführt werden. Zur Durchführung nehmen Sie bitte das entsprechende Motordatenblatt zur Hilfe und befolgen die Anweisungen im Unterpunkt "Haltebremse".

#### Ist der Encoder der igus-Motoren ein Inkremental- oder Absolutwertgeber?

Die Encoder der igus-Motoren sind Inkrementalwertgeber. Weitere Informationen finden Sie auf dem Datenblatt Ihres Motors.

#### Gibt es ein Musterprogramm zur Kommunikation der D1 mit einer Siemens SPS?

Musterprogramme zur Kommunikation der D1 mit einer Siemens SPS sind in verschiedenen Ausführungen vorhanden. Eine Auswahl an verschiedenen Beispielprogrammen finden Sie unter <u>www.igus.de/sample-program</u>

#### Gibt es ein Musterprogramm zur Kommunikation der D1 mit einem PC via Modbus TCP/IP als Gateway?

Ein Musterprogramm zur Kommunikation der D1 mit einem PC (Laptop, Raspberry Pi o.Ä.) via Modbus TCP/IP als Gateway ist in Form eines Python-Skriptes vorhanden. Eine Auswahl an verschiedenen Beispielprogrammen finden Sie unter www.igus.de/sample-program

# Die dryve D1 wird über einen Master via CANopen oder Modbus TCP/IP als Gateway gesteuert. Der Motor ist bestromt aber bewegt sich nicht nach dem Setzen des Start-Bits.

Bitte überprüfen Sie zunächst ob Sie alle Parameter der Benutzeroberfläche gemäß dem Kapitel <u>Vorgaben aus der</u> <u>Benutzeroberfläche</u> (S. 99) vorgenommen haben. **Diese Einstellungen sind unbedingt notwendig**. Prüfen Sie weiterhin, ob Sie die jeweilige Kommunikationsart (CANopen oder Modbus TCP/IP) aktiv und dominant geschaltet haben <u>Auswahl der gewünschten Betriebsart</u> (S: 72).

# 10 Anschlusspläne Motoren, Encoder und Bremse

## 10.1 Schrittmotoren und Sonderschrittmotoren

### 10.1.1 Motorkabel, Stecker X5

Die folgenden Verdrahtungspläne gelten jeweils nur unter Verwendung von igus Leitungen.

Werden NEMA 17, NEMA 23 und NEMA23XL Motoren mit Bremse verwendet, so muss die entsprechende Brems-Leitung zusätzlich zur Motorleitung verwendet werden – <u>drylin E Datenblätter</u> Die Motoranschlussleitung des NEMA 34 Motors beinhaltet direkt die notwendigen Adern zum Anschluss einer Bremse.

| Artikelnummer                                  | Motortyp |
|------------------------------------------------|----------|
| MOT-AN-S-060-001-028-X-X-XXXX, MOT-ST-28-X-X-X | NEMA 11  |
| MOT-AN-S-060-005-042-X-X-XXXX, MOT-ST-42-X-X-X | NEMA 17  |
| MOT-AN-S-060-020-056-X-X-XXXX, MOT-ST-56-X-X-X | NEMA 23  |
| MOT-AN-S-060-035-060-X-X-XXXX, MOT-ST-60-X-X-X | NEMA 24  |
| MOT-AN-S-060-059-086-X-X-XXXX                  | NEMA 34  |

Motoren mit der Endung "C-AAAC" verfügen zusätzlich über einen Encoder. Die nötigen Anschlusspläne finden Sie unter Encoderkabel, Stecker X6 (S, 186)

Übersicht Motor-Anschluss

| Тур                           |
|-------------------------------|
| MOT-AN-S-060-001-028-L-A-AAAA |
| MOT-AN-S-060-001-028-M-A-AAAA |
| MOT-AN-S-060-001-028-L-C-AAAC |
| MOT-AN-S-060-005-042-L-A-AAAA |
| MOT-AN-S-060-005-042-L-B-AAAA |
| MOT-AN-S-060-005-042-L-C-AAAC |
| MOT-AN-S-060-005-042-M-A-AAAA |
| MOT-AN-S-060-005-042-M-C-AAAC |
| MOT-AN-S-060-005-042-M-C-AAAS |
| MOT-AN-S-060-020-056-L-A-AAAA |
| MOT-AN-S-060-020-056-L-B-AAAA |
| MOT-AN-S-060-020-056-L-C-AAAC |
| MOT-AN-S-060-020-056-M-A-AAAA |
| MOT-AN-S-060-020-056-M-C-AAAC |
| MOT-AN-S-060-020-056-M-C-AAAS |
| MOT-AN-S-060-035-060-L-A-AAAA |
| MOT-AN-S-060-035-060-L-B-AAAA |
| MOT-AN-S-060-035-060-L-C-AAAC |
| MOT-AN-S-060-035-060-M-A-AAAA |
| MOT-AN-S-060-035-060-M-C-AAAC |
| MOT-AN-S-060-035-060-M-C-AAAS |
| MOT-AD-S-060-017-056-M-A-AAAK |

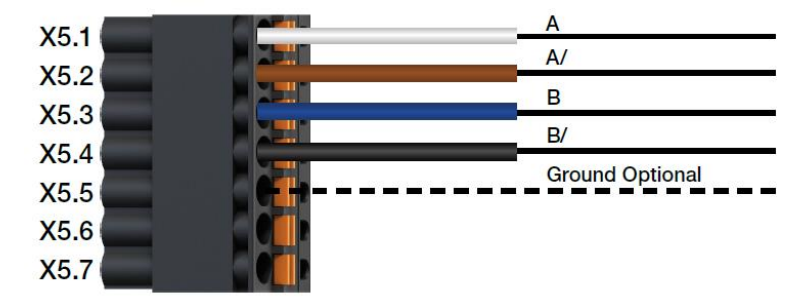

| Тур                           |
|-------------------------------|
| MOT-AD-S-060-017-056-M-C-AAAL |
| MOT-AP-S-060-007-056-L-A-AAAJ |
| MOT-ST-28-L-A-A               |
| MOT-ST-28-L-A-B               |
| MOT-ST-28-L-C-A               |
| MOT-ST-28-L-C-B               |
| MOT-ST-42-L-A-A               |
| MOT-ST-42-L-A-B               |
| MOT-ST-42-L-C-A               |
| MOT-ST-42-L-C-B               |
| MOT-ST-56-L-A-A               |
| MOT-ST-56-L-A-B               |
| MOT-ST-56-L-C-A               |
| MOT-ST-56-L-C-B               |

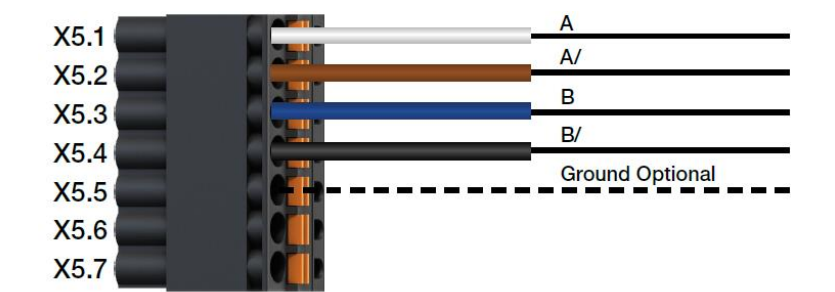

| Тур                           |
|-------------------------------|
| MOT-AN-S-060-059-086-L-B-AAAA |
| MOT-AN-S-060-059-086-L-C-AAAC |
| MOT-AN-S-060-059-086-M-A-AAAA |
| MOT-AN-S-060-059-086-M-C-AAAC |
| MOT-AP-S-060-013-056-K-C-AAAM |

| X5.1                 |                     | A               |
|----------------------|---------------------|-----------------|
| X3.1                 |                     | Α/              |
| X5.2                 |                     | В               |
| X5.3                 | 3 3 3 3 3 3 3 3 3 3 |                 |
|                      |                     | B/              |
| X5.4                 | 4 4 4 4 4 4 4 4 4 4 |                 |
| X5.4                 |                     | Ground Optional |
| X5.4<br>X5.5         |                     | Ground Optional |
| X5.4<br>X5.5<br>X5.6 |                     | Ground Optional |

| Typ                           | X5 1 | A               |
|-------------------------------|------|-----------------|
| 136                           | X5.1 | A/              |
| MOT-AP-S-060-013-056-K-A-AAAI | X5.2 | в               |
|                               | X5.3 | B/              |
|                               | X5.4 | Ground Optional |
|                               | X5.5 | Ground Optional |
|                               | X5.6 |                 |
|                               | X5.7 |                 |

| Tun                            | VE 1 | A               |
|--------------------------------|------|-----------------|
| тур                            | A3.1 | A/              |
| MOT-AN-S-060-005-042-M-D-AAAD  | X5.2 | в               |
| MOT-AN-S-060-020-056-M-D-AAAD  | X5.3 |                 |
|                                | X5.4 | B/              |
| WOT-AN-3-000-033-000-WI-D-AAAD | X5.5 | Ground Optional |
|                                | ×5.5 | 24V Brake       |
|                                | X5.6 | OV Braka        |
|                                | X5.7 | OV Blake        |

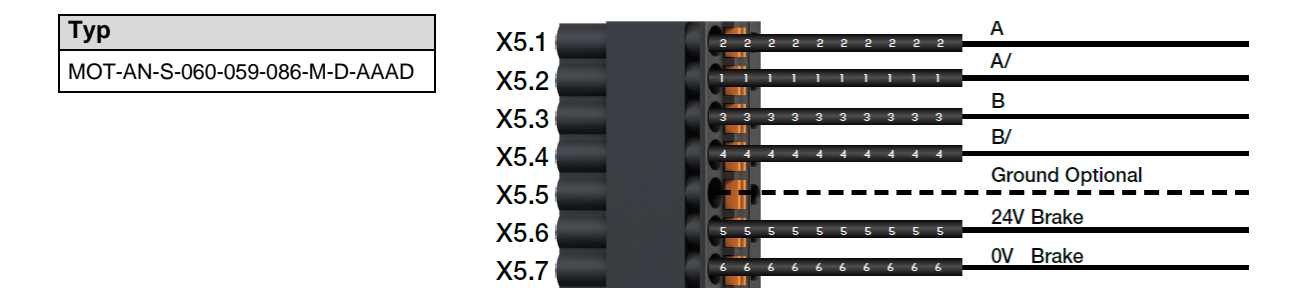

### 10.1.2 Encoderkabel, Stecker X6

Die folgenden Verdrahtungspläne gelten jeweils nur unter Verwendung von **igus Leitungen.** Übersicht Encoder-Anschluss

| Тур                           |
|-------------------------------|
| MOT-AN-S-060-001-028-L-C-AAAC |
| MOT-AN-S-060-005-042-L-C-AAAC |
| MOT-AN-S-060-020-056-L-C-AAAC |
| MOT-AN-S-060-035-060-L-C-AAAC |
| MOT-ST-28-L-C-A               |
| MOT-ST-28-L-C-B               |
| MOT-ST-42-L-C-A               |
| MOT-ST-42-L-C-B               |
| MOT-ST-56-L-C-A               |
| MOT-ST-56-L-C-B               |

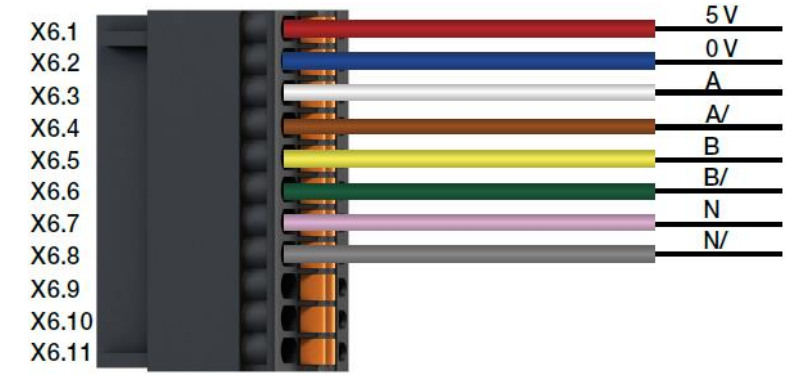

| Тур                           |
|-------------------------------|
| MOT-AN-S-060-005-042-M-C-AAAC |
| MOT-AN-S-060-005-042-M-C-AAAS |
| MOT-AN-S-060-005-042-M-D-AAAD |
| MOT-AN-S-060-020-056-M-C-AAAC |
| MOT-AN-S-060-020-056-M-C-AAAS |
| MOT-AN-S-060-020-056-M-D-AAAD |
| MOT-AN-S-060-035-060-M-C-AAAC |
| MOT-AN-S-060-035-060-M-C-AAAS |
| MOT-AN-S-060-035-060-M-D-AAAD |
| MOT-AD-S-060-017-056-M-C-AAAL |

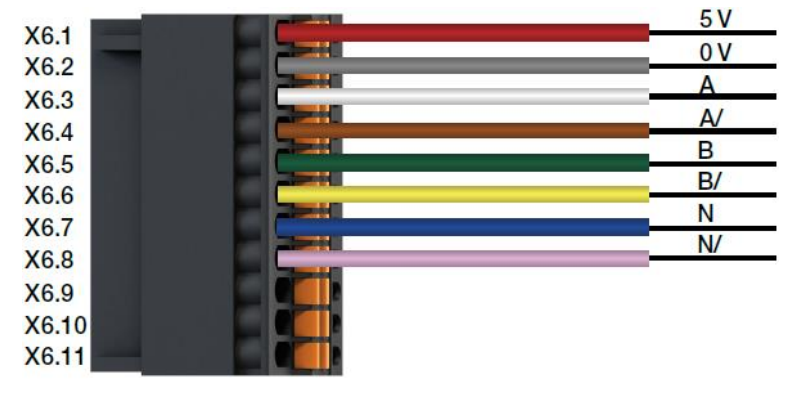

| Тур                           |
|-------------------------------|
| MOT-AN-S-060-059-086-M-C-AAAC |
| MOT-AN-S-060-059-086-M-D-AAAD |

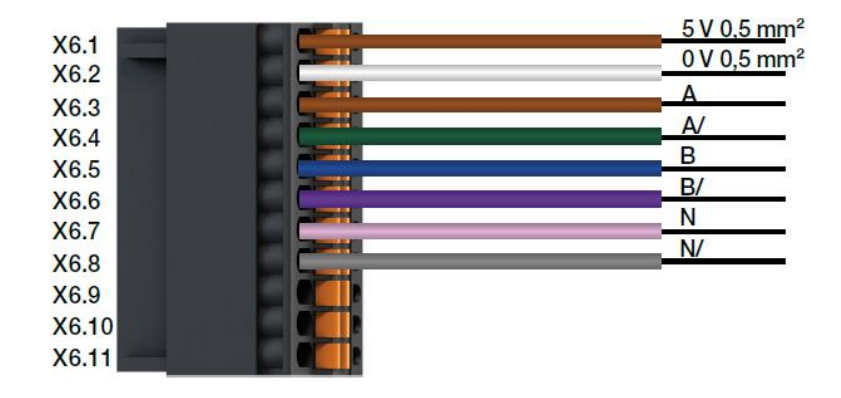

+

## 10.2 DC-Protect Motoren

Die folgenden Verdrahtungspläne gelten jeweils nur unter Verwendung von igus Leitungen.

| Тур             |
|-----------------|
| MOT-DC-37-M-A-A |
| MOT-DC-37-M-A-B |
| MOT-DC-36-M-A-D |
| MOT-DC-37-M-A-D |
| MOT-DC-42-M-A-D |
| MOT-DC-37-M-A-H |
| MOT-DC-42-M-A-F |

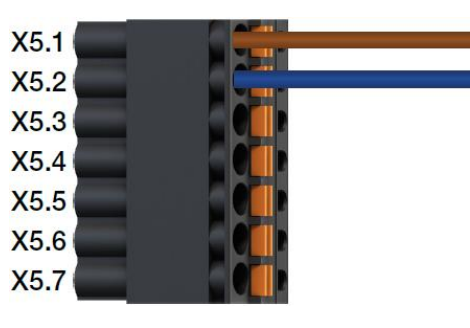

## 10.3 DC-Motoren mit Schneckenradgetriebe

Die folgenden Verdrahtungspläne gelten jeweils nur unter Verwendung von igus Leitungen.

### 10.3.1 Motor, Stecker X5

| Тур             |  |
|-----------------|--|
| MOT-DC-42-J-H-B |  |
| MOT-DC-42-J-H-D |  |
| MOT-DC-42-J-H-F |  |
| MOT-DC-42-J-H-H |  |

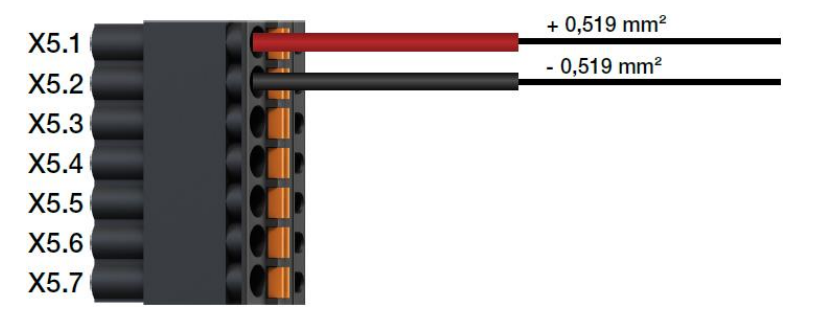

## 10.3.2 Hall, Stecker X6

| Тур             |  |
|-----------------|--|
| MOT-DC-42-J-H-B |  |
| MOT-DC-42-J-H-D |  |
| MOT-DC-42-J-H-F |  |
| MOT-DC-42-J-H-H |  |
|                 |  |

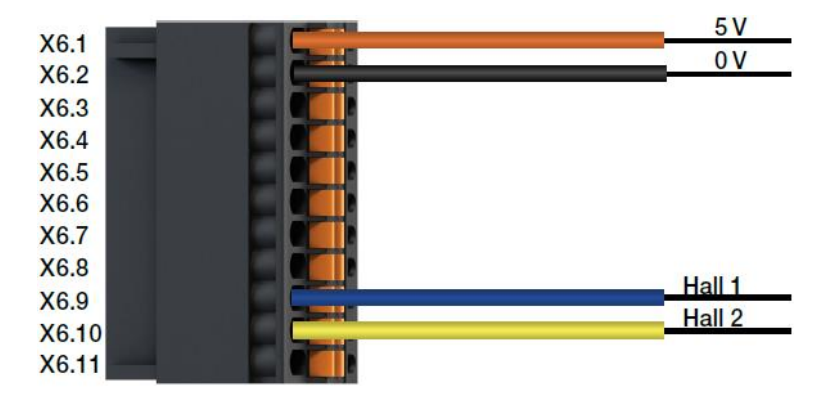

## 10.4 EC/BLDC-Motoren

### 10.4.1 Motor, Stecker X5

Für EC/BLDC Motoren sind momentan noch keine **igus Leitungen** verfügbar. Die Verdrahtungspläne zeigen den Anschluss der direkt aus dem Motor kommenden Adern.

| Тур             |
|-----------------|
| MOT-EC-42-C-H-A |
| MOT-EC-42-C-I-A |
| MOT-EC-56-C-H-A |
| MOT-EC-56-C-I-A |
| MOT-EC-60-C-H-A |
| MOT-EC-60-C-I-A |
| MOT-EC-86-C-H-A |
| MOT-EC-86-C-I-A |

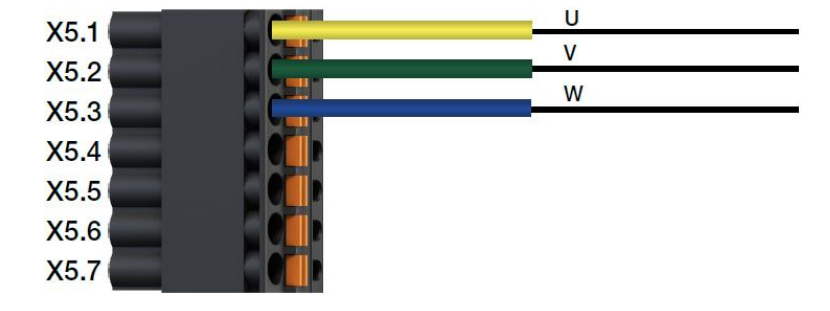

| Тур             |
|-----------------|
| MOT-EC-42-C-K-A |
| MOT-EC-56-C-K-A |
| MOT-EC-60-C-K-A |
| MOT-EC-86-C-K-A |

| X5 1 | U         |
|------|-----------|
| X5.0 | V         |
| X5.2 | W         |
| X5.3 |           |
| X5.4 |           |
| X5.5 |           |
| X5.6 | 24V Brake |
| X5.7 | 0V Brake  |
|      |           |

## 10.4.2 Hall/Encoder, Stecker X6

Für EC/BLDC Motoren sind momentan noch keine **igus Leitungen** verfügbar. Die Verdrahtungspläne zeigen den Anschluss der direkt aus dem Motor kommenden Adern.

| Тур             |  |
|-----------------|--|
| MOT-EC-42-C-H-A |  |
| MOT-EC-56-C-H-A |  |
| MOT-EC-60-C-H-A |  |
| MOT-EC-86-C-H-A |  |
|                 |  |

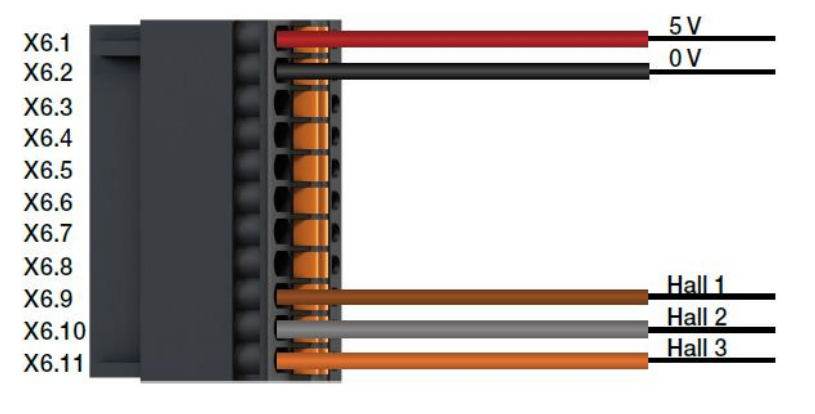

| Тур             |
|-----------------|
| MOT-EC-42-C-I-A |
| MOT-EC-42-C-K-A |
| MOT-EC-56-C-I-A |
| MOT-EC-56-C-K-A |
| MOT-EC-60-C-I-A |
| MOT-EC-60-C-K-A |
| MOT-EC-86-C-I-A |
| MOT-EC-86-C-K-A |

| VO 4  |                 |               | 5 V      |
|-------|-----------------|---------------|----------|
| X6.1  |                 |               | 0 V      |
| X6.2  | Salah Masalahat |               | ٨        |
| X6.3  |                 |               | <u> </u> |
| X6.4  |                 |               | AV       |
| X6.5  |                 |               | В        |
| X66   |                 |               | B/       |
| X0.0  |                 |               | Ν        |
| X0.7  |                 | 20            | N/       |
| X6.8  |                 | 2004          |          |
| X6.9  |                 |               |          |
| X6.10 |                 |               | Hall 2   |
| X6 11 |                 |               | Hall 3   |
| 70.11 |                 | Section 1 ( ) |          |

# 11 Zubehör

| Steckverbindungen                                                  |                                                                                                    |
|--------------------------------------------------------------------|----------------------------------------------------------------------------------------------------|
| D1-CONNECTOR-SET                                                   | Komplettsatz Ersatzsteckverbinder dryve D1                                                                                                    |
| Bremswiderstände                                                   |                                                                                                    |
| DLE-BR-50-18R<br>DLE-BR-75-4R7<br>DLE-BR-100-3R3<br>DLE-BR-100-2R7 | Bremswiderstand für Nema 17 BLDC Motoren, 50 W, 18 $\Omega$<br>Bremswiderstand für Nema 23 BLDC Motoren, 75 W, 4,7 $\Omega$ ,<br>Bremswiderstand für Nema 24 BLDC Motoren, 100 W, 3,3 $\Omega$<br>Bremswiderstand für Nema 34 BLDC Motoren, 100 W, 2,7 $\Omega$ |

Weiteres Zubehör sowie Motoren finden Sie unter www.igus.de/drylinE

## 12 Abkürzungen

| - | AI             | Analog Eingang (Englisch: Analogue Input)                                     |
|---|----------------|-------------------------------------------------------------------------------|
| - | ABS            | Absolute Positionierung mit Bezugspunkt zum Referenzpunkt                     |
| - | ADR            | Rotation/Drehzahl mit Richtungsvorgabe durch externere analog Sollwertvorgabe |
| - | APS            | Positionierung mit externer analog Sollwertvorgabe                            |
| - | ARO            | Rotation/Drehzahl mit externer analog Sollwertvorgabe                         |
| - | CL             | Closed-Loop                                                                   |
| - | I/O            | Eingang/Ausgang (Englisch: Input/Output)                                      |
| - | DC-Motor       | Gleichstrommotor (Englisch: Direct Current Motor)                             |
| - | EC/BLDC -Motor | Elektronisch kommutierter, bürstenloser DC-Motor                              |
|   |                | (Englisch: <u>Electronic Commutated Brush Less DC</u> -Motor)                 |
| - | FW             | Firmware                                                                      |
| - | HOM            | Referenzfahrt (Englisch: Homing Mode)                                         |
| - | PWM            | Pulsweitenmodulation                                                          |
| - | REL            | Relative Positionierung mit Bezugspunkt zur letzten Position                  |
| - | ROT            | Rotation/Drehzahl                                                             |
| - | ST             | Schrittmotor (Englisch: Stepper)                                              |
|   |                |                                                                               |

## 13 Begriffserklärung

#### Analog Feedback

Ein an einer Achse angebrachter Sensor der die Drehbewegung der Achswelle in ein 0 bis 10V oder ± 10 V Signal umwandelt. Über dieses Signal kann die Position absolut ermittelt werden.

#### Baudrate

Einheitliche Bezeichnung von Übertragungsgeschwindigkeiten.

#### Bremsen ECO-Modus

Nach dem Abschluss eines Positioniervorgangs wird die Zeit bis zum nächsten Startvorgang überwacht. Liegt in der eingestellten Zeit kein neuer Startbefehl vor, so wird der Bremsenausgang deaktiviert, dadurch die Haltebremse geschlossen und der Motorhaltestrom auf 0 A gesetzt. Der Regler und die Endstufe bleiben dabei aktiv. Wird eine neue Positionierbewegung gestartet, so wird zuerst der Motorstrom ausgegeben bis nach einer voreingestellten Zeit der Bremsenausgang wieder aktiviert wird und somit die Bremse wieder geöffnet wird. Durch den Bremsen ECO-Modus kann die thermische Belastung des Motors somit deutlich reduziert werden.

#### Booststrom

Der Booststrom gibt die Erhöhung des Motorstroms während Beschleunigungs- & Verzögerungsphasen an. Eine Erhöhung des Motorstroms auf den Wert des Booststroms ist für max. 2s möglich und kann je nach Motorart (S.43) bis zu 300 % betragen. Die Aktivierung des Booststroms ist von der Bewegungshäufigkeit abhängig.

#### Closed-Loop

Feldorientierte Regelung mit einer sinuskommutierten Strom-Vektor-Regelung. Dieses Verfahren bewirkt, dass sich ein Schrittmotor wie ein Servomotor verhält und der Motorstrom dem Lastfall entsprechend geregelt wird.

#### DC-Motor

Der DC-Motor besteht aus einem Stator (feststehender Teil) und dem Rotor (bewegter Teil). Die zur Drehbewegung nötige Magnetfeld-Polumkehr wird über den Kommutator auf dem Rotor erzeugt. Kohlebürsten leiten den elektrischen Strom, durch den Kommutator in wechselnder Flussrichtung, in die auf dem Rotor angebrachten Motorwicklungen. Dadurch wird ein magnetisches Drehfeld erzeugt, welches den Rotor in eine Drehbewegung versetzt.

#### EC/BLDC-Motor

Der bürstenlose Gleichstrommotor, abgekürzt EC/BLDC -Motor (Englisch: Electronic Commutated Brush Less DC-Motor)), kann als eine Bauform des Gleichstrommotors verstanden werden, bei dem der sonst übliche Kommutator mit Kohlebürsten zur Magnetfeld-Polumkehr durch eine elektronische Schaltung ersetzt ist.

#### Encoder als "Line Driver"

Ein inkrmental Encoder der zusätzlich zu einer Signalverstärkerstufe auch mit einem Differenzsignalgenerator ausgestattet ist. Es können die Kanäle A und A/, B und B/ sowie bei verbauten Index Kanal I und I/ ausgewertet werden. Dieser Encoder besitzt eine höhere Störsicherheit durch die Differenzsignalauswertung. Somit ist dieser Encoder für größere Leitungslängen geeignet.

#### Encoder als "Single Ended"

Ein inkremental Encoder, der die Kanäle A und B sowie wenn verbaut zusätzlich den I Kanal übertragen kann. Der jeweilige Kanal wird gegen Masse gemessen und ist dadurch anfällig für Störsignale. Dieser kostengünstige Encoder kann bei sehr kurzen Leitungslängen und geringen Störsignalvorkommen eingesetzt werden.

#### Endlagenschalter

Schalter zur elektrischen Rückmeldung, dass die mechanischen Grenzen einer Linear- oder Rotationsachse erreicht wurden. Diese können als mechanischer oder elektrischer Näherungsschalter ausgeführt sein.

#### Hall-Sensor

Ein Drehgeber der auf dem Hall-Effekt beruht. Die Hall-Sensoren werden von auf der Rotorwelle montierten Magneten angesteuert. Bei jeder Ansteuerung gibt der Hall-Sensor ein auswertbares Signal aus.

#### Inkremental-Encoder

Ein Geber der auf einer sich drehenden Scheibe eine bestimmte Anzahl von Inkrementen (Impulse, Linien) aufgebracht ist. Durch das Addieren und/oder Subtrahieren dieser Inkremente kann die Position des Motors eindeutig bestimmt werden.

#### **Open-Loop**

Ein Betriebsmodus in dem der Motor gesteuert wird. Eine direkte Positionsrückmeldung ist nicht verfügbar. Open-Loop mit Fehlerkorrektur

Betriebsmodus in dem der Motor gesteuert wird. Wird während der Bewegung eine Soll-/Ist-Abweichung festgestellt, so wird diese nach der Verzögerung durch eine Zusatzbewegung ausgeglichen.

#### Pendelbewegung

Zwei Bewegungen die von einem Ausgangspunkt über einen Zwischenhalt wieder auf dem Ausgangspunkt ankommen.

#### PWM

Puls-Weiten-Modulation. Ein Verfahren bei dem eine Gleichspannung in eine niedrigere Spannung umgesetzt wird. Die eingehende Gleichspannung wird in eine Rechteckspannung umgesetzt. Diese wechselt mit einer vorgegebenen Grundfrequenz zwischen Masse und der Versorgungsspannung. Über den Tastgrad (Durchschnittswert An zu Aus) wird die resultierende auszugebene Spannung festgelegt.

#### Schleppfehler

Vergleich der Ist-Position zur Soll-Position. Wird ein zuvor eingestellter Schleppfehler erreicht, so wird eine Fehlermeldung ausgegeben.

#### Schrittmotor

Ein Schrittmotor ist ein Synchronmotor, bei dem der Rotor durch ein gesteuertes, elektromagnetisches Feld der Statorspulen um einen minimalen Schritt (Winkel) gedreht werden kann. Da der Rotor exakt jedem Stator-Schritt folgt, kann ein Schrittmotor auch ohne Drehgeber genau Positionieren.

#### Takt/Richtung

Bei diesem Betriebsmodus werden aus den Signalen einer eingehenden Taktfrequenz auf dem Digitalen Eingang DI 1 in Verbindung mit einem separaten Richtungssignal auf dem Digitalen Eingang DI 2 Bewegungen umgesetzt.

#### Teachen

Das Teachen ist ein Vorgang bei dem die aktuelle Position als Zielpunkt für eine auszuführende Bewegung in den Fahrprofilen übernommen und abgespeichert wird.

#### Tippbetrieb

Der Tippbetrieb ermöglicht eine manuell ausgeführte Bewegung über die dryve D1 Benutzeroberfläche.

Übergeordnete Steuerung

Eine übergeordnete Steuerung kann eine SPS (Speicher Programmierte Steuerung), ein Micro-Controller oder eine anders geartete Steuerungshardware sein.

# 14 Übersicht Eingabewerte

| Seite | Gruppe          | Unterpunkt 1                        | Unterpunkt 2   | Gewertete Eingabe          |
|-------|-----------------|-------------------------------------|----------------|----------------------------|
| Start | Konfiguration   |                                     |                | 40 Zeichen                 |
|       | Passwort        | Admin                               | Ändern         | Min. 30 Zeichen            |
|       |                 | Zuschauer                           | Ändern         | Min. 30 Zeichen            |
| Motor | Motor           | Motorstrom                          | Alle Motoren   | 0 A bis 7,00 A             |
|       |                 | Booststrom                          | Schrittmotor   | Min. Motorstrom bis 10,5 A |
|       |                 |                                     | DC Motor       | Min. Motorstrom bis 14 A   |
|       |                 |                                     | EC/BLDC Motor  | Min. Motorstrom bis 21 A   |
|       |                 | Haltestrom                          | Schrittmotor   | 0 A bis 6,9 A              |
|       | Getriebe        | Verhältnis                          |                | 999.999.999 zu 999.999.999 |
|       | Drehgeber       | Impulse                             | Alle Drehgeber | 1 bis 4096                 |
|       | Bremse          | Eco Verzögerung                     |                | 0 ms bis 10000 ms          |
|       |                 | Abfallverzögerung Bremse            |                | 0 ms bis 1000 ms           |
|       | Bremswiderstand | Bremsspannung                       |                | 12 V bis 51 V              |
| Achse | Achse           | Verfügbarer Hub                     |                | 0 bis 1.000.000            |
|       |                 | Vorschub                            |                | 0 bis 1.000.000            |
|       | Bewegungslimits | ewegungslimits Max. Geschwindigkeit |                | 0 bis 100.000              |
|       |                 | Tippgeschwindigkeit                 |                | 0 bis 100.000              |
|       |                 | Max. Beschleunigung                 |                | 0 bis 1.000.000            |
|       |                 | S-Curve                             |                | 0 bis 100                  |
|       |                 | Quick-Stop                          |                | 1000 bis 1.000.000         |
|       |                 | Schleppfehler                       |                | 0 bis 1.000.000            |
|       |                 | Positionierfenster                  |                | 0 bis 1.000.000            |
|       |                 | Positionierzeit                     |                | 0 bis 65.535               |
|       | Referenzierung  | Offset                              |                | 0 bis 1.000.000            |

| Seite         | Gruppe                                    | Unterpunkt 1                    | Unterpunkt 2    | Gewertete Eingabe            |
|---------------|-------------------------------------------|---------------------------------|-----------------|------------------------------|
| Achse         | e Absolutwertgeber AI 1 Sollwert min. (V) |                                 |                 | -10 V bis 10 V               |
|               |                                           | AI 1 Sollwert max. (V)          |                 | -10 V bis 10 V               |
|               |                                           | AI 1 Totband Nullwert (V)       |                 | 0 bis 1 in 0,001 V Schritten |
|               |                                           | AI 1 Totband Eingangssignal (V) |                 | 0 bis 1 in 0,001 V Schritten |
|               |                                           | AI 1 Filter (ms)                |                 | 1 bis 1000                   |
|               |                                           | AI 2 Absolutwert min. (V)       |                 | -10 V bis 10 V               |
|               |                                           | AI 2 Absolutwert max. (V)       |                 | -10 V bis 10 V               |
| Kommunikation | Ethernet TCP/IP                           | IP-Adresse                      |                 | 0.0.0.1 bis 254.254.254.254  |
|               |                                           | Subnetzmaske                    |                 | 0.0.0.1 bis 254.254.254.254  |
|               |                                           | Standardgateway                 |                 | 0.0.0.1 bis 254.254.254.254  |
|               |                                           | Hostname                        |                 | 40 Zeichen                   |
|               | Bussysteme                                | CANopen                         | Node ID         | 1 bis 127                    |
|               |                                           | Modbus TCP Gateway              | Port            | 0 bis 65535                  |
|               |                                           |                                 | Unit Identifier | 1 bis 255                    |
| Fahrprofile   | Binär                                     | Ziel                            | ABS             | 0 bis Bewegungslimit         |
|               |                                           |                                 | REL             | 0 bis 1.000.000              |
|               |                                           |                                 | APS             | 0 bis Bewegungslimit         |
|               |                                           | Beschleunigung                  |                 | 0 bis Bewegungslimit         |
|               |                                           | Geschwindigkeit                 |                 | 0 bis Bewegungslimit         |
|               |                                           | Verzögerung                     |                 | 0 bis Bewegungslimit         |
|               |                                           | Pause                           |                 | 0 bis 1.000.000.000          |
|               |                                           | Folgesatz                       |                 | 0 bis 32                     |
|               | Tipp/Teach                                | Ziel                            | ABS             | 0 bis Bewegungslimit         |
|               |                                           | Beschleunigung                  |                 | 0 bis Bewegungslimit         |
|               |                                           | Geschwindigkeit                 |                 | 0 bis Bewegungslimit         |
|               |                                           | Verzögerung                     |                 | 0 bis Bewegungslimit         |

| Seite       | Gruppe            | Unterpunkt 1    | Unterpunkt 2      | Seite           |
|-------------|-------------------|-----------------|-------------------|-----------------|
| Oszilloskop | Motor-Reglerdaten | Strom           | Verstärkung (P)   | 0 bis 10.000    |
|             |                   |                 | Zeitkonstante (I) | 0 bis 1.000.000 |
|             |                   | Geschwindigkeit | Verstärkung (P)   | 0 bis 10.000    |
|             |                   |                 | Zeitkonstante (I) | 0 bis 1.000.000 |
|             |                   | Lage            | Verstärkung (P)   | 0 bis 10.000    |

#### Eingabe von Werten

Eingabewerte werden von der dryve D1 mit 6 signifikanten Stellen ohne 0 (Null) übernommen.

Beispiele für korrekte Eingabewerte:

| 123456   | 123045      | 123456000 |
|----------|-------------|-----------|
| 123,123  | 123,012     | 0,123456  |
| 0,102345 | 0,000123456 |           |

## **15 Service**

#### **Technischer Support (After-Sales)**

DE-dryve@igus.net +49 (0) 2203-9649-845 Technischer Support für igus<sup>®</sup> dryve Motorsteuerungen

#### Shop/Dokumentation/FW

www.igus.de/D1 Bestellmöglichkeit weiterer Motorsteuerungen, Download von Handbüchern, FW Updates, Zertifikaten und der CANopen EDS Datei

#### **Beispiel Programme**

www.igus.de/sample-program Download von Beispielprogrammen zur Verwendung der dryve D1 mit übergeordneten Steuerungen Beispiele für die Einbindung der DI/Os, Als, Takt/Richtung und Bussysteme

#### Videos/Tutorials

www.igus.de/dryve/tutorial Videos mit Hilfestellungen zum Funktionsumfang und Inbetriebnahme der dryve D1 Weitere Videos zu igus® Produkten

#### Webseite D1 Simulation

www.igus.de/info/dryve-motorsteuerung Simulation der dryve D1 Benutzeroberfläche Ausführliche Informationen zur dryve D1

#### Webseite drylin Antriebstechnik

www.igus.de/antriebstechnik Download Datenblätter der mechanischen Antriebstechnik Bestellmöglichkeit von Achsen, Portalen und Zubehör

#### Kontakt www.igus.de

<u>info@igus.de</u> +49 (0) 2203-9649-0

Impressum

© 2021 Alle Rechte bei igus<sup>®</sup> GmbH Spicher Str. 1a 51147 Köln

CANopen® und CiA® sind eingetragene Marken der jeweiligen Markeninhaber

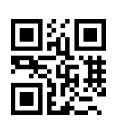

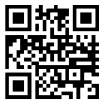

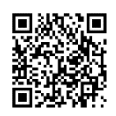